Pró-Reitoria de Graduação

# **OPERAÇÕES ACADÊMICAS**

MÓDULO I

Ingresso manual Pré-matrícula Matrícula

# MÓDULO II

Agenda Diário Eletrônico Lista de Frequência Lançamento de Faltas Impressão da Lista de frequência Abono de faltas Regime Domiciliar

MÓDULO III Critérios de Avaliação da Turma

MÓDULO IV Lançamento de Notas

## MÓDULO V

Finalização do período letivo Efetivação de transferência interna Reabertura do período letivo

MÓDULO VI

Manutenção do histórico Encerramento de aluno

## **MÓDULO VII**

Lançamento de ocorrências Cadastro e manutenção dos alunos Emissão de Relatórios Cálculo de Notas agregadas ( feita pela techne em lote)

# MÓDULO VIII

Trancamento de curso Transferência de curso ENADE Cadastro de atividades complementares Lançamento de estágio, monografia e TCC

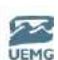

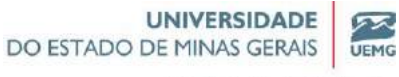

# MÓDULO I

**OPERAÇÕES ACADÊMICAS** 

1°) INGRESSO MANUAL

2°) PRÉ-MATRÍCULA

3°) MATRÍCULA

# **MÓDULO INGRESSO**

> Cadastro de ingresso: inclusão de um aluno manualmente

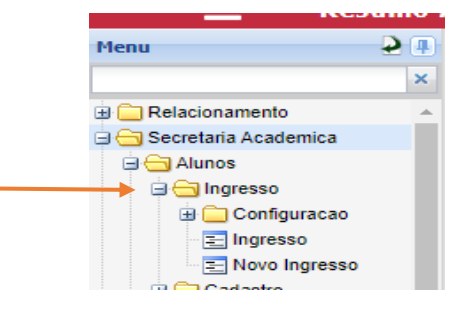

### MENU INGRESSO

|  | Secretaria Academica | aluno- | -> ingresso - | → configuração — | ingresso |
|--|----------------------|--------|---------------|------------------|----------|
|--|----------------------|--------|---------------|------------------|----------|

| Menu 🤌 =                                                                                                    | Escolha o aluno para visual                                                                                            | izar seus dados:                                                                                                    |                                      | so uso                                                                                                |
|----------------------------------------------------------------------------------------------------|----------------------------------------------------------------------------------------------------|----------------------------------------------------------------------------------------------------|--------------------------------------|----------------------------------------------------------------------------------------------------|
| ngre X<br>Secretaria Academica<br>Alunos<br>Gruppesso<br>Configuração de ingr                                                                                                    | Aluno Curso Unidade Florca                                                                                             |                                                                                                    | Situação<br>Curriculo<br>Turma Pref. | Turno<br>Série<br>Qui Busca Avançada                                                                  |
| Captacao<br>Captacao<br>Captacao<br>Concurso<br>Concurso<br>Concurso<br>Concurso<br>Confurceses Gerais<br>Secretaria Academica<br>Cantor Confurceses<br>Confurceses<br>Conf | Resumo Acadêmico Matricula Geral Pré-Matricula Histórico Hordnos Disciplinas Pendentes Disciplinas Pendentes Matricula | Cadastro<br>Dados Cadastrais<br>Corriências<br>Ocumentos<br>Documentos Pendentes<br>Corientadores<br>Carteininhas<br>Ficha Médica | Avaliação                            | Alteração de Matrícula<br>Cursos Encerrados<br>Transferências<br>Transamentos<br>Atualização de Série |

### Preencher todos os campos

#### **<u>1º DADOS DOS ALUNOS</u>**

- Informe aqui os dados pessoais do aluno, e clique em "Próximo" para prosseguir com o ingresso do aluno
- Os campos em negrito são obrigatórios o preenchimento
- O endereço é obrigatório. Se essa informação não estiver disponível agora, selecione o botão "Definir Endereço Depois".
- Use o botão "Buscar" ao lado da data de nascimento para encontrar alunos já cadastrados no sistema e editar seus dados pessoais.
- O botão "Limpar Formulário" apaga todos os campos

|                                                                                                    | ngresso                  |                                         |                                                                  |                                  |             |              |                     |      |
|----------------------------------------------------------------------------------------------------|--------------------------|-----------------------------------------|------------------------------------------------------------------|----------------------------------|-------------|--------------|---------------------|------|
|                                                                                                    |                          |                                         |                                                                  |                                  |             |              |                     |      |
| Cadastro d                                                                                                    | e aluno                  |                                         |                                                                  |                                  |             |              |                     | 5    |
| Definir Endere                                                                                                    | co Depois                | formulário                              |                                                                  |                                  |             |              |                     |      |
|                                                                                                    |                          |                                         |                                                                  |                                  |             |              |                     |      |
| Selecione u                                                                                                    | ima pessoa já existen    | te ou crie uma pesso                    | a nova                                                           |                                  |             |              |                     |      |
| Código da Pessoa                                                                                                    |                          | Q Selecionar Pessoa                     |                                                                  |                                  |             |              |                     |      |
| Concurso                                                                                                    |                          | Candidato                               | Q                                                                | Selecionar Candid                | sto   Q     | Opção Extra  | 1                   |      |
| Dados Pess                                                                                                    | oais                     |                                         |                                                                  |                                  |             |              | -                   |      |
| Nome Completo                                                                                                    |                          |                                         | Data Nascimento                                                  |                                  | [67]        | Sexo         | (Não Informado)     |      |
| Nome Abreviado                                                                                                    |                          | *************************************** | Estado Civil                                                     | Solteiro                         | *           | Cor/Baca     | (Niao Informado)    |      |
| Maniston                                                                                                    |                          |                                         | Pais                                                             | BRASH                            | ~           |              | (100 110 1000)      |      |
|                                                                                                    |                          |                                         | ( ) ( ) ( ) ( ) ( ) ( ) ( ) ( ) ( ) ( )                          | Distance -                       |             |              |                     |      |
| Allowing and a discovery of the second                                                                                                    | And Andrew Andrew Andrew | 1221                                    | the sector with the day                                          |                                  | 122         | Summer and   | and a second second | 1000 |
| Necessidades Espe                                                                                                    | ciais (Não Informado)    | ×                                       | Nacionalidade                                                    | BRASILEIRA                       | *           | Contribui na | s renda familiar?   |      |
| Filiação                                                                                                    | cieis (Não Informado)    | *                                       | Nacionalidade                                                    | BRASILEIRA                       | ~           | Contribui na | a renda familiar?   |      |
| Necessidades Espe<br>Filiação<br>Nome do Pai                                                                                                    | cieis (Não Informado)    | ×                                       | Nacionalidade                                                    | BRASILEIRA                       | ~           | Contribui na | s renda familiar?   |      |
| Necessidades Espe<br>Filiação<br>Nome do Pai<br>Nome da Mãe                                                                                        | cieis (Não Informado)    | ×)                                      | Nacionalidade                                                    | BRASILEIRA                       | *           | Contribui na | s renda familiar?   |      |
| Necessidades Espe<br>Filiação<br>Nome do Pai<br>Nome da Mãe<br>Endereço                                                                            | cieis (Não Informado)    |                                         | Necionalidade                                                    | BRASILEIRA                       | *           | Contribui na | s renda familiar?   |      |
| Necessidades Espe<br>Filiação<br>Nome do Pai<br>Nome da Mãe<br>Endereço<br>CEP                                                                     | cieis (Não Informado)    | *                                       | Nacionalidade                                                    | BRASILEIRA                       | ×           | Contribui na | s renda familiar?   |      |
| Necessidades Espe<br>Filiação<br>Nome do Pai<br>Nome da Mãe<br>Endereço<br>CEP<br>Rua/Av.                                                          | cieis (Não Informado)    | ¥.                                      | Nacionalidade                                                    | BRASILEIRA<br>Correto?           | Número      | Contribui na | s renda familiar?   |      |
| Necessidades Espe<br>Filiação<br>Nome do Pai<br>Nome da Mãe<br>Endereço<br>CEP<br>Rua/Av.<br>Compl.                                                | cieis (Não Informado)    |                                         | Nacionalidade<br>Endereço<br>Bairro                              | BRASILEIRA<br>Correto?           | ▼<br>Número | Contribui na | s renda familiar?   |      |
| Necessidades Espe<br>Filiação<br>Nome do Pai<br>Nome da Mãe<br>Endereço<br>CEP<br>Rua/Av.<br>Compl.<br>Município                                   | cieis (Não Informado)    | *                                       | Nacionalidade<br>Endereço<br>Bairro<br>País                      | BRASILEIRA<br>Correto?<br>BRASIL | Número      | Contribui na | s renda familiar?   |      |
| Necessidades Espe<br>Filiacão<br>Nome do Pai<br>Nome da Mãe<br>Endereço<br>CEP<br>Rua/Av.<br>Compl.<br>Município<br>Contato                        | cieis (Não Informado)    | *                                       | Nacionalidade<br>Endereço<br>Bairro<br>País                      | BRASILEIRA<br>Correto?<br>BRASIL | Número      | Contribui na | s renda familiar?   |      |
| Necessidades Espe<br>Filiacão<br>Nome do Pai<br>Nome da Mãe<br>Endereço<br>CEP<br>Rua/Av.<br>Compl.<br>Município<br>Contato                        | cieis (Não Informado)    | *                                       | Nacionalidade<br>Endereço<br>Bairro<br>País                      | BRASILEIRA<br>Correto?<br>BRASIL | Número      | Contribui na | xrende familier?    |      |
| Necessidades Espe<br>Filiação<br>Nome do Pai<br>Nome do Mãe<br>Endereço<br>CEP<br>Rua/Av.<br>Compl.<br>Município<br>Contato<br>Telefone            | cieis (Não Informado)    | ×                                       | Nacionalidade<br>Endereço<br>Bairro<br>País<br>Fax               | BRASILEIRA<br>Cerreto?<br>BRASIL | Número      | Contribui na | xrende familier?    |      |
| Necessidades Espe<br>Filiacão<br>Nome do Pai<br>Nome da Mãe<br>Endereço<br>CEP<br>Rua/Av.<br>Compl.<br>Município<br>Contato<br>Telefone<br>Celular | cieis (Não Informado)    | ×                                       | Nacionalidade<br>Endereço<br>Bairro<br>País<br>Fax<br>Telefone F | BRASILEIRA<br>Correto?<br>BRASIL | Número      | Contribui na | s rende familier?   |      |

#### Campo "Documentos" não está em negrito, mas é obrigatório o preenchimento

| Tipo Doc. | RĮG             | × | Número          | 382485169                       | Data Expedição | 06/04/2023 | <u></u> |
|-----------|-----------------|---|-----------------|---------------------------------|----------------|------------|---------|
| UF        | SP              | * | Orgão Emissor   | Secretaria de Segurança Pública | *              |            |         |
| CPF       | 620.026.100-88  |   | Passaporte      |                                 |                |            |         |
| Certidão  | de Nascimento   |   |                 |                                 |                |            |         |
| Número    |                 |   | Foiha           |                                 | Livro          |            |         |
| UF        | (Não Informado) | * | Cartório Exped. |                                 | Data Emissão   |            | 3       |
| Religião  |                 |   |                 |                                 |                |            |         |

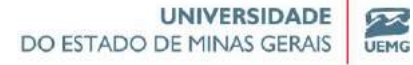

#### 2º DADOS DO INGRESSO

Informe aqui os dados acadêmicos do aluno, e clique em "Próximo" para prosseguir

Os campos em negrito são obrigatórios (curso, turno, currículo, tipo de ingresso, série, ano, unidade física)

# Campo " FORMAÇÃO Anterior", NÃO são informações obrigatórias.

| • Us ca                                                        | mpos em negrito                              | icadêmicos do<br>são obrigatório | aluno, e clique<br>s | em "Próxin | no" para pross    | eguir               |               |                        |             |    |
|----------------------------------------------------------------|----------------------------------------------|----------------------------------|----------------------|------------|-------------------|---------------------|---------------|------------------------|-------------|----|
| Ingresso                                                       |                                              |                                  |                      |            |                   |                     |               |                        |             |    |
| Cód. Aluno                                                     |                                              |                                  |                      |            | Deseja transferir | o histórico do alun | 10?           | )                      |             |    |
| Curso                                                          | 5TGRH-0                                      | Gestão De Recu                   | rsos Humanos         | Q Seleci   | one               | Tip                 | o de Ingresso | Vestibular             | ~           |    |
| Turno                                                          | Noite                                        | ~                                | Currículo            | FAPP14     | ~                 | Sér                 | rie           | 1 - 1ª Série           | ~           |    |
| Ano                                                            | 2023                                         |                                  | Periodo              | Período le | ativo 2023/1      | List                | a de Espera   |                        |             |    |
| Turma Pref.<br>Status de                                       | (Não Informado)<br>D Ingresso:<br>O Anterior | -                                |                      |            | Unidade Física    | 005                 | Faculdad      | e de Políticas Pública | as e Gestão |    |
| Formaça                                                        |                                              |                                  |                      | Q          | Curso             |                     |               |                        |             | 15 |
| Instituição                                                    |                                              |                                  |                      |            |                   |                     |               |                        |             |    |
| Instituição<br>Município                                       |                                              |                                  |                      |            | País              | (Não Informad       | to) 🗸         | Ano Concl.             |             |    |
| Instituição<br>Município<br>Tipo de escola<br>concluiu o Ensir | que (Não Inform<br>10 Médio                  | iado)                            | •                    |            | País              | (Não Informac       | do) 💌         | Ano Concl.             |             |    |

| Aluno: Ana Luiza Molica                                                                                                    |     |
|----------------------------------------------------------------------------------------------------|-----|
| 1 Aluno 2 Dados do 3 Concluído<br>Ingresso                                                                                                    |     |
| Instruções                                                                                                    | USO |
| Pessoas cadastradas                                                                                                    | *   |
| Aluno: 23168 - Ana Luiza Molica                                                                                                    |     |
| Código do Aluno: 23168<br>Curso: 5TGRH-0 - Gestão De Recursos Humanos<br>Turno: N<br>Currículo: FAPP14<br>Série: 1<br>Unidade: 005 - Faculdade de Políticas Públicas e Gestão de Negócios Tancredo Neves<br>Período Letivo: Período letivo 2023/1<br>Não está na lista de espera. |     |
|                                                                                                    |     |
| 4                                                                                                    |     |
| Anterior Página Inicial                                                                                                    |     |

Pró-Reitoria de Graduação

## MÓDULO PRE-MATRÍCULA

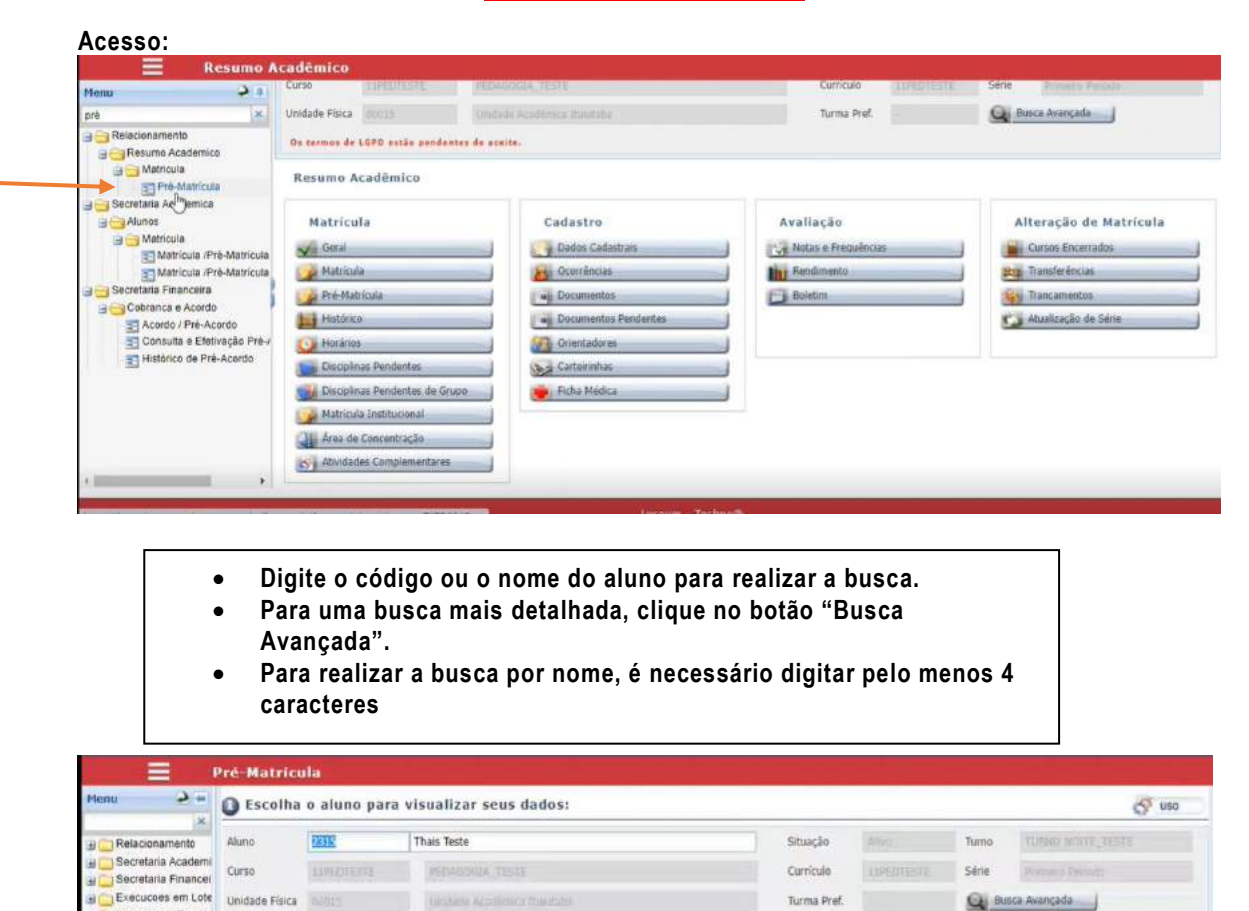

| sumo Academico |                                                 |               |                                                                                                    |                                                                                                    |                                                                                                    |                                                                                                    |                                                                                                   |                                                                                                    |
|----------------|-------------------------------------------------|---------------|----------------------------------------------------------------------------------------------------|----------------------------------------------------------------------------------------------------|----------------------------------------------------------------------------------------------------|----------------------------------------------------------------------------------------------------|---------------------------------------------------------------------------------------------------|----------------------------------------------------------------------------------------------------|
| ré-Matricula   | a:                                              |               |                                                                                                    |                                                                                                    |                                                                                                    |                                                                                                    |                                                                                                   | P DEC                                                                                                    |
|                | b.                                              |               |                                                                                                    |                                                                                                    |                                                                                                    |                                                                                                    |                                                                                                   |                                                                                                    |
| lina           | Nome                                            | Créditos      | Série                                                                                                    | Dispensada                                                                                                    | Confirmada                                                                                                    | Turma                                                                                                    | Subturma 1                                                                                        | Subturma                                                                                                    |
| 007            | Sociología Geral                                | 4             | 1                                                                                                    |                                                                                                    | <b>3</b>                                                                                                    |                                                                                                    |                                                                                                   |                                                                                                    |
| 103            | Filosofia Geral e Ética                         | 4             | 1                                                                                                    |                                                                                                    | 1                                                                                                    |                                                                                                    |                                                                                                   |                                                                                                    |
| 105            | Fundamentos da Alfabetização e Letramento       | 4             | 1                                                                                                    |                                                                                                    | 1                                                                                                    |                                                                                                    |                                                                                                   |                                                                                                    |
| /08            | Metodologia Científica e da Pesquisa            | 4             | 1                                                                                                    |                                                                                                    | <b>1</b>                                                                                                    |                                                                                                    |                                                                                                   |                                                                                                    |
| 109            | Língua Portuguesa e Literatura Infanto -Juvenil | 4             | 1                                                                                                    |                                                                                                    |                                                                                                    |                                                                                                    |                                                                                                   |                                                                                                    |
|                | ina<br>1007<br>103<br>108<br>109                | ré-Matricula: | ré-Matricula:<br>Ilina Nome Créditos<br>50007 Sociologia Geral 4<br>1003 Filosofia Geral e Ética 4<br>105 Fundamentos da Alfabetização e Letramento 4<br>106 Metodologia Científica e da Pesquisa 4<br>109 Lingua Portuguesa e Literatura Infanto -Juvenil 4 | ré-Matricula:<br>Ilina Nome Créditos Série<br>0007 Sociologia Geral 4 1<br>103 Filosofia Geral e Ética 4 1<br>105 Fundamentos da Alfabetização e Letramento 4 1<br>106 Metodologia Científica e da Pesquisa 4 1<br>108 Metodologia Científica e da Pesquisa 4 1 | ré-Matricula:<br>Ilina Nome Créditos Série Dispensada<br>2007 Socielogia Geral 4 1<br>103 Filosofia Geral e Ética 4 1<br>105 Fundamentos da Alfabetização e Letramento 4 1<br>108 Metodologia Científica e da Pesquisa 4 1<br>109 ∠ Lingua Portuguesa e Literatura Infanto -Juvenil 4 1 | ré-Matricula:<br>Ina Nome Créditos Série Dispensada Confirmada<br>1007 Sociologia Geral 4 1 0 0<br>1003 Filosofia Geral e Ética 4 1 0<br>105 Fundamentos da Alfabetização e Letramento 4 1 0<br>106 Metodologia Científica e da Pesquisa 4 1 0<br>108 Língua Portuguesa e Literatura Infanto Juvenil 4 1 0<br>109 Língua Portuguesa e Uteratura Infanto Juvenil 4 1 0 | ré-Matricula:<br>Ina None Créditos Série Dispersada Confirmada Turma<br>1007 Sociologia Geral 4 1 | ré-Matricula:<br>Ina Nome Créditos Série Dispensada Confirmada Turma Subturma 1<br>0007 Sociologia Geral 4 1 |

Aparecem as disciplinas da pré-matrícula

No 3 bloco aparece as informações da disciplina

|            |                  |                    |                 |                      | DO EST/ | ADO DE MINAS GE       | ADE RAIS UEMG            |
|------------|------------------|--------------------|-----------------|----------------------|---------|-----------------------|--------------------------|
|            |                  |                    |                 |                      |         | Pró-Reitoria          | de Graduação             |
| Aqui voc   | ê visualiza os o | dados de Pré-Matrí | cula e manipula | a informações.       |         |                       |                          |
| Disciplina | 0000007          | Sociologia Geral   |                 |                      |         |                       |                          |
| Créditos   | 4                | Série              | 1               | Dispensada           |         | Confirmada            |                          |
| furma      |                  | Subturma 1         |                 | Subturma 2           |         | Periodo               | Período letivo<br>2023/1 |
| Débito     |                  | Manual             | <b>1</b>        | Cobrança<br>Separada |         | Série para<br>Cálculo |                          |
|            |                  |                    |                 |                      |         | D                     |                          |

Próxima etapa fazer a <u>enturmação</u> das disciplinas em uma turma. As disciplinas precisam ser <u>enturmadas</u>. Caso contrário, a pré-matrícula NÃO será efetivada

| enu 🖌 =                                                                                                    | 🗿 Pré-Matri | cula:                                           |          |       |            |            |       |            | P DECA               |
|----------------------------------------------------------------------------------------------------|-------------|-------------------------------------------------|----------|-------|------------|------------|-------|------------|----------------------|
| C Relacionamento                                                                                                    |             |                                                 |          |       |            |            |       |            |                      |
| Secretaria Academica                                                                                                    | Disciplina  | Nome                                            | Créditos | Série | Dispensada | Confirmada | Turma | Subturma 1 | Subturma 2           |
| Execucoes em Lote                                                                                                    | 0000007     | Sociologia Geral                                | 4        | 1     |            | 100        |       |            |                      |
| Captacao                                                                                                    | 000003      | Filosofia Geral e Ética                         | 4        | 1     |            | 1          |       |            |                      |
| Estrutura Institucional                                                                                                    | 000005      | Fundamentos da Alfabetização e Letramento       | 4        | 1     |            | 142        |       |            |                      |
| ] Integracoes                                                                                                    | 800000      | Metodologia Científica e da Pesquisa            | 4        | 1     |            | 120        |       |            |                      |
| Avaliacao Institucional                                                                                                    | 000009      | Língua Portuguesa e Literatura Infanto -Juvenil | 4        | 1     |            | 100        |       |            |                      |
| Censo<br>Acervo Digital<br>Diploma<br>LGPD<br>Gestão de Estágios<br>Projeto e Pesquisa<br>Núcleo de Praticas Jurídicas<br>Treinamento | 1 Página    | l2<br>1 de 1   >> >>> CS                        |          |       |            |            |       | Ex         | ibindo 5 registros ( |

#### Próxima tela:

## Matrícula/pré-matrícula

#### Acesso:

| Configuração da Matrícula<br>Secretaria/online/TONL003D                        | *   |
|--------------------------------------------------------------------------------|-----|
| Consulta de Autorizações de Matrícula<br>Secretaria/operacoesaluno/TAOP089D    |     |
| Histórico de Matrículas<br>Secretaria/operacoesaluno/TAOP001D                  | ii. |
| Histórico de Situação de Matrícula<br>Secretaria/operacoesaluno/TAOP003D       |     |
| Instruções para Matrícula<br>Secretaria/processoseletivo/TVEST038D             |     |
| Manutenção de Grade Curricular para Alunos M<br>Secretaria/curriculos/TCUR053D |     |
| Matrícula /Pré-Matrícula<br>Secretaria/operacoesaluno/TACDM001D                |     |
| Matrícula /Pré-Matrícula Ensino Básico<br>Secretaria/operacoesaluno/TACDM006D  |     |
| Matrícula Institucional<br>Secretaria/atendimento/TATD033D                     | 1   |
| Matrícula de Disciplinas<br>Secretaria/operacoesaluno/TAOP016D                 |     |
| Matrículas<br>Secretaria/atendimento/TATD022DEB                                |     |
| Matrículas<br>Secretaria/atendimento/TATD022D                                  |     |
| Pré-Matrícula                                                                  | •   |

Pré-Matrícula

Pró-Reitoria de Graduação

|                                                                                                    | -           |                                                 |          |       |            |            |       |            |            |
|----------------------------------------------------------------------------------------------------|-------------|-------------------------------------------------|----------|-------|------------|------------|-------|------------|------------|
| Menu 🤌 =                                                                                                    | Resumo Acad | émico                                           |          |       |            |            |       |            |            |
| MATRICULA                                                                                                    |             |                                                 |          |       |            |            |       |            | -          |
| 🗃 😁 Relacionamento 👘                                                                                                    | Pré-Matr    | icula:                                          |          |       |            |            |       |            | DICA       |
| Resumo Academico                                                                                                    |             |                                                 | _        |       |            |            | _     |            | -          |
| Matriculas                                                                                                    |             |                                                 |          |       |            |            |       |            |            |
| Tré-Matricula                                                                                                    | Disciplina  | Nome                                            | Créditos | Série | Dispensada | Confirmada | Turma | Subturma 1 | Subturma 2 |
| E Matrícula Institucional                                                                                                    | 0000007     | Sociologia Geral                                | 4        | 1     |            | 1          |       |            |            |
| 🖃 😋 Secretaria Academica                                                                                                    | 000003      | Filosofia Geral e Ética                         | 4        | 1     |            | 1          |       |            |            |
| a aunos                                                                                                    | 000005      | Fundamentos da Alfabetização e Letramento       | 4        | 1     |            | <b>1</b>   |       |            |            |
| Outro     Outro     O | 000008      | Metodologia Científica e da Pesquisa            | 4        | 1     |            | 68         |       |            |            |
| Trancamento de Matricula                                                                                                    | 000009      | Língua Portuguesa e Literatura Infanto -Juvenil | 4        | 1     |            |            |       |            |            |
| 🗃 📇 Matricula                                                                                                    |             |                                                 |          |       |            |            |       |            |            |
| 🗃 😋 Configuração                                                                                                    |             |                                                 |          |       |            |            |       |            |            |
| Requerimento de Matricula                                                                                                    |             |                                                 |          |       |            |            |       |            |            |
| Matricula /Pré-Matricula                                                                                                    |             |                                                 |          |       |            |            |       |            |            |
| Protocolo de Matricula                                                                                                    |             |                                                 |          |       |            |            |       |            |            |
| Consulta de Autorizações de Ma                                                                                                    |             |                                                 |          |       |            |            |       |            |            |
| Movimentacoes                                                                                                    | -           |                                                 |          |       |            | 10         |       |            |            |

| 0                                 |                                           |                                                                                                    |                        |        |             | 500                                                                                                    |
|-----------------------------------|-------------------------------------------|----------------------------------------------------------------------------------------------------|------------------------|--------|-------------|----------------------------------------------------------------------------------------------------|
| Aluno                             | 23168                                     | Ana Luiza Molica                                                                                                    | Situação               | Ativo  | Turno       | Noite                                                                                                    |
| Curso                             | STGRH-0                                   | Gestão De Recursos Humanos                                                                                                   | Currículo              | FAPP14 | Série       | 1ª Série                                                                                                    |
| Unidade Física                    |                                           |                                                                                                    |                        |        | 0.          | and a start of the start of the |
|                                   | loop                                      | Faculdade de Políticas Publicas e Gestao de Negocios Tancredo (                                                              | e Turma Pret.          |        | Q BU        | isca Avançada                                                                                                    |
| 0s termos de<br>2) Selecio        | LGPD estão per                            | dentes de aceite.<br>matrícula, ano, período e série:                                                                        | e Turma Pret.          |        | <u>U</u> bu | isca Avançada                                                                                                    |
| Os termos de<br>2 Selecio<br>Tipo | LGPD estão per<br>ne tipo de<br>Pré-Matri | eculade de Políticas Publicas e Gestao de Negocios fancredo<br>dentes de aceite.<br>matrícula, ano, período e série:<br>cula | 2 Turma Pret.<br>1ª Sé | rie    | ×           | ssa Avançada                                                                                                    |

## No 2º bloco:

Selecione o ano e o período e pré-matrícula que deseja cadastrar.

|   | 2 Selecione t | ipo de matrícula, ano, período e sér | ie:                   |                       | so 📎   |
|---|---------------|--------------------------------------|-----------------------|-----------------------|--------|
|   | Тіро          | Pré-Matrícula 🗸                      | Série                 | 1ª Série 💌            |        |
|   | Ano           | 2023                                 | Periodo               | Período letivo 2023/1 |        |
| ( | Ð Expanda o p | ainel abaixo para alterar as configu | irações da matrícula: | <b>N</b>              | so uso |

As disciplinas estão sem turma. Portanto vai ser necessário, enturmar cada disciplina.

# Clicar no ícone (caderno com o lápis)

| Menu                                                                                                    | 2-                               | Quadro d                | e horários:         |                          |                   |        |                  |                |                                                                                                    | 3          | U50 |
|----------------------------------------------------------------------------------------------------|----------------------------------|-------------------------|---------------------|--------------------------|-------------------|--------|------------------|----------------|----------------------------------------------------------------------------------------------------|------------|-----|
| B C Relacionamento<br>B C Secretaria Academica<br>B C Secretaria Financeira                                                                                                    |                                  | Disciplina d            | com turma           | sem horário:             |                   |        | Livrea           | Início - Térmi | 100 D                                                                                                    | Macardo    |     |
| Execucióes em Lote                                                                                                    |                                  | 000003 - Filoso         | fia Geral e Ética   |                          |                   |        | _                |                | ata di Santa di Santa di Santa di Santa di Santa di Santa di Santa di Santa di Santa di Santa di Santa di Santa | *          | 1   |
| a 🛄 Negociacao Herceinza<br>a 🦲 Captacao                                                                                                    | ida -                            | 000005 - Funda          | amentos da Alfa     | betização e Letramento   |                   |        |                  |                |                                                                                                    | ×          | 1   |
| Estrutura institucional     integrações                                                                                                    |                                  | 000009 - Língu          | a Portuguesa e      | Literatura Infanto -Juve | anil              |        |                  |                |                                                                                                    | 82         | 1   |
| 🖥 🦲 Configuracees Gerais                                                                                                    |                                  | 000008 - Meto           | dologia Cientific   | a e da Pesquisa          |                   |        |                  |                |                                                                                                    | *          | Z   |
| Avallaceo Instituciona                                                                                                    | Avaliacao Institucional<br>Censo | 0000007 - Soci          | ologia Geral        |                          |                   |        |                  |                |                                                                                                    | 36         | 1   |
| a Carvo Digital<br>Carvo Diploma<br>Carvo Carvo<br>LGPD<br>Carvo Carvo<br>Carvo Carvo<br>Carvo<br>Ca |                                  | Informaç<br>Desfazer    | ðes Disei<br>Salvar | plinas                   |                   |        |                  |                |                                                                                                    |            |     |
| 🗄 🛄 Projeto e Pesquisa                                                                                                    |                                  | Disciplina              | Serie               | Contrato Aceito          | Cobrança Separada | Status | Data Confirmação | Data Inserção  | Horas Aula                                                                                                    | Sit. Detal | ha  |
| H O Núcleo de Práticas Ju                                                                                                    | Ildicas                          | Sociologia Ge           | ral 1               |                          | N                 |        | 24/04/2023       | 20/04/2023     | 72                                                                                                    | Curricul   | ar  |
| 🗄 🦲 Monitoramento                                                                                                    |                                  | Filosofia Gera<br>Ética | le 1                |                          | N                 |        | 24/04/2023       | 20/04/2023     | 72                                                                                                    | Curricul   | ar  |
|                                                                                                    |                                  | Fundament<br>da         | ÷ 1                 |                          | N                 |        | 24/04/2023       | 20/04/2023     | 72                                                                                                    | Curricul   | ar  |

Pró-Reitoria de Graduação

52

UEMG

Clicar em **EFETUAR TROCA.** Efetuar a troca para todas as disciplinas e ir clicando em voltar

| lenu                                                                                                    | <del>به (م</del><br>× | Troca de Turmas                                                      |       |             |                                         | S 650                    |
|----------------------------------------------------------------------------------------------------|-----------------------|----------------------------------------------------------------------|-------|-------------|-----------------------------------------|--------------------------|
| C Relacionamento                                                                                                    |                       | Turna                                                                | Turno | Vagas Disp. | Dia da semana   Horário   Dependência   | Trocar                   |
| Secretaria Financeira<br>Execucoes em Lote<br>Negociacao Terceiriza                                                                                                    | 58                    | 000003 - Filosofia Geral e<br>Carga Horária: 72.00<br>Série Ideal: 1 | Ética |             |                                         |                          |
| Captacao                                                                                                    |                       | 11PEDTE01001                                                         | 01    | 39          | Não há borário definido para esta turma | Eintuar Troca            |
| Estrutura institucional<br>(C) Integracoes                                                                                                    |                       | Página 1 de 1                                                        | DDO   |             |                                         | Exibindo 1 registro de 1 |
| Configurações Gerais  Avaliação Institucional  Conso Conso | idicas                | Voltar                                                               |       |             |                                         |                          |

Depois de fazer a enturmação com **TODAS** as disciplinas, clicar em na opção **CONFIRMAR ALTERAÇÕES** 

| Matricula                                                                                    | /Pré-Matricula                                  |                                |                          |            |                  | المراجع والمحاجم والمحاجم |
|----------------------------------------------------------------------------------------------|-------------------------------------------------|--------------------------------|--------------------------|------------|------------------|---------------------------|
| Menu 🤰 =                                                                                     | Científica e da<br>Pesquisa                     |                                |                          |            |                  |                           |
| Relacionamento<br>al Secretaria Academica<br>al Secretaria Financeira                        | Lingua<br>Portuguesa e<br>Literatura<br>Infanto | n                              | 24/04/2023               | 20/04/2023 | 72               | Curricular                |
| Execucoes em Lote     Negociacao Terceirizada     Captacao                                   | Carlos Página 1 de 1 😒 😒                        | 0                              |                          |            | Exite            | ndo 5 registros de 5      |
| Estrutura Institucional     Differences                                                      | Status de Pagamento Matrícula                   | PAGO                           |                          |            |                  |                           |
| Configuracoes Gerais                                                                         | Expanda o painel abaixo                         | para visualizar as disciplinas | canceladas da matrícula: |            |                  | S USO                     |
| Censo                                                                                        | Disciplinas Canceladas                          |                                | /                        |            |                  |                           |
| B Diploma                                                                                    | Serar/Imprimir o boleto                         | do aluno:                      |                          |            |                  | og nao                    |
| Gestão de Estágios                                                                           | Data de Vencimento:                             | Gerar/Imorimir Boleto          |                          |            |                  |                           |
| <ul> <li>Wicleo de Práticas Jurídicas</li> <li>Treinamento</li> <li>Monitoramento</li> </ul> | Adicionar Disciplinas                           | Confirmar Alterações           | Desfazer                 | Cont       | irmar Pré-Matric | cula                      |
|                                                                                              | S.                                              |                                |                          |            |                  |                           |

Disciplinas enturmadas

| Manua                                  | 3.4  | 18-20-19-10           | 11PEDTE01001         | 42 117                 |                         | _      |                  |                |            |         |         |      |
|----------------------------------------|------|-----------------------|----------------------|------------------------|-------------------------|--------|------------------|----------------|------------|---------|---------|------|
| rienu                                  |      |                       | Inconcorros          | 144 12                 |                         |        |                  |                |            |         |         |      |
| e Carlesionamento<br>E Carlesionamento | 101  | 19:10-20:00           | Sociologia Geral     | <b>*</b>               |                         |        |                  |                |            |         |         |      |
| Secretaria Financeira                  |      | Discipli              | inas recém escolhid  | es 🗰 - Disciplinas     | com conflito de horário |        | /                |                |            |         |         |      |
| Negociacao Terceirizada                |      | Disciplina            | com turma            | sem horário:           |                         |        |                  |                |            |         |         |      |
| Estrutura Institucional                |      | Disciplina            | _                    |                        |                         | _      | Turma            | Inicio - Térmi | na         | Alocado | -       |      |
| integracoes                            |      | 000003 - Filo         | osofia Geral e Ética |                        |                         |        | 11PEDTE01001     | 01/01/23 a 30  | 0/06/23    | 10      | *       | 1    |
| Configurações Gerais                   | 1    | 000005 - Fun          | ndamentos da Alfat   | etização e Letramento  | 0                       |        | 11PEDTE01001     | 01/01/23 a 30  | 0/06/23    | 12      | 32      | 1    |
| Censo                                  |      | 000009 - Lin          | gua Portuguesa e l   | iteratura Infanto -Juv | enil                    |        | 11PEDTE01001     | 01/01/23 a 30  | 0/06/23    | 13      | *       | 1    |
| Diploma                                |      | 000008 - Mel          | todologia Cientifica | e da Pesquisa          |                         |        | 11PEDTE01001     | 01/01/23 a 30  | 0/06/23    | 12      | ×       | Z    |
| Gestão de Estágios                     |      | Informa               | ições Discip         | linas                  |                         |        |                  |                |            |         |         |      |
| Projeto e Pesquisa                     | icas | Destazer              | Salvar               |                        |                         |        | ľ                |                |            |         |         |      |
| Treinamento                            |      | Disciplina            | Serie                | Contrato Aceito        | Cobrança Separada       | Status | Data Confirmação | Data Inserção  | Horas Aula | Sit     | Detail  | e    |
| Monitoramento                          |      | Sociologia            | Geral 1              |                        | N                       |        | 24/04/2023       | 20/04/2023     | 72         | Cu      | inicula | ir.  |
|                                        |      | Filosofia Ge<br>Ética | eral e 1             |                        | N                       |        | 24/04/2023       | 20/04/2023     | 72         | cu      | rricula | ir - |

Pró-Reitoria de Graduação

## **CONFIRMAR E EFETIVAR A PRE-MATRICULA**

| C 🔒 homolog-ue                                                                    | T     A gravoja foi insuida     X     A gravoja foi insuida     X     A gravoja foi insuida     X     A gravoja foi insuida     X | Q @ ☆ ∕ ♠ □ ♣ !                               |
|-----------------------------------------------------------------------------------|----------------------------------------------------------------------------------------------------|-----------------------------------------------|
| UNIVERSIDAD<br>DO ESTADO DE MINAS GERAI                                           | USUÁRIO: THAIS CARNEIRO DA SILVA<br>25/04/2023 - 14:09<br>9.2.27                                                                  | inical ⊖ Sair                                 |
| E Matricula<br>nu 2 -                                                             | / Pré-Matricula<br>Cientica e de<br>Pesquisa                                                                                      | Adaptacao                                     |
| Relacionamento<br>Secretaria Academica                                            | Lingua 1 S 25/04/2023 24/04/2023<br>Deruguese Literatura<br>Infanto •                                                             | 72 Curricular-<br>Adaptacao                   |
| Secretaria Financeira<br>Execucoes em Lote<br>Negociacao Terceirizada<br>Captacao | s<br>≪CCC Págna i de 1 >>>>> IQ                                                                                                   | <ul> <li>Exibindo 5 registros de 5</li> </ul> |
| Estrutura Institucional<br>Integracoes<br>Configuracoes Gerais                    | <ul> <li>Expanda o painel abaixo para visualizar as disciplinas canceladas da matrícula:</li> </ul>                               | 😽 uso                                         |
| Cenco                                                                             | Disciplinas Canceladas                                                                                                    | • •                                           |
| Diploma                                                                           | Serar/Imprimir o boleto do aluno:                                                                                                 | S uso                                         |
| Gestão de Estágios<br>Projeto e Pesquisa                                          | Data de Vencimento:                                                                                                    |                                               |
| Núcleo de Práticas Jurídicas<br>Treinamento<br>Monitoramento                      | Adicionar Disciplinas Confirmar Alterações Obsfazer                                                                               | firmar Bré-Matrícula                          |
|                                                                                   | Plano de Pagamento 🦳 🦓 Responsável Financeiro 🗍 🥵 Bolsa 👘 Efe                                                                     | tivar Pré-Matrícula                           |
|                                                                                   | Lyceum - Techne®                                                                                                    |                                               |
| THE REAL PROPERTY OF                                                              |                                                                                                    | 1412                                          |

# 1°) CONFIRMA A PRÉ-MATRÍCULA

## CLICAR EM OK

|                                     | Matricula /Pré-Matri | cula |            |                |                                       |   |   |
|-------------------------------------|----------------------|------|------------|----------------|---------------------------------------|---|---|
| JNDAMENTOS<br>A GESTÃO EM<br>H + OB | 1                    | н    | 08/05/2025 | 06/05/2023     | Corricular                            |   |   |
| ROJETO<br>MERDISCIPL<br>N RH I      | 1                    | н    | 08/05/2023 | 06/05/2023     | Curricular                            |   |   |
| SICOLOGIA<br>OCIAL E DO<br>RABALHO  | 1                    | n    | 08/05/2023 | 08/05/2023     | Curricular                            |   |   |
| FORMAC                              | 1                    | и    | 08/05/2023 | 06/05/2023     | Curricular                            | / |   |
| EORIA DAS<br>RGANEZAÇÕ<br>00        | 1                    | н    | 08/05/2023 | 06/05/2023     | Curricular                            |   |   |
| DRTUGUÊS E<br>RODUÇÃO DE<br>EXTO    | 1                    | п    | 08/05/2023 | 08/05/2023     | Curricular                            |   |   |
| C Pigma                             | i de t - 😒 😒 👁       |      |            | Confirmação de | e pré-matrícule realizada com sucesso |   | × |
| Status de Pagano                    | ento Matricula PAGO  |      |            |                | OK                                    |   |   |

# 2°) FAZ A EFETIVAÇÃO DA MATRÍCULA

# CLICAR EM OK

|                                        | Matricula /Pré-Mal    | tricula                  |                         |                                                         |                                                                |                              |
|----------------------------------------|-----------------------|--------------------------|-------------------------|---------------------------------------------------------|----------------------------------------------------------------|------------------------------|
| FUNDAMENTOS<br>DA GESTÃO EM<br>RH - OB | 1                     | N                        | 08/05/3021              | 08/05/2023                                              | Cumcular                                                       |                              |
| PROJETO<br>INTERDISCIPL<br>EN RH I     | 1                     | 74                       | 06/05/2023              | 58/05/2023                                              | Curricular                                                     |                              |
| PSICOLOGIA<br>SOCIAL E DO<br>TRABALHO  | 1                     | N                        | 08/05/2023              | 88/05/2823                                              | Cumpular                                                       |                              |
| TECNOLOG<br>DA<br>INFORMAÇ             | 1                     | N                        | 08/05/2023              | 88/05/2023                                              | Gumpular                                                       |                              |
| TEORIA DAS<br>ORGANIZAÇÕ<br>- OD       | 1                     | 84                       | 06/05/2023              | 38/05/2023                                              | Curricular                                                     |                              |
| PORTUGUÉS E<br>PRODUÇÃO DE<br>TEXTO    | 1                     | N                        | 06/05/2023              | 08/05/2023                                              | Curricular                                                     |                              |
| A BUILDING                             |                       |                          |                         |                                                         |                                                                |                              |
| CCC Pagina                             | dat   S   S   G       |                          |                         | As disciplinas salvas, con<br>deseja efetivar a pré-mai | firmadas e com turma da pré-matrícula passarão par<br>trícula? | a matrícula. Tem certeza que |
| Status de Pagame                       | esta Matríkula 🔰 PAGO |                          |                         |                                                         | 5im Não                                                        |                              |
| Expanda o p                            | ainel abaixo para vis | ualizar as disciplinas ( | anceladas da matrícula: |                                                         | ueq .                                                          |                              |

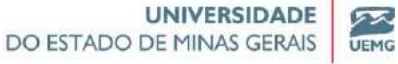

Após a efetivação da matrícula, ir para o bloco 2 na opção matrícula:

| Menu 🤌 🗕                                                                                                    | C Escolha                                 | o aluno par                                                | a visualizar seus dados:                                        |                |                                                    |                                  |                | S US0                                                |
|----------------------------------------------------------------------------------------------------|-------------------------------------------|------------------------------------------------------------|-----------------------------------------------------------------|----------------|----------------------------------------------------|----------------------------------|----------------|------------------------------------------------------|
| Relacionamento     Secretaria Academica     Secretaria Financera     Execuces em Lote     Repociacao Tercenizada                                        | Ahano<br>Curso<br>Unidade Física          | 23155                                                      | Thais Silva<br>Astandoocca, 11576<br>Unicada Académica Janutoka |                | Situação<br>Curriculo<br>Turma Pref.               | Acies<br>LIPODIESTE              | Turno<br>Série | TURNO HOTTE_TESTE<br>Franket Periodo<br>sca Avançada |
| Estrutura Institucional     Integracoes     Configuracoes Gerais     Avalisco Institucional     Censo     Censo     Censo     Censo     Censo     Censo | Selecio<br>Tipo<br>Ano                    | ne tipo de n<br>Matrícula<br>2023                          | natricula, ano, periodo e série:                                | Série<br>Perio | Prime<br>ido Peric                                 | ero Período<br>odo letivo 2023/1 | <b>v</b>       | S <sup>r</sup> uso                                   |
| al Laporna<br>al CLOPD<br>al Cetto de Estágios<br>al Projeto e Pesquisa<br>al Núcleo de Próticas Jurídicas<br>al Treinamento<br>al Montoramento         | Configur<br>Verfica chor<br>Verfica limit | a o painel at<br>ração<br>que de horáno?<br>a da créditos? | aixo para alterar as configuraçõe                               | s da matrícula | a :<br>onfigurações de<br>ute inserir discolinas f | e Disciplinas<br>ora da série?   |                | S uso                                                |

## Status matriculado:

| Menu 🤉 🐖                                                                           | Ou turmes de LG | 10 estão pendentes de aceite.                   |          |       |              |            |            |        |
|------------------------------------------------------------------------------------|-----------------|-------------------------------------------------|----------|-------|--------------|------------|------------|--------|
| a 🗁 Relacionamento                                                                 | Resumo Acade    | imico                                           |          |       | /            |            |            |        |
| Secretaria Academica     Secretaria Financeira     Construction Executores em Lote | Matriculas      |                                                 |          |       |              |            |            |        |
| a Negociacao Terceirizada                                                          | Disciplina      | Nome                                            | Créditos | Serie | Turma        | Subturma 1 | Subturma 2 | Period |
| a Capitacao<br>a Capitacao<br>a Estrutura institucional                            | 0000007         | Sociologia Geral                                | 4        | 1     | 11PEDTE01001 |            |            | Perio  |
| a Configurações Gerais                                                             | 000002          | Currículo, Cultura e Educação                   | 4        | 1     | 11PEDTE01001 |            |            | Perio  |
| a Censo                                                                            | 000003          | Filosofia Geral e Ética                         | 4        | 1     | 11PEDTE01001 |            |            | Perio  |
| a 🦲 Acervo Digital<br>a 🔁 Diploma                                                  | 000005          | Fundamentos da Alfabetização e Letramento       | 4        | 1     | 11PEDTE01001 |            |            | Perio  |
| a 🔄 LGPD<br>a 🦲 Gestão de Estágios                                                 | 000008          | Metodologia Científica e da Pesquisa            | 4        | 1     | 11PEDTE01001 |            |            | Perio  |
| Projeto e Pesquisa Núcleo de Práticas Jurídicas Treinamento                        | 000009          | Língua Portuguesa e Literatura Infanto -Juvenil | 4        | 1     | 11PEDTE01001 |            |            | Perio  |
| 🖬 📺 Monitoramento                                                                  | A DOMESTIC      |                                                 |          |       |              |            |            |        |

#### Outros acessos:

Na tela principal, resumo acadêmico, opção matrícula

| anu 🍛 🗠                                                 | C Escolha      | o aluno par            | a visualiza     | ir seus dados:       |         |                     |             |                     | 5 140                |  |  |
|---------------------------------------------------------|----------------|------------------------|-----------------|----------------------|---------|---------------------|-------------|---------------------|----------------------|--|--|
| Relacionamento                                          | Aluno          | 000002                 | Thats Silva     |                      |         | Situação            | Alterio     | Turno               | THANO HOTICS WITH    |  |  |
| 3 Secretaria Academica<br>3 Secretaria Financeira       | Curse          | DHEITENTE              | (STAD           | CON_TENTE            |         | Curriculo           | (1)*0=01011 | Sien                | Remain a Particle    |  |  |
| Execucives em Lote                                      | Unidade Frieca |                        | Shaderb         | Académica Meneralite |         | Turma Pref.         |             | Q Busca Avancada    |                      |  |  |
| Captacan                                                | Os barmes da   | LGPD estis pand        | entur de scale. |                      |         |                     |             |                     |                      |  |  |
| Estrutura Institucional<br>Integracoes                  | Resumo A       | cedêmico               |                 |                      |         |                     |             |                     |                      |  |  |
| Configuraces Gerais<br>Availacao Institucional<br>Cento | Matricu        | ita                    |                 | Cadastro             | Av      | iliação             |             | AI                  | teração de Matricula |  |  |
| Apervo Digital                                          | Geral          | Sec. Gecal             |                 | Datios Cadestrate    |         | Notan e Erecuéncias |             |                     | Curson Encerados     |  |  |
| Diplome                                                 | Midlage        | W                      |                 | Dependencias         | I Bas A | endmente.           |             | jarg Transferâncias |                      |  |  |
| Gestão de Estágios                                      | E an Freihad   | tricula                | 1               | Documentas           |         | eletim.             |             | (845)               | Trancamentos         |  |  |
| Projeto e Pezquiza                                      | Hustoric       | 0                      | 1               | Documentos Pandentas | 1       |                     |             | 8.3                 | Atuakração de Série  |  |  |
| Núcleo de Práticas Jurídicas<br>Tremamento              | Aturakia       | 8                      |                 | Onentadorea          |         |                     |             |                     |                      |  |  |
| Monitoramento                                           | Disciple       | has Pendentes          |                 | Cartannhas           |         |                     |             |                     |                      |  |  |
|                                                         | will the state | and Detailorities do a | FUED 1          | Bichos Médica        |         |                     |             |                     |                      |  |  |

Pró-Reitoria de Graduação

# MÓDULO II

# **OPERAÇÕES ACADÊMICAS**

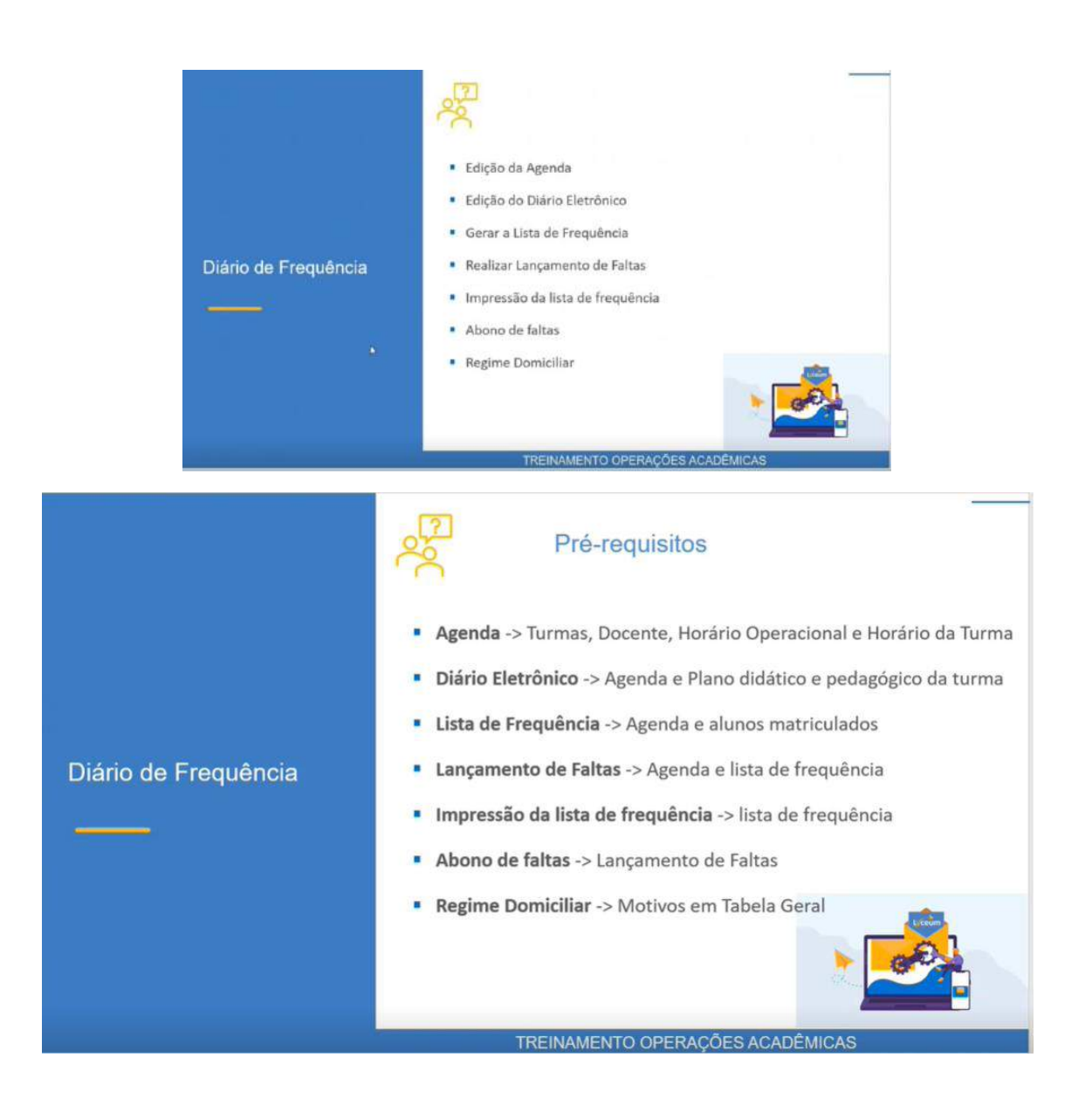

Pró-Reitoria de Graduação

# **AGENDA**

Para gerar uma AGENDA é pré-requisito ter:

- ✓ <u>Turma</u> criada,
- ✓ <u>Docente</u> cadastrado,
- ✓ Cadastro de <u>horário operacional</u> da UEMG
- ✓ Horário da turma.

# Tela Turmas:

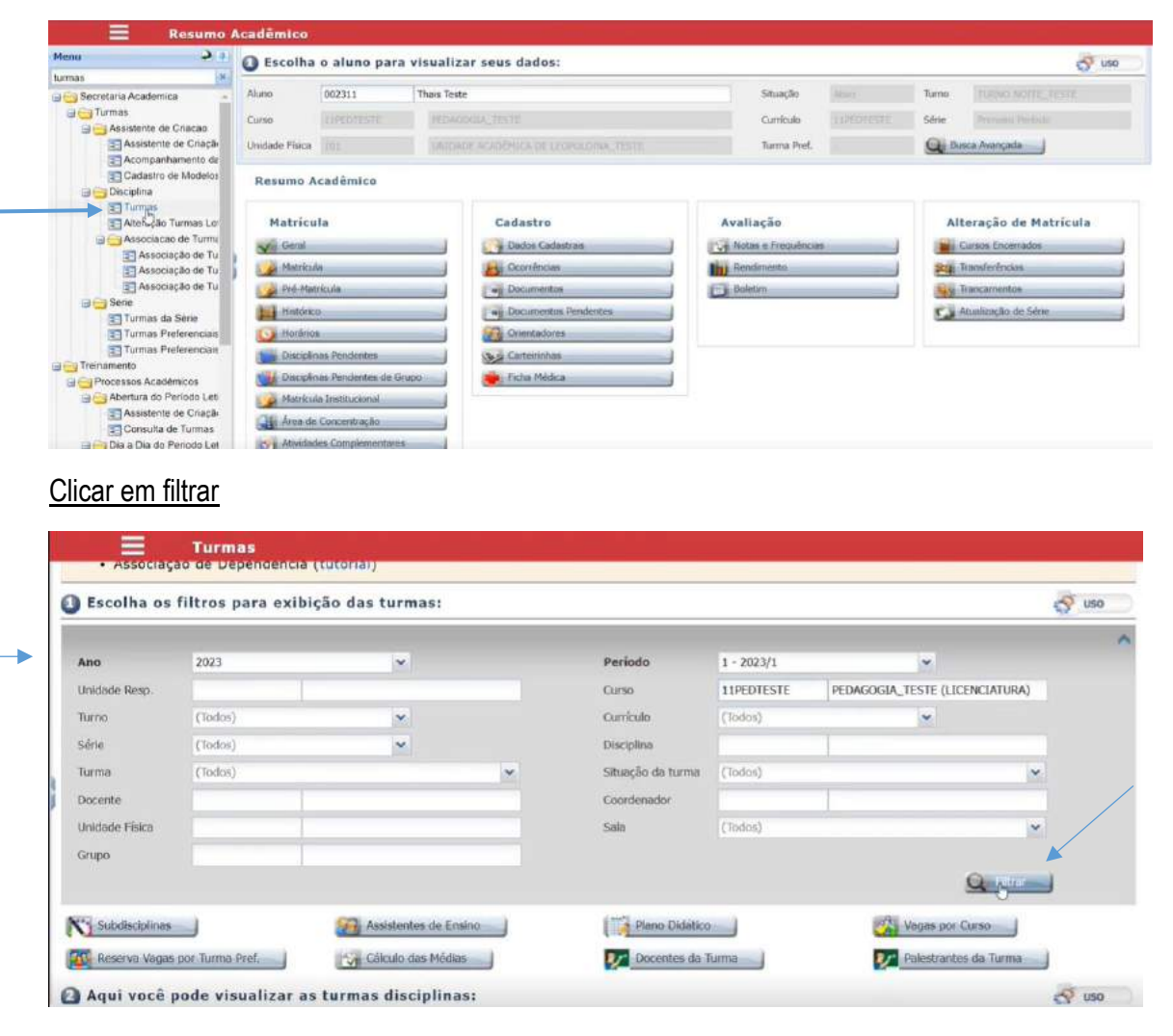

## NO BLOCO 2 :

| ) Aqui voo | ê pode visualizar as turmas (                | lisciplinas:     |                  |       |          |                              | 4                  | 🔗 Uso  |
|------------|----------------------------------------------|------------------|------------------|-------|----------|------------------------------|--------------------|--------|
| Disciplina | Nome da Disciplina                           | Turma            | Horário          | Nivel | Agenda   | Avallação                    | Notas              | Faltas |
| 0000007    | Sociologia Geral                             | 11PED_N01        | Horârio          |       | Agenda   | Cadastrar Avaliação          | Notes a Lançar     | Faltas |
| 0000007    | Sociologia Geral                             | 11PEDTE01001     | Horário          |       | Agenda   | Cadastrar Availação          | Notes a Lançar     | Fattas |
| 000002     | Currículo, Cultura e Educação                | 11PEDTE01001     | Horário          |       | Agenda   | Cadastrar Avaliação          | Notas a Lançar     | Faltas |
| 000003     | Filosofia Geral e Ética                      | 11PEDTE01001     | Horário          |       | Agenda   | Cadastrar Avaliação          | Notas a Lançar     | Faltes |
| 000004     | Sociologia da Educação                       | 11PEDTE02001     | Horario          |       | Agenda   | Cadastrar Avaliação          | Notas a Lançar     | Fallas |
| 000005     | Fundamentos da Alfabetização e<br>Letramento | 11PEDTE01001     | Horário          |       | Agenda   | Cadastrar Avaliação          | Notas a Lonçar     | Faltas |
| 800000     | Metodologia Científica e da<br>Pesquisa      | 11PEDTE01001     | Horário          |       | Agenda   | Cadastrar Avaliação          | Notas a Lançar     | Faltas |
|            |                                              | 4470575757574004 | and construction |       | Records. | Contractor Annual Contractor | adable of a second | 41-14  |

Clicar em cima da turma permite verificar, alterar, excluir e duplicar os dados da turma criada (manutenção de turma disciplina)

| Disciplina | Nome da Disciplina            | Turma        | Horário |  |
|------------|-------------------------------|--------------|---------|--|
| 0000007    | Sociologia Geral              | 11PED_N01    | Horário |  |
| 0000007    | Sociologia Geral              | 11PEDTEM001  | Horário |  |
| 000002     | Currículo, Cultura e Educação | 11PEDTE01001 | Horário |  |

| furma                           | Manutenção                           | de Turma                      | Disciplina         |           | Sittiação | ALOPES         |                        |        |
|---------------------------------|--------------------------------------|-------------------------------|--------------------|-----------|-----------|----------------|------------------------|--------|
| <u> Turmas</u><br>🕗 Visualizaçi | 🛃 Turmos da Sério<br>ão e manipulaçã | o de dado                     | s da turma:        |           |           |                |                        | og uso |
| Atera<br>Turma                  | Excluir                              |                               |                    | No.       | J         |                |                        |        |
| Ano                             | 2023                                 | Período                       | 1                  |           |           |                |                        |        |
| Disciplina                      | 0000007                              | Sociologia Ge                 | ral                |           |           |                |                        |        |
| Turma                           | 11PEDTE01001                         | Situação                      | Aberta             |           |           |                |                        |        |
| Unidade Ensino                  | LEOPOLDINA_TEST                      | UNIDADE ACA                   | ADÊMICA DE LEOPOLD | INA_TESTE |           |                |                        |        |
| Principal                       |                                      |                               |                    |           |           |                |                        |        |
| Curso                           | 11PEDTESTE                           | PEDAGOGIA_                    | TESTE              |           |           | Tem Horário    | Permite Choque Horário |        |
| Turno                           | 01                                   | Currículo                     | 11PEDTESTE         | Série     | 1         | Utiliza Índice | Turma Especial         |        |
| Docente                         | 3                                    | Adelan Maria                  | Brandão            |           |           |                |                        |        |
| Unidade Física                  | 101                                  | UNIDADE AC                    | ADÊMICA DE LEOPOLI | INA_TESTE |           | Abreviatura    |                        |        |
|                                 |                                      | A DESCRIPTION OF THE PARTY OF |                    |           |           |                |                        |        |

Essa tela permite visualizar/manipular todos os dados da turma criada

Para gerar uma agenda, também é preciso ter horário cadastrado.

|            | Turmas                      |                       |              |           |               |                     |                     |        |
|------------|-----------------------------|-----------------------|--------------|-----------|---------------|---------------------|---------------------|--------|
| Subdiscipi | inas                        | Assistentes de Ensino |              | Plano Die | lático        | Vagas po            | r Curso             |        |
| Reserva V  | agas por Turma Pref.        | Gálculo das Médias    |              | Docentes  | da Turma      | Palestran           | tes da Turma        |        |
| Aqui voo   | cê pode visualizar as tur   | mas disciplinas:      |              |           |               |                     |                     | S USO  |
|            |                             |                       |              |           |               |                     |                     |        |
| Disciplina | Nome da Disciplina          | Turma                 | Horário      | Nivel     | Agenda        | Avaliação           | Notas               | Feitos |
| 0000007    | Sociologia Geral            | 11PED_N01             | Horário      |           | Agenda        | Cadastrar Avaliação | Notas a Lançar      | Falter |
| 0000007    | Sociología Geral            | 11PEDTE01001          | Hotário      |           | Agenda        | Cadastrar Avaliação | Notas a Lançar      | Fallas |
| 000002     | Currículo, Cultura e Educas | ao 11PEDTE01001       | Horano       |           | Agenda        | Cadastrar Avaliação | Notas a Lançar      | Faltas |
| 000003     | 511                         | 11DEDTE01001          | Marking      |           | Aanada        | Carlostrar Avalanão | Notes a Lancar      |        |
| 0000000    | Filosofia Geral e Etica     | THEDIEDIDDI           | Latit manary |           | herber strate | menapo en Moneahan  | LACINGO IN POSSIBLE | Faitas |

Pró-Reitoria de Graduação

### Clicar no horário :

|               | Horá      | rios da Turn  | a            |                 |              |              |            |                      |         |
|---------------|-----------|---------------|--------------|-----------------|--------------|--------------|------------|----------------------|---------|
| Tutorial      |           |               |              |                 |              |              |            |                      | AJUG    |
| Para saber    | como c    | adastrar um h | norário, as: | sista ao tut    | orial.       |              |            |                      |         |
| Selecione (   | uma tur   | ma:           |              |                 |              |              |            |                      | S uso   |
| Ano           | 2025      |               |              |                 | -            | Periodo      | 1 - 2023/1 |                      | ~       |
| Disciplina    | 0000007   | Sociolo       | gia Geral    |                 |              |              |            |                      |         |
| Turma         | 11PEDTE   | 01001         |              |                 | ~            | Situação     | Aberta     |                      |         |
| Aqui você j   | pode ma   | ns da Série   | orários da   | turma:          |              | Þ            |            |                      | 🚭 uso   |
| Horários da   | a Turm    |               |              | Committee in    | Decent Texts | and a stress |            |                      |         |
| Segunda-Feira | Auia<br>1 | 18:20         | 19:10        | Quantidade<br>1 | Sala de aula | 011          | 3          | Adelan Maria Brandão | Semanal |
|               |           |               |              |                 |              |              |            |                      |         |

Para adicionar mais aulas, clicar em  $\ensuremath{\text{NOVO}}$  :

| orarios d  | a Turma      |                |         |                      |            |                |             |              |
|------------|--------------|----------------|---------|----------------------|------------|----------------|-------------|--------------|
| Quantidade | Dependência  | Unidade Física | Docente | Nome                 | Frequência | Data de Início | Data de Fim | Tipo de Aula |
| 1          | Sala de aula | 011            | 3       | Adelan Maria Brandão | Semanal    | 01/01/2023     | 30/06/2023  | Prática      |
| 1          | Sala de aula | 011            | 3       | Adelan Maria Brandão | Semanal    | 01/01/2023     | 30/06/2023  | Teórica      |
|            |              |                |         |                      |            |                |             |              |
|            |              |                | Q.      | /                    |            |                |             |              |
|            |              |                | Q.      |                      |            |                |             |              |

| Página         | 1 de 1 📎          | >>> @ -2 100% ×2             |              |                   |   |
|----------------|-------------------|------------------------------|--------------|-------------------|---|
| Desfazer       |                   |                              |              |                   |   |
| Horário        |                   |                              |              |                   |   |
| Dia da Semana  | Quarta-Feira      | ~                            | Aula         | 5 - 21:45 - 22:35 | ~ |
| Unidade Física | 011               | Unidade Acadêmica Leopoldina |              |                   |   |
| Dependência    | Sala de aula - Sa | ala de Aula                  | ~            |                   |   |
| Docente        | 3                 | Adelan Maria Brandão         |              |                   |   |
| Frequência     | Semanal           | ~                            | Tipo de Aula | (Não Informado)   | ~ |
| Data de Início | 01/01/2023        | 3                            | Data de Fim  | 30/06/2023        | 3 |
| D              | o Donondôncia     |                              |              |                   |   |

Aqui você pode acessar algumas operações dos horários da turma:

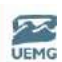

#### Gerar AGENDA

## Clicar com o botão direito na agenda:

#### Acesso:

| Subdiscipli<br>Reservo Ve<br>Aqui voc | as an Ass<br>ans por Turma Pref. Cáit<br>ê pode visualizar as turmas a | stentes de Ensino<br>nuío das Médias<br>disciplinas: |         | Plano Dic | tático<br>s da Turma | Vagas pr            | r Curso          | 😚 uso      |
|---------------------------------------|------------------------------------------------------------------------|------------------------------------------------------|---------|-----------|----------------------|---------------------|------------------|------------|
| Disciplina                            | Nome da Disciplina                                                     | Turma                                                | Horário | Nivel     | Agenda               | Avallação           | Notas            | Faltas     |
| 0000007                               | Sociologia Geral                                                       | 11PED_N01                                            | Horario |           | Agenda               | Cadastrar Avaliação | Notas a Lançar   | Faltas     |
| 0000007                               | Sociologia Geral                                                       | 11PEDTE01001                                         | Horário |           | Арезда               | Cadastrar Avaliação | Notas a Lançar   | Ealtas     |
| 000002                                | Currículo, Cultura e Educação                                          | 11PEDTE01001                                         | Horário |           | Agenda               | Cadastrar Avaliação | Notas a Lançar   | Faltas     |
| 000003                                | Filosofia Geral e Ética                                                | 11PEDTE01001                                         | Horário |           | Agenda               | Cadastrar Avaliação | Notas a Lançar   | Faltos     |
| 000004                                | Sociologia da Educação                                                 | 11PEDTE02001                                         | Horário |           | Agenda               | Gadastrar Avaliação | Notas a Lançar   | Faltas     |
| 000005                                | Fundamentos da Alfabetização e<br>Letramento                           | 11PEDTE01001                                         | Horário |           | Agenda               | Cadastrar Avakação  | Notas a Lançar   | Faltas     |
| 000008                                | Metodologia Científica e da<br>Pesquisa                                | 11PEDTE01001                                         | Horano  |           | Agenda               | Cadastrar Avaliação | Notas a Lançar   | Faltas     |
| 000009                                | Língua Portuguesa e Literatura<br>Totacta - bound                      | 11PEDTE01001                                         | Horário |           | Agenda               | Cadastrar Avaliação | Notas a Lançar   | Faltas     |
| C Pàgin                               | a 1 de 1   🔊 🔊 🕸 +2 100%                                               | H2  Todos                                            |         |           |                      |                     | Exibindo 14 regi | stros de 1 |

Em "turmas" que visualizamos o que falta ser cadastrado para montar a agenda:

| Disciplina | Nome da Disciplina                           | Turma          | Horário           | Nivel | Agenda | Avaliação           | Notas          | Falta |
|------------|----------------------------------------------|----------------|-------------------|-------|--------|---------------------|----------------|-------|
| 0000007    | Sociologia Geral                             | 011_11PED_01_0 | Cadastrar Horário |       | Agenda | Cadastrar Avaliação | Notas a Lançar | Ealt  |
| 0000007    | Sociologia Geral                             | TIPEDTES       | Cadastrar Horário |       | Agenda | Cadastrar Avaliação | Notas a Lançar | Falt  |
| 000002     | Currículo, Cultura e Educação                | 011_11PED_01_0 | Cadastrar Horário |       | Agenda | Cedastrar Avaliação | Notas a Lançar | Fall  |
| 000002     | Currículo, Cultura e Educação                | HPEDTES        | Cadastrar Horário |       | Agenda | Codastrar Avallação | Notas a Lonçor | Fall  |
| 000003     | Filosofia Geral e Ética                      | 011_11PED_01_0 | Cadastrar Horário |       | Agenda | Cadastrar Avaliação | Notas a Lançar | Falt  |
| 000003     | Filosofia Geral e Ética                      | 11PEDTES       | Cadastrar Horáno  |       | Agenda | Cadastrar Avaliação | Notas a Lançar | Fall  |
| 000005     | Fundamentos da Alfabetização e<br>Letramento | 011_11PED_01_0 | Cadastrar Horário |       | Agenda | Cadastrar Avaliação | Notas a Lançar | Falt  |
| 000005     | Fundamentos da Alfabetização e<br>Letramento | TIPEDTES       | Cadastrar Horário |       | Agenda | Cadastrar Avaliação | Notas a Lançar | Falt  |
| ( )        |                                              |                |                   |       |        |                     |                |       |

| Tutorial            |               |                          |          |                 |                 |   | AJUDA |
|---------------------|---------------|--------------------------|----------|-----------------|-----------------|---|-------|
| Para saber co       | omo cadastra  | ar agenda, assista ao tu | itorial. |                 |                 |   | -     |
| Selecione um        | n ou mais fil | tros para listar as age  | ndas:    |                 |                 |   | S USO |
| Docente             | I             |                          |          | S Limper Filtre | -               |   |       |
| Data Inicial        |               |                          |          | Data Final      |                 |   |       |
| Ano                 | 2023          | ~                        | I        | Periodo         | 1 - 2023/1      | ~ |       |
| Disciplina          | 0000007       | Sociologia Geral         |          | Turnsa          | 11PEDTE01001    |   | *     |
| Unidade Responsável |               |                          |          | Dia da Semana   | (Não Informado) | ~ |       |
| Unidade Física      |               |                          |          | Dependência     | (Todos)         |   | *     |
| Curso               |               |                          |          | Nivel do Curso  | (Não Informado) | ~ |       |
| Links e opera       | ações sobre   | a agenda:                |          |                 |                 |   | S USO |

Pró-Reitoria de Graduação

## Outra maneira de acessar :

|       | Agenda<br>Secretaria/turg <sup>by</sup> s/TACDT022D                 | <b>^</b> |
|-------|---------------------------------------------------------------------|----------|
|       | Agenda do Curso<br>Secretaria/curriculos/TCUR042D                   |          |
|       | Agendamento<br>Secretaria/turmas/TACDT025D                          |          |
|       | Agendamento de Avaliação<br>Secretaria/processoseletivo/TVEST028D   | TEST     |
| lo    | Agendamento de Entrevistas<br>Secretaria/processoseletivo/TVEST025D |          |
| Pref. | Agendamentos do Candidato<br>Secretarla/processoseletivo/TVEST074D  |          |
| -     | Alteração Múltipla de Agendas<br>Secretaria/curriculos/TCUR033D     |          |
|       | Dados do Agendamento<br>Secretaria/processoseletivo/TVEST020D       |          |

|                                                                                                    | E Ag                                              | enda                                                          |                                |                          |                                                                                        |                                                                         |                   |                                  |                                                                              |                                          |                                                                   |                                  |                |
|----------------------------------------------------------------------------------------------------|---------------------------------------------------|---------------------------------------------------------------|--------------------------------|--------------------------|----------------------------------------------------------------------------------------|-------------------------------------------------------------------------|-------------------|----------------------------------|------------------------------------------------------------------------------|------------------------------------------|-------------------------------------------------------------------|----------------------------------|----------------|
| inidade Física                                                                                                    | a                                                 |                                                               | 1                              |                          |                                                                                        |                                                                         |                   |                                  | Dependência                                                                  | (Todos)                                  |                                                                   |                                  | *              |
| urso                                                                                                    |                                                   |                                                               |                                |                          |                                                                                        |                                                                         |                   | 1                                | Nível do Curso                                                               | (Não Inf                                 | formado)                                                          | ~                                |                |
| Links e                                                                                                    | e operaçõe                                        | es sobre a a                                                  | agenda:                        |                          |                                                                                        |                                                                         |                   |                                  |                                                                              |                                          |                                                                   |                                  | so vso         |
| Turmas                                                                                                    |                                                   | 0                                                             | Horários Do                    | ocente                   | 1                                                                                      | 100                                                                     | Diário Eletrônico | -                                | Gerar Li                                                                     | ista de Frequ                            | ência 🚽                                                           |                                  |                |
| Nouse                                                                                                    | Agondas                                           |                                                               | Altoração/P                    | lomocão                  | Múltiola                                                                               |                                                                         | Aulas Cumoridas   |                                  | Corar a                                                                      | partir do Ho                             | rátio 🗍 🕅                                                         | The Gorar                        | om loto        |
| Ivovas /                                                                                                    | Agendas                                           |                                                               | Alteração/R                    | emoçao                   | минра                                                                                  |                                                                         | sulas cumpridas   |                                  | Le Gerar a                                                                   | parur do Ho                              | rano 1                                                            | Getal                            | emiote         |
|                                                                                                    |                                                   |                                                               |                                |                          |                                                                                        |                                                                         |                   |                                  |                                                                              |                                          |                                                                   |                                  | 100            |
| Aqui v                                                                                                    | ocê visual                                        | iza os dado                                                   | os da ager                     | nda:                     |                                                                                        |                                                                         |                   |                                  |                                                                              |                                          |                                                                   |                                  | USO USO        |
| Aqui v                                                                                                    | ocê visual                                        | iza os dado                                                   | os da ager                     | nda:                     |                                                                                        |                                                                         |                   |                                  |                                                                              |                                          |                                                                   |                                  | so uso         |
| Aqui v                                                                                                    | ocê visual                                        | iza os dado                                                   | os da ager                     | nda:                     |                                                                                        |                                                                         | Ť.                |                                  |                                                                              |                                          | 10                                                                |                                  | so 😵           |
| Aquiv                                                                                                    | ocê visual                                        | iza os dado<br>Data                                           | Dia Semana                     | nda:<br>Aula             | Início                                                                                 | Término                                                                 | Descrição         | Docente                          | Nome                                                                         |                                          | Curso                                                             | 1                                | Vivel do Curso |
| Aqui v<br>Repor Aula<br>Repor<br>Aula                                                                                                    | ocê visual<br>Tem Diário?<br>Diário<br>Eletrônico | iza os dado<br>Data<br>02/01/2023                             | Dia Semana                     | Aula<br>1                | Início<br>18h20                                                                        | Término<br>19h10                                                        | Descrição         | Docente<br>3                     | Nome<br>Adelan Maria I                                                       | Brandão                                  | Curso<br>PEDAGOGIA_1                                              | TESTE                            | Nível do Curso |
| Aqui va<br>Repor Aula<br>Repor<br>Aula<br>Repor<br>Aula                                                                                                    | ocê visual<br>Tem Diário?<br>Diário<br>Eletrônico | Data<br>02/01/2023<br>23/01/2023                              | Dia Semana<br>2<br>2           | Aula<br>1                | Início<br>18h20<br>18h20                                                               | Término<br>19h10<br>19h10                                               | Descrição         | Docente<br>3<br>3                | Nome<br>Adelan Maria I<br>Adelan Maria I                                     | Brandão<br>Brandão                       | Curso<br>PEDAGOGIA_1<br>PEDAGOGIA_1                               | TESTE<br>TESTE                   | Nivel do Curso |
| Aqui v<br>Repor Aula<br>Repor<br>Aula<br>Repor<br>Aula<br>Repor<br>Aula                                                                                                    | ocê visual<br>Tem Diário?<br>Diário<br>Eletrônico | iza os dado<br>Data<br>02/01/2023<br>23/01/2023<br>23/01/2023 | Dia Semana<br>2<br>2<br>2      | Aula<br>1<br>1<br>2      | Início<br>18h20<br>18h20<br>19h10                                                      | Término<br>19h10<br>19h10<br>20h00                                      | Descrição         | Docente<br>3<br>3<br>3           | Nome<br>Adelan Maria I<br>Adelan Maria I<br>Adelan Maria I                   | Brandão<br>Brandão<br>Brandão            | Curso<br>PEDAGOGIA_1<br>PEDAGOGIA_1<br>PEDAGOGIA_1                | TESTE<br>TESTE<br>TESTE          | 💉 uso          |
| Aqui v       Repor Aula       Repor Aula       Repor Aula       Repor Aula       Repor Aula       Repor Aula       Repor Aula       Repor Aula       Repor Aula       Repor Aula       Repor Aula       Repor Aula | ocê visual<br>Tem Dlário?<br>Diário<br>Eletrônico | Data<br>02/01/2023<br>23/01/2023<br>23/01/2023<br>23/01/2023  | Dia Semana<br>2<br>2<br>2<br>2 | Auta<br>1<br>1<br>2<br>3 | Início           18h20           18h20           18h20           19h10           20h20 | Término           19h10           19h10           20h00           21h10 | Descrição         | Docente<br>3<br>3<br>3<br>3<br>3 | Nome<br>Adelan Maria I<br>Adelan Maria I<br>Adelan Maria I<br>Adelan Maria I | Brandão<br>Brandão<br>Brandão<br>Brandão | Curso<br>PEDAGOGIA_1<br>PEDAGOGIA_1<br>PEDAGOGIA_1<br>PEDAGOGIA_1 | TESTE<br>TESTE<br>TESTE<br>TESTE | Vível do Curso |

Para alterar algum dado na agenda:

Pró-Reitoria de Graduação

| Turmas        | Agendas              | 8           | Horários Do | ocente | Militipla |         | Diário Eletrônico |         | Gerar Lista de Frequesto Gerar a partir do He | uência          | rar em lote    |
|---------------|----------------------|-------------|-------------|--------|-----------|---------|-------------------|---------|-----------------------------------------------|-----------------|----------------|
| Aqui v        | ocê visua            | iza os dado | os da ager  | nda:   |           |         |                   |         | -                                             | -               | S 0            |
| epor Aula     | Tem Diário?          | Data        | Dia Semana  | Aula   | Inicio    | Término | Descrição         | Docente | Nome                                          | Curso           | Nivel do Curso |
| Repor<br>Aula | Diário<br>Eletrônico | 02/01/2023  | 2           | 1      | 18h20     | 19h10   |                   | 3       | Adelan Maria Brandão                          | PEDAGOGIA_TESTE |                |
| Repor         |                      | 23/01/2023  | 2           | 1      | 18h20     | 19h10   |                   | 3       | Adelan Maria Brandão                          | PEDAGOGIA_TESTE |                |
| Repor<br>Aula |                      | 23/01/2023  | 2           | 2      | 19h10     | 20h00   |                   | 3       | Adelan Maria Brandão                          | PEDAGOGIA_TESTE |                |
| Repor<br>Aula |                      | 23/01/2023  | 2           | 3      | 20h20     | 21h10   | Aula              | 3       | Adelan Maria Brandão                          | PEDAGOGIA_TESTE |                |
| Repor<br>Aula |                      | 30/01/2023  | 2           | 1      | 18h20     | 19h10   |                   | 3       | Adelan Maria Brandão                          | PEDAGOGIA_TESTE |                |
| Repor         |                      | 30/01/2023  | 2           | 2      | 19h10     | 20h00   |                   | 3       | Adelan Maria Brandão                          | PEDAGOGIA_TESTE |                |
| Jenor         |                      | 06/02/2023  | 5           | 1      | 18620     | 19h10   |                   | 3       | Adalan Maria Brandão                          | DEDAGOGIA TESTE |                |

| UNIV<br>DO ESTADO DE MI | NAS GERAIS  | Selectione        | o período de         | agendas a        | a serem altera     | dos:          |         |            |          |      | S USO |  |
|-------------------------|-------------|-------------------|----------------------|------------------|--------------------|---------------|---------|------------|----------|------|-------|--|
|                         |             | Dados Sele        | cionados             |                  |                    |               |         |            |          |      |       |  |
|                         |             | Ano               | 2023                 |                  |                    | Período       | 1       |            |          |      |       |  |
| = ^                     | genda       | Disciplina        | 0000007              | Sociologia       | Geral              |               |         |            |          |      |       |  |
| Links e operaçã         | ões sobre   | Turma             | 11PEDTE01001         |                  | *                  |               |         |            |          |      |       |  |
| 6 Terrar                |             | Docente           | 3                    | Adelan Mar       | ia Brandão         |               |         |            |          |      |       |  |
| Alarman I amadama       |             | Unidade Física    | 011                  | Unidade Ac       | adêmica Leopoldina |               |         |            |          |      |       |  |
| Novas Apendua           |             | Dependência       | Sala de Aula (Si     | sla de aula)     |                    |               |         |            |          |      |       |  |
| Aqui você visua         | aliza os da | Periodo           |                      |                  |                    |               |         |            |          |      |       |  |
|                         |             | Data Inicial      | 28/02/2023           | 3                |                    | Data Final    | 28/02/2 | 023        | 3        |      |       |  |
| epor Aula Tem Diácio    | 7 Deta      | Turno             | TURNO NOITE,         | TESTE            |                    | Dia da Semana | Jan     | Jul        |          | ۲    |       |  |
| Lebor Diário            | 02/01/20    | Aula              | 2 - 19:10 - 20:0     | ю 👻              |                    |               | Fev     | Ago        | 2019     | 2024 |       |  |
| epor                    | 23/01/20    | Inicio            | 19:10                |                  |                    | Término       | Mar     | Set        | 2020     | 2025 |       |  |
| ula                     |             | Descrição         |                      |                  |                    |               | Abr     | Out        | 2021     | 2026 |       |  |
| teoor<br>wia            | 23/01/20    | Ocorrência        |                      |                  |                    |               | Mai     | Nov        | 2022     | 2027 |       |  |
| teppr                   | 23/01/20    | Ocorrência        | (Não Informado       | i)               | ~                  | Motivo        | Jun     | Dez        | 2023     | 2028 |       |  |
| ALC .                   |             | Minutos           |                      |                  |                    |               |         | <u>g</u> k | Cancelar |      |       |  |
| lepor                   | 30/01/20    | Remover as inform | vações referente a C | corrência no per | riodo informado    | 0             |         |            |          |      |       |  |
| lepot                   | 06/02/20    | Substituiçi       | io do Docente        |                  |                    |               |         |            |          |      |       |  |
| ula                     |             | Docente Subst.    |                      |                  |                    |               | 1       |            |          |      |       |  |

| Inidade Fisica                                                                                                    | 011                                                                                                    | Unidade Academia   | cs Leopoldina        |                                     |                 |  |
|----------------------------------------------------------------------------------------------------|----------------------------------------------------------------------------------------------------|--------------------|----------------------|-------------------------------------|-----------------|--|
| Sependância                                                                                                    | Sala de Aula (Sal                                                                                       | la de aula)        |                      |                                     |                 |  |
| Período                                                                                                    |                                                                                                    |                    |                      |                                     |                 |  |
| Data Inicial                                                                                                    | 28/02/2023                                                                                              | C)                 |                      | Data Final                          | 30/06/2023      |  |
| Turno                                                                                                    | TURNO NOTTE_T                                                                                           | ESTE               |                      | Dia da Serviniar                    | Segunda-Feira 🛩 |  |
| Acales                                                                                                    | 2 - 19:10 - 20:00                                                                                       | ~ ~                |                      |                                     |                 |  |
| Inicio                                                                                                    | 19:10                                                                                                   |                    |                      | Términa                             | 20:00           |  |
| Oescrição                                                                                                    |                                                                                                    |                    |                      |                                     |                 |  |
| Ocorrância                                                                                                    |                                                                                                    |                    |                      |                                     |                 |  |
| Ocerrénda<br>Minutos<br>Remover as infor                                                                                                    | Confirma a remo                                                                                         | ção das agendas do | período selec        | ionado?                             |                 |  |
| Ocerrénde<br>Minutes<br>Remover as inter<br>Substituiça                                                                                                    | Confirma a remo                                                                                         | ção das agendas do | período selec<br>Sim | ionado?<br>Não                      |                 |  |
| Ocotrência<br>Minutos<br>Romuver as infor<br><b>Substituiç</b><br>Docente Subst.                                                                                          | Confirma a remo                                                                                         | ção des agendas do | período selec<br>Sim | ionado?<br>Não                      |                 |  |
| Ocentêncie<br>Minutos<br>Remover as inter<br>Substituiça<br>Decente Subst.<br>Motivo                                                                                      | Confirma a remo<br>to do Docence<br>(Nilo Informado)                                                    | ção das agendas do | período selec<br>Sim | ionado?<br>Não                      |                 |  |
| Ocorrêncie<br>Minutos<br>Substituiça<br>Docente Subst.<br>Motivo<br>Verificar disconibili                                                                                 | Confirma a remo                                                                                         | ção das agendas do | período selec<br>Sim | ionado?<br>Não                      |                 |  |
| Ocorrência<br>Minutos<br>Remover as inten<br>Substituiça<br>Decente Subst.<br>Motivo<br>Verificar disponibil<br>Remover as inform                                         | Confirma a remo<br>to op Docence<br>(Nile Informado)<br>dade do decente<br>seções referente a Sa        | ção das agendas do | período selec<br>Sim | ionado?<br>Não                      |                 |  |
| Coorrência<br>Minutos<br>Remover as inter<br>Substituiça<br>Docente Subst.<br>Motivo<br>Varificar disponibili<br>Remover as inform<br>Cancelame                           | Confirma a remo<br>to op Docence<br>(Nilo Informado)<br>dade do dacente<br>seções referente a Sa<br>nto | ção das agendas do | período selec<br>Sim | ionado?<br>Não<br>Cumprida          |                 |  |
| Coordinate<br>Ministos<br>Remover as inter<br>Substitutos<br>Descente Subst.<br>Motivo<br>Ventificar discontibili<br>Remover as inform<br>Cancelame<br>Chiscilamento da a | Confirma a remo<br>to co pocence<br>(Nile Informado)<br>dide de decente<br>asces referente a Sa<br>nto  | ção das agendas do | período selec<br>Sim | ionado?<br>Não<br>Cumprida<br>Marca |                 |  |

Pró-Reitoria de Graduação

## Criar novas agendas

| Unidade Física                                                                                                    |                                                                                                    | -                     |                                              |            |                    |      | Dia da Semana  | (Não In      | formado)     | ~       |                   |
|----------------------------------------------------------------------------------------------------|----------------------------------------------------------------------------------------------------|-----------------------|----------------------------------------------|------------|--------------------|------|----------------|--------------|--------------|---------|-------------------|
|                                                                                                    |                                                                                                    |                       |                                              |            |                    |      | Dependência    | (Todos)      | -            |         |                   |
| Cursa                                                                                                    |                                                                                                    |                       |                                              |            |                    |      | Nivel do Curso | (Não In      | formado)     | *       |                   |
| Links e ope                                                                                                    | rações sobre a                                                                                                    | agenda:               |                                              |            |                    |      |                |              |              | _       | \$                |
| Turmas                                                                                                    | 6                                                                                                    | Horários Doce         | ente                                         | (174)      | Diário Eletrônico  | ]    | Gerar L        | ista de Freq | uência       |         |                   |
| 🔨 Nevas Agendas                                                                                                    | <b>_</b>                                                                                                    | Alteração/Ren         | noção Múltipla                               |            | Aulas Cumpridas    |      | ญ Gerar a      | partir do H  | orário       | 🔁 Gerar | em lote           |
| Aqui você v                                                                                                    | isualiza os dad                                                                                                    | os da agend           | a:                                           |            |                    |      |                |              |              |         | 8                 |
|                                                                                                    |                                                                                                    |                       |                                              |            |                    |      |                |              |              |         |                   |
| Repor Aula Tem C                                                                                                    | Nário? Data                                                                                                    | Dia Semana            | Aula Inicio                                  | Término    | Descrição          | Doce | inte Nome      |              | Curso        | N       | livel do Curs     |
| Repor                                                                                                    | 23/01/2023                                                                                                    | 2                     | 1 18h20                                      | 19h10      |                    | 3    | Adelan Maria   | Brandão      | PEDAGOGIA    | TESTE   |                   |
| Repor                                                                                                    | 23/01/2023                                                                                                    | 2                     | 2 19h10                                      | 20h00      |                    | 3    | Adelan Maria   | Brandão      | PEDAGOGIA    | TESTE   |                   |
| Aula<br>Repor                                                                                                    | 23/01/2023                                                                                                    | 2                     | 3 20h20                                      | 21h10      | Aula               | 3    | Adelan Maria   | Brandão      | PEDAGOGIA    | TESTE   |                   |
| Aula                                                                                                    |                                                                                                    |                       |                                              |            |                    |      |                |              |              |         |                   |
| 2                                                                                                    |                                                                                                    | 7                     |                                              | ~~~~~      |                    | ~    |                | n 1-         |              | -+      |                   |
| =                                                                                                    | Agendament                                                                                                    |                       |                                              |            |                    |      |                |              |              |         |                   |
| Selecione o                                                                                                    | tino de Agenda                                                                                                    | aue será c            | riada:                                       |            |                    |      |                |              |              |         | 45 115            |
| J octocione o                                                                                                    | tipo de Agendi                                                                                                    | que sera e            | Tudut                                        |            |                    |      |                |              |              |         | 45 00             |
| Agenda da Ti                                                                                                    | urma                                                                                                    |                       |                                              |            |                    |      |                |              |              |         |                   |
| Ano                                                                                                    | 2023                                                                                                    | ~                     |                                              |            |                    |      | Período        | 1 - 2023/    | 1            | ~       |                   |
| Disciplina                                                                                                    | 0000007                                                                                                    | Sociologia Geral      |                                              |            |                    |      | Turma          | 11PEDTE      | 01001        |         | -                 |
| Subdisciplina/Tema                                                                                                    | (Não Informado)                                                                                                    |                       |                                              | *          | Б                  |      |                |              |              |         |                   |
| Agenda da D                                                                                                    | ependência                                                                                                    |                       |                                              |            |                    |      |                |              |              |         |                   |
| Unidade Física                                                                                                    | 101                                                                                                    | UNIDADE ACADÊN        | IICA DE LEOPOLI                              | DINA_TESTE |                    |      | Dependência    | Sala de A    | ula (01)     |         | ~                 |
| Agenda do D                                                                                                    | ocente                                                                                                    |                       |                                              |            |                    |      |                |              |              |         |                   |
|                                                                                                    |                                                                                                    |                       |                                              |            |                    |      |                |              |              |         |                   |
| Docente                                                                                                    |                                                                                                    |                       |                                              |            |                    |      |                |              |              |         |                   |
| Docente                                                                                                    | genda para Mú                                                                                                    | ltiplos Doce          | ntes expan                                   | da o pai   | nel abaixo:        |      |                |              |              |         | es us             |
| Docente<br>Para criar a<br>Múltiplos D                                                                                                    | igenda para Mú<br>ocentes                                                                                           | ltiplos Doce          | ntes expan                                   | da o pai   | nel abaixo:        |      |                |              |              |         | 🔗 us              |
| Docente<br>Para criar a<br>Múltiplos D                                                                                                    | igenda para Mú<br>ocentes                                                                                           | ltiplos Doce          | ntes expan                                   | da o pai   | nel abaixo:        |      | _              |              | -            |         | 😚 US              |
| Docente<br>Para criar a<br>Múltiplos D<br>Dados da Age                                                                                                    | igenda para Mú<br>ocentes<br>enda                                                                                   | ltiplos Doce          | ntes expan                                   | da o pai   | nel abaixo:        |      |                |              |              | _       | S US              |
| Docente<br>Para criar a<br>Múltiplos D<br>Dados da Ago                                                                                                    | igenda para Mú<br>ocentes<br>enda                                                                                   | ltiplos Doce          | ntes expan                                   | da o pai   | nel abaixo:        |      |                |              | _            |         | S us              |
| Docente<br>) Para criar a<br>Múltiplos D<br>Dados da Age<br>Dados da Age                                                                                                  | genda para Mú<br>ocentes<br>enda<br>Agendament                                                                      | ltiplos Doce          | ntes expan                                   | da o pai   | nel abaixo:        |      |                |              |              |         | S US              |
| Docente<br>Para criar a<br>Múltiplos D<br>Dados da Age<br>Dados da Age                                                                                                    | igenda para Mú<br>ocentes<br>enda<br>Agendament<br>enda                                                             | ltiplos Doce          | ntes expan                                   | da o pai   | nel abaixo:        |      |                |              |              |         | 😵 us              |
| Docente<br>Para criar a<br>Múltiplos D<br>Dados da Age<br>Dados da Age<br>É Aula                                                                                          | igenda para Mú<br>ocentes<br>enda<br>Agendament<br>enda                                                             | ltiplos Doce          | ntes expan                                   | da o pai   | nel abaixo:        |      |                |              |              |         | æ us              |
| Docente<br>) Para criar a<br>Múltiplos D<br>Dados da Ag<br>Dados da Ag<br>É Aula<br>Gera Lista?                                                                           | genda para Mú<br>ocentes<br>enda<br>Agendament<br>enda<br>I                                                         | ltiplos Doce          | ntes expan<br>Descrição<br>Lista             | da o pai   | nel abaixo:<br>ula |      |                |              |              |         | S us              |
| Docente<br>Para criar a<br>Múltiplos D<br>Dados da Ag<br>Dados da Ag<br>É Aula<br>Gera Lista?<br>Cancelada                                                                | igenda para Mú<br>ocentes<br>enda<br>Agendament<br>enda<br>2<br>2<br>1                                              | ltiplos Doce          | ntes expan<br>Descrição<br>Lista<br>Cumpride | da o pai   | nel abaixo:        |      |                |              |              |         | ្តិ បទ            |
| Docente<br>Para criar a<br>Múltiplos D<br>Dados da Age<br>Dados da Age<br>É Aula<br>Gera Lista?<br>Cancelada<br>Tipo de Atividade:                                        | genda para Mú<br>ocentes<br>enda<br>Agendament<br>enda<br>M<br>M<br>(Não Informado)                                 | ltiplos Doce          | ntes expan<br>Descrição<br>Lista<br>Cumprida | da o pai   | nel abaixo:        |      |                |              |              |         | S us              |
| Docente Para criar a Múltiplos D Dados da Age Dados da Age É Aula Gera Lista? Cancelada Tipo de Atividade: Ocorrência                                                     | enda a para Mú<br>ocentes<br>enda<br>Agendament<br>enda<br>U<br>(Não Informado)                                     | o                     | ntes expan<br>Descrição<br>Lista<br>Cumprida | da o pai   | nel abaixo:        |      |                |              |              |         | S us              |
| Docente Para criar a Múltiplos D Dados da Age Dados da Age E Aule Gera Lista? Cancelada Tipo de Atividade: Ocorrência Ocorrência                                          | agenda para Mú<br>ocentes<br>enda<br>Agendament<br>enda<br>(Não Informado)                                          | ltiplos Doce          | ntes expan<br>Descrição<br>Lista<br>Cumprida | da o pai   | nel abaixo:        |      |                |              |              |         | S 13              |
| Docente Para criar a Múltiplos D Dados da Ag Dados da Ag Canolados da Ag Canolados Canolado Tipo de Atividade: Ocorrência Ocorrência Minutos                              | genda para Mú<br>ocentes<br>enda<br>Agendament<br>enda<br>(Não Informado)<br>(Não Informado)                        | tiplos Doce           | ntes expan<br>Descrição<br>Lista<br>Cumpride | da o pai   | nel abaixo:        |      |                |              |              |         | S us              |
| Docente Para criar a Múltiplos D Dados da Age Dados da Age E Aula Gera Lista? Cancelada Tipo de Atividade: Ocorrência Ocorrência Minutos Selecione o                      | agenda para Mú<br>ocentes<br>enda<br>Agendament<br>enda<br>(Nio Informado)<br>(Nio Informado)<br>período da ago     | o<br>o<br>nda abaixo  | ntes expan<br>Descrição<br>Lista<br>Cumprida | da o pai   | nel abaixo:        |      |                |              |              |         | S <sup>2</sup> us |
| Docente Para criar a Múltiplos D Dados da Ago Dados da Ago E Aula Gera Lista? Cancelada Tipo de Atividade: Ocorrência Ocorrência Minutos Selecione o Período              | genda para Mú<br>ocentes<br>enda<br>Agendament<br>enda<br>Ø<br>(Não Informado)<br>(Não Informado)<br>período da ago | o<br>o<br>anda abaixo | ntes expan<br>Descrição<br>Lista<br>Cumprida | da o pai   | nel abaixo:        |      |                |              |              |         | S <sup>2</sup> US |
| Docente Para criar a Múltiplos D Dados da Age Dados da Age E Aula Gera Lista? Cancelada Tipo de Atividade: Ocorrência Ocorrência Minutos Selecione o Período Data Inicial | genda para Mú<br>ocentes<br>enda<br>Agendament<br>enda<br>(Não Informado)<br>(Não Informado)<br>período da ago      | Itiplos Doce          | ntes expan<br>Descrição<br>Lista<br>Cumprida | da o pai   | nel abaixo:        |      |                |              | TURNO MOTIVE | TESTE   | S us              |

|           | UNIVERSIDADE    |
|-----------|-----------------|
| DO ESTADO | DE MINAS GERAIS |

UEMG

|                    | Agendamento       |              |            |               |       |         |                   |       |
|--------------------|-------------------|--------------|------------|---------------|-------|---------|-------------------|-------|
| cancelada          |                   |              | Comprida   | 0             |       |         |                   |       |
| Tipo de Atividade: | (Não Informado)   |              | *          |               |       |         |                   |       |
| Ocorrência         |                   |              |            |               |       |         |                   |       |
| Ocorrência         | (Não Informado)   | ~            |            | м             | otivo |         |                   |       |
| Minutos            |                   |              |            |               |       |         |                   |       |
| Selecione o        | período da agen   | da abaixo:   |            |               |       |         |                   | S uso |
| Período            |                   |              |            |               |       |         |                   |       |
| Data Inicial       | 01/01/2023        |              | Data Final | 30/06/2023    | 3     | Turno   | TURNO NOLTE_TESTE | ~     |
| Dia da Semana      | Segunda-Feira 🛩   |              | Início     | 19:00         |       | Término | 19:50             |       |
| Aula               | 1 - 19:00 - 19:50 | ~            |            |               |       |         |                   |       |
| 🗿 Para criar i     | agenda para Múlt  | iplos Horári | os expanda | o painel abai | KO:   |         |                   | S uso |
| Múltiplos H        | lorários          |              |            |               |       |         |                   |       |
| Genir Agenda       | 1                 |              |            |               |       |         |                   |       |

| Cantenda                         | Agendamento              | Comprise       |                        |          |                   |       |
|----------------------------------|--------------------------|----------------|------------------------|----------|-------------------|-------|
| Tipo de Atividade:<br>Ocorrência | (Não Informado)          | 3              | 8                      |          |                   |       |
| Ocortênda                        | (Não Informado)          | ~              | Motivo                 |          |                   |       |
| Minutos                          |                          | Info           |                        |          | )                 | <     |
| Selecione o                      | periodo da agenda abai   | xo 🤃 Agenda    | s geradas com sucesso. |          |                   | S US0 |
| Período                          |                          |                |                        | °§       |                   |       |
| Date Inicial                     | 01/01/2023               | Data Final     | 30/06/2023             | Turno    | TURNO NOTTE_TESTE | ~     |
| No da Semana                     | Segunda-Feira 🐱          | Inícia         | 19:00                  | Tiérmioo | 19:50             |       |
| Nula                             | 1 - 19:00 - 19:50 🛩      |                |                        |          |                   |       |
| ) Para criar a                   | igenda para Múltiplos Ho | rários expanda | o painel abaixo:       |          |                   | 5 USO |
| dúltiplos H                      |                          |                |                        |          |                   |       |
| Gerar Agenda                     |                          |                |                        |          |                   |       |

# Exemplo de uma agenda criada:

| Aqui v        | ocê visual           | iza os dado | os da agen | da:  |        |         |                |         |                      |                 | S US                     |
|---------------|----------------------|-------------|------------|------|--------|---------|----------------|---------|----------------------|-----------------|--------------------------|
| Repor Aula    | Tem Diário?          | Data        | Dia Semana | Aula | Iniclo | Término | Descrição      | Docente | Nome                 | Curso           | Nivel do Curso           |
| Repor<br>Aula | Diário<br>Eletrônico | 02/01/2023  | 2          | 1    | 18h20  | 19h10   | CALCULAR AND A | 3       | Adelan Maria Brandão | PEDAGOGIA_TESTE | Providence and research. |
| Repor         |                      | 02/01/2023  | 2          | 1    | 19h00  | 19h50   | Aula           | 1       | Docente Padrão       | PEDAGOGIA_TESTE |                          |
| Repor<br>Aula |                      | 04/01/2023  | 4          | 1    | 19h00  | 19h50   | Aula           |         |                      | PEDAGOGIA_TESTE |                          |
| Repor<br>Aula |                      | 09/01/2023  | 2          | 1    | 19h00  | 19h50   | Aula           | 1       | Docente Padrão       | PEDAGOGIA_TESTE |                          |
| Repor         |                      | 11/01/2023  | 4          | 1    | 19h00  | 19h50   | Aula           |         |                      | PEDAGOGIA_TESTE |                          |
| Repor<br>Aula |                      | 16/01/2023  | 2          | 1    | 19h00  | 19h50   | Aula           | 1       | Docente Padrão       | PEDAGOGIA_TESTE |                          |
| Repor         |                      | 18/01/2023  | 4          | 1    | 19h00  | 19h50   | Aula           |         |                      | PEDAGOGIA_TESTE |                          |
| tepor         |                      | 23/01/2023  | 2          | 1    | 18h20  | 19h10   |                | 3       | Adeian Maria Brandão | PEDAGOGIA_TESTE |                          |

# Alteração de um docente na agenda:

# Clicar no dia da alteração

/

| Aqui v        | ocê <mark>visua</mark> l | Jaliza os dados da agenda: 🥳 |            |      |        |         |           |         |                      |                 |             |
|---------------|--------------------------|------------------------------|------------|------|--------|---------|-----------|---------|----------------------|-----------------|-------------|
| Repor Aula    | Tem Diário?              | Data                         | Dia Semana | Aula | Início | Término | Descrição | Docente | Nome                 | Curso           | Nível do Cu |
| Repor<br>Aula | Diário<br>Eletrônico     | 02/01/2023                   | 2          | 1    | 18h20  | 19h10   |           | 3       | Adelan Maria Brandão | PEDAGOGIA_TESTE |             |
| Repor<br>Aula |                          | 02/01/2023                   | 2          | 1    | 19h00  | 19h50   | Aula      | 1       | Docente Padrão       | PEDAGOGIA_TESTE |             |

# E clicar em alteração/remoção múltipla :

|               |                            |                   |                           | A CONTRACTOR  |
|---------------|----------------------------|-------------------|---------------------------|---------------|
| Turmas        | Horánios Docente           | Diário Eletrônico | Gerar Lista de Frequência |               |
| Novas Agendas | Mining je (Konsela Maturia | Aulas Cumpridas   | Gerar a partir do Horário | Gerar em lote |

| CONTRACTOR OF CONTRACT                                                                                                    | 101                                                                                                    | UNIDADE ACADÉ                                                                      | MICA DE LEOPO           | OLDINA_TESTE  |               |          |
|----------------------------------------------------------------------------------------------------|----------------------------------------------------------------------------------------------------|------------------------------------------------------------------------------------|-------------------------|---------------|---------------|----------|
| Dependência                                                                                                    | Sala de Aula (01                                                                                                    | )                                                                                  |                         |               |               |          |
| Período                                                                                                    |                                                                                                    |                                                                                    |                         |               |               |          |
| Data Inicial                                                                                                    | 02/01/2023                                                                                                    | 3                                                                                  |                         | Data Final    | 02/01/2023    | <b>C</b> |
| Turno                                                                                                    | TURNO NOITE_T                                                                                                    | TESTE 💌                                                                            |                         | Dia da Semana | Segunda-Feira | ~        |
| Aula                                                                                                    | 1 - 19:00 - 19:50                                                                                                    | ~ ~                                                                                |                         |               |               |          |
| Início                                                                                                    | 19:00                                                                                                    |                                                                                    |                         | Término       | 19:50         |          |
| Descrição                                                                                                    |                                                                                                    |                                                                                    |                         |               |               |          |
|                                                                                                    |                                                                                                    |                                                                                    |                         |               |               |          |
| Ocorrência                                                                                                    |                                                                                                    |                                                                                    |                         |               |               |          |
| Ocorrência<br>Ocorrência                                                                                                    | (Não Informado)                                                                                                    | ) 2                                                                                | ~                       | Motivo        |               |          |
| Ocorrência<br>Ocorrência<br>Minutos                                                                                                    | (Não Informado)                                                                                                    |                                                                                    | ~                       | Motivo        |               |          |
| Ocorrência<br>Ocorrência<br>Minutos<br>Remover as inform                                                                                                    | (Não Informado)                                                                                                    | corrência no periodo i                                                             | *                       | Motivo        | -             |          |
| Ocorrência<br>Ocorrência<br>Minutos<br>Remover as inform<br>Substituiçã                                                                                                    | (Não Informado)<br>acões referente o D<br><b>io do Docente</b>                                                                                                    | )<br>corrência no período i                                                        | ▼ Informado             | Motivo        |               |          |
| Ocorrência<br>Ocorrência<br>Minutos<br>Remover as inform<br>Substituiçã<br>Docente Subst.                                                                                           | (Não Informado)<br>nações referente o D<br><b>io do Docente</b><br>3                                                                                                | corrência no periodo l<br>Adeian Maria Bra                                         | ▼<br>Informado<br>Indão | Motivo        |               |          |
| Ocorrência<br>Ocorrência<br>Minutos<br>Remover as inform<br>Substituiçã<br>Docente Subst.<br>Motivo                                                                                 | (Não Informado)<br>nações referente o O<br><b>io do Docente</b><br>3<br>VIAGEM                                                                                      | )<br>corriência no periodo l<br>Adelan Maria Bra                                   | ▼<br>Informado<br>Indão | Motivo        |               |          |
| Ocorrência<br>Ocorrência<br>Minutos<br>Remover as inform<br>Substituiçã<br>Docente Subst.<br>Motivo<br>Verificar disponibili                                                        | (Não Informado)<br>lações referente a D<br><b>io do Docente</b><br>3<br>VIACEM<br>idade do docente                                                                  | o corrência no periodo l<br>Adeian Maria Bra                                       | ndão                    | Motivo        |               |          |
| Ocorrência<br>Ocorrência<br>Minutos<br>Remover as inform<br>Substituiçã<br>Docente Subst.<br>Motivo<br>Verificar disponibili<br>Remover as inform                                   | (Não Informado)<br>acões referente a O<br><b>io do Docente</b><br>3<br>VIACEM<br>idade do docente<br>acões referente a Si                                           | corrência no periodo i<br>Adelan Maria Bra                                         | informado<br>Indão      | Motivo        |               |          |
| Ocorrência<br>Ocorrência<br>Minutos<br>Remover as inform<br>Substituiçã<br>Docente Subst.<br>Motivo<br>Verificar disponibili<br>Remover as inform<br>Cancelame                      | (Não Informado)<br>acões referente a O<br><b>io do Docente</b><br>3<br>VIACEM<br>idade do docente<br>acões referente a Sa<br>nto                                    | corrência no periodo i<br>Adelan Maria Bra<br>Zu<br>ubstituição no período         | v Informado             | Motivo        |               |          |
| Ocorrência<br>Ocorrência<br>Minutos<br>Remover as inform<br>Substituiçã<br>Docente Subst.<br>Motivo<br>Verificar disponibili<br>Remover as inform<br>Cancelame<br>Cancelamento de a | (Não Informado)<br>lações referente a Ol<br><b>io do Docente</b><br>3<br>VIACEM<br>Idade do docente<br>lações referente a Su<br><b>nto</b><br>segenda no período in | ocorrência no periodo l<br>Adelan Maria Bra<br>Identituição no período<br>Idormado | v Informado             | Motivo        |               |          |

## Agenda : visualiza informações importantes para o acompanhamento das aulas

|               | E Ag                 | enda         |             |         |          |         |               |     |         |                      |                 |                |
|---------------|----------------------|--------------|-------------|---------|----------|---------|---------------|-----|---------|----------------------|-----------------|----------------|
| Noves         | Agendas              | 0            | Alteração/R | tembção | Múltipla |         | Aulas Cumpris | ias | J       | Gerar a partir do H  | lorário 🚺 💽 Ger | ar em lote     |
| Aqui v        | ocê vîsual           | liza os dade | os da ager  | nda:    |          |         |               | _   |         |                      |                 | 50             |
| tepor Aula    | Tem Diário?          | Data         | Dia Semana  | Aula    | Inicio   | Término | Descrição     |     | Docente | Nome                 | Curso           | Nivel do Curso |
| Repor<br>Aula | Diário<br>Eletrônico | 02/01/2023   | 2           | 1       | 18h20    | 19h10   |               |     | з       | Adelan Maria Brandão | PEDAGOGIA_TESTE |                |
| Repor<br>Aula |                      | 02/01/2023   | 2           | 1       | 19900    | 13020   | Auia          |     | 1       | Docente Padrão       | PEDAGOGIA_TESTE | 5              |
| Repor         |                      | 04/01/2023   | 4           | 1       | 19h00    | 19h50   | Auta          |     |         |                      | PEDAGOGIA_TESTE |                |
| Benor         |                      | 09/01/2023   | 2           | 1       | 19h00    | 19h50   | Aula          |     | 1       | Docente Padrão       | PEDAGOGIA_TESTE |                |
| Repor         |                      | 11/01/2023   | 4           | 1       | 19h00    | 19h50   | Aula          |     |         |                      | PEDAGOGIA_TESTE |                |
| Repor         |                      | 16/01/2023   | 2           | 1       | 19h00    | 19h50   | Aula          |     | 1       | Docente Padrão       | PEDAGOGIA_TESTE |                |
| Repor         |                      | 18/01/2023   | 4           | 1       | 19h00    | 19h50   | Aula          |     |         |                      | PEDAGOGIA_TESTE |                |
| Repor         |                      | 23/01/2023   | 2           | 1       | 18h20    | 19h10   |               |     | 3       | Adelan Maria Brandão | PEDAGOGIA_TESTE |                |
| A             |                      |              |             |         |          |         | 1             |     |         |                      |                 |                |

Pró-Reitoria de Graduação

72

UEMG

## Rotina das aulas : está em agenda

|                |                      |             | Louisvagan | machiloga | ao regitipio |         | Aulos cump | w 10.25 | Gerar a pr           | arta do Horario | 1 Geter ein ide |
|----------------|----------------------|-------------|------------|-----------|--------------|---------|------------|---------|----------------------|-----------------|-----------------|
| Aqui v         | ocê visual           | liza os dad | os da age  | enda:     | 3            |         |            |         |                      |                 | 6               |
| Supor Aula     | Tem Diário?          | Data        | Dia Semana | a Aula    | Inicio       | Término | Descrição  | Docente | Nome                 | Curso           | Nivel do Curso  |
| Bepor<br>Aula  | Diário<br>Eletrônico | 02/01/2023  | 2          | 1         | 18520        | 10010   |            | 3       | Adelan Maria Brandão | PEDAGOGIA_TESTE |                 |
| Bepor<br>Aula  |                      | 02/01/2023  | 2          | 1         | 19h00        | 19h50   | Aula       | 1       | Docente Padrão       | PEDAGOGIA TESTE |                 |
| Beron<br>Aula  |                      | 04/01/2023  | 4          | 1         | 19h00        | 19h50   | Aula       |         |                      | PEDAGOGIA_TESTE |                 |
| Repor          |                      | 09/01/2023  | 2          | 1         | 19h00        | 19h50   | Aula       | 1       | Docente Padrão       | PEDAGOGIA_TESTE |                 |
| Repor<br>Aula  |                      | 11/01/2023  | 4          | 1         | 19h00        | 19h50   | Aula       |         |                      | PEDAGOGIA_TESTE |                 |
| Repor          |                      | 16/01/2023  | 2          | 1         | 19h00        | 19h50   | Aula       | 1       | Docente Padrão       | PEDAGOGIA_TESTE |                 |
| Report<br>Auta |                      | 18/01/2023  | 4          | 1         | 19h00        | 19h50   | Aula       |         |                      | PEDAGOGIA_TESTE |                 |
| Benor          |                      | 23/01/2023  | 2          | 1         | 18h20        | 19h10   |            | 3       | Adelan Maria Brandão | PEDAGOGIA_TESTE |                 |

Ainda na tela de agenda, se rolar a barra : data Baixa

Data baixa : aula cumprida (já realizaou a chamada). Colocar uma data como cumprida

|        | Agend             | a)          |             |                 |                  |           |          |                 |                          |           |   |
|--------|-------------------|-------------|-------------|-----------------|------------------|-----------|----------|-----------------|--------------------------|-----------|---|
| No.    | ovas Agendas      | Alter       | scāo/Remocā | io Mûltiple     | Aules Cumprie    | das       | G        | erar o partir d | o Horário                | em lote   |   |
| Aq     | ui você visualiza | os dados da | agenda:     |                 |                  |           |          |                 |                          | s us      | D |
|        |                   |             |             |                 |                  |           |          |                 |                          |           |   |
| iplina | Nome              | Turma       | Unidado     | Dependen        | Gera Lista Lista | Dava Baba | Cancella | da Cumprida     | Reposição Data Reposição | Descrição |   |
| 00007  | Sociologia Geral  | 11PEDTE     | 011         | Sala de<br>aula | 8                | $\sim$    | 1        | -               |                          |           | T |
| 00007  | Sociologia Geral  | 11PEDTE     | 101         | 01              | 100 C            |           |          |                 |                          |           |   |
| 00007  | Sociologia Geral  | 11PEDTE     | 101         | 01              | 8                |           |          |                 |                          |           |   |
| 0007   | Sociología Geral  | 11PEDTE     | 101         | 01              | <b>W</b>         |           |          | 63              |                          |           |   |
| 0007   | Sociologia Geral  | 11PEDTE     | 101         | 01              | 62               |           |          |                 |                          |           |   |
| 0007   | Sociologia Geral  | 11PEDTE     | 101         | 01              |                  |           |          |                 |                          |           |   |
| 00007  | Sociología Geral  | LIPEDTE     | 101         | 01              | 92               |           |          |                 |                          |           |   |
| 00007  | Sociologia Geral  | LIPEDTE     | 011         | Sala de         | 2 7              |           |          |                 |                          |           |   |
| *      |                   |             |             |                 |                  |           |          |                 |                          |           |   |

Marcar como cumprida : significa lançamentos em dia.

|         | ovas Ageridas     | a Alter     | ação/Remoçã | o Múltipla      | Aulas      | Cumprid | as        | Ger       | er a partir de | Horáño     | Gerar                     | em lote        |     |
|---------|-------------------|-------------|-------------|-----------------|------------|---------|-----------|-----------|----------------|------------|---------------------------|----------------|-----|
| 🖸 Aq    | ui você visualiza | os dados da | agenda:     |                 |            |         |           |           |                |            |                           | S us           | D   |
| Ciplina | Nome              | Turma       | Unidade     | Dependên        | Gera Lista | Lista   | Data Baba | Cancelada | Cumprida       | Raposicilo | Data Reposicilo           | Descrição      |     |
| 00007   | Sociologia Geral  | JIPEDTE     | 011         | Sala de<br>auta | 1          |         |           | 100       | La P           |            | Contraction of the second | Indexed by the | î   |
| 00007   | Sociologia Geral  | 11PEDTE     | 101         | 01              | 100        |         |           | 1         |                |            |                           |                | -10 |
| 00007   | Sociologia Geral  | 11PEDTE     | 101         | 01              | -          |         |           |           |                |            |                           |                |     |
| 00007   | Sociologia Geral  | 1 LPEDTE    | 101         | 01              | 100        |         |           |           |                |            |                           |                |     |

# Criar uma agenda <u>a partir do horário</u>:

| Links e operações s           | obre a agenda:      |           |                   |         |             |                | Cy uso         |
|-------------------------------|---------------------|-----------|-------------------|---------|-------------|----------------|----------------|
| Turmas                        | Horários Docente    | 1         | Diário Eletrônico |         | Gerar Lista | de Frequência  |                |
| Novas Agendas                 | Alteração/Remoção   | Múltipla  | Aulas Cumpridas   |         | (Contractor | tir do Horàrio | Gerar em lote  |
| Aqui você visualiza           | os dados da agenda: |           |                   |         |             |                | aso uso        |
|                               |                     |           |                   |         |             |                |                |
| Design A. In This Part of the | Dia Semana Aula     | Inicio Te | ermino Descrição  | Docente | Nome        | Ourse          | Nivel do Curso |

Pró-Reitoria de Graduação

UEMG

| Agenda                      | e a agenda:     | G Geração de A           | genda para os dado     | s abaixo: |    | VISO |
|-----------------------------|-----------------|--------------------------|------------------------|-----------|----|------|
| Turmas                      | De Harárias Dag | Unidade Responsável      | 11                     |           |    |      |
| Alaran Anapolan             | Alternatio (Der | Turno                    | 01                     |           |    |      |
| Novas Agendas               | Manuaçaorrea    | Disciplina               | 000002                 |           |    |      |
| Aqui você visualiza os      | dados da agenc  | Turma                    | 11PEDTE01001           |           |    |      |
|                             |                 | Ano                      | 2023                   |           |    |      |
| Repor Aula Tem Diário? Data | Dia Semana      | Período                  | 1                      |           |    |      |
|                             |                 | Data Início:             |                        |           |    |      |
|                             |                 | Data Fim:                |                        |           |    |      |
|                             |                 | Verificar se o docente e | stá ocupado no horário |           | L2 |      |
|                             |                 | Gerar                    |                        |           |    |      |

# Aulas geradas:

| Novas Ag      | endas               | Alteração/R | cente<br>emoção | Mültipla |         | Diário Eletrônico<br>Aulas Cumpridas | 1       | Gerar Lista de F | equència        | ar em lote     |
|---------------|---------------------|-------------|-----------------|----------|---------|--------------------------------------|---------|------------------|-----------------|----------------|
| Aqui vo       | cê visualiza os dad | os da ager  | nda:            |          |         |                                      | 10 2    |                  |                 | 8              |
| epor Aula     | Tem Diário? Data    | Dia Semana  | Aula            | Inicio   | Termino | Descrição                            | Docente | Nome             | Curso           | Nivel do Carso |
| Repor<br>Aula | 04/04/2023          | 3           | 3               | 20110    | 21h00   |                                      | 1       | Docente Padrão   | PEDAGOGIA_TESTE |                |
| Repor<br>Aula | 11/04/2023          | 3           | 3               | 20h10    | 21h00   |                                      | 1       | Docente Padrão   | PEDAGOGIA_TESTE |                |
| Repor<br>Nula | 18/04/2023          | 3           | 3               | 20h10    | 21h00   |                                      | 1       | Docente Padrão   | PEDAGOGIA_TESTE |                |
|               | 25/04/2022          | 3           |                 | 20510    | 21600   |                                      | 1       | Docente Padrão   | PEDAGOGIA TESTE |                |

Dr.

Pró-Reitoria de Graduação

72

UEMG

# **DIÁRIO ELETRÔNICO**

Agenda Links e operações sobre a agenda: S USO R Horários Docente Diário Eletrônico Turmas Gerar Lista de Frequência Alteração/Remoção Múltipla Gerar em lote Gerar a partir do Horário Novas Agendas Aqui você visualiza os dados da agenda: S US0 Repor Aula Tem Diário? Data Dia Semana Aula Inicio Disc 2/01/2023 2 PEDAGOGIA\_TESTE 18h20 19h10 Adelan Maria Brandão Repo Aula Diário Eletrônico 00 02/01/2023 2 00 Repor 1 19h00 19h50 Aula 1 Docente Padrão PEDAGOGIA\_TESTE 1 Repor Aula 04/01/2023 4 19h00 19h50 Aula PEDAGOGIA\_TESTE 00 Repor Aula 09/01/2023 2 Docente Padrão PEDAGOGIA\_TESTE 00 1 19h00 19h50 Aula 1 11/01/2023 4 PEDAGOGIA\_TESTE Repor Aula 1 19h00 19h50 Aula 00 PEDAGOGIA\_TESTE Repor Aula 16/01/2023 2 Docente Padrão 00 1 19h00 19h50 Aula 1 Repor 18/01/2023 4 19h00 19h50 Aula PEDAGOGIA\_TESTE 00

# Plano de aula

#### Clicar em alterar:

| C.     | opiar itens do d | iário eletrónico e | ntce turmes | Mover itens para outra data | 🚘 Imprimir, diána eletrônica |           |         |
|--------|------------------|--------------------|-------------|-----------------------------|------------------------------|-----------|---------|
| Diár   | io Eletrô        | inico              |             |                             |                              |           |         |
| Nula - | Horário Iníc     | ilo Horário Fim    | Item        | Assunto                     | Comentário                   |           |         |
| 02/    | 01/2023          |                    |             | 27                          |                              |           |         |
| 1      | 19:00            | 19:50              |             |                             |                              | Detalhes  | Alterat |
| 09/    | 01/2023          |                    |             |                             |                              |           |         |
|        | 19:00            | 19:50              |             |                             |                              | Detalhes  | Alterar |
| 16/    | 01/2023          |                    |             |                             |                              |           |         |
|        | 19:00            | 19:50              |             |                             |                              | Detalhes  | Alterat |
| 23/    | 01/2023          |                    |             |                             |                              |           |         |
|        | 19:00            | 19:50              |             |                             |                              | Detailtes | Alterat |
| 30/    | 01/2023          |                    |             |                             |                              |           |         |
| 1      | 19:00            | 19:50              |             |                             |                              | Detailes  | Alterat |

| rio Eletrônico                                                                                                    |                                                                                                    |                                                |                                   |                                   |                            |                                   |
|----------------------------------------------------------------------------------------------------|----------------------------------------------------------------------------------------------------|------------------------------------------------|-----------------------------------|-----------------------------------|----------------------------|-----------------------------------|
| Data 02/01/202                                                                                                    | 3 Aula 1                                                                                                    | Horário<br>Iniclo                              | 19:00                             | Horário Fim                       | 19:50                      |                                   |
| Instruções:                                                                                                    |                                                                                                    |                                                |                                   |                                   |                            | aso uso                           |
| Comentári<br>Clique sobr                                                                                                    | o<br>e o comentário p                                                                                                    | ara preenchê                                   | -lo.                              |                                   |                            |                                   |
| Comentári<br>Clique sobr<br>Recursos o<br>As alteraçõ<br>Salvar<br>Clique em S                                                | o<br>e o comentário p<br>e Observações<br>es aplicadas a es<br>Salvar para confi                                               | ara preenchê<br>tes campos s<br>irmar as alter | -lo.<br>erão feitas<br>ações efet | s em todas a<br>uadas.            | s agendas que tiv          | verem o item alterado             |
| Comentári<br>Clique sobr<br>Recursos o<br>As alteraçõi<br>Salvar<br>Clique em S                                               | o<br>e o comentário p<br>e Observações<br>es aplicadas a es<br>Salvar para confi<br>var                                        | ara preenchê<br>tes campos s<br>irmar as alter | -lo.<br>erão feitas<br>ações efet | s em todas a<br>tuadas.           | s agendas que tiv          | verem o item alterado             |
| Comentári<br>Clique sobr<br>Recursos d<br>As alteraçõ<br>Salvar<br>Clique em S<br>Destazer 🚔 Sa<br>Rem                        | o<br>e o comentário p<br>e Observações<br>es aplicadas a es<br>Salvar para confi<br>var<br>Assunto                             | ara preenchê<br>tes campos s<br>Irmar as alter | -lo.<br>erão feitas<br>ações efet | s em todas a<br>tuadas.<br>Coment | s agendas que tiv          | verem o item alterado<br>Recursos |
| Comentári<br>Clique sobr<br>Recursos «<br>As alteraçõ<br>Salvar<br>Clique em S<br>Destazer Sa<br>Item<br>Tópico 2<br>Tópico 3 | o<br>e o comentário p<br>e Observações<br>es aplicadas a es<br>Salvar para confi<br>var<br>Assunto 2<br>Assunto 2<br>Assunto 3 | ara preenchê<br>tes campos s<br>irmar as alter | -lo.<br>erão feitas<br>ações efet | s em todas a<br>tuadas.<br>Coment | s agendas que tiv<br>ários | verem o item alterado<br>Recursos |
| Comentári<br>Clique sobr<br>Recursos «<br>As alteraçõ<br>Salvar<br>Clique em S<br>Destazer Sa<br>Item<br>Tópico 2<br>Tópico 3 | o<br>e o comentário p<br>e Observações<br>es aplicadas a es<br>Salvar para confi<br>var<br>Assunto 2<br>Assunto 2<br>Assunto 4 | ara preenchê<br>tes campos s<br>irmar as alter | -lo.<br>erão feitas<br>ações efet | s em todas a<br>tuadas.<br>Coment | s agendas que tiv<br>ários | verem o item alterado<br>Recursos |

|                                                                                                    |                                                                                                    |                                                  |                                   |                                  | DO ESTADO D               | DE MINAS G  | ERAIS      | UEM  |
|----------------------------------------------------------------------------------------------------|----------------------------------------------------------------------------------------------------|--------------------------------------------------|-----------------------------------|----------------------------------|---------------------------|-------------|------------|------|
|                                                                                                    |                                                                                                    |                                                  |                                   |                                  |                           | Drá Doitor  | ia da Crad |      |
| odo incorir a                                                                                                    | laum comontár                                                                                                    | in recurses                                      | obsorva                           | ções e clica                     | ar om calvar              | Fro-Keltor  | la de Grad | uaça |
| oue inserir a                                                                                                    | iguin comentai                                                                                                    | 10, 10, 10, 10, 10, 10, 10, 10, 10, 10,          | , UDServa                         | içues e ciica                    | li elli salval.           |             |            |      |
| irio Eletrônico                                                                                                    |                                                                                                    |                                                  |                                   |                                  |                           |             |            |      |
|                                                                                                    |                                                                                                    |                                                  |                                   |                                  |                           |             |            |      |
| Data 02/01/2023                                                                                                    | Aula 1                                                                                                    | Horário<br>Início                                | 19:00                             | Horário Fim                      | 19:50                     |             |            |      |
|                                                                                                    |                                                                                                    |                                                  |                                   |                                  |                           |             |            |      |
|                                                                                                    |                                                                                                    |                                                  |                                   |                                  |                           |             |            |      |
| Instruções:                                                                                                    |                                                                                                    |                                                  |                                   |                                  |                           |             | 😴 US       | so   |
| Comentário<br>Clique sobre<br>Recursos e<br>As alteraçõe                                                                                  | o comentário p<br>o <b>comentário p</b><br>observações<br>s aplicadas a est                                                           | ara preenchê-<br>tes campos se                   | -lo.<br>erão feitas               | em todas as                      | agendas que tivo          | erem o iter | n alterad  | lo.  |
| Comentário<br>Clique sobre<br>Recursos e<br>As alteraçõe<br>Salvar<br>Clique em S                                                         | o comentário p<br>Observações<br>s aplicadas a est<br>alvar para confi                                                                | ara preenchê-<br>tes campos se<br>rmar as altera | -lo.<br>erão feitas<br>ações efet | em todas as<br>uadas.            | agendas que tivo          | erem o iter | n alterad  | lo.  |
| Comentário<br>Clique sobre<br>Recursos e<br>As alteraçõe<br>Salvar<br>Clique em S                                                         | o comentário p<br>Observações<br>s aplicadas a est<br>alvar para confi                                                                | ara preenchê-<br>tes campos se<br>rmar as altera | -lo.<br>erão feitas<br>ações efet | em todas as<br>uadas.            | agendas que tive          | erem o iter | n alterad  | lo.  |
| Comentário<br>Clique sobre<br>Recursos e<br>As alteraçõe<br>Salvar<br>Clique em S<br>Desfazer Salv<br>Item                                | o comentário p<br>Observações<br>s aplicadas a est<br>alvar para confi<br>ar<br>Assunto<br>Assunto 2                                  | ara preenchê-<br>tes campos se<br>rmar as altere | -lo.<br>erão feitas<br>ações efet | em todas as<br>uadas.<br>Comentá | agendas que tivo          | erem o iter | n alterad  | lo.  |
| Comentário<br>Clique sobre<br>Recursos e<br>As alteraçõe<br>Salvar<br>Clique em S<br>Desfazer Salv<br>Item<br>Tópico 2<br>Tópico 3        | o comentário p<br>Observações<br>s aplicadas a esi<br>alvar para confi<br>ar<br>Assunto<br>Assunto 2<br>Assunto 3                     | ara preenchê-<br>tes campos se<br>rmar as altera | -lo.<br>erão feitas<br>ações efet | em todas as<br>uadas.<br>Comentá | agendas que tivo          | erem o iter | n alterad  | lo.  |
| Comentário<br>Clique sobre<br>As alteraçõe<br>Salvar<br>Clique em S<br>Desfazer<br>Item<br>Tópico 2<br>Tópico 3                           | o comentário p<br><b>Observações</b><br>s aplicadas a esi<br>alvar para confi<br>Assunto<br>Assunto 2<br>Assunto 3<br>Assunto 4       | ara preenchê-<br>tes campos se<br>rmar as altera | -lo.<br>erão feitas<br>ações efet | em todas as<br>uadas.<br>Comentá | agendas que tivo          | erem o iten | n alterad  | lo.  |
| Comentário<br>Clique sobre<br>As alteraçõe<br>Salvar<br>Clique em S<br>Desfazer<br>Tópico 2<br>Tópico 3<br>Tópico 4<br>Y Tópico 1         | o comentário p<br>observações<br>s aplicadas a est<br>alvar para confi<br>Assunto<br>Assunto 2<br>Assunto 3<br>Assunto 4<br>Assunto 1 | ara preenchê-<br>tes campos se<br>rmar as altera | -lo.<br>erão feitas<br>ações efet | em todas as<br>uadas.<br>Comentá | agendas que tivo<br>irlos | erem o iten | n alterad  | lo.  |
| Comentáric<br>Clique sobre<br>As alteraçõe<br>Salvar<br>Clique em S<br>Desfazer<br>Item<br>Tópico 2<br>Tópico 3<br>Tópico 4<br>Y Tópico 1 | Assunto 2<br>Assunto 4<br>Assunto 1                                                                                                   | ara preenchê-<br>tes campos se<br>rmar as altera | ·lo.<br>erão feitas<br>ações efet | em todas as<br>uadas.<br>Comentá | irios                     | erem o iter | n alterad  | lo.  |

# Lançamento pelo docente pode ser feito pelo portal ou pelo aplicativo

|             |                                           | Diário Ele                                     | trônico                                                |                                                                                                    |                                                      |                  |         |
|-------------|-------------------------------------------|------------------------------------------------|--------------------------------------------------------|----------------------------------------------------------------------------------------------------|------------------------------------------------------|------------------|---------|
| 2 Se        | elecionar a                               | aula que d                                     | eseja alterar,                                         | incluir ou excluir itens:                                                                                           |                                                      |                  | S USO   |
| s<br>c<br>c | elecione ur<br>lique em 'C<br>lique em 'N | ma aula e cli<br>Copiar itens<br>Mover itens ; | ique em 'Altera<br>do diário eletró<br>para outra data | r' para incluir, alterar ou excluir il<br>ònico' para copiar itens entre turn<br>l' para mover itens do diário para | tens.<br>nas.<br>outra data. Essa data pode ser ante | erior ou posteri | or.     |
| C           | Copiar itens do d                         | liário eletrônico e                            | ntre turmas                                            | Mover itens para outra data                                                                                         | 🚨 Impernir diinio eletrônic                          | 0                |         |
| Diái        | rio Eletrá                                | ônico                                          |                                                        |                                                                                                    |                                                      |                  |         |
| Aula        | Horário Ini                               | cio Horário Fim                                | Item                                                   | Assunto                                                                                                    | Comentário                                           |                  |         |
| 3 02        | /01/2023                                  |                                                |                                                        |                                                                                                    |                                                      |                  |         |
| 1           | 19:00                                     | 19:50                                          | Tópico 1                                               | Assunto 1                                                                                                    | a aula ocorreu conforme planejado.                   | Detalhes         | Alterar |
| B 09        | /01/2023                                  |                                                |                                                        |                                                                                                    | Ð                                                    |                  |         |
| 1           | 19:00                                     | 19:50                                          |                                                        |                                                                                                    |                                                      | Detalhes         | Alterar |
| 3 16        | /01/2023                                  |                                                |                                                        |                                                                                                    |                                                      |                  |         |
| 1           | 19:00                                     | 19:50                                          |                                                        |                                                                                                    |                                                      | Detalhes         | Alterar |
| 3 23        | /01/2023                                  |                                                |                                                        |                                                                                                    |                                                      |                  |         |
| 1           | 19:00                                     | 19:50                                          |                                                        |                                                                                                    |                                                      | Detalhes         | Alterar |
|             | ** * *****                                |                                                |                                                        |                                                                                                    |                                                      |                  |         |

# LISTA DE FREQUÊNCIA

Lista de Frequência -> Agenda e alunos matriculados

Para gerar lista de frequência: pré-requisito agenda criada e alunos matriculados

## Ir para a tela de turmas

Obs: para , horário, agenda, avaliações e notas ir sempre para a tela de turmas:

Clicar em agenda

| =           | Turmas                                       |                   |         |             |          |                      |                 |         |
|-------------|----------------------------------------------|-------------------|---------|-------------|----------|----------------------|-----------------|---------|
|             |                                              |                   |         |             |          |                      | Q Filtrar       |         |
| Subdisciple | nas 🔄 👸 Assi                                 | stentes de Ensino | 9       | Plano Did   | lático   | Vagas po             | r Curso         |         |
| Reserva Va  | igas por Turma Pref.                         | ulo das Médias    |         | Dr Docentes | da Turma | Palestran            | tes da Turma    |         |
|             | à node visualizar as turmas (                | disciplinas:      |         | -           |          | /                    |                 | C 1160  |
| riqui voc   | e poue risuanzar as carmas .                 | anocipiniasi      | 3       |             |          |                      | ,               | 3 040   |
| Disciplina  | Nome da Disciplina                           | Turma             | Horário | Nível       | Agenda   | Avaliação            | Notas           | Faltas  |
| 000007      | Sociologia Geral                             | 11PED_N01         | Horário |             | Agenda   | Cadastrar Avaliação  | Notas a Lançar  | Falta   |
| 000007      | Sociologia Geral                             | 11PEDTE01001      | Horário |             | Agenda   | Cadastrar Avaliação  | Notas a Lançar  | Falta:  |
| 00002       | Currículo, Cultura e Educação                | 11PEDTE01001      | Horário |             | Agenda   | Cadastrar Avaliação  | Notas a Lançar  | Falta   |
| 00003       | Filosofia Geral e Ètica                      | 11PEDTE01001      | Horário |             | Agenda   | Cadastrar Avaliação  | Notas a Lançar  | Falta   |
| 00004       | Sociologia da Educação                       | 11PEDTE02001      | Horário |             | Agenda   | Cadastrar Avaliação  | Notas a Lançar  | Falta   |
| 00005       | Fundamentos da Alfabetização e<br>Letramento | 11PEDTE01001      | Horário |             | Agenda   | Cadastrar Avaliação  | Notas a Lançar  | Falta   |
| 00008       | Metodologia Científica e da<br>Pesquisa      | 11PEDTE01001      | Horărio |             | Agenda   | Cadastrar Avaliação  | Notas a Lançar  | Falta   |
|             |                                              |                   |         |             | Amende   | Cardactuar Avaliação | Motor a Langar  | Caltar  |
| 00009       | Língua Portuguesa e Literatura               | 11PEDTE01001      | Horário |             | Agenda   | Cauasual Avaliação   | inutas a Lançai | r ditd: |

#### Diário eletrônico: permite o professor criar e colocar a programação das aulas

|                     | Agenda         |               |           |          |         |           |         |                |                                                                                                    |           |                |
|---------------------|----------------|---------------|-----------|----------|---------|-----------|---------|----------------|----------------------------------------------------------------------------------------------------|-----------|----------------|
| contra sificial     | Area (Area)    | A.            |           |          |         |           |         | COLOR OF COLOR | the distance of the distance of the distance o |           |                |
| Ano                 | 2023           | Y             |           |          |         |           | 3       | eriodo         | 1 - 2023/1                                                                                                    | ~         |                |
| Disciplina          | 000002         | Currículo, Cu | itura e l | Educação |         |           | 1       | lanesia        | 11PEDTE01001                                                                                                    |           | -              |
| Unidade Responsável |                |               |           |          |         |           | E       | Na da Semana   | (Não Informado)                                                                                                    | ~         |                |
| Unidade Física      |                |               |           |          |         |           | (       | Dependência    | (Todes)                                                                                                    |           | ~              |
| Curso               |                |               |           |          |         | 1         |         | ilvel do Curso | (Não Informado)                                                                                                    | ~         |                |
| 2 Links e opera     | ções sobre a   | agenda:       |           |          |         |           |         |                |                                                                                                    |           | S uso          |
| Aqui você vis       | ualiza os dado | os da ager    | ıda:      |          |         |           |         |                |                                                                                                    |           | 5 050          |
| Repor Aula Tem Diá  | no? Data       | Dia Semana    | Aula      | Início   | Término | Descrição | Docente | Nome           | Curso                                                                                                    |           | Nivel do Curso |
| Repor<br>Aula       | 04/04/2023     | 3             | 3         | 20h10    | 21h00   |           | 1       | Docente Padra  | PEDAGOO                                                                                                    | SIA_TESTE |                |
| Repor<br>Aula       | 11/04/2023     | 3             | 3         | 20h10    | 21h00   |           | 1       | Docente Padră  | PEDAGOO                                                                                                    | BIA_TESTE |                |
| Repor               | 18/04/2023     | 3             | 3         | 20510    | 21600   |           | 1       | Docente Padrã  | PEDAGOC                                                                                                    | BIA_TESTE |                |
| Repor               | 25/04/2023     | 3             | 3         | 20h10    | 21h00   |           | 1       | Docente Padrã  | D PEDAGOG                                                                                                    | A TESTE   |                |

Pró-Reitoria de Graduação

#### Lista de frequência

| anno e op | erações sobr | e a agenda:        |                        |          |                               |             |               |                                                  |          | S USA      |
|-----------|--------------|--------------------|------------------------|----------|-------------------------------|-------------|---------------|--------------------------------------------------|----------|------------|
| Turmas    | las          | Alteração/Re       | ente<br>moção Múltipla |          | irio Eletrônio<br>las Cumprid | as          | Gera          | ir Lista de Frequência<br>ir a partir do Horário | 🔜 🔂 Gera | r em lote  |
| Aqui você | visualiza os | dados da agen      | la:                    |          |                               |             |               |                                                  |          | S US       |
| a Unidade | Dependên     | . Gera Lista Lista | Data Baixa C           | ancelada | Cumprida                      | Reposição D | ata Reposição | Descrição                                        |          | Ocorrência |
| EDTE 11   | 01           |                    | [                      |          |                               |             |               |                                                  |          |            |
|           | 01           |                    | (                      |          |                               |             |               |                                                  |          |            |
| EDTE 11   | 0.           |                    | 1                      |          |                               | -           |               |                                                  |          |            |
| EDTE 11   | 01           | 2                  | ĺ                      |          |                               | التتبا      |               |                                                  |          |            |

#### Clicar em gerar lista de frequência:

|               | 3                           | Agenda        |                 |                     |               |                                                                                                    |                                             |                       |                |                                                |            |               |
|---------------|-----------------------------|---------------|-----------------|---------------------|---------------|----------------------------------------------------------------------------------------------------|---------------------------------------------|-----------------------|----------------|------------------------------------------------|------------|---------------|
| 🙆 Lini        | ks e opera                  | ações sobre a | a agenda:       | _                   |               |                                                                                                    |                                             |                       |                |                                                |            | so 🖓          |
|               | irmas                       |               | Horários        | Docente<br>/Remoção | Múltipla      |                                                                                                    | Diário El                                   | etrônico              | 100<br>100     | Gerar Usia de Los de<br>Gerar a partir do Hora | ário       | Gerar em lote |
| 🗿 Aqu         | ul você vis                 | sualiza os da | dos da ag       | enda:               |               |                                                                                                    |                                             |                       |                |                                                |            | so 😵          |
| U             | nidade                      | Dependên Gera | a Lista 🛛 Lista | Data B              | aixa          | Cancelad                                                                                                    | ta Cumprid                                  | a Reposição           | Data Reposição | Descrição                                      | -          | Ocorrência [  |
| эте 1         | 1                           | 01 📝          |                 |                     |               |                                                                                                    |                                             |                       |                |                                                |            |               |
| )TE 1         | 11                          | 01 👹          |                 |                     |               |                                                                                                    |                                             |                       |                |                                                |            |               |
| TE 1          | 11                          | 01            |                 |                     |               |                                                                                                    |                                             |                       |                |                                                |            |               |
| )TE 1         | 1                           | 01            |                 |                     |               |                                                                                                    |                                             |                       |                |                                                |            |               |
| ) Links       | e operaç<br>as<br>s Agendas | ões sobre a   | agenda:         | icente<br>emoção M  | )<br>kúltipla | Grand Grand | <b>eração d</b><br>de Física<br>de Responsá | 101<br>101<br>ivel 11 | e Frequênc     | ia para os dad                                 | os abaixo: | S uso         |
| Aqui          | voce visu                   | aliza os dad  | os da ager      | 103:                | _             | Turno                                                                                                    | lina                                        | 01                    |                |                                                |            |               |
| Repor Aula    | Tem Diáric                  | P Data        | Dia Semana      | Auta                | Início        | Turma                                                                                                    | L.                                          | 11PEDT                | E01001         |                                                |            |               |
| Repor<br>Aula |                             | 04/04/2023    | 3               | 3                   | 20h10         | Ano                                                                                                    |                                             | 2023                  |                |                                                |            |               |
| Repor         |                             | 11/04/2023    | 3               | 3                   | 20h10         | Períod                                                                                                    | lo<br>Infein                                | 1                     | -              |                                                | N          |               |
| Repor         |                             | 18/04/2023    | 3               | 3                   | 20h10         | Data F                                                                                                    | fim:                                        |                       |                |                                                | L3         |               |
| Repor<br>Aula |                             | 25/04/2023    | 3               | 3                   | 20h10         | Gera I<br>Orden                                                                                                    | imagem?<br>n<br>Gerar                       | (Não In               | formado)       | *                                              |            |               |

Pró-Reitoria de Graduação

#### Gerar lista de frequência em lote:

A partir daqui o docente já consegue fazer o lançamento das faltas

| Links e operaçõ                                         | es sobre a a                                   | agenda:                   |                     |                                            |                                    |                   |                        |                                                            |                                                                | 3             |
|---------------------------------------------------------|------------------------------------------------|---------------------------|---------------------|--------------------------------------------|------------------------------------|-------------------|------------------------|------------------------------------------------------------|----------------------------------------------------------------|---------------|
| Turmas                                                  | 8                                              | Horários Do               | cente               | J                                          | 174                                | Diário Eletrônico |                        | Gerar Lista de F                                           | irequência                                                     |               |
| Novas Agendas                                           |                                                | Alteração/R               | emoção M            | lúltipla                                   |                                    | Aulas Cumpridas   |                        | Gerar a partir d                                           | o Horário                                                      | rar em lote   |
|                                                         | liza os dado                                   | ns da agen                | da:                 |                                            |                                    |                   |                        |                                                            | U                                                              | .0            |
| Aqui foce fisua                                         | 124 05 4444                                    | o uu ugen                 |                     |                                            |                                    |                   |                        |                                                            |                                                                | 23            |
|                                                         |                                                |                           |                     |                                            |                                    |                   |                        |                                                            |                                                                |               |
| epor Aula Tem Diário?                                   | Data                                           | Dia Semana                | Aula                | Início                                     | Término                            | Descrição         | Docente                | Nome                                                       | Curso                                                          | Nivel do Curs |
| epor Aula Tem Diário?<br>Repor<br>Iula                  | Data<br>04/04/2023                             | Dia Semana<br>3           | Aula<br>3           | Início<br>20h10                            | Término<br>21h00                   | Descrição         | Docente<br>1           | Nome<br>Docente Padrão                                     | Curso<br>PEDAGOGIA_TEST                                        | Nivel do Curs |
| epor Aula Tem Diário?<br>Repor<br>Aula<br>Repor<br>Aula | Data<br>04/04/2023<br>11/04/2023               | Dia Semana<br>3<br>3      | Aula<br>3<br>3      | Início<br>20h10<br>20h10                   | Término<br>21h00<br>21h00          | Descrição         | Docente<br>1<br>1      | Nome<br>Docente Padrão<br>Docente Padrão                   | Curso<br>PEDAGOGIA_TESTI<br>PEDAGOGIA_TESTI                    | Nivel do Curs |
| epor Aula Tem Diário?<br>tepor<br>tula<br>tepor<br>tula | Data<br>04/04/2023<br>11/04/2023<br>18/04/2023 | Dia Semana<br>3<br>3<br>3 | Aula<br>3<br>3<br>3 | Início<br>20h10<br>20h10<br>20h10<br>20h10 | Término<br>21h00<br>21h00<br>21h00 | Descrição         | Docente<br>1<br>1<br>1 | Nome<br>Docente Padrão<br>Docente Padrão<br>Docente Padrão | Curso<br>PEDAGOGIA_TESTI<br>PEDAGOGIA_TESTI<br>PEDAGOGIA_TESTI | Nível do Curs |

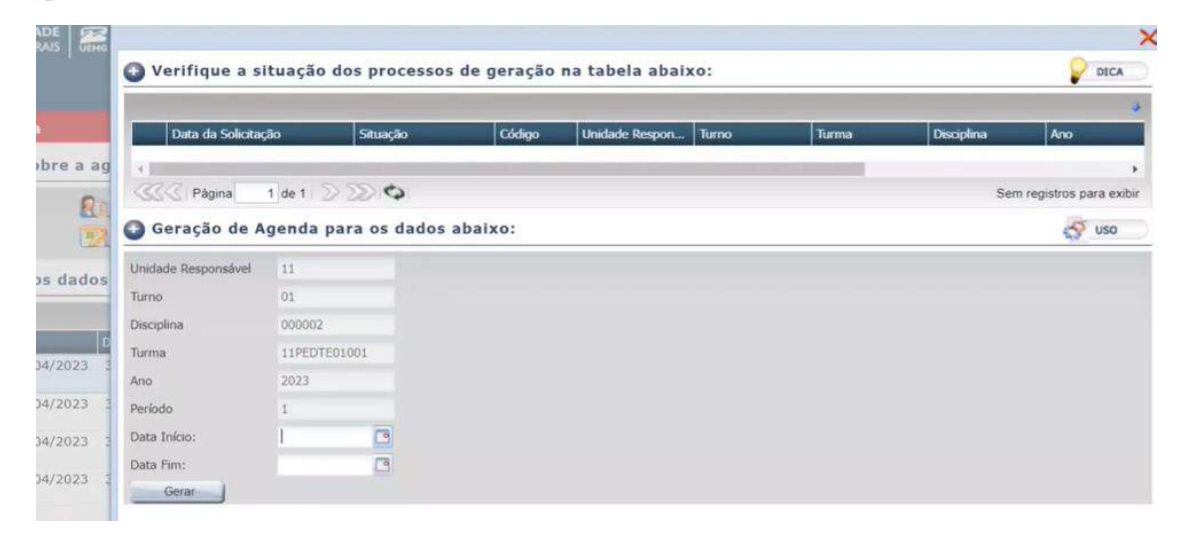

#### Aulas cumpridas:

Para finalizar o semestre todas as aulas devem estar cumpridas

Professor que lança no portal do docente

|                | Agenda              |              |         |          |         |                   |         |                |                   |           |                |  |
|----------------|---------------------|--------------|---------|----------|---------|-------------------|---------|----------------|-------------------|-----------|----------------|--|
| Unicade Mespe  | JUPRAGE             |              |         |          |         |                   |         | Dia da Semana  | (Nao Informado)   | 1         |                |  |
| Unidade Física |                     |              |         |          |         |                   |         | Dependência    | (Todos)           |           | ~              |  |
| Curso          |                     |              |         |          |         |                   |         | Nivel do Curso | (Não Informado)   | *         |                |  |
| 🕽 Links e      | operações sobre a   | agenda:      |         |          |         |                   |         |                |                   |           | S USO          |  |
| Turmas         |                     | e Horários D | ocente  | 1        | 173.0   | Jiário Eletrônico | -       | Gerar La       | sta de Frequência |           |                |  |
| Novas A        | oendas 🔤            | Alteração/A  | temoção | Múltipla | J m     | Notas Campridas   |         | Gerar a        | partir do Horário | Ger       | rar em lote    |  |
| Aqui vo        | cê visualiza os dad | os da age    | nda:    |          |         |                   |         |                |                   |           | A US0          |  |
|                |                     |              |         |          |         |                   |         |                |                   |           |                |  |
| Repor Aula     | Tem Diário? Data    | Dia Semana   | Aula    | Inicio   | Término | Descrição         | Docente | Nome           | Curso             |           | Nivel do Curso |  |
| Repor<br>Aula  | 04/04/2023          | 3            | 3       | 20h10    | 21500   |                   | 1       | Docente Padra  | o PEDAGO          | GIA_TESTE |                |  |
| Repor<br>Aula  | 11/04/2023          | 3            | 3       | 20h10    | 21h00   |                   | 1       | Docente Padrã  | io PEDAGC         | GIA_TESTE |                |  |
| Repor<br>Aula  | 18/04/2023          | 3            | 3       | 20h10    | 21h00   |                   | 1       | Docente Padrã  | PEDAGC            | GIA_TESTE |                |  |
| Repor          | 25/04/2023          | 3            | 3       | 20h10    | 21h00   |                   | 1       | Docente Padrã  | o PEDAGO          | GIA_TESTE |                |  |

Pró-Reitoria de Graduação

## Tela turmas:

Após gerar a lista de frequência, lançar as faltas

|        | Ξ 1            | urmas          |                 |                     |                |                 |               |           |              |                    |
|--------|----------------|----------------|-----------------|---------------------|----------------|-----------------|---------------|-----------|--------------|--------------------|
|        |                |                |                 |                     |                |                 |               |           | Q. Filtra    | -                  |
| Nº Sut | disciplinas    |                | Assistente      | s de Ensiao         | Plano D        | dático          | 22            | Vagas po  | Cuiso        |                    |
| Res    | erva Vagas por | Turma Pref.    | Cálculo da      | s Médias            | Docente        | s da Turma      | 2/            | Palestran | tas da Turma |                    |
| 2 Aqu  | i você pod     | e visualizar a | s turmas disci  | plinas:             |                |                 |               |           |              | S uso              |
|        | Horário        | Nivel          | Apenda          | Avaliação           | Notas          | Faitas          | Abono         | Vagas     | Vagas        | Vagas Alu          |
| 401    | Heràrio        |                | Agenda          | Cadastrar Avaliação | Notas a Lançar | Faltas a Lunçar | Abonar Faltas |           | Calculos     | Preterances Page   |
| E01001 | Horârio        |                | Agenda          | Cadastrar Avaliação | Notas a Lançar | Faltas a Lançar | Abonar Faltas | 40        |              |                    |
| 201001 | Horácio        |                | Agenda          | Cadastrar Avaliação | Notas a Lançar | Ealtas a Lagrar | Abonar Faltas | 40        |              | 14                 |
| E01001 | Horário        |                | Agenda          | Cadastrar Avaliação | Notas a Lançar | Faltas a Lançar | Abonar Faitas | 40        |              | 2                  |
| E02001 | Horânio        |                | Agenda          | Cadastrar Avaliação | Notas a Lançar | Faltas a Lançar | Abonar Faitas | 40        |              | 1                  |
| E01001 | Horário        |                | Agenda          | Cadastrar Avaliação | Notas a Lançar | Faltas a Lançar | Abonar Faltas | 40        |              | 2                  |
| E01001 | Horário        |                | Agenda          | Cadastrar Avaliação | Notas a Lançar | Faltas a Lançar | Abonar Faltas | 40        |              | 3                  |
| E01001 | Herario        |                | Agenda          | Cadastrar Avallação | Notas a Lançar | Faltas a Lançar | Abonar Faltas | 40        |              | 3,                 |
| 4      |                |                |                 |                     |                |                 |               |           |              |                    |
| 1000   | Página 1       | de 1 2 2 4     | → -2 100% ×2 1: | ides                |                |                 |               |           | Exibindo     | 14 registros de 14 |

| Tutorial                                                                                                    |                                                                                                    |                                                  |                   |                                            |            |   |                | AUDA               |  |  |  |  |
|----------------------------------------------------------------------------------------------------|----------------------------------------------------------------------------------------------------|--------------------------------------------------|-------------------|--------------------------------------------|------------|---|----------------|--------------------|--|--|--|--|
| Para saber como lançar faltas, assista ao tutorial.                                                                                                    |                                                                                                    |                                                  |                   |                                            |            |   |                |                    |  |  |  |  |
| Selecione uma turma:                                                                                                    |                                                                                                    |                                                  |                   |                                            |            |   |                |                    |  |  |  |  |
| Ano                                                                                                    | E0220                                                                                                    |                                                  | *                 | Periodo                                    | 1 - 2023/1 |   |                | ~                  |  |  |  |  |
| Disciplina                                                                                                    | 000002 Curriculo, Cultur                                                                                                    | a e Educação                                     |                   |                                            |            |   |                |                    |  |  |  |  |
| Turma                                                                                                    | 11PEDTE01001                                                                                                    |                                                  | ~                 | Situação                                   | Aberta     |   |                |                    |  |  |  |  |
| Lançar Falta                                                                                                    | n Acumuladas                                                                                                    |                                                  |                   |                                            |            |   |                | - 1150             |  |  |  |  |
| 🖌 Turmas<br>🖌 Lançar Falta<br>🗿 Lançar Fa                                                                                                    | Turmas da Série<br>19 Acumuladas<br>Altas:                                                                                                    |                                                  |                   |                                            |            |   | ь              | S <sup>5</sup> USO |  |  |  |  |
| Turmas<br>Lançar Felta<br>Lançar Fa<br>Dias Exibição:                                                                                                    | is Acumuladas<br>altas:<br>1 v Data Lançamento; 04/0                                                                                           | 4/2023                                           | ✓ Data            | de Bano: 27/4                              | 04/2023    | 6 | ī <sub>2</sub> | S <sup>7</sup> 150 |  |  |  |  |
| Lançar Falta<br>Lançar Falta<br>Lançar Fa<br>Des Exibição:                                                                                                    | in Acumuladas<br>al ta s:<br>1 v Data Lançamento; 04/0<br>Salvar                                                                               | 4/2023                                           | V Data            | o de Banxa: 27/                            | 04/2023    | B | Þ.             | of uso             |  |  |  |  |
| Lançar Felta<br>Lançar Felta<br>Lançar Fata<br>Lançar Fa<br>Dies Exibiçilo:<br>Diestazer<br>Aluno                                                                                                    | is Acumuledas                                                                                                    | 4/2023<br>Situação                               | Faltes            | of Banca: 27/0<br>04/04<br>20:00<br>21:00  | 94/2023    | B | ₽.             | Q <sup>7</sup> 150 |  |  |  |  |
| Turmas     Lançar Fala     Lançar Fala     Lançar Fa     Das Exibição:     Destazer     Aluno     23127                                                                                                    | is Acumuladas<br>altas:<br>1 v Data Lançamento; 04/0<br>Salvar<br>Nome<br>Alan Cafiero Garcia                                                  | 4/2023<br>Situação<br>Natriculado                | V Data            | ode Banca: 27/0<br>06/04<br>20:10<br>21:00 | 94/2023    | B | l₂             | S 150              |  |  |  |  |
| Turmus Lançar Falu Lançar Falu Lançar Fal | I Tormas da Série<br>is Acumuladas<br>altas:<br>Data Lançamento; 04/0<br>Salvar<br>Nome<br>Alan Cafiero Garcia<br>Aline Pereira Ribeiro Vieira | 4/2023<br>Situação<br>Matriculado<br>Matriculado | Contraction Delta | 04/04<br>20:30<br>21:90                    | 04/2023    | 8 | \$             | S uso              |  |  |  |  |

Lançar as **FALTAS** e não presença :

## Clicar em **SALVAR**

| 🕘 Lançar F     | altas:                         |             |        |                         |            |   |
|----------------|--------------------------------|-------------|--------|-------------------------|------------|---|
| Dias Exibição: | 1 💌 Data Lançamento: 04/04/202 | 3           | - Data | de Baixa:               | 27/04/2023 | B |
| Destater       | Salvar                         |             |        |                         |            |   |
| Aluno          | Nome                           | Situação    | Faltas | 04/04<br>20:10<br>21:00 |            |   |
| 23127          | Alan Cafiero Garcia            | Matriculado | 0.00   |                         |            |   |
| 23117          | Aline Pereira Ribeiro Vieira   | Matriculado | 0.00   |                         |            |   |
| 23140          | ALUNO FAPPGEN 3                | Matriculado | 0.00   |                         |            |   |
| 23156          | ALUNO FAPPGEN 4                | Matriculado | 0.00   | C                       | D.         |   |
| 23148          | AMANDA CAROLINE SILVA SCHIAVON | Matriculado | 0.00   | 2                       |            |   |
| 23126          | Amaury Felipe Soares Lopes     | Matriculado | 0.00   |                         |            |   |
| 23132          | Ana Carolina Oliveira Lourenço | Matriculado | 0.00   |                         |            |   |
| 23118          | Andréa Abade                   | Matriculado | 0.00   |                         |            |   |
| 23112          | Angélica Gonçalves             | Matriculado | 0.00   |                         |            |   |
| 23147          | Bruna Carvalhaes Rodrigues     | Matriculado | 0.00   |                         |            |   |

Pró-Reitoria de Graduação

UEMG

| Lançar Fal     | Itas:                          |               |        |                         |            |   |
|----------------|--------------------------------|---------------|--------|-------------------------|------------|---|
| Dias Exibição: | 1 V Data Lançamento: 04/04/202 | 3             | Y Data | de Baixa:               | 27/04/2023 | 3 |
| Desfazer       | Salvar                         |               |        |                         |            |   |
| Aluno          | Nome                           | Situação      | Faltas | 04/04<br>20:10<br>21:00 |            |   |
| 23117          | Aline Pereira Ribeiro Vieira   | Matriculado   | 0.00   | a                       |            |   |
| 23140          | ALUNO FAPPGEN 3                | Matriculado   | 0.00   |                         |            |   |
| 23156          | ALUNO FAPPGEN 4                | Matriculado   | 0.00   | 0                       |            |   |
| 23148          | AMANDA CAROLINE SILVA SCHIAVON | Matriculado   | 1.00   |                         | >          |   |
| 23126          | Amaury Felipe Soares Lopes     | Matriculado   | 0.00   | 0                       |            |   |
| 23132          | Ana Carolina Oliveira Lourenço | Matriculado   | 0.00   |                         |            |   |
| 23118          | Andréa Abade                   | Matriculado   | 0.00   |                         |            |   |
| 23112          | Angélica Gonçalves             | Matriculado   | 0.00   |                         |            |   |
| 23147          | Bruna Carvalhaes Rodrigues     | Matriculado   | 1.00   |                         |            |   |
| 00000000000    | CELTA MUNICE DA CTUVA          | Advantanta da | 0.00   | 0                       |            |   |

OBS: Mesmo se não teve ausência, é necessário SALVAR.

## Impressão de diários:

| Lançar Faitas por Aula            | Sector of the sector of the se | dinos 🚽     |        | S <sup>2</sup> uso |
|-----------------------------------|----------------------------------------------------------------------------------------------------|-------------|--------|--------------------|
| lão há dados!                     |                                                                                                    |             |        |                    |
| Lançar Faltas:                    |                                                                                                    |             |        | S uso              |
| Nome do Aluno                     | Código                                                                                                    | Situação    | Faltos |                    |
| Alan Cafiero Garcia               | 23127                                                                                                    | Matriculado | 0.0    |                    |
| Aline Pereira Ribeiro Vieira      | 23117                                                                                                    | Matriculado | 0.0    |                    |
| ALUNO FAPPGEN 3                   | 23140                                                                                                    | Matriculado | 0.0    |                    |
| ALUNO FAPPGEN 4                   | 23156                                                                                                    | Matriculado | 0.0    |                    |
| AMANDA CAROLINE SILVA<br>SCHIAVON | 23148                                                                                                    | Matriculado | 0.0    |                    |
| Amoury Felipe Soares Lopes        | 23126                                                                                                    | Matriculado | 0.0    |                    |
| Ana Carolina Oliveira<br>Lourenço | 23132                                                                                                    | Matriculado | 0.0    |                    |
| Andréa Abade                      | 23118                                                                                                    | Matriculado | 0.0    |                    |
| Angélica Gonçalves                | 23112                                                                                                    | Matriculado | 0.0    |                    |
| Bruna Carvalhaes Rodrigues        | 23147                                                                                                    | Matriculado | 0.0    |                    |
| CELIA NUNES DA SILVA              | 00000000009                                                                                                    | Matriculado | 0.0    |                    |

### Tipos de Relatório

|                | Impressão de           | Diários                     |         |          |            |       |
|----------------|------------------------|-----------------------------|---------|----------|------------|-------|
| Ano            | 2023                   |                             | ~       | Período  | 1 - 2023/1 | ~     |
| Disciplina     | 000002 Cu              | rrículo, Cultura e Educação |         |          |            |       |
| Turma          | 11PEDTE01001           |                             | ~       | Situação | Aberta     |       |
| Turmas         | 🖌 🔫 Turmas da Série 🛁  | 1                           |         |          |            |       |
| 🙆 Parâme       | etros:                 |                             |         |          |            | S uso |
| Docente Doc    | ente Padrão            | *                           |         |          |            |       |
| Relatório de F | requência Diária       |                             |         |          |            |       |
| Relatório      | o de Frequência Diária | Mês (Todos)                 | ~       | Ano 2023 | ~          |       |
| Relatório de F | requência Parcial      |                             |         |          |            |       |
| A Relatório    | de Frequência Parcial  |                             |         |          |            |       |
| Relatório de M | lotas                  |                             |         |          |            |       |
| A Relatório    | de Motas               |                             |         |          |            |       |
| Relatório por  | Sub-Periodo            |                             |         |          |            |       |
| Relatório      | de Subperiodo          | Subperíodo                  | (Todos) | *        |            |       |

|                                                                                                    |                                                                                               |                                                     |                                                                               |                                                                                       |                           | DO             | estado   |     | E MINAS GERAI                                                                                       | E<br>S            | JEMG  |
|----------------------------------------------------------------------------------------------------|-----------------------------------------------------------------------------------------------|-----------------------------------------------------|-------------------------------------------------------------------------------|---------------------------------------------------------------------------------------|---------------------------|----------------|----------|-----|----------------------------------------------------------------------------------------------------|-------------------|-------|
| (                                                                                                    |                                                                                               |                                                     |                                                                               |                                                                                       |                           |                |          |     | Pró-Reitoria de (                                                                                   | Gradu             | ação  |
| DO ESTADO                                                                                                    | UNIVERSIDADE                                                                                  | 2<br>USUÁRIO: FERNANDA I                            | TIORIN SA                                                                     | IDANHA                                                                                | 27/04/2023 - 15∷<br>9.2.: | 34 Q Bur<br>27 |          |     | FreqDiana, 2023_1_Abril_119EDTE<br><u>Abrir Ingino</u><br>Erro no portal.dock<br><u>Abrir answe</u> | <sup>0100</sup> D |       |
|                                                                                                    | Impressão de                                                                                  | 2 Diários                                           |                                                                               |                                                                                       |                           |                |          |     | consulta (1) xisx<br>Abra aspuist                                                                   |                   |       |
| Ano                                                                                                    | 2023                                                                                          |                                                     |                                                                               | Período                                                                               | 1 - 2023/1                |                | ~        | -   | listaPresenca (2).pdf                                                                               |                   |       |
| Disciplina                                                                                                    | 000002                                                                                        | Curriculo, Cultura e Educação                       |                                                                               |                                                                                       |                           |                |          |     |                                                                                                    |                   |       |
| Turma                                                                                                    | 11PEDTE01001                                                                                  |                                                     | ~                                                                             | Situnção                                                                              | Aberta                    |                |          | •   | abiv employ                                                                                         |                   |       |
| Tumas                                                                                                    | 🔫 Turmas da Sérar                                                                             |                                                     |                                                                               |                                                                                       |                           |                |          | -   | Notas_2023_0_EFII06_EFII6002 (3)                                                                    | pdf               |       |
| 🙆 Parâmeti                                                                                                    | ros:                                                                                          |                                                     |                                                                               |                                                                                       |                           |                | 0        | E   | testes DOR. (1).bd.<br>Abre anguler                                                                 |                   |       |
| Docente Docen                                                                                                    | ite Padrão                                                                                    |                                                     |                                                                               |                                                                                       |                           |                |          | -   | FreqDiaria_2022_0_EFI109_EFI1900                                                                    | \$ (1) (1).pdf    | ť.    |
| Relatório de Fre                                                                                                    | spuència Diária                                                                               |                                                     |                                                                               |                                                                                       |                           |                | _        |     | Name 2022 & EDIAL EDIALO                                                                            | -                 |       |
| 📥 Relatório d                                                                                                    | le Frequência Diária                                                                          | Měs Abril                                           | ~                                                                             | Ano 2023                                                                              | *                         |                | _        | -   | Abre antilers                                                                                       | pui               |       |
| Relatório de Fre                                                                                                    | squència Parcial                                                                              |                                                     |                                                                               |                                                                                       |                           |                |          | -   | Notas_2023_0_EFI06_EFI16002 (1).<br>Abry arguino                                                    | pdf               |       |
| 🔶 Relatório d                                                                                                    | e Frequência Parcial                                                                          |                                                     |                                                                               |                                                                                       |                           |                | -        | -   | logCalculoMedia_20849.txt                                                                           |                   |       |
| Relatório de No                                                                                                    | tas                                                                                           |                                                     |                                                                               |                                                                                       |                           |                | _        | -   | Abrie angulue                                                                                       |                   |       |
| + Relatório d                                                                                                    | e Notas                                                                                       |                                                     |                                                                               |                                                                                       |                           |                |          | -   | Notas_2023_0_EFR06_EFR6002.pdl<br>Abre anti-Arti                                                    | t i               |       |
|                                                                                                    |                                                                                               |                                                     |                                                                               |                                                                                       |                           |                |          | Ver | mais                                                                                                |                   |       |
| Diário de Fr<br>rofessor: Docente F<br>isciplina: Curricuío,<br>no / Período: 2023/<br>inidade Física: UNIC<br>ala: 01<br>otal de Alunos: 30<br>P Máximo Faltas Per | Padrão<br>Valhara e Educação<br>Unitara e Educação<br>SADE ACADÊMICA DE LE<br>Imitidas: 72.00 | Ta<br>OPOLDINA_TESTE                                | E-Mail:<br>Turma: 11P<br>Turno: TUF<br>Unidade Re<br>Curso: PEE<br>Periodo: 0 | EDTE01001<br>INO NOITE_TESTE<br>sponsável: Unidade A<br>JAGOGIA_TESTE<br>4/04 a 25/04 | cadèmica Leopoidina       |                |          |     |                                                                                                    |                   |       |
| ,                                                                                                    | Aluno                                                                                         |                                                     |                                                                               | Nome                                                                                  |                           |                | Situação |     | Faltas                                                                                              | 8                 | 10.00 |
| 3127                                                                                                    |                                                                                               | Alan Caflero Garcia<br>Aline Pereira Ribeiso Vieira |                                                                               |                                                                                       |                           | Matriculado    |          |     | 1                                                                                                   | . 00              | -F    |
| 3140                                                                                                    |                                                                                               | ALUNO FAPPGEN 3                                     |                                                                               |                                                                                       |                           | Matriculado    |          |     | 0                                                                                                   | . 00              | 1     |
| 3156                                                                                                    |                                                                                               | ALUNO FAPPGEN 4                                     |                                                                               |                                                                                       |                           | Matriculado    |          |     | 0                                                                                                   | . 00              | -     |
| 3148                                                                                                    |                                                                                               | AMANDA CAROLINE SILVA SCHIAV                        | ON                                                                            |                                                                                       |                           | Matriculado    |          |     | 1                                                                                                   | .00 F             | -     |
| 3129                                                                                                    |                                                                                               | Amoury Pelipe Soares Lopes                          |                                                                               |                                                                                       |                           | Matriculado    |          |     | 0                                                                                                   | .00               |       |
| 3118                                                                                                    |                                                                                               | Andréa Abade                                        |                                                                               |                                                                                       |                           | Matriculado    |          |     | 0                                                                                                   | 00                | 1     |
| 3112                                                                                                    |                                                                                               | Angélica Gonçalves                                  |                                                                               |                                                                                       |                           | Matriculado    |          | _   | 0                                                                                                   | 00                |       |
| 3147                                                                                                    |                                                                                               | Bruna Carvalhaes Rodrigues                          |                                                                               |                                                                                       |                           | Matriculado    |          |     | 1                                                                                                   | 00 F              |       |
| 00000000099999233                                                                                                    | 728                                                                                           | CELIA NUNES DA SILVA                                |                                                                               |                                                                                       |                           | Matriculado    |          |     | 0                                                                                                   | . 00              |       |
| 3114                                                                                                    |                                                                                               | Daiane Chaves Boretti                               |                                                                               |                                                                                       |                           | Matriculado    |          |     | 1                                                                                                   | 00 F              |       |
| 3128                                                                                                    |                                                                                               | Dayane Neves Sousa                                  |                                                                               |                                                                                       |                           | Matriculado    |          |     | 0                                                                                                   | . 00              |       |
| 3143                                                                                                    |                                                                                               | Gabrielli Vitoria de Souza Pereira                  |                                                                               |                                                                                       |                           | Matriculado    |          |     | 0                                                                                                   | . 00              |       |
| 3334                                                                                                    |                                                                                               | Geovana Bento Merelles                              |                                                                               |                                                                                       |                           | Matriculado    |          |     | 0                                                                                                   | .00               |       |
| 3100                                                                                                    |                                                                                               | i econario Mangal da Sina                           |                                                                               |                                                                                       |                           | Matriculado    |          | _   | 0                                                                                                   | .00 .             | -     |
| 0160                                                                                                    |                                                                                               | L'ovisardo Manpei da Sava                           |                                                                               |                                                                                       |                           | Milli KURBOO   |          | _   | 0                                                                                                   |                   | -     |

# ABONO DE FALTAS

# Abono de faltas -> Lançamento de Faltas

| Turn           | nas                                                                                               |                                       |                                                                                                    |                                                                                                    |                                                                                                    |                                                                                                    |                                                                                                    |                                                                                                    |                                                                                                    |
|----------------|---------------------------------------------------------------------------------------------------|---------------------------------------|----------------------------------------------------------------------------------------------------|----------------------------------------------------------------------------------------------------|----------------------------------------------------------------------------------------------------|----------------------------------------------------------------------------------------------------|----------------------------------------------------------------------------------------------------|----------------------------------------------------------------------------------------------------|----------------------------------------------------------------------------------------------------|
| inas           |                                                                                                   | 💮 Assistentes de l                    | Ensino                                                                                                    | Plano Didático                                                                                                    | >                                                                                                    | N N                                                                                                    | agas por Curr                                                                                                    | 60                                                                                                    |                                                                                                    |
| agas por Turma | a Pref.                                                                                           | Cálculo das Méd                       | dias                                                                                                    | Docentes da                                                                                                    | Turma                                                                                                    | <b>1</b>                                                                                                    | alestrantes d                                                                                                    | a Turma                                                                                                    | ļ.                                                                                                    |
| cê pode vi     | sualizar as                                                                                       | turmas disciplir                      | ias:                                                                                                    |                                                                                                    |                                                                                                    |                                                                                                    | /                                                                                                    |                                                                                                    | 🔗 uso                                                                                                    |
| Horário        | Nível                                                                                             | Agenda                                | Avaliação                                                                                                    | Notas                                                                                                    | Faltas                                                                                                    | Abono                                                                                                    | Vagas                                                                                                    | Vagas<br>Calouros                                                                                                    | Vagas<br>Veteranos                                                                                                    |
| Horánio        |                                                                                                   | Agenda                                | Cadastrar Avaliação                                                                                                    | Notas a Lançar                                                                                                    | Faltas a Lançar                                                                                                    | Abonar Faltas                                                                                                    |                                                                                                    |                                                                                                    |                                                                                                    |
| Horário        |                                                                                                   | Agenda                                | Cadastrar Avaliação                                                                                                    | Notas a Lançar                                                                                                    | Faltas a Lançar                                                                                                    | Abonar Faltas                                                                                                    | 40                                                                                                    |                                                                                                    |                                                                                                    |
| Horário        |                                                                                                   | Agenda                                | Cadastrar Availação                                                                                                    | Notas a Lançar                                                                                                    | Faltas                                                                                                    | Abonar Faltas                                                                                                    | 40                                                                                                    |                                                                                                    |                                                                                                    |
| Horário        |                                                                                                   | Agenda                                | Cadastrar Avaliação                                                                                                    | Notas a Lançar                                                                                                    | Faltas a Lançar                                                                                                    | Abonar Faltas                                                                                                    | 40                                                                                                    |                                                                                                    |                                                                                                    |
| Horário        |                                                                                                   | Agenda                                | Cadastrar Avaliação                                                                                                    | Notas a Lançar                                                                                                    | Faltas a Lançar                                                                                                    | Abonar Faltas                                                                                                    | 40                                                                                                    |                                                                                                    |                                                                                                    |
| Horário        |                                                                                                   | Agenda                                | Cadastrar Avaliação                                                                                                    | Notas a Lançar                                                                                                    | Faltas a Lançar                                                                                                    | Abonar Faltas                                                                                                    | 40                                                                                                    |                                                                                                    |                                                                                                    |
| Horário        |                                                                                                   | Agenda                                | Cadastrar Avaliação                                                                                                    | Notas a Lançar                                                                                                    | Faltas a Lançar                                                                                                    | Abonar Faltas                                                                                                    | 40                                                                                                    |                                                                                                    |                                                                                                    |
| Horário        |                                                                                                   | Agenda                                | Cadastrar Avaliação                                                                                                    | Notas a Lançar                                                                                                    | Faitas a Lançar                                                                                                    | Abonar Faltas                                                                                                    | 40                                                                                                    |                                                                                                    |                                                                                                    |
|                |                                                                                                   |                                       |                                                                                                    |                                                                                                    |                                                                                                    |                                                                                                    |                                                                                                    |                                                                                                    |                                                                                                    |
|                | Turn<br>nas<br>pas por Turna<br>tê pode vi<br>Horário<br>Horário<br>Horário<br>Horário<br>Horário | Turmas nas nas pas por Turma Pref.  S | Turmas nas Sesistentes de l pgas por Turma Pref. Se Cálculo das Mér cé pode visualizar as turmas disciplir Horário Agenda Horário Agenda Horário Agenda Horário Agenda Horário Agenda Horário Agenda Horário Agenda Horário Agenda Horário Agenda | Turmas         nas       Assistentes de Ensino         nas       Cálculo das Médias         rgas por Turma Pref.       Cálculo das Médias         cé pode visualizar as turmas disciplinas:       Cálculo das Médias         Horário       Agenda       Avaliação         Horário       Agenda       Cadastrar Avaliação         Horário       Agenda       Cadastrar Avaliação         Horário       Agenda       Cadastrar Avaliação         Horário       Agenda       Cadastrar Avaliação         Horário       Agenda       Cadastrar Avaliação         Horário       Agenda       Cadastrar Avaliação         Horário       Agenda       Cadastrar Avaliação         Horário       Agenda       Cadastrar Avaliação         Horário       Agenda       Cadastrar Avaliação         Horário       Agenda       Cadastrar Avaliação         Horário       Agenda       Cadastrar Avaliação         Horário       Agenda       Cadastrar Avaliação         Horário       Agenda       Cadastrar Avaliação         Horário       Agenda       Cadastrar Avaliação | Turmas         nas       Sasistentes de Ensino       Plano Didátio         nas por Turma Pref.       Cálculo das Médias       Portocata         cé pode visualizar as turmas disciplinas:       Cálculo das Médias       Portocata         Horário       Agenda       Avaliação       Notas         Horário       Agenda       Cadastrar Avaliação       Notas a Lançar         Horário       Agenda       Cadastrar Avaliação       Notas a Lançar         Horário       Agenda       Cadastrar Avaliação       Notas a Lançar         Horário       Agenda       Cadastrar Avaliação       Notas a Lançar         Horário       Agenda       Cadastrar Avaliação       Notas a Lançar         Horário       Agenda       Cadastrar Avaliação       Notas a Lançar         Horário       Agenda       Cadastrar Avaliação       Notas a Lançar         Horário       Agenda       Cadastrar Avaliação       Notas a Lançar         Horário       Agenda       Cadastrar Avaliação       Notas a Lançar         Horário       Agenda       Cadastrar Avaliação       Notas a Lançar         Horário       Agenda       Cadastrar Avaliação       Notas a Lançar         Horário       Agenda       Cadastrar Avaliação       N | Turmas         nas       Cálculo das Médias       Plano Didático         igas por Turma Pref.       Cálculo das Médias       in Dicentes da Turma         cé pode visualizar as turmas disciplinas:       Docentes da Turma         Horário       Agenda       Avaliação       Notas       Faltas         Horário       Agenda       Cadastrar Avaliação       Notas a Lançar       Faltas         Horário       Agenda       Cadastrar Avaliação       Notas a Lançar       Faltas a Lançar         Horário       Agenda       Cadastrar Avaliação       Notas a Lançar       Faltas a Lançar         Horário       Agenda       Cadastrar Avaliação       Notas a Lançar       Faltas a Lançar         Horário       Agenda       Cadastrar Avaliação       Notas a Lançar       Faltas a Lançar         Horário       Agenda       Cadastrar Avaliação       Notas a Lançar       Faltas a Lançar         Horário       Agenda       Cadastrar Avaliação       Notas a Lançar       Faltas a Lançar         Horário       Agenda       Cadastrar Avaliação       Notas a Lançar       Faltas a Lançar         Horário       Agenda       Cadastrar Avaliação       Notas a Lançar       Faltas a Lançar         Horário       Agenda       Cadastrar Avaliaçã | Turmas         nas       Assistentes de Ensino       Plano Didático       Viel         rgas por Turma Pref.       Cálculo das Médias       Docentes da Turma       Plano         cé pode visualizar as turmas disciplinas:       E       Docentes da Turma       Plano         té pode visualizar as turmas disciplinas:       Agenda       Avaliação       Notas       Faitas       Abono         Horário       Agenda       Cadastrar Avaliação       Notas a Lançar       Faitas a Lançar       Abono         Horário       Agenda       Cadastrar Avaliação       Notas a Lançar       Faitas a Lançar       Abonar Faitas         Horário       Agenda       Cadastrar Avaliação       Notas a Lançar       Faitas a Lançar       Abonar Faitas         Horário       Agenda       Cadastrar Avaliação       Notas a Lançar       Faitas a Lançar       Abonar Faitas         Horário       Agenda       Cadastrar Avaliação       Notas a Lançar       Faitas a Lançar       Abonar Faitas         Horário       Agenda       Cadastrar Avaliação       Notas a Lançar       Faitas a Lançar       Abonar Faitas         Horário       Agenda       Cadastrar Avaliação       Notas a Lançar       Faitas a Lançar       Abonar Faitas         Horário       Agenda | Turmas         nas       Assistentes de Ensino       Plano Didático       Vagas por Curr         igas por Turma Pref.       Cálculo das Médias       Docentes da Turma       Palestrantes da         cé pode visualizar as turmas disciplinas:         Vagas por Curr         Notas       Faltos       Abono       Vagas por Curr         Palestrantes di         Vagas por Curr         Cálculo das Médias       Vagas         Vagas por Curr         Cálculo das Médias       Vagas         Vagas por Curr         Cálculo das Médias       Vagas         Vagas por Curr         Vagas por Curr         Vagas por Curr         Palestrantes disciplinas:         Vagas por Vagas         Horário       Agenda       Cadastrar Avaliação       Notas       Faltas a Lançar       Abonar Faltas       40         Horário       Agenda       Cadastrar Avaliação       Notas a Lançar       Faltas a Lançar       Abonar Faltas       40         Horário       Agenda       Cadastrar Avaliação       Notas a Lançar       Faltas a Lançar       Abonar Faltas | Turmas         nas       SAssistentes de Ensino       Palano Didático       Vagas por Curso         rgas por Turma Pref.       Cálculo das Médias       Palestrantes da Turma         cé pode visualizar as turmas disciplinas:       Palestrantes da Turma       Palestrantes da Turma         Vagas Vagas por Curso         Palestrantes da Turma         Vagas Vagas Calouros         Vagas Vagas Calouros         Vagas Vagas Calouros         Vagas Vagas Calouros         Vagas Calouros         Vagas Calouros         Vagas Qanda         Vagas Calouros         Horário       Agenda       Cadastrar Avaliação       Notas a Lançar       Faltas a Lançar       Abonar Faltas       40         Horário       Agenda       Cadastrar Avaliação       Notas a Lançar       Faltas a Lançar       Abonar Faltas       40         Horário       Agenda       Cadastrar Avaliação       Notas a Lançar       Faltas a Lançar       Abonar Faltas       40         Horário       Agenda       Cadastrar Avaliação       Notas a Lançar       Faltas a Lançar       Abonar Faltas       40         Horário       Agenda       Cadastrar Avaliação |

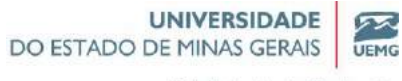

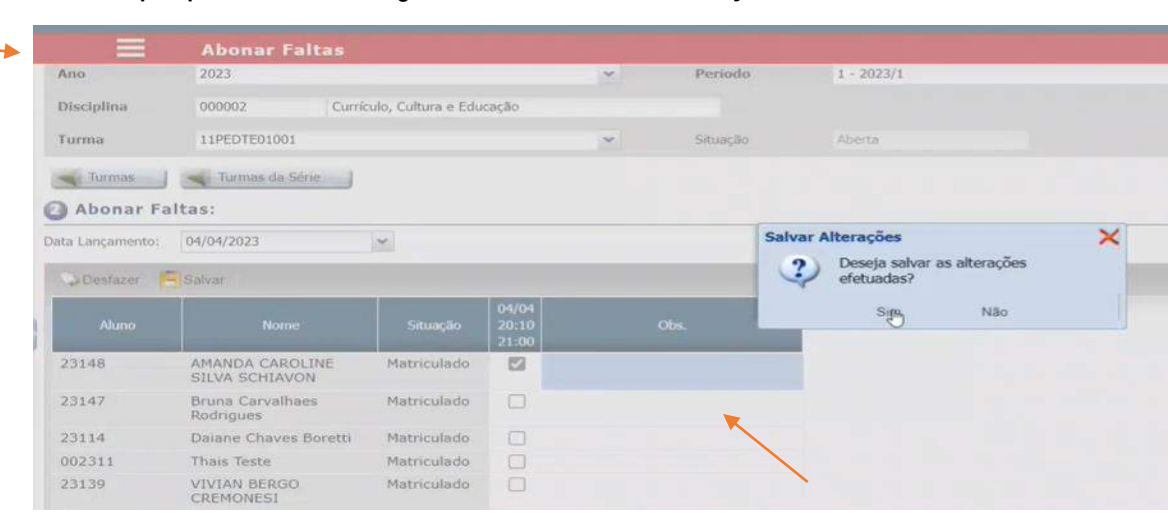

Obs : sempre quando for abonar alguma falta colocar uma observação

# **REGIME DOMICILAIR**

Regime Domiciliar -> Motivos em Tabela Geral

Menu — regime domiciliar

| Menu 🔑 🖡<br>regime domiciliaj 🚶 🛪                              |                                       |                                                                    |                                                       |         |           |          |                     | Q Filter       |                    |
|----------------------------------------------------------------|---------------------------------------|--------------------------------------------------------------------|-------------------------------------------------------|---------|-----------|----------|---------------------|----------------|--------------------|
| Secretaria Academica<br>Alunos<br>Cadastro<br>Regime Domicikar | Subdisciple<br>Reserva Vi<br>Aqui voc | nas (As<br>igas por Turma Pret (Ar<br>ié pode visualizar as turmas | istentes de Ensino<br>culo das Módios<br>disciplinas: |         | Plano Dic | da Turma | Vagas po            | e Como         | S <sup>r</sup> uso |
|                                                                | Disciplina                            | Nome da Disciplina                                                 | Turma                                                 | Horánia | Nivel     | Agenda   | Avaliação           | Notas          | Faltas             |
|                                                                | 0000007                               | Sociologia Geral                                                   | 11PED_N01                                             | Horáno  |           | Agenda   | Cadastrar Avaliação | Notas a Lançar | Falta              |
|                                                                | 0000007                               | Sociologia Geral                                                   | 11PEDTE01001                                          | Horano  |           | Agenda   | Cadastrar Avakação  | Notas a Lançar | Faltar             |
|                                                                | 000002                                | Currículo, Cultura e Educação                                      | 11PEDTE01001                                          | Horário |           | Agenda   | Cadastrar Availação | Notas a Lançar | Falte              |
|                                                                | 000003                                | Filosofia Geral e Ética                                            | 11PED/TE01001                                         | Hotário |           | Agenda   | Cadastrar Avaliação | Notas a Lançar | Falta:             |
|                                                                | 000004                                | Sociologia da Educação                                             | 11PEDTE02001                                          | Horano  |           | Agenda   | Cadastrar Availação | Notas a Lançar | Falter             |
|                                                                | 000005                                | Fundamentos da Alfabetização e<br>Letramento                       | 11PEDTE01001                                          | Horano  |           | Agenda   | Cadastrar Avaliação | Notas a Lançar | Falta              |
|                                                                | 000008                                | Metodologia Científica e da<br>Pesquisa                            | 11PEDTE01001                                          | Horáno  |           | Agenda   | Cadastrar Avaliação | Notas a Lançar | Falter             |
|                                                                | 000009                                | Língua Portuguesa e Literatura                                     | 11PEDTE01001                                          | Horario |           | Agenda   | Cadastrar Avaliação | Notas a Lançar | Faltar             |
|                                                                |                                       |                                                                    |                                                       |         |           |          |                     |                |                    |

Pró-Reitoria de Graduação

UEMG

| Escolha                                                          | o aluno par                                                              | a visualizar seu   | is dados:                                          |                   |     |           |                 |       | 4            | S uso                  |
|------------------------------------------------------------------|--------------------------------------------------------------------------|--------------------|----------------------------------------------------|-------------------|-----|-----------|-----------------|-------|--------------|------------------------|
| Nuno                                                             | 23150                                                                    | Luiz Fernando De S | Souza Junior                                       |                   |     | Situação  | 2010            | Tumo  |              |                        |
| Curso                                                            |                                                                          | Gillestian OveRigh | 124                                                |                   |     | Currículo |                 | Série |              |                        |
| Inidade Física                                                   | 012 Underse Academica Caracipala<br>LGPO estão pendentes de aceite.      |                    |                                                    | Turma Pref.       |     | Q Dusca   | Busce Avançada  |       |              |                        |
| Os termos de                                                     | a 112 Luciaco Academica Caracipila<br>de 1620 estão pendentes de aceite. |                    |                                                    |                   |     |           |                 |       |              |                        |
|                                                                  |                                                                          |                    |                                                    |                   |     |           |                 |       |              |                        |
|                                                                  |                                                                          |                    |                                                    |                   |     |           |                 |       |              |                        |
| Ordem                                                            | Data Inicio                                                              | Data Final         | Motivo                                             | Descrição         | CID | Data      | Retorno às aula | •     |              |                        |
| Orden<br>Pági<br>Dados d                                         | Data Inicio<br>na 1 de 1<br>o Regime D                                   | Data Final         | Мотио                                              | Descrição         | CID | Data      | Retorno às aula |       | Sem registro | s para exibir<br>🔗 uso |
| Ordem<br>Dados d<br>Ordem                                        | Data Inicio<br>na 1 de 1<br>o Regime D                                   | Data Final         | Plotivo                                            | Descrição         | CID | Data      | Retorno às aula |       | Sem registro | s para exbir<br>😚 uso  |
| Ordem<br>Pági<br>Dados d<br>Ordem<br>Motivo                      | Data Inicio<br>na 1 de 1<br>o Regime D                                   | Data Final         | Motivo                                             | Descrição         | CID | Data      | Retorno às aula |       | Sem registro | s para exbir<br>😚 uso  |
| Ordem<br>Dados d<br>Ordem<br>Motivo<br>Data Inicial              | Data Inicio<br>na 1 de 1<br>o Regime D                                   | Data Final         | Motivo<br>Descrição<br>CID                         | Descrição         |     | Data      | Retorno às aula |       | Sem registro | s para exibir<br>😴 USO |
| Ordem<br>Dados d<br>Ordem<br>Metwo<br>Data Inicial<br>Data Final | Data Inicio                                                              | Data Final         | Motivo<br>Descrição<br>CID<br>Data Retorn<br>aulas | Descrição<br>o às |     | Datz      | Retorno às aula |       | Sem registro | s para exibir<br>😴 uso |

# Clicar em NOVO

| =               | Regime Dor      | miciliar     |                 |                 |     |            |                  |    |                                      |
|-----------------|-----------------|--------------|-----------------|-----------------|-----|------------|------------------|----|--------------------------------------|
|                 |                 |              |                 |                 |     |            |                  |    |                                      |
| Ordem           | Data Início     | Data Final   | Motivo          | Descrição       | CID | Data       | Retorno às aulas |    |                                      |
| CCC   Página    | 1 de 1 📎 🔀      | 0            |                 |                 |     |            |                  | Se | em registros <mark>para exibi</mark> |
| Dados do        | Regime Domic    | iliar        |                 |                 |     |            |                  |    | S USO                                |
| Ordem           |                 |              |                 |                 |     |            |                  |    |                                      |
| Motivo          |                 |              | Descriç         | ão              |     |            |                  |    |                                      |
| Data Inícial    |                 |              | CID             |                 |     |            |                  |    |                                      |
| Data Final      |                 |              | Data R<br>aulas | etorno às       |     |            |                  |    |                                      |
| 📥 Baixar Doo    | umento          |              | /               | -               |     |            |                  |    |                                      |
| Alterar         | 🔀 Excluir       | ن ا          | Novo            |                 |     |            |                  |    |                                      |
| Inserir ou      | Remover disci   | iplinas a se | erem abonad     | as              |     |            |                  |    | S uso                                |
| Ano             | (Não Informado) | *            | Período         | (Não Informado) | *   | Disciplina | (Lista Vazia)    | ~  |                                      |
| Turma           | (Lista Vazia)   | *            | SubTurma        | (Lista Vazia)   | *   | Docente    | (Lista Vazia)    | *  |                                      |
| Horário da Aula | (Lista Vazia)   | ~            | Filtrar         |                 |     |            |                  |    |                                      |

## Motivo: será parametrizado

|                          | Regime Domic      | iliar    |              |                 |             |            |                   |   |                          |
|--------------------------|-------------------|----------|--------------|-----------------|-------------|------------|-------------------|---|--------------------------|
| Ordens                   | Data Infria Dat   | Fired    | Mathia       | Deschrielle     | CID         | Data       | Dotouro às sullar |   | 3                        |
| Ordem                    | Data Inicio Dati  | r mai    | MOLIVO       | Descrição       | Cib         | Uata       | Recorno as autas  |   |                          |
| Página                   | 1 de 1 2 22 14    |          |              |                 |             |            |                   | S | em registros para exibir |
| Dados do                 | Regime Domicilia  | (        |              |                 |             |            |                   |   | S USO                    |
| Ordern                   |                   |          |              |                 |             |            |                   |   |                          |
| Ordem                    | 1                 |          |              |                 |             |            |                   |   |                          |
| Motivo                   | (Não Informado)   | ~        | Descriçã     | 0               |             |            |                   |   |                          |
| Data Início              | (Nao Informado)   |          | CID          |                 |             |            |                   |   |                          |
| Data Final               | Maternidade       |          | Data Re      | torno às        |             | 1          |                   |   |                          |
| and an an an an an       |                   |          | aulas        |                 |             | (head)     |                   |   |                          |
| Documento<br>Selecionado |                   |          |              | Selecio         | nar Arquivo |            |                   |   |                          |
| Desfazer                 | Salvar            |          |              |                 |             |            |                   |   |                          |
| Inserir ou               | Remover disciplin | nas a se | erem abonada | 15              |             |            |                   |   | 🧬 uso                    |
| Ano                      | (Não Informado)   | ~        | Período      | (Não Informado) | ~           | Disciplina | (Lista Vazia)     | ~ |                          |
| Turma                    | (Lista Vazia)     | ~        | SubTurma     | (Lista Vazia)   | *           | Docente    | (Lista Vazia)     | * |                          |
| Horário da Aula          | (Lista Vazia)     | ~        | Filtrar )    |                 |             |            |                   |   |                          |

Pró-Reitoria de Graduação

52

UEMG

# No bloco 3, pode inserir ou remover as disciplinas a serem abonadas:

| Inserir ou     | Remover disciplina | asas | erem abonada | 15            |                |        |    |
|----------------|--------------------|------|--------------|---------------|----------------|--------|----|
| Ano            | 2023               | ~    | Período      | 1             | Y Disciplina   | 000002 | ~  |
| Turma          | 11PEDTE01001       | ~    | SubTurme     | (Lista Vatia) | - Docente      | 1      | ~  |
| Horóno da Aula | 20:10 - 21:00      | ~    | Filtrar      |               |                |        |    |
| Dissisters     |                    | -    | Particle     | Mod           | Decision       |        |    |
| 000002         | 11PEDTE01001       |      | 2023         | 1             | Docente Padrão |        |    |
| Página         | 1 de 1 2 2 0       |      |              |               |                |        | Ex |
| Adiponat       |                    |      |              |               |                |        |    |
|                |                    |      |              |               |                |        |    |

Clicar em ADICIONAR, e vai para o BLOCO 5

Aparece a(s) disciplina (s) que serão abonadas.

| Inserir ou                                            | Remover discipli   | inas a s        | erem abonad | is            |      |            |        |    | s us               |
|-------------------------------------------------------|--------------------|-----------------|-------------|---------------|------|------------|--------|----|--------------------|
| Ano                                                   | 2023               | ~               | Periodo     | 1             | *    | Disciplina | 000002 | ~  |                    |
| furma                                                 | 11PEDTE01001       | ~               | SubTurma    | (Lista Vazia) | *    | Docente    | 1      | ~  |                    |
| forário da Aula                                       | 20:10 - 21:00      | ~               | Filtrar     |               |      |            |        |    |                    |
| Selecione                                             | ac Disciplinas a s | CORONA A        | honadas     |               |      |            |        |    | 110                |
| Selecione                                             | as Disciplinas a : | serem A         | bonadas     |               |      |            |        |    | £3° 03             |
| Disciplina                                            | Turma              | Ano             | Período     | Nivel         | Doce | nte "      |        |    | 63° 03             |
| Disciplina                                            | Turma              | Ano             | Período     | Nivel         | Doce | nte        |        | Se | m registros para e |
| Disciplina<br>Página<br>Adicionar                     | Turma              | Ano<br>Co       | Período     | Nivel         | Doce | nte×       |        | Se | m registros para e |
| Disciplina<br>Adicionar<br>Disciplina                 | Turma              | Ano             | Período     | Nivel         | Doce | nte        |        | Se | m registros para e |
| Disciplina<br>Adicionar<br>Disciplina:<br>Disciplina: | Turma              | Ano<br>Co<br>Do | Período     | Nivel         | Doce | nte        |        | Se | m registros para   |

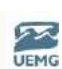

Pró-Reitoria de Graduação

# MÓDULO III

# **OPERAÇÕES ACADÊMICAS**

# **CRITÉRIOS DE AVALIAÇÃO DA TURMA**

O critério de avaliação de uma turma é uma regra de como uma disciplina deve ser avaliada (quais os critérios de notas e frequências) que a instituição vai estabelecer.

O cadastro de avaliações deve ser realizado dentro da turma:

| UNIVERSIDAD<br>DO ESTADO DE MINAS GERAI                           | e s susuario: ALINE<br>Acadêmico | PATRÍCIA CONSULTORA LYCEUM | 28/04/2023 - 14:08<br>9.2.27 | lucar                  |
|-------------------------------------------------------------------|----------------------------------|----------------------------|------------------------------|------------------------|
| Menu 🎝 I                                                          | Escolha o aluno para             | a visualizar seus dados:   |                              | S <sup>7</sup> uso     |
| B C Relacionamento                                                | Aluno Curso                      | 1                          | Situação<br>Carriculo        | Turno<br>Série         |
| Turmas     Assistente de Criacao                                  | Unidade Física                   |                            | Turma Pref.                  | Q Busca Avançada       |
| Disciplina                                                        | Resumo Acadêmico                 |                            |                              |                        |
| Alteração Turmas Lo<br>Subdisciplinas / Temi<br>Docentes da Turma | Matricula                        | Cadastro                   | Avallação                    | Alteração de Matrícula |
| Cadastro de Palestra<br>Palestrantes da Turr                      | Matricula                        | Gcorrêncies                | Rendimento                   | Transferências         |

# CADASTRAR AVALIAÇÃO

| Aqui você  | pode visualizar as turmas o                        | lisciplinas:   |                   |            |             |                     | *              | S uso      |
|------------|----------------------------------------------------|----------------|-------------------|------------|-------------|---------------------|----------------|------------|
|            | 1/                                                 |                |                   | 1000       |             |                     |                |            |
| Disciplina | Nome da Disciplina                                 | Turma          | Horario           | Nivel      | Agenda      | Avaliação           | Notas          | Faltas     |
| 0000007    | Seciologia Geral                                   | 011 11PED 01 0 | Harátio           |            | Agenda      | Cadastran A stação  | Notas a Lançar | Failas     |
| 000002     | Currículo, Cultura e Educação                      | 011_11PED_01_0 | Cadastrar Horario |            | Agenda      | Cadastrary valação  | Notas a Lançar | Faitas     |
| 000003     | Filosofia Geral e Ética                            | 011_11PED_01_0 | Cadastrar Horário |            | Agende      | Cadastrar Avaliação | Notas a Lançar | Faites     |
| 000005     | Fundamentos da Alfabetização e<br>Letramento       | 011_11PED_01_0 | Cadastrar Horáno  |            | Agenda      | Cadastrar Avaliação | Notas a Lançar | Fatas      |
| 800008     | Metodologia Clentifica e da<br>Pesquisa            | 011_11PED_01_0 | Cadastrar Horárie |            | Agenda      | Cadastrar Avaliação | Notas a Lançar | Faitas     |
| 000009     | Língua Portuguesa e Literatura<br>Infanto -Juvenil | 011_11PED_01_0 | Cadastrar Horário |            | Agenda      | Cadastrar Avaliação | Notas a Lançar | Fatas      |
|            |                                                    |                |                   |            |             |                     |                |            |
| Página     | 1 de 1 🗇 💬 🍫 -2 100%                               | <2 (Texton)    |                   |            |             |                     | Exibindo 6 reg | jistros de |
| Frades que | a contém a disciplina s                            | elecionada     |                   |            |             |                     |                |            |
| Curso      | Nome                                               |                | Turno             | Curriculo  | Série Ideal | Obrigatória         |                |            |
| 11PEDTESTE | PEDAGOGIA_TESTE                                    |                | 01                | 11PEDTESTE | 1           | 60                  |                |            |
| CCC Pagina | 1 de 1 2 22 3                                      |                |                   |            |             |                     | Exibindo 1 a   | registro d |
| rupos que  | e contém a disciplina s                            | elecionada     |                   |            |             |                     |                |            |
| -          | Bioma                                              | Turne          | Curricuto         | Grupa      | Descrição   |                     | Sinte Ideal    |            |

Clicar com o botão direito, abre a tela critérios de avaliação da turma

Pró-Reitoria de Graduação

72

UEMG

| Selecione                                                                                                    | : uma turma:                              |            |                   |          |          |                                     |             | star use  |
|----------------------------------------------------------------------------------------------------|-------------------------------------------|------------|-------------------|----------|----------|-------------------------------------|-------------|-----------|
| ino                                                                                                    | 2023                                      |            |                   | ~        | Periodo  | 2 - 2023/2                          |             | ~         |
| Disciplina                                                                                                    | 0000007                                   | Sociolog   | ia Geral          |          |          |                                     |             |           |
| uma                                                                                                    | 011_11PED_01                              | _0         |                   | <u>×</u> | Situação | Aberta                              |             |           |
| Turmas                                                                                                    | Turmas da S                               | óne        |                   |          |          |                                     |             |           |
| Aqui voci                                                                                                    | e pode manipu                             | lar os cri | térios de avaliaç | äo:      |          |                                     |             | S use     |
| órmulas<br>🧭 Atera                                                                                                    | _                                         |            |                   | 0.0.0    |          |                                     |             |           |
| órmulas<br>🧭 Aterar<br>Critério                                                                                          | de Avaliação                              |            | Média Final       |          | Conceite | o Mínimo                            | Descrição d | a Fórmula |
| órmulas<br>Aterar<br>Critério<br>Fórmula 1                                                                               | de Avaliação                              |            | Média Final       |          | Conceite | o Mínimo                            | Descrição d | a Fórmula |
| órmulas<br>Atera<br>Critério<br>Fórmula 1<br>Fórmula 2                                                                   | de Avaliação                              |            | Média Final       |          | Conceite | e Minime                            | Descrição d | a Fórmula |
| órmulas<br>Atera<br>Critério<br>Fórmula 1<br>Fórmula 2<br>Fórmula 3                                                      | de Avaliação                              |            | Média Final       |          | Conceite | o Mínime                            | Descrição d | a Fórmula |
| Atera     Atera     Critério     Fórmula 1     Fórmula 2     Fórmula 3     Conceito Pi/air                               | de Avaliação<br>no para Exame 1:          |            | Média Final       |          | Conceite | o <b>Minimo</b><br>no para Exame 2: | Descrição d | a Fórmula |
| Atera     Atera     Atera     Critério     Fórmula 1     Fórmula 2     Fórmula 3     Concetto Mínir     ubperíodo     Tr | de Avallação<br>no para Exame 1:<br>odos) | ×          | Média Final       |          | Concelte | o Mínimo<br>no pará Exame 2:        | Descrição d | a Fórmula |

<u>Uma opção de cadastrar avaliações</u> : ir no módulo Estrutura Institucional, em disciplinas, cadastrar AVALIAÇÕES

|                   | Disciplinas            |                                      |                |                                  |       |
|-------------------|------------------------|--------------------------------------|----------------|----------------------------------|-------|
| Disciplina        | 0000007                | Sociologia Geral                     |                |                                  |       |
| Unidade de Ensino | LEOPOLDINA_TEST        | UNIDADE ACADÊMICA DE LEOPOLDINA_TEST | E              |                                  |       |
| Departamento      | Geral Teste            | Carga Horária 72.00 (                | Dréditos 4.00  |                                  |       |
| Ementa            | 2                      | Frequências                          | Plano Didático | SubDisciplinas/Tem               | as    |
| 훩 Docentes Habil  | tados                  | Avaliações                           | Autores        |                                  |       |
| Cópiar Crite      | érios de Avalia        | ção de outra Disciplina:             |                |                                  | S USO |
| Copiar Critério d | e Avaliação            |                                      |                |                                  |       |
| Disciplina:       |                        |                                      |                |                                  | S USO |
| egenda de         | Níveis                 |                                      |                |                                  |       |
| 🧭 Akerar          | Excluir                | Novo                                 |                |                                  |       |
| Definições        | Critérios de Avaliação | Equivalências / Pré-Reguisitos       |                |                                  |       |
| Tipo de Av        | aliação                |                                      |                |                                  |       |
| Tem Nota?         |                        | Tem Frequência?                      |                | Reprova Primeiro por Frequência? |       |
| Notas             |                        |                                      |                |                                  |       |
| Grupo             |                        | Máxima                               | 10             | Casas Decimais 2                 |       |
| Média             |                        |                                      |                |                                  |       |
|                   | 1                      | 1                                    |                |                                  | -     |

Parâmetros da UEMG: 100 PONTOS

Pró-Reitoria de Graduação

UEMG

| Liocentes rispensioos               | 1                  | Availações                                          | L.7 Autores                                               |                          |                  |
|-------------------------------------|--------------------|-----------------------------------------------------|-----------------------------------------------------------|--------------------------|------------------|
| Cópiar Critérios                    | de Avaliação d     | e outra Disciplina:                                 |                                                           |                          | S US0            |
| Coplar Critério de Aval             | ação               |                                                     |                                                           |                          |                  |
| Disciplina:                         |                    |                                                     |                                                           |                          | of uso           |
| egenda de Nív                       | reis               |                                                     |                                                           |                          |                  |
| Desfazer                            | 😑 sakar yang 🖌     |                                                     |                                                           |                          |                  |
| Definições Avaliaç                  | ão Equivalências / | Pré-Requisitos                                      |                                                           |                          |                  |
| Tipo de Avaliaç                     | ;ão                |                                                     |                                                           |                          |                  |
| Tem Nota?<br>Notas                  | 2                  | Tem Frequencia?                                     |                                                           | Reprova Primeiro por Fre | equência?        |
| Grupo                               | Não Informado) 💌   | Máxima                                              | 100                                                       | Cusas Decimais 2         |                  |
| Média                               |                    |                                                     |                                                           |                          |                  |
| Média<br>Grupo (                    | Não Informado) 💌   | Máxima 100                                          | Casas Decimais                                            | 1 Trunca                 | mento de Média 🗌 |
| Média<br>Grupo (<br>Presença Mínima | Não Informado) 💌   | Máxima 100<br>Prazo de Revisão 4<br>de Prova (dias) | Casas Decimais<br>Prazo de Divulgação<br>das Notas (dias) | 1 Trunca<br>Cópia I      | mento de Média 🛛 |

# Pode cadastrar também pelo aceso TURMAS:

| - Officade Fisica | Turmas                                             |                   |                                                                                                    | Jala      | (10005)  |                     | 1               |          |
|-------------------|----------------------------------------------------|-------------------|----------------------------------------------------------------------------------------------------|-----------|----------|---------------------|-----------------|----------|
| Grupo             |                                                    |                   |                                                                                                    |           |          |                     | Q Filtrar       |          |
| Subdiscipli       | nas 🦉 Assi                                         | stentes de Ensino | j i                                                                                                    | Plano Did | ático    | 🙌 Vagas po          | r Curso         |          |
| Reserva Va        | agas por Turma Pref. 💦 Cálc                        | ulo das Médias    |                                                                                                    | Docentes  | da Turma | Palestran           | tes da Turma    |          |
|                   | ê node visualizar as turmas u                      | lisciplinas       |                                                                                                    |           |          |                     |                 | Q 1150   |
| a riqui voc       | e poue visualitar as carmas s                      | inscipillusi      |                                                                                                    |           |          |                     | ,               | 3 0.00   |
| Disciplina        | Nome da Disciplina                                 | Turma             | Horário                                                                                                    | Nivel     | Agenda   | Avaliant            | Notas           | Faltas   |
| 0000007           | Sociologia Geral                                   | 011 11PED 01 0    | Horário                                                                                                    |           | Agenda   | Cadastrar Avaliação | Notas a Lançar  | Faitas r |
| 000002            | Currículo, Cultura e Educação                      | 011_11PED_01_0    | Cadastrar Horário                                                                                                    |           | Agenda   | Cadastrar Aliação   | Notas a Lançar  | Faitas a |
| 000003            | Filosofia Geral e Ética                            | 011_11PED_01_0    | Cadastrar Horário                                                                                                    |           | Agenda   | Cadastrar Availação | Notas a Lançar  | Faltas a |
| 000005            | Fundamentos da Alfabetização e<br>Letramento       | 011_11PED_01_0    | Cadastrar Horário                                                                                                    |           | Agenda   | Cadastrar Avaliação | Notas a Lançar  | Faitas a |
| 000008            | Metodologia Científica e da<br>Pesquisa            | 011_11PED_01_0    | Cadastrar Horário                                                                                                    |           | Agenda   | Cadastrar Avaliação | Notas a Lançar  | Faltas a |
|                   |                                                    |                   | The second second |           | Agenda   | Cadastrar Avaliação | Notas a Lancar  | Faltas r |
| 000009            | Lingua Portuguesa e Literatura<br>Infanto -Juvenil | 011_11PED_01_0    | Cadastrar Horário                                                                                                    |           |          |                     | 0.0000.0000.000 |          |
| 000009            | Lingua Portuguesa e Literatura<br>Infanto -Juvenil | 011_11PED_01_0    | Cadastrar Horário                                                                                                    |           |          |                     |                 | •        |
| Pr | ó-F | leito | ria | de | Gr | adu | ac | ā | Ö |
|----|-----|-------|-----|----|----|-----|----|---|---|
|    |     |       |     |    |    |     |    |   |   |

UEMG

| Turmas                         |                           | Sicaçao Rosica                |                      |
|--------------------------------|---------------------------|-------------------------------|----------------------|
| 2) Aqui você pode manipular os | critérios de avaliação:   |                               | S uso                |
| Fórmulas                       |                           |                               |                      |
| Alterar                        |                           |                               |                      |
| Critério de Avaliação          | Média Final               | Conceito Mínimo               | Descrição da Fórmula |
| Fórmula 1                      |                           |                               |                      |
| Fórmula 2                      |                           |                               |                      |
| Fórmula 3                      |                           |                               |                      |
| Conceito Mínimo para Exame 1:  |                           | Conceito Mínimo para Exame 2: |                      |
| Subperiodo (Todos) 🗸           |                           |                               |                      |
| 🗿 Aqui você pode manipular as  | avaliações e as frequênci | as da turma:                  | so uso               |
| Avaliações da Turma            |                           | 🕴 Frequências da Turma        |                      |
| Avaliação Descrição            | Nota Máxima Cód. Do       | cente Freguência Descrição    | Ordem                |

### Para criar as avaliações Clicar em NOVO (bloco 4)

| Avaliaçõe     | s da Turma         |                 |                    | Frequênci      | as da Turm |             |              |                |
|---------------|--------------------|-----------------|--------------------|----------------|------------|-------------|--------------|----------------|
| Avaliação     | Descrição          | Nota Máxima     | Cód. Docente       | Frequência     | Descrição  |             | Ordem        |                |
|               |                    |                 |                    |                |            |             |              |                |
|               |                    |                 |                    |                |            |             |              |                |
|               |                    |                 |                    |                |            |             |              |                |
|               |                    |                 |                    |                |            |             |              |                |
|               |                    |                 |                    |                |            |             |              |                |
|               |                    |                 |                    |                |            |             |              |                |
| C Página      | a 1 de 1 > >> 🗘 +2 | 100% ×2 Sem reg | istros para exibir | Página         | 1 de 1 📎   |             | % ×2 Sem reg | istros para ex |
| Alterar       | Excluir 1          | Novo            |                    | Alterar        | K Exclur   |             | ovo          |                |
| ~             |                    | J               |                    |                |            |             |              |                |
| Avaliação     |                    |                 |                    | Frequência     | 3          |             |              |                |
| Código        | Descriçã           | io              |                    | Código         |            | Descrição   |              |                |
| Fórmula       |                    |                 |                    | Ordem          |            | Aulas Dadas |              |                |
| Ordem         | Nota Má            | ixima           |                    | Data de Início |            | Data de Fim |              |                |
| Data da Prova | Oficial            |                 |                    | Divulgação     |            | Online      |              |                |

Criar a prova (código) e clicar em SALVAR

| Página                                                                                      | 1 de 1  |        | -2 100%                                         | Sem teg | istros para |
|---------------------------------------------------------------------------------------------|---------|--------|-------------------------------------------------|---------|-------------|
|                                                                                             |         | -      |                                                 | /       |             |
| Desfam                                                                                      | - 6     | Salvar | /                                               |         |             |
|                                                                                             |         |        |                                                 |         |             |
| Avaliação                                                                                   |         |        |                                                 |         |             |
|                                                                                             |         |        | ¥                                               |         |             |
| Código                                                                                      | P1      |        | Descrição                                       | PROVA1  |             |
| Fórmula                                                                                     | P1      |        | Descrição                                       | PROVA1  |             |
| Código<br>Fórmula<br>Ordem                                                                  | P1      |        | Descrição<br>Nota Máxima                        | PROVA1  |             |
| Código<br>Fórmula<br>Ordem<br>Data da Prova                                                 | P1      |        | Descrição<br>Nota Máxima<br>Oficial             | PROVAI  |             |
| Código<br>Fórmula<br>Ordem<br>Data da Prova<br>Horário da Prova                             | P1<br>1 | B      | Descrição<br>Nota Máxima<br>Oficial             | PROVA1  |             |
| Código<br>Fórmula<br>Ordem<br>Data da Prova<br>Horário da Prova<br>Divulgação               | P1<br>1 |        | Descrição<br>Nota Máxima<br>Oficiai             | PROVAI  |             |
| Código<br>Fórmula<br>Ordem<br>Data da Prova<br>Horário da Prova<br>Divulgação<br>Divulgação | P1      | 8      | Descrição<br>Nota Máxima<br>Oficial<br>Trabalho | PROVAI  |             |

Pró-Reitoria de Graduação

#### Se for criar outra prova clicar em NOVO

|                                                                                                    | Critérios d  | le Avaliação (                                            | da Turma              |
|----------------------------------------------------------------------------------------------------|--------------|-----------------------------------------------------------|-----------------------|
|                                                                                                    |              |                                                           |                       |
|                                                                                                    |              |                                                           |                       |
|                                                                                                    |              |                                                           | /                     |
|                                                                                                    |              |                                                           |                       |
| 1                                                                                                    | 1 do 1 1 2 2 |                                                           | Exibindo 1 registro a |
| (SS (S) Pagina)                                                                                                    | 1 de 11 2/2  | 2 100%                                                    | Exibindo 1 registro d |
| Alterar                                                                                                    | L X Excluir  | 1 Nov                                                     |                       |
| - Filling and                                                                                                    |              |                                                           |                       |
|                                                                                                    |              |                                                           |                       |
| Avaliação                                                                                                    |              |                                                           |                       |
| Avaliação<br>Código                                                                                                    | P1           | Descrição                                                 | PROVA1                |
| Avaliação<br>Código<br>Fórmula                                                                                                    | P1           | Descrição                                                 | PROVA1                |
| Avaliação<br>Código<br>Fórmula<br>Ordem                                                                                                    | P1<br>1 ⊳    | Descrição<br>Nota Máxima                                  | PROVA1                |
| Avaliação<br>Código<br>Fórmula<br>Ordem<br>Data da Prova                                                                                                    | P1           | Descrição<br>Nota Máxima<br>Oficial                       | PROVA1                |
| Avaliação<br>Código<br>Fórmula<br>Ordem<br>Data da Prova<br>Horário da Prova                                                                                    | P1<br>1      | Descrição<br>Nota Máxima<br>Oficial                       | PROVA1                |
| Avaliação<br>Código<br>Fórmula<br>Ordem<br>Data da Prova<br>Horário da Prova<br>Divulgação                                                                      | P1<br>1 ⊳    | Descrição<br>Nota Máxima<br>Oficial<br>Trabalho           | PROVA1                |
| Avaliação<br>Código<br>Fórmula<br>Ordem<br>Data da Prova<br>Horário da Prova<br>Divulgação<br>Divulgação AOL                                                    | P1<br>1 🕞    | Descrição<br>Nota Máxima<br>Oficial<br>Trabalho           | PROVA1                |
| Avaliação<br>Código<br>Fórmula<br>Ordem<br>Data da Prova<br>Horário da Prova<br>Divulgação<br>Divulgação AOL<br>Data de Revisão                                 | P1<br>1 🕞    | Descrição<br>Nota Máxima<br>Oficial<br>Trabalho<br>Online | PROVA1                |
| Avaliação<br>Código<br>Fórmula<br>Ordem<br>Data da Prova<br>Horário da Prova<br>Divulgação<br>Divulgação AOL<br>Divulgação AOL<br>Data de Revisão<br>Subperíodo | P1<br>1      | Descrição<br>Nota Máxima<br>Oficial<br>Trabalho<br>Online | PROVA1                |

No bloco 4 visualiza as provas que foram criadas:

| Avaliações                                                                   | da Turma              |                                         | Frequências da                                                                         | a Turma                                                                        |                              |
|------------------------------------------------------------------------------|-----------------------|-----------------------------------------|----------------------------------------------------------------------------------------|--------------------------------------------------------------------------------|------------------------------|
| Avaliação                                                                    | Descrição             | Nota Máxima Cód. Docente                | Frequência Desc                                                                        | ทรอัง                                                                          | Ordem                        |
| P1                                                                           | PROVA1                |                                         |                                                                                        |                                                                                |                              |
| P2                                                                           | PROVA2                |                                         |                                                                                        |                                                                                |                              |
|                                                                              |                       |                                         |                                                                                        |                                                                                |                              |
| CCCC Página                                                                  | 1 de 1 5 55 😋 +2 100  | >>>>>>>>>>>>>>>>>>>>>>>>>>>>>>>>>>>>>   | Página 1                                                                               | de 1 5 5 😋 -2 100                                                              | % ×2 Sem registros para exil |
| C Página<br>Akerar<br>Avaliação                                              | i de 1 >> >> ♦ +2 100 | 1% ×2 Exibindo 2 registros de 2         | Página     1       Akterar     1       Frequência                                      | de 1 📄 🤍 😋 =2 100                                                              | % ×2 Sem registros para exit |
| Akerar<br>Avaliação                                                          | 1 de 1 >>> 🔹 +2 100   | 9% ×2 Exibindo 2 registros de 2         | Akerar       Frequência       Código                                                   | de 1                                                                           | % *2 Sem registros para exit |
| Akerar<br>Akerar<br>Avaliação                                                | 1 de 1 > >> 🔹 +2 100  | 9% ×2 Exibindo 2 registros de 2<br>Iovo | Akerar       Frequência       Código       Ordem                                       | de 1 🔊 🔊 🔷 -2 100<br>X Excluir 🛄 N<br>Descrição<br>Aulas Dadas                 | % *2 Sem registros para exil |
| Akerar<br>Akerar<br>Avaliação<br>Código<br>Górmula<br>Drdem                  | 1 de 1 >>> 🗘 +2 100   | 9% ×2 Exibindo 2 registros de 2<br>Iovo | Akerar       Frequência       Código       Ordem       Data de Início                  | de 1 2 100<br>Excluir 1 N<br>Descrição<br>Aulas Data de Fim                    | % *2 Sem registros para exil |
| Akerar      Avaliação      Código      fórmula      Drdem      Data da Prova | 1 de 1 🔊 🔊 🍫 +2 100   | 9% ×2 Exibindo 2 registros de 2<br>Novo | Akerar       Frequência       Código       Ordem       Data de Início       Divulgação | de 1 2 100<br>Excluir 1 N<br>Descrição<br>Aulas Dadas<br>Data de Fim<br>Online | % *2 Sem registros para exi  |

Próximo passo criar as fórmulas:

Clicar em ALTERAR e criar o critério de avaliação

Pró-Reitoria de Graduação

UEMG

| Critérios de                                          | : Avaliação da Turma             | Sittageo Horis                |                      |
|-------------------------------------------------------|----------------------------------|-------------------------------|----------------------|
| Turmas 🧾 🛒 Turmas da Série<br>Aqui você pode manipula | r os critérios de avaliação:     |                               | \$ 150               |
| Fórmulas                                              |                                  |                               |                      |
| Alterar                                               |                                  |                               |                      |
| Critério de Avaliação                                 | Média Final                      | Conceito Mínimo               | Descrição da Fórmula |
| Fórmula 1                                             |                                  |                               |                      |
| Edemula 2                                             |                                  |                               |                      |
| Fórmula 3                                             |                                  |                               |                      |
| Conceito Minimo para Exame 1:                         |                                  | Conceito Mínimo para Exame 2: |                      |
| Subperiodo (Todos)                                    | <u>×</u>                         |                               |                      |
| Aqui você pode manipula                               | r as avaliações e as frequências | da turma:                     | S uso                |
| Avaliações da Turma                                   |                                  | 🔹 Frequências da Turma        |                      |
| Avaliação Descrição                                   | Nota Máxima Cód. Docent          | e Frequência Descrição        | Ordem                |
| P1 PROVA1                                             |                                  |                               |                      |
| P2 PROVA2                                             |                                  | -14                           |                      |
| EX EXAME                                              |                                  |                               |                      |

# CRIAÇÃO DAS FÓRMULAS:

#### **Clicar em SALVAR**

| runna                          | Critérios de                    | Avaliação da Turma                                                                                                    |           | Sittleçev Aberte                                                                                                    |                    |                    |
|--------------------------------|---------------------------------|----------------------------------------------------------------------------------------------------|-----------|----------------------------------------------------------------------------------------------------|--------------------|--------------------|
| Turmas                         | ] 🔫 Turmas da Sórie             | -                                                                                                    |           |                                                                                                    |                    |                    |
| Aqui vo                        | cê pode manipular               | os critérios de avaliação:                                                                                                    |           |                                                                                                    |                    | S USD              |
| Fórmula                        | s                               |                                                                                                    |           |                                                                                                    |                    |                    |
| Desfaze                        | r J Engelwar                    |                                                                                                    |           |                                                                                                    |                    |                    |
| Culture                        | La da Avaliación                | Midle Fleet                                                                                                    |           | Consulta Mintera                                                                                                    | Desertate de Cómu  |                    |
| Eórmula 1                      |                                 | (01 + 02)/2                                                                                                    |           |                                                                                                    | Descrição da Formi | 11a                |
| Formula 2                      | (P1 + P2)/2                     | (P1 + P2)/2                                                                                                    |           | 0                                                                                                    | _                  |                    |
| Formula 2                      | (P1 + P2 + EX)/3                | (P1 + P2 + EX)/3                                                                                                    |           | 0                                                                                                    |                    |                    |
| Formula 3                      |                                 |                                                                                                    |           |                                                                                                    |                    |                    |
| Conceito Mí                    | nimo para Exame 1:              | 5                                                                                                    |           | Conceito Minimo para Exame 2:                                                                                                    |                    |                    |
| Subperíodo                     | (Todos)                         | *                                                                                                    |           |                                                                                                    |                    |                    |
| 🔘 Aqui vo                      | cê pode manipular               | as avaliações e as frequênci                                                                                                    | as da tu  | rma:                                                                                                    |                    | Juso               |
| Avaliaçõ                       | ies da Turma                    |                                                                                                    | 2         | Frequências da Turma                                                                                                    |                    | U                  |
| Avaliação                      | Descrição                       | Nota Máxima Cód. Do                                                                                                    | cente     | Frequência Descrição                                                                                                    | Ordem              | -                  |
| P1                             | PROVA1                          | Rest for Children and a second second s |           | Internet and and a second second se | Entration of       | -                  |
| P2                             | PROVA2                          |                                                                                                    |           |                                                                                                    |                    |                    |
| EX                             | EXAME                           |                                                                                                    |           |                                                                                                    |                    |                    |
| Turna<br>Turnas<br>(2) Aqui vo | Tumas da Série                  | os critérios de avaliação:                                                                                                    |           | Shidiyay -usha                                                                                                    |                    | S <sup>e</sup> uso |
| Fórmula                        | 15                              |                                                                                                    |           |                                                                                                    |                    |                    |
| Alterar                        | -                               |                                                                                                    |           |                                                                                                    |                    |                    |
| Califor                        | is do Augliosila                | Mode Final                                                                                                    | D         | Concelto Minimo                                                                                                    | Dansaloña da Edan  | and a              |
| Criter                         | to be Availação                 | media rinai                                                                                                    | _         | Concerto Minimo                                                                                                    | Descrição da Forn  | T U T U            |
| Formula 1                      | (P1 + P2)/2<br>(D1 + D2 + EX)/2 | (P1 + P2)/2<br>(D1 + D2 + EX)/2                                                                                                    |           | 0                                                                                                    |                    |                    |
| Formula 2                      | (P1 + P2 + EA)/3                | (P1 + PZ + EX)/3                                                                                                    | _         |                                                                                                    |                    |                    |
| Pormula a                      |                                 |                                                                                                    |           |                                                                                                    |                    |                    |
| Concerto M                     | mmo para Exame 1:               | ,                                                                                                    |           | Conceto Minimo para Exame 2:                                                                                                    |                    |                    |
| Subperiode                     | (Todas)                         | •                                                                                                    |           |                                                                                                    |                    |                    |
| Aqui vo                        | cë pode manipular               | as avaliações e as frequênc                                                                                                    | ias da te | urma:                                                                                                    |                    | S uso              |
| Avaliaçõ                       | ões da Turma                    |                                                                                                    |           | Frequências da Turma                                                                                                    |                    |                    |
| Avaliação                      | Descrição                       | Nota Mázima Cód. Do                                                                                                    | cente     | Frequência Descrição                                                                                                    | Ordem              |                    |
| P1<br>P2                       | PROVA1<br>PROVA2                |                                                                                                    |           |                                                                                                    |                    |                    |
| 100                            | PROVAL .                        |                                                                                                    | _         |                                                                                                    |                    |                    |

Voltando na tela TURMAS, foi criada uma avaliação para a disciplina:

|                                                                         |                                                                                                    |                                                                                                    |                                                                                                    |           | DO                                                       | UNIV<br>ESTADO DE MIN                                                                                                    | ERSIDADE<br>NAS GERAIS                                                                          | UEN                                                                |
|-------------------------------------------------------------------------|----------------------------------------------------------------------------------------------------|----------------------------------------------------------------------------------------------------|----------------------------------------------------------------------------------------------------|-----------|----------------------------------------------------------|----------------------------------------------------------------------------------------------------|-------------------------------------------------------------------------------------------------|--------------------------------------------------------------------|
|                                                                         |                                                                                                    |                                                                                                    |                                                                                                    |           |                                                          | Pró-                                                                                                    | Reitoria de Gi                                                                                  | raduaçã                                                            |
|                                                                         | Turmas                                                                                                    |                                                                                                    |                                                                                                    |           |                                                          |                                                                                                    |                                                                                                 |                                                                    |
| Grupp                                                                   |                                                                                                    |                                                                                                    | -                                                                                                    | pare      | (Tudos)                                                  |                                                                                                    |                                                                                                 |                                                                    |
| Grupo                                                                   |                                                                                                    |                                                                                                    |                                                                                                    |           |                                                          |                                                                                                    | Q Filtrar                                                                                       |                                                                    |
| Subdiscipli                                                             | nas 🥢 🙀 Assis                                                                                                    | stentes de Ensino                                                                                                 | r 1                                                                                                    | Plano Did | ático                                                    | 🕅 Vagas po                                                                                                    | r Curso                                                                                         |                                                                    |
| Recorva Va                                                              | inase por Turma Drof                                                                                                    | ulo das Médias                                                                                                    | · ·                                                                                                    | Docentes  | da Turma                                                 | Dr. Dalastran                                                                                                    | tes da Turma                                                                                    |                                                                    |
| Neselve ve                                                              | Alas hor tornio Freit                                                                                                    | 010 005 1120105                                                                                                   |                                                                                                    | Docentes  | da luille                                                | Paresuan                                                                                                    | Kes us furnis                                                                                   |                                                                    |
| A aui wor                                                               | ê pode visualizar as turmas d                                                                                                    | lisciplinas:                                                                                                    |                                                                                                    |           |                                                          |                                                                                                    | 4                                                                                               | S USO                                                              |
| Adai voc                                                                |                                                                                                    | namma ann ann ann.                                                                                                |                                                                                                    |           |                                                          |                                                                                                    |                                                                                                 |                                                                    |
| Addi Vot                                                                |                                                                                                    |                                                                                                    |                                                                                                    | -         |                                                          |                                                                                                    |                                                                                                 |                                                                    |
| Disciplina                                                              | Nome da Disciplina                                                                                                    | Turma                                                                                                    | Horário                                                                                                    | Nível     | Agenda                                                   | Avaliação                                                                                                    | Notas                                                                                           | Faltas                                                             |
| Disciplina                                                              | Nome da Disciplina<br>Soci Logia Geral                                                                                                    | Turma<br>011_11PED_01_0                                                                                           | Horário<br>Hotário                                                                                              | Nivel     | Agenda<br>Agenda                                         | Avaliação<br>Avaliação                                                                                                    | Notas<br>Notas a Lançar                                                                         | Faltas<br>Faltas                                                   |
| Pisciplina<br>20000007                                                  | Nome da Disciplina<br>Soci ပြဲogia Geral<br>Currículo, Cultura e Educação                                                                                                    | Turma<br>011_11PED_01_0<br>011_11PED_01_0                                                                         | Horário<br>Horário<br>Cadastrar Horário                                                                         | Nível     | Agenda<br>Agenda<br>Agenda                               | Avaliação<br>Avaliação<br>Cadastrar Avaliação                                                                                             | Notas<br>Notas a Lançar<br>Notas a Lançar                                                       | Faltas<br>Faltas<br>Faltas                                         |
| Disciplina<br>0000007<br>000002<br>000003                               | Nome da Disciplina<br>Soci Logia Geral<br>Curriculo, Cultura e Educação<br>Filosofia Geral e Ética                                                                                                    | Turma<br>011_11PED_01_0<br>011_11PED_01_0<br>011_11PED_01_0                                                       | Horário<br>Hotário<br>Cadastrar Horário<br>Cadastrar Horário                                                    | Nivel     | Agenda<br>Agenda<br>Agenda<br>Agenda                     | Avaliação<br>Avaliação<br>Cadastrar Avaliação<br>Cadastrar Avaliação                                                                      | Notas<br>Notas a Lançar<br>Notas a Lançar<br>Notas a Lançar                                     | Faltas<br>Faltas<br>Faltas<br>Faltas                               |
| Disciplina<br>0000007<br>000002<br>000003<br>000005                     | Nome da Disciplina<br>Soci Logia Geral<br>Currículo, Cultura e Educação<br>Filosofia Geral e Ética<br>Fundamentos da Alfabetização e<br>Letramento                                                                                                  | Turma<br>011_11PED_01_0<br>011_11PED_01_0<br>011_11PED_01_0<br>011_11PED_01_0                                     | Horário<br>Horário<br>Cadastrar Horário<br>Cadastrar Horário<br>Cadastrar Horário                               | Nivel     | Agenda<br>Agenda<br>Agenda<br>Agenda<br>Agenda<br>Agenda | Avaliação<br>Avaliação<br>Cadastrar Avaliação<br>Cadastrar Avaliação<br>Cadastrar Avaliação                                               | Notas<br>Notas a Lançar<br>Notas a Lançar<br>Notas a Lançar<br>Notas a Lançar                   | Faltas<br>Faltas<br>Faltas<br>Faltas<br>Faltas                     |
| Disciplina<br>0000007<br>000002<br>000003<br>000005<br>000008           | Nome da Disciplina<br>Soci Logia Geral<br>Curriculo, Cultura e Educação<br>Filosofia Geral e Ética<br>Fundamentos da Alfabetização e<br>Letramento<br>Metodologia Científica e da<br>Pesquisa                                                       | Turma<br>011_11PED_01_0<br>011_11PED_01_0<br>011_11PED_01_0<br>011_11PED_01_0<br>011_11PED_01_0                   | Horário<br>Horário<br>Cadastrar Horário<br>Cadastrar Horário<br>Cadastrar Horário                               | Nivel     | Agenda<br>Agenda<br>Agenda<br>Agenda<br>Agenda<br>Agenda | Avaliação<br>Avaliação<br>Cadastrar Avaliação<br>Cadastrar Avaliação<br>Cadastrar Avaliação                                               | Notas<br>Notas a Lançar<br>Notas a Lançar<br>Notas a Lançar<br>Notas a Lançar                   | Faltas<br>Faltas<br>Faltas<br>Faltas<br>Faltas<br>Faltas           |
| Disciplina<br>0000007<br>000002<br>000003<br>000005<br>000008<br>000008 | Nome da Disciplina<br>Soci Logia Geral<br>Curriculo, Cultura e Educação<br>Filosofia Geral e Ética<br>Fundamentos da Alfabetização e<br>Letramento<br>Metodologia Clentifica e da<br>Pesquisa<br>Língua Portuguesa e Literatura<br>Infanto -Juvenil | Turma<br>011_11PED_01_0<br>011_11PED_01_0<br>011_11PED_01_0<br>011_11PED_01_0<br>011_11PED_01_0<br>011_11PED_01_0 | Horário<br>Horário<br>Cadastrar Horário<br>Cadastrar Horário<br>Cadastrar Horário<br>Cadastrar Horário          | Nivel     | Agenda<br>Agenda<br>Agenda<br>Agenda<br>Agenda<br>Agenda | Avaliação<br>Avaliação<br>Cadastrar Avaliação<br>Cadastrar Avaliação<br>Cadastrar Avaliação<br>Cadastrar Avaliação<br>Cadastrar Avaliação | Notas<br>Notas a Lançar<br>Notas a Lançar<br>Notas a Lançar<br>Notas a Lançar<br>Notas a Lançar | Faltas<br>Faltas i<br>Faltas i<br>Faltas a<br>Faltas a<br>Faltas a |
| Disciplina<br>0000007<br>000002<br>000003<br>000005<br>000008<br>000008 | Nome da Disciplina<br>Soci Qogia Geral<br>Currículo, Cultura e Educação<br>Filosofia Geral e Ética<br>Fundamentos da Alfabetização e<br>Letramento<br>Metodologia Científica e da<br>Pesquisa<br>Língua Portuguesa e Literatura<br>Infanto -Juvenil | Turma<br>011_11PED_01_0<br>011_11PED_01_0<br>011_11PED_01_0<br>011_11PED_01_0<br>011_11PED_01_0<br>011_11PED_01_0 | Horáno<br>Cadastrar Horário<br>Cadastrar Horário<br>Cadastrar Horário<br>Cadastrar Horário<br>Cadastrar Horário | Nivel     | Agenda<br>Agenda<br>Agenda<br>Agenda<br>Agenda<br>Agenda | Avaliação<br>Avaliação<br>Cadastrar Avaliação<br>Cadastrar Avaliação<br>Cadastrar Avaliação<br>Cadastrar Avaliação<br>Cadastrar Avaliação | Notas<br>Notas a Lançar<br>Notas a Lançar<br>Notas a Lançar<br>Notas a Lançar<br>Notas a Lançar | Faltas<br>Faltas<br>Faltas<br>Faltas<br>Faltas<br>Faltas<br>Faltas |

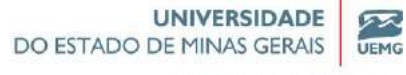

Pró-Reitoria de Graduação

MÓDULO IV

# OPERAÇÕES ACADÊMICAS

# LANÇAMENTO DE NOTAS

| Unitade Fisita                                                                                                    | lurmas                                                                                                    |           |                                                          | Sala                                                                                                    |                                                                                                    | uus)                                                                                                    |                                                                                                    |                                                 | -        |     |
|----------------------------------------------------------------------------------------------------|----------------------------------------------------------------------------------------------------|-----------|----------------------------------------------------------|----------------------------------------------------------------------------------------------------|----------------------------------------------------------------------------------------------------|----------------------------------------------------------------------------------------------------|----------------------------------------------------------------------------------------------------|-------------------------------------------------|----------|-----|
| Grupo                                                                                                    |                                                                                                    |           |                                                          |                                                                                                    |                                                                                                    |                                                                                                    |                                                                                                    |                                                 |          |     |
|                                                                                                    |                                                                                                    | 1         |                                                          |                                                                                                    |                                                                                                    |                                                                                                    |                                                                                                    | Q Fit                                           | rər      |     |
| Subdisciplinas                                                                                                    |                                                                                                    | <u>88</u> | Assistentes de Ensino                                    |                                                                                                    | Plano Didático                                                                                                    |                                                                                                    | 🗱 Vagas po                                                                                                  | or Curso                                        | ,        |     |
| Reserva Vagas                                                                                                    | por Turma Pref.                                                                                                    | 1 19      | Cálculo das Médias                                       | 1                                                                                                    | Docentes da Turma                                                                                                 | -                                                                                                    | Palestran                                                                                                   | ites da Turn                                    | na J     |     |
|                                                                                                    |                                                                                                    |           |                                                          |                                                                                                    |                                                                                                    |                                                                                                    |                                                                                                    |                                                 | *2       |     |
|                                                                                                    |                                                                                                    |           |                                                          |                                                                                                    |                                                                                                    |                                                                                                    |                                                                                                    |                                                 | Magazi   | 115 |
| ſurma                                                                                                    | Horário                                                                                                    | Nivel     | Agenda                                                   | Avaliação                                                                                                    | Notas                                                                                                    | Faltas                                                                                                    | Abono                                                                                                    | Vagas                                           | Calouros | Ve  |
| urma<br>011 11PED 01 0                                                                                                   | Horário<br>Horário                                                                                                    | Nivel     | Agenda<br>Agenda                                         | Avaliação<br>Avaliação                                                                                                    | Notas<br>Notas a Lançar                                                                                           | Faltas<br><u>Faltas a Lançar</u>                                                                                         | Abono<br>Abonar Faitas                                                                                      | Vagas<br>100                                    | Calouros | V   |
| urma<br>011_11PED_01_0<br>011_11PED_01_0                                                                                 | Horário<br>Horário<br>Cadastrar Horário                                                                                     | Nivel     | Agenda<br>Agenda<br>Agenda                               | Avaliação<br><u>Avaliação</u><br>Cadastrar Avaliação                                                                                      | Notas<br>Notas a Lançar<br>Im<br>Notas-o Lançar                                                                   | Faltas<br><u>Faltas a Lançar</u><br>Faltas a Lançar                                                                      | Abono<br>Abonar Faitas<br>Abonar Faitas                                                                     | Vagas<br>100<br>100                             | Calouros | Ve  |
| urma<br>0 <u>11 11PED 01 0</u><br>011_11PED_01_0<br>011_11PED_01_0                                                       | Horário<br>Horário<br>Cadastrar Horário<br>Cadastrar Horário                                                                | Nivel     | Agenda<br>Agenda<br>Agenda<br>Agenda                     | Avaliação<br><u>Avaliação</u><br>Cadastrar Avaliação<br>Cadastrar Avaliação                                                               | Notas a Lançar<br>Notas a Lançar<br>Notas a Lançar                                                                | Faltas<br><u>Faltas a Lançar</u><br>Faltas a Lançar<br>Faltas a Lançar                                                   | Abono<br>Abonar Faitas<br>Abonar Faitas<br>Abonar Faitas                                                    | Vagas<br>100<br>100<br>100                      | Calouros | Ve  |
| 011_11PED_01_0<br>011_11PED_01_0<br>011_11PED_01_0<br>011_11PED_01_0<br>011_11PED_01_0                                   | Horário<br>Horário<br>Cadastrar Horário<br>Cadastrar Horário<br>Cadastrar Horário                                           | Nivel     | Agenda<br>Agenda<br>Agenda<br>Agenda<br>Agenda           | Avaliação<br>Avaliação<br>Cadastrar Avaliação<br>Cadastrar Avaliação<br>Cadastrar Avaliação                                               | Notas<br>Notas a Lançar<br>Notas a Lançar<br>Notas a Lançar<br>Notas a Lançar                                     | Faltas<br>Faltas a Lançar<br>Faltas a Lançar<br>Faltas a Lançar<br>Faltas a Lançar                                       | Abonar Faitas<br>Abonar Faitas<br>Abonar Faitas<br>Abonar Faitas                                            | Vagas<br>100<br>100<br>100<br>100               | Calouros | Ve  |
| Ourma<br>011 11PED 01 0<br>011_11PED_01_0<br>011_11PED_01_0<br>011_11PED_01_0<br>011_11PED_01_0                          | Horário<br>Horário<br>Cadastrar Horário<br>Cadastrar Horário<br>Cadastrar Horário<br>Cadastrar Horário                      | Nivel     | Agenda<br>Agenda<br>Agenda<br>Agenda<br>Agenda           | Avaliação<br>Avaliação<br>Cadastrar Avaliação<br>Cadastrar Avaliação<br>Cadastrar Avaliação                                               | Notas<br>Notas a Lançar<br>Notas a Lançar<br>Notas a Lançar<br>Notas a Lançar<br>Notas a Lançar                   | Faltas<br>Eatlas a Lançar<br>Faltas a Lançar<br>Faltas a Lançar<br>Faltas a Lançar<br>Faltas a Lançar                    | Abonar Faltas<br>Abonar Faltas<br>Abonar Faltas<br>Abonar Faltas<br>Abonar Faltas<br>Abonar Faltas          | Vagas<br>100<br>100<br>100<br>100<br>100        | Calouros | Ve  |
| Turma<br>011_11PED_01_0<br>011_11PED_01_0<br>011_11PED_01_0<br>011_11PED_01_0<br>011_11PED_01_0<br>011_11PED_01_0        | Horário<br>Horário<br>Cadastrar Horário<br>Cadastrar Horário<br>Cadastrar Horário<br>Cadastrar Horário<br>Cadastrar Horário | Nivel     | Agenda<br>Agenda<br>Agenda<br>Agenda<br>Agenda<br>Agenda | Avaliação<br>Avaliação<br>Cadastrar Avaliação<br>Cadastrar Avaliação<br>Cadastrar Avaliação<br>Cadastrar Avaliação                        | Notas<br>Votas a Lançar<br>Notas a Lançar<br>Notas a Lançar<br>Notas a Lançar<br>Notas a Lançar<br>Notas a Lançar | Faltas<br>Ealtas a Lançar<br>Faltas a Lançar<br>Faltas a Lançar<br>Faltas a Lançar<br>Faltas a Lançar<br>Faltas a Lançar | Abono<br>Abonar Faltas<br>Abonar Faltas<br>Abonar Faltas<br>Abonar Faltas<br>Abonar Faltas<br>Abonar Faltas | Vagas<br>100<br>100<br>100<br>100<br>100<br>100 | Calouros | V   |
| Turma<br><u>011 11PED_01_0</u><br>011_11PED_01_0<br>011_11PED_01_0<br>011_11PED_01_0<br>011_11PED_01_0<br>011_11PED_01_0 | Horário<br>Horário<br>Cadastrar Horário<br>Cadastrar Horário<br>Cadastrar Horário<br>Cadastrar Horário<br>Cadastrar Horário | Nivel     | Agenda<br>Agenda<br>Agenda<br>Agenda<br>Agenda<br>Agenda | Avaliação<br>Avaliação<br>Cadastrar Avaliação<br>Cadastrar Avaliação<br>Cadastrar Avaliação<br>Cadastrar Avaliação<br>Cadastrar Avaliação | Notas<br>Notas a Lançar<br>Notas a Lançar<br>Notas a Lançar<br>Notas a Lançar<br>Notas a Lançar<br>Notas a Lançar | Faltas<br>Faltas a Lançar<br>Faltas a Lançar<br>Faltas a Lançar<br>Faltas a Lançar<br>Faltas a Lançar<br>Faltas a Lançar | Abono<br>Abonar Faitas<br>Abonar Faitas<br>Abonar Faitas<br>Abonar Faitas<br>Abonar Faitas                  | Vagas<br>100<br>100<br>100<br>100<br>100<br>100 | Calouros | Ve  |

Clicar com o botão direito para abrir uma nova guia:

| Grupp                                                                                  | -                                                                                |           |                                      | 5010                                                                                     |                                  | (1000s)                                                                                                    |                                                                 |                          |          |      |
|----------------------------------------------------------------------------------------|----------------------------------------------------------------------------------|-----------|--------------------------------------|------------------------------------------------------------------------------------------|----------------------------------|----------------------------------------------------------------------------------------------------|-----------------------------------------------------------------|--------------------------|----------|------|
| siapo                                                                                  |                                                                                  | 1         |                                      |                                                                                          |                                  |                                                                                                    |                                                                 |                          | rar      |      |
| Subdisciplinas                                                                         |                                                                                  | 83        | Assistentes de Ensino                | ) (13                                                                                    | Plano Did                        | lático                                                                                                    | Vagas po                                                        | or Curso                 | )        |      |
| Reserva Vagas                                                                          | por Turma Pref.                                                                  | 1         | Cálculo das Médias                   | V                                                                                        | Docentes                         | a da Turma                                                                                                    | Palestran                                                       | ntes da Turn             | na       |      |
|                                                                                        | ode visualiza                                                                    | r as turm | as disciplinas:                      |                                                                                          |                                  |                                                                                                    |                                                                 |                          | 5        | 1150 |
| Adul Voce p                                                                            | Joue visuulizu                                                                   | us curm   | us uiscipiinus.                      |                                                                                          |                                  |                                                                                                    |                                                                 |                          | 20       | 030  |
|                                                                                        |                                                                                  |           |                                      |                                                                                          |                                  |                                                                                                    |                                                                 |                          | Vagas    | Vag  |
| lurma                                                                                  | Horário                                                                          | Nivel     | Agenda                               | Avaliação                                                                                | Notas                            | Faltas                                                                                                    | Abono                                                           | Vagas                    | Calouros | Vete |
| 011 11PED 01 0                                                                         | Horário                                                                          |           | Agenda                               | Avaliação                                                                                | Notas a                          | Lancar Faltas a Lancar                                                                                                    | Abonar Faltas                                                   | 100                      |          |      |
| 11 11PED 01 0                                                                          | Cadastrar Horário                                                                |           | Agenda                               | Cadastrar Avaliação                                                                      | Notar                            | Abrir link em uma nova guia                                                                                                 | ar Faltas                                                       | 100                      |          |      |
| 11_11.50_01_0                                                                          |                                                                                  |           |                                      |                                                                                          |                                  |                                                                                                    |                                                                 |                          |          |      |
| 011_11PED_01_0                                                                         | Cadastrar Horário                                                                |           | Agenda                               | Cadastrar Avaliação                                                                      | Notar                            | Abrir link em una nova janel                                                                                                | a iar Faltas                                                    | 100                      |          |      |
| 011_11PED_01_0                                                                         | Cadastrar Horário<br>Cadastrar Horário                                           |           | Agenda<br>Agenda                     | Cadastrar Avaliação<br>Cadastrar Avaliação                                               | Nota:<br>Nota:                   | Abrir link em ana nova janel<br>Abrir link em janela anônima                                                                | a iar Faltas<br>iar Faltas                                      | 100<br>100               |          |      |
| 011_11PED_01_0<br>011_11PED_01_0<br>011_11PED_01_0                                     | Cadastrar Horário<br>Cadastrar Horário                                           |           | Agenda<br>Agenda                     | Cadastrar Availação<br>Cadastrar Availação                                               | Nota:<br>Nota:                   | Abrir link em Jana nova janel<br>Abrir link em janela anônima<br>Salvar link como                                           | a iar Faitas<br>iar Faitas                                      | 100                      |          |      |
| 011_11PED_01_0<br>011_11PED_01_0<br>011_11PED_01_0<br>011_11PED_01_0                   | Cadastrar Horário<br>Cadastrar Horário<br>Cadastrar Horário                      |           | Agenda<br>Agenda<br>Agenda           | Cadastrar Avaliação<br>Cadastrar Avaliação<br>Cadastrar Avaliação                        | Nota:<br>Nota:<br>Nota:          | Abrir link em lyna nova janel<br>Abrir link em janela anônima<br>Salvar link como<br>Copiar endereço do link                | a kar Faltas<br>kar Faltas<br>kar Faltas                        | 100<br>100<br>100        |          |      |
| 011_11PED_01_0<br>011_11PED_01_0<br>011_11PED_01_0<br>011_11PED_01_0<br>011_11PED_01_0 | Cadastrar Horário<br>Cadastrar Horário<br>Cadastrar Horário<br>Cadastrar Horário |           | Agenda<br>Agenda<br>Agenda<br>Agenda | Cadastrar Avaliação<br>Cadastrar Avaliação<br>Cadastrar Avaliação<br>Cadastrar Avaliação | Nota:<br>Nota:<br>Nota:<br>Nota: | Abrir link em læna nova janel<br>Abrir link em janela anônima<br>Salvar link como<br>Copiar endereço do link<br>Inspecionar | a ar Faltas<br>ar Faltas<br>ar Faltas<br>ar Faltas<br>ar Faltas | 100<br>100<br>100<br>100 |          |      |
| 011_11PED_01_0<br>011_11PED_01_0<br>011_11PED_01_0<br>011_11PED_01_0<br>011_11PED_01_0 | Cadastrar Horário<br>Cadastrar Horário<br>Cadastrar Horário<br>Cadastrar Horário |           | Agenda<br>Agenda<br>Agenda<br>Agenda | Cadastrar Avaliação<br>Cadastrar Avaliação<br>Cadastrar Avaliação<br>Cadastrar Avaliação | Notat<br>Notat<br>Notat<br>Notas | Abrir link em Lana nova janel<br>Abrir link em janela anônima<br>Salvar link como<br>Copiar endereço do link<br>Inspecionar | a ar Faltas<br>ar Faltas<br>ar Faltas<br>ar Faltas<br>ar Faltas | 100<br>100<br>100        |          |      |
| 011_11PED_01_0<br>011_11PED_01_0<br>011_11PED_01_0<br>011_11PED_01_0<br>011_11PED_01_0 | Cadastrar Horário<br>Cadastrar Horário<br>Cadastrar Horário<br>Cadastrar Horário |           | Agenda<br>Agenda<br>Agenda<br>Agenda | Cadastrar Avaliação<br>Cadastrar Avaliação<br>Cadastrar Avaliação<br>Cadastrar Avaliação | Nota:<br>Nota:<br>Nota:<br>Nota: | Abrir link em Lina nova janel<br>Abrir link em janela anônima<br>Salvar link como<br>Copiar endereço do link<br>Inspecionar | a ar Faltas<br>ar Faltas<br>ar Faltas<br>ar Faltas              | 100<br>100<br>100        |          |      |

Outra opção de busca para lançar notas:

Pró-Reitoria de Graduação

72

UEMG

|                                                                                  | Alunos d                                                                                                    | a Eurma                                                |                                | 14.52                                  |       |                 |                  |                            |    |                   |                   |
|----------------------------------------------------------------------------------|----------------------------------------------------------------------------------------------------|--------------------------------------------------------|--------------------------------|----------------------------------------|-------|-----------------|------------------|----------------------------|----|-------------------|-------------------|
| lenu                                                                             | 5 a                                                                                                    | Turnias I                                              | Turmos da                      | Série                                  |       | 1000            |                  |                            |    |                   |                   |
| C Relacionament                                                                  | to                                                                                                    | @ Quantidad                                            | de de alunos:                  |                                        |       |                 |                  |                            |    |                   | 0.0               |
| Alunos                                                                           | oemica                                                                                                    | Situação                                               | (N3o Informat                  | (0) ~                                  |       |                 |                  |                            |    |                   |                   |
| 🔠 🧰 Assisten                                                                     | ne de Criacao<br>la                                                                                                    | Matricolation                                          | 2                              | Anovados                               | 0     | Drift.Matricula | 2                | taron/billio               | 0  | Resovado sos No   |                   |
| Mons                                                                             | tas<br>utenção de Turm                                                                                                  | Trancades                                              | 0                              | Cancelados                             | 0     | Em Espera       | 0                | Dispensadue                | 0  | Raprovado por Pre | a. 0              |
| Altera<br>Subo                                                                   | ação Turmas Lo<br>Asciplinas / Temi                                                                                     | Situação                                               | dos alunos n                   | a turma:                               |       |                 |                  |                            |    |                   | -01               |
| Cada                                                                             | entes da Turma<br>estro de Palestra                                                                                     |                                                        |                                |                                        |       |                 |                  |                            |    |                   | 0                 |
| Palos                                                                            | strantes da Turr<br>s.e.Falles                                                                                          | Akano Nº                                               | Name                           | _                                      |       | Situação Aluno  | Situação Matrico | da Situação                | A1 | ocado Cor         | demado            |
| 100                                                                              | ntenos de Avalia                                                                                                    | 2316                                                   | Aline teste<br>Eneder Doniz    | ete Rosa2                              |       | Ativo           | Matriculado      | Matricula<br>Pré-Matricula | s  |                   |                   |
| EN N                                                                             | otas Histórico                                                                                                    | 23154                                                  | Luiz Fernando                  | De Souza Junior                        |       | Ativo           | deleter at the   | Pré-Matricula              | 5  |                   |                   |
|                                                                                  | ançar Fallas<br>npressão de Did<br>bonar Faltas<br>ntrega de Notas<br>acuto das Mécia<br>sta de Frequênc<br>no e Agenda | 2015                                                   | That's reside                  |                                        |       | ADVO            | HathCurado       | Photocola                  |    |                   |                   |
| Tutoria<br>Para si                                                               | Nota<br>I<br>aber como I                                                                                                | as da Turma<br>ançar notas,                            | assista ao                     | tutorial.                              |       |                 |                  |                            |    |                   | 10 AU             |
| Selecio                                                                          | ne uma tu                                                                                                    | rma:                                                   |                                |                                        |       |                 |                  |                            |    |                   | 5 USO             |
| Ano                                                                              | SUPE                                                                                                    |                                                        |                                |                                        | ~     | Periodo         | 2 - 2023/2       |                            |    |                   | ~                 |
| Disciplina                                                                       | 000000                                                                                                    | 7 Soci                                                 | ologia Geral                   |                                        |       |                 |                  |                            |    |                   |                   |
| Turma                                                                            | 011_11                                                                                                    | PED_01_0                                               |                                |                                        | ~     | Situação        | Aberta           |                            |    |                   |                   |
| Opções                                                                           |                                                                                                    | vas da Série                                           |                                |                                        |       |                 |                  |                            |    |                   | 5 150             |
| Médias                                                                           |                                                                                                    |                                                        |                                |                                        |       |                 |                  |                            |    |                   |                   |
| Critério                                                                         | s de Aval                                                                                                    | lação                                                  |                                |                                        |       |                 |                  |                            |    |                   |                   |
| Selecior                                                                         | nar avalia                                                                                                    | ições a se                                             | rem exibi                      | idas                                   |       |                 |                  |                            |    |                   |                   |
| Instruç                                                                          | ções para la                                                                                                    | ançar as not                                           | as:                            |                                        | La    |                 |                  |                            |    |                   | 5 1150            |
| Destazer                                                                         | Elalvar                                                                                                    |                                                        |                                |                                        |       |                 |                  |                            |    |                   |                   |
| Aline teste<br>Thais Teste                                                       |                                                                                                    |                                                        | Código<br>2316<br>2315         | Situação<br>Matriculado<br>Matriculado | Curso | P1 P2           | EX               |                            |    |                   |                   |
| _                                                                                | Nota                                                                                                    | s da Turma                                             | Ň.                             |                                        |       |                 |                  |                            |    |                   | S us              |
| Opções:                                                                          |                                                                                                    |                                                        |                                |                                        |       |                 |                  |                            |    |                   |                   |
| 2 Opções:<br>Médias                                                              |                                                                                                    |                                                        |                                |                                        |       |                 |                  |                            |    |                   |                   |
| Opções:<br>Médias<br>Critérios                                                   | : de Avali                                                                                                    | acão                                                   |                                |                                        |       |                 |                  |                            |    |                   |                   |
| 2 Opções:<br>Médias<br>Critérios<br>Selecion                                     | : de Avali<br>ar avalia                                                                                                 | ação<br>cões a ser                                     | em exibi                       | das                                    |       |                 |                  |                            |    |                   |                   |
| 2 Opções:<br>Médias<br>Critérios<br>Selecion:<br>3 Instruçõ                      | : de Avali<br>ar avalia<br>ões para la                                                                                  | ação<br>ções a ser<br>nçar as nota                     | em exibi                       | das                                    |       |                 |                  |                            |    |                   | S us              |
| 2) Opções:<br>Médias<br>Critérios<br>Selecion<br>3) Instruçõ                     | : de Avali<br>ar avalia<br>ões para la                                                                                  | ação<br>ções a ser<br>nçar as nota                     | em exibi<br>as:                | das                                    |       |                 |                  |                            |    |                   | S <sup>r</sup> us |
| 2 Opções:<br>Médias<br>Critérios<br>Selecion<br>3 Instruçõ<br>Sestazer           | : de Avali<br>ar avalia<br>ões para la<br>Saivar                                                                        | ação<br>ções a ser<br>nçar as nota                     | em exibi<br>as:                | das                                    | Ourse | 81 02           |                  |                            |    |                   | S us              |
| 2 Opções:<br>Médias<br>Critérios<br>Selecion:<br>3 Instruçõ<br>Desfazer<br>Aluno | : de Avali<br>ar avalia<br>ões para la<br>Saivar<br>Saivar                                                              | ação<br>ções a ser<br>nçar as nota<br>todas alterações | rem exibi<br>as:<br>efetuadas. | das<br>Situação                        | Curso | P1 P2           | EX               |                            |    |                   | S us              |

As notas podem ser lançadas via secretaria ou vai docente (PORTAL DO PROFESSOR)

Verificar se o aluno foi APROVADO ou REPROVADO

Clicar com o botão direito em cálculo das médias

Pró-Reitoria de Graduação

| Grupo                                                     |                                                                                                    |                                                                                                    | _                                                                                                    | idia.        | (10005)                                                  |                                                                                                    | J. Contraction                                                                |                                                          |
|-----------------------------------------------------------|----------------------------------------------------------------------------------------------------|----------------------------------------------------------------------------------------------------|----------------------------------------------------------------------------------------------------|--------------|----------------------------------------------------------|----------------------------------------------------------------------------------------------------|-------------------------------------------------------------------------------|----------------------------------------------------------|
| Grapo                                                     |                                                                                                    |                                                                                                    |                                                                                                    |              |                                                          |                                                                                                    | Q Filtrar                                                                     |                                                          |
| Subdiscipli                                               | nas 🔛 Assis                                                                                                    | stentes de Ensino                                                                                                    | ) (                                                                                                    | 🏹 Plano Didá | tico                                                     | Vagas po                                                                                                    | r Curso                                                                       |                                                          |
| Reserva Va                                                | agas por Turma Pref.                                                                                                    | ulo das Médias                                                                                                    |                                                                                                    | Docentes d   | a Turma                                                  | Palestran                                                                                                    | ites da Turma                                                                 |                                                          |
|                                                           | ê node visualizar as turmas (                                                                                                    | lisciplinas                                                                                                    |                                                                                                    |              |                                                          |                                                                                                    |                                                                               | S uso                                                    |
| Addi voc                                                  | e poue visualizar as carmas e                                                                                                    | ansciptinus.                                                                                                    |                                                                                                    | _            |                                                          | _                                                                                                    | 1                                                                             | 3 030                                                    |
|                                                           |                                                                                                    | -                                                                                                    |                                                                                                    | 1            |                                                          |                                                                                                    | -                                                                             |                                                          |
| Disciplina                                                | Nome da Disciplina                                                                                                    | Turma                                                                                                    | Horário                                                                                                    | Nivel        | Agenda                                                   | Avaliação                                                                                                    | Notas                                                                         | Faltas                                                   |
|                                                           |                                                                                                    |                                                                                                    |                                                                                                    |              |                                                          |                                                                                                    |                                                                               |                                                          |
| 0000007                                                   | Sociologia Geral                                                                                                    | 011_11PED_01_0                                                                                                    | Horário                                                                                                    |              | Agenda                                                   | Avaliação                                                                                                    | Notas                                                                         | Faitas                                                   |
| 000007                                                    | Sociologia Geral<br>Currículo, Cultura e Educação                                                                                                    | 011_11PED_01_0<br>011_11PED_01_0                                                                                           | Horário<br>Cadastrar Horário                                                                                     |              | Agenda<br>Agenda                                         | Avaliação<br>Cadastrar Avaliação                                                                                             | Notas<br>Notas a Lançar                                                       | Faitas<br>Faitas                                         |
| 0000007<br>000002<br>000003                               | Sociologia Geral<br>Currículo, Cultura e Educação<br>Filosofia Geral e Ética                                                                                                    | 011_11PED_01_0<br>011_11PED_01_0<br>011_11PED_01_0                                                                         | Horário<br>Cadastrar Horário<br>Cadastrar Horário                                                                |              | Agenda<br>Agenda<br>Agenda                               | Avaliação<br>Cadastrar Avaliação<br>Cadastrar Avaliação                                                                      | Notas<br>Notas a Lançar<br>Notas a Lançar                                     | Faitas<br>Faitas<br>Faitas                               |
| 0000007<br>000002<br>000003<br>000005                     | Sociologia Geral<br>Currículo, Cultura e Educação<br>Filosofia Geral e Ética<br>Fundamentos da Alfabetização e<br>Letramento                                                                                                  | 011_11PED_01_0<br>011_11PED_01_0<br>011_11PED_01_0<br>011_11PED_01_0<br>011_11PED_01_0                                     | Horário<br>Cadastrar Horário<br>Cadastrar Horário<br>Cadastrar Horário                                           |              | Agenda<br>Agenda<br>Agenda<br>Agenda                     | Avaliação<br>Cadastrar Avaliação<br>Cadastrar Avaliação<br>Cadastrar Avaliação                                               | Notas<br>Notas a Lançar<br>Notas a Lançar<br>Notas a Lançar                   | Faitas<br>Faitas<br>Faitas<br>Faitas                     |
| 0000007<br>000002<br>000003<br>000005<br>000008           | Sociologia Geral<br>Currículo, Cultura e Educação<br>Filosofia Geral e Ética<br>Fundamentos da Alfabetização e<br>Letramento<br>Metodologia Científica e da<br>Pesquisa                                                       | 011_11PED_01_0<br>011_11PED_01_0<br>011_11PED_01_0<br>011_11PED_01_0<br>011_11PED_01_0<br>011_11PED_01_0                   | Horário<br>Cadastrar Horário<br>Cadastrar Horário<br>Cadastrar Horário<br>Cadastrar Horário                      |              | Agenda<br>Agenda<br>Agenda<br>Agenda<br>Agenda           | Avaliação<br>Cadastrar Avaliação<br>Cadastrar Avaliação<br>Cadastrar Avaliação<br>Cadastrar Avaliação                        | Notas<br>Notas a Lançar<br>Notas a Lançar<br>Notas a Lançar<br>Notas a Lançar | Faitas<br>Faitas<br>Faitas<br>Faitas<br>Faitas           |
| 0000007<br>000002<br>000003<br>000005<br>000008<br>000009 | Sociologia Geral<br>Currículo, Cultura e Educação<br>Filosofia Geral e Ética<br>Fundamentos da Alfabetização e<br>Letramento<br>Metodologia Científica e da<br>Pesquisa<br>Língua Portuguesa e Literatura<br>Infanto Juvenil  | 011_11PED_01_0<br>011_11PED_01_0<br>011_11PED_01_0<br>011_11PED_01_0<br>011_11PED_01_0<br>011_11PED_01_0<br>011_11PED_01_0 | Horário<br>Cadastrar Horário<br>Cadastrar Horário<br>Cadastrar Horário<br>Cadastrar Horário<br>Cadastrar Horário |              | Agenda<br>Agenda<br>Agenda<br>Agenda<br>Agenda<br>Agenda | Avaliação<br>Cadastrar Avaliação<br>Cadastrar Avaliação<br>Cadastrar Avaliação<br>Cadastrar Avaliação<br>Cadastrar Avaliação | Notas<br>Notas a Lançar<br>Notas a Lançar<br>Notas a Lançar<br>Notas a Lançar | Faitas<br>Faitas<br>Faitas<br>Faitas<br>Faitas<br>Faitas |
| 0000007<br>000002<br>000003<br>000005<br>000008<br>000008 | Sociologia Geral<br>Currículo, Cultura e Educação<br>Filosofia Geral e Ética<br>Fundamentos da Alfabetização e<br>Letramento<br>Metodologia Científica e da<br>Pesquisa<br>Língua Portuguesa e Literatura<br>Infanto -Juvenil | 011_11PED_01_0<br>011_11PED_01_0<br>011_11PED_01_0<br>011_11PED_01_0<br>011_11PED_01_0<br>011_11PED_01_0<br>011_11PED_01_0 | Horário<br>Cadastrar Horário<br>Cadastrar Horário<br>Cadastrar Horário<br>Cadastrar Horário<br>Cadastrar Horário |              | Agenda<br>Agenda<br>Agenda<br>Agenda<br>Agenda<br>Agenda | Avaliação<br>Cadastrar Avaliação<br>Cadastrar Avaliação<br>Cadastrar Avaliação<br>Cadastrar Avaliação<br>Cadastrar Avaliação | Notas<br>Notas a Lançar<br>Notas a Lançar<br>Notas a Lançar<br>Notas a Lançar | Faltas<br>Faltas<br>Faltas<br>Faltas<br>Faltas<br>Faltas |

| Formula   |                              | Fórmula 1   | _     |      |    |                 |                     |        |            |       |                 |               |           |
|-----------|------------------------------|-------------|-------|------|----|-----------------|---------------------|--------|------------|-------|-----------------|---------------|-----------|
| Fórmula ( | para o Critério de Avaliação | (P1 + P2)/2 |       |      |    | Fórmula         | para a Média Final  | R      | (P1 + P2)/ | 2     |                 |               |           |
| Conceito  | Final Minimo                 | 6           |       |      |    | Conceito        | Final Minimo para E | xame 1 | 5          |       |                 |               |           |
| Aplicar   | Fórmula 1                    |             |       |      |    |                 |                     |        |            |       |                 |               |           |
| Alunos da | Turma                        |             |       | -    |    |                 |                     |        |            |       |                 |               |           |
| Código    | Aluno                        | _           | P1    | P2   | EX | Critério Aprov. | Crit. Aprov. Conc   | Média  | Cal Num    | Média | Hédia Efet. Num | Média Efetiva | Freq Calc |
| 2316      | Aline teste                  |             | 10.00 | 6.00 |    | 8.0             |                     | 8.0    |            |       | 8.0             |               | 100.0000  |
| 2315      | Thais Teste                  |             | 6.00  | 6.00 |    | 7.0             |                     | 7.0    |            |       | 7.0             |               | 100.0000  |
|           |                              |             |       |      |    |                 |                     |        |            |       |                 |               |           |
|           |                              |             |       |      |    |                 |                     |        |            |       |                 |               |           |
|           |                              |             |       |      |    |                 |                     |        |            |       |                 |               |           |
|           |                              |             |       |      |    |                 |                     |        |            |       |                 |               |           |
|           |                              |             |       |      |    |                 |                     |        |            |       |                 |               |           |

# Clicar em Aplicar Fórmula 1

| órmula                               | Fórmula 1   |                                  |             |  |
|--------------------------------------|-------------|----------------------------------|-------------|--|
| Fórmula para o Critério de Avaliação | (P1 + P2)/2 | Fórmula para a Média Final       | (P1 + P2)/2 |  |
| Conceito Final Mínimo                | 6           | Conceito Final Minimo para Exame | 5           |  |

| _ | <b>V</b> 100 | llin | <b>Neurine</b> |
|---|--------------|------|----------------|
|   |              |      | _              |

| Código | Aluno       | P1    | P2   | EX | Critério Aprov. | Cnt. Aprov. Conc | Média Cal Num | Média | Média Efet. Num | Média Efetiva | Freq Calc |
|--------|-------------|-------|------|----|-----------------|------------------|---------------|-------|-----------------|---------------|-----------|
| 2316   | Aline teste | 10.00 | 6.00 |    | 8.0             |                  | 8.0           |       | 8.0             |               | 100.0000  |
| 2315   | Thais Teste | 8.00  | 6.00 |    | 7.0             |                  | 7.0           |       | 7.0             |               | 100.0000  |

# Clicar em Aplicar Fórmula 2

| Fórmula                         |                                                 | Fórmula 2                      |            |    |                 |                                |                      |       |                        |               |         |  |
|---------------------------------|-------------------------------------------------|--------------------------------|------------|----|-----------------|--------------------------------|----------------------|-------|------------------------|---------------|---------|--|
| Fórmula (                       | para o Critério de Avaliação                    | (P1 + P2 + EX)/3               |            |    | Fórmula p       | Fórmula para a Média Final (P1 |                      |       | P1 + P2 + EX)/3        |               |         |  |
| Conceito                        | eito Final Mínimo                               | 6                              |            |    | Conceito        | Final Minimo para Ex           | ame                  |       |                        |               |         |  |
| Aplicar                         | Formula 2                                       | azer Fechamento                |            |    |                 |                                |                      |       |                        |               |         |  |
| lunos da                        | Fórmula 2 Desf<br>Turma                         | azer Fechamento                |            |    |                 |                                |                      |       |                        |               |         |  |
| ✓ Aplijka<br>lunos aa<br>Cõdigo | Fórmula 2 Desf<br>Turma<br>Aluno                | azer Fechamento                | P2         | EX | Critério Aprov. | Cnt. Aprov. Conc               | Média Cal Num        | Média | Média Efet. Num        | Média Efetiva | Freq Ca |  |
| Código<br>2316                  | Formula 2 Desf<br>Turma<br>Aluno<br>Aline teste | azer Fechamento<br>P1<br>10.00 | P2<br>6.00 | EX | Critério Aprov. | Cnt. Aprov. Conc               | Média Cal Num<br>8.0 | Média | Média Efet. Num<br>8.0 | Média Efetiva | Freq C  |  |

UNIVERSIDADE DO ESTADO DE MINAS GERAIS Pró-Reitoria de Graduação Cálculo das Médias Docente 3 - Adelan Maria Brandão Situação Critérios de Avaliação da Turma Ø Fórmulas: S USO 🌄 Desfazer Fechamento 🚽 📔 Confirmar Finalização 🚽 Alunos da Turma 
 P1
 P2
 EX
 Critério Aprov.
 Crit. Aprov. Conc
 Média Cal Num
 Média

 10.00
 6.00
 8.0
 8.0
 7.0
 8.0
 Média Efet. Num Média Efetiva Freg C Freq Fi Situação Aprovado Aprovado 8.0 0 0 7.0 0 0 Cálculo das Médias Situação Finalizada Docente 3 - Adelan Maria Brandão Critérios de Avaliação da Turma Pórmulas: S USO Desfazer Fechamento Alunos da Turma Código Aluno Critério Aprov. Crit. Aprov. Conc Média Cal Num Média Média Efet. Num Média Efetiva Freq Calc P1 P2 EX 2316 Aline teste 10.00 6.00 8.0 8.0 0 Thais Teste 7.0 7.0 2315 8.00 6.00 0

Pró-Reitoria de Graduação

MÓDULO V

# **OPERAÇÕES ACADÊMICAS**

FINALIZAÇÃO DO PERÍODO LETIVO EFETIVAÇÃO DE TRANSFERÊNCIA INTERNA REABERTURA DO PERÍODO LETIVO

### Finalização do período letivo (enviar as disciplinas para o histórico)

| 101                | Iluaue Fisica                                                                                                   | Turmas                                                                                     |                                          |                   |                    |                                                                          | Sale (10005                                                                                                    |                                                                                      |                                                                                                    |                                                                         |
|--------------------|----------------------------------------------------------------------------------------------------|--------------------------------------------------------------------------------------------|------------------------------------------|-------------------|--------------------|--------------------------------------------------------------------------|----------------------------------------------------------------------------------------------------|--------------------------------------------------------------------------------------|----------------------------------------------------------------------------------------------------|-------------------------------------------------------------------------|
| Gr                 | upo                                                                                                    |                                                                                            |                                          |                   |                    |                                                                          |                                                                                                    |                                                                                      | Q                                                                                                    | Filtrar                                                                 |
| Ň                  | Subdisciplinas                                                                                                  | J                                                                                          | 83.                                      | Assistentes       | de Ensino          | J                                                                        | Plano Didático                                                                                                  | 2                                                                                    | Vagas por Curso                                                                                                    |                                                                         |
| ۵                  | Reserva Vagas po                                                                                                | Turma Pref.                                                                                | 1                                        | Cálculo das       | Médias             |                                                                          | Docentes da Turma                                                                                               |                                                                                      | Palestrantes da Tu                                                                                                   | ırma                                                                    |
|                    |                                                                                                    |                                                                                            |                                          | ac discin         | linaci             |                                                                          |                                                                                                    |                                                                                      |                                                                                                    | JA USO                                                                  |
| 9                  | Aqui você po                                                                                                    | de visualizar                                                                              | as turma                                 | as uiscip         | illias.            |                                                                          |                                                                                                    |                                                                                      |                                                                                                    |                                                                         |
| •                  | Aqui você po                                                                                                    | de visualizar                                                                              | as turma                                 | as discip         | initias,           |                                                                          |                                                                                                    |                                                                                      |                                                                                                    |                                                                         |
|                    | Aqui você po<br>Faltas                                                                                          | de visualizar                                                                              | vagas                                    | Vagas<br>Calouros | Vagas<br>Veteranos | Alunos<br>Matriculados                                                   | Nome do Docente                                                                                                 | Data de Inicio                                                                       | Data de Fim                                                                                                    | Situação da turma                                                       |
|                    | Aqui você po<br>Faltas<br><u>Faltas a Lançar</u>                                                                | Abono<br>Abona Faltas                                                                      | Vagas<br>100                             | Vagas<br>Calouros | Vagas<br>Veteranos | Alunos<br>Matriculados<br>Q                                              | Nome do Docente<br>Adelan Maria Brandão                                                                         | Data de Inicio<br>01/07/2023                                                         | Data de Fim<br>31/12/2023                                                                                            | Situação da turma<br>Finalizada                                         |
|                    | Faltas<br>Faltas<br>Faltas a Lançar<br>Faltas a Lançar                                                          | Abono<br>Abonar Faltas<br>Abonar Faltas                                                    | Vagas<br>100<br>100                      | Vagas<br>Calouros | Vagas<br>Veteranos | Alunos<br>Matriculados<br>Q<br>2                                         | Nome do Docente<br>Adelan Maria Brandão<br>Docente Padrão                                                       | Data de Inicio<br>01/07/2023<br>01/07/2023                                           | Data de Fim<br>31/12/2023<br>31/12/2023                                                                              | Situação da turma<br>Finalizada<br>Aberta                               |
|                    | Faltas<br>Faltas<br>Faltas a Lançar<br>Faltas a Lançar<br>Faltas a Lançar                                       | Abono<br>Abonar Faltas<br>Abonar Faltas<br>Abonar Faltas                                   | Vagas<br>100<br>100                      | Vagas<br>Calouros | Vagas<br>Veteranos | Alunos<br>Matriculados<br>Q<br>2<br>2                                    | Nome do Docente<br>Adelan Maria Brandão<br>Docente Padrão<br>Docente Padrão                                     | Data de Inicio<br>01/07/2023<br>01/07/2023<br>01/07/2023                             | Data de Fim<br>31/12/2023<br>31/12/2023<br>31/12/2023                                                                | Situação da turma<br>Finalizada<br>Aberta<br>Aberta                     |
|                    | Faltas<br>Faltas<br>Faltas a Lançar<br>Faltas a Lançar<br>Faltas a Lançar<br>Faltas a Lançar                    | Abono<br>Abonar Faltas<br>Abonar Faltas<br>Abonar Faltas<br>Abonar Faltas<br>Abonar Faltas | Vagas<br>100<br>100<br>100<br>100        | Vagas<br>Calouros | Vagas<br>Veteranos | Alunos<br>Matriculados<br>Q<br>2<br>2<br>2<br>2                          | Nome do Docente<br>Adelan Maria Brandão<br>Docente Padrão<br>Docente Padrão<br>Docente Padrão                   | Data de Inicio<br>01/07/2023<br>01/07/2023<br>01/07/2023<br>01/07/2023               | Data de Fim<br>31/12/2023<br>31/12/2023<br>31/12/2023<br>31/12/2023                                                  | Situação da turma<br>Finalizada<br>Aberta<br>Aberta<br>Aberta           |
| a i<br>r<br>r<br>r | Faltas<br>Faltas<br>Ealtas a Lançar<br>Faltas a Lançar<br>Faltas a Lançar<br>Faltas a Lançar<br>Faltas a Lançar | Abono<br>Abonar Faltas<br>Abonar Faltas<br>Abonar Faltas<br>Abonar Faltas<br>Abonar Faltas | Vagas<br>100<br>100<br>100<br>100<br>100 | Vagas<br>Calouros | Vagas<br>Veteranos | Alunos<br>Matriculados<br>Q<br>2<br>2<br>2<br>2<br>2<br>2<br>2<br>2<br>2 | Nome do Docente<br>Adelan Maria Brandão<br>Docente Padrão<br>Docente Padrão<br>Docente Padrão<br>Docente Padrão | Data de Inicio<br>01/07/2023<br>01/07/2023<br>01/07/2023<br>01/07/2023<br>01/07/2023 | Data de Fim           31/12/2023           31/12/2023           31/12/2023           31/12/2023           31/12/2023 | Situação da turma<br>Finalizada<br>Aberta<br>Aberta<br>Aberta<br>Aberta |

### FECHAMENTO DE PERÍODO POR ALUNO

| Mesu 🤌                                                                                      | 🔠 🚺 Tutorial              |                          |                                                                                                    |        |                   |            |                                | AUDA    |
|---------------------------------------------------------------------------------------------|---------------------------|--------------------------|----------------------------------------------------------------------------------------------------|--------|-------------------|------------|--------------------------------|---------|
| lechamento<br>- 😂 Secretaria Academica                                                      | Escolha o                 | s filtros para exil      | bição das turmas:                                                                                                    |        |                   |            |                                | 5 USO   |
| Alunos     Metroule     Factumento de Período por Aluno     Factumento de Período por Aluno | Ano                       | 2023                     | ٣                                                                                                    |        | Periodo           | 2 - 2023/2 | *                              |         |
| 🕞 Occuraria                                                                                 | Unidade Resp.             | 12.4.0                   |                                                                                                    |        | Curso             | 11PEDTESTE | PEDAGOGIA_TESTE (LICENCIATURA) |         |
| Aberbura e Fechamento de Calva                                                              | Sórie                     | (Policy)                 |                                                                                                    |        | Discritina        | (recar)    |                                |         |
| a Contgurações                                                                              | Turma                     | 011 11PED 01 0           |                                                                                                    |        | Situação da turma | (Tedes)    | 1                              |         |
| Periodo de Fechamento Contabil<br>Periodo de Fechamento Contabil - Lote                     | Docente                   | Contraction Contractions |                                                                                                    |        | Coordenador       | Contra la  |                                |         |
|                                                                                             | Unidade Física            |                          |                                                                                                    |        | Sala              | (Todos)    | 1                              |         |
|                                                                                             | Grupo                     |                          |                                                                                                    |        |                   |            |                                |         |
|                                                                                             |                           |                          |                                                                                                    |        |                   |            | Q Fiber                        |         |
|                                                                                             | N <sup>2</sup> Subdecpine |                          | 🔗 Assistantes de l                                                                                                    | nseo   | Flano Datatio     | -          | Vagan por Kurse                |         |
|                                                                                             | Reserva Viol              | as par Turma Pref.       | Calcula das Mér                                                                                                    | as     | De Oocentes da    | larma      | Palestrantes da Turma          |         |
|                                                                                             | C. Lawley and             |                          | and the state of the state of t |        |                   |            |                                | -       |
|                                                                                             | a viden Aoce              | poue visualizar          | as curinas discipili                                                                                                    | 451    |                   |            |                                | £3. 000 |
|                                                                                             | -                         |                          |                                                                                                    |        |                   |            |                                |         |
|                                                                                             | Disciplina                | Nome da Disciplina       | Turma                                                                                                    | Hotáne | Nivel             | Agendia    | Avaliação Notas                | Faltas  |

| Pró- | Rei | itoria  | de  | Grad | 113 | cā | ~ |
|------|-----|---------|-----|------|-----|----|---|
| 110- | 1/6 | itor ia | uc. | Jau  | ua  | ųа | ~ |

S USO

| · · · · · · · · · · · · · · · · · · ·                                                                                                    |                                                                                                    |                                                 |                                                                   |                                             |                               |                                 |                                    |            |            |                   |                                | USC                     |
|----------------------------------------------------------------------------------------------------|----------------------------------------------------------------------------------------------------|-------------------------------------------------|-------------------------------------------------------------------|---------------------------------------------|-------------------------------|---------------------------------|------------------------------------|------------|------------|-------------------|--------------------------------|-------------------------|
| Histórico do                                                                                                    | o Aluno                                                                                                    |                                                 |                                                                   |                                             |                               |                                 |                                    |            |            |                   |                                |                         |
| Escolha                                                                                                    | o aluno para vis                                                                                                    | ualizar su                                      | as matrícul                                                       | as:                                         |                               |                                 |                                    |            |            |                   | S                              | USC                     |
| Aluno                                                                                                    | 2316                                                                                                    |                                                 |                                                                   |                                             | 9                             | Buscar                          |                                    |            |            |                   |                                |                         |
| Matricul                                                                                                    | las do aluno:                                                                                                    |                                                 |                                                                   |                                             |                               |                                 |                                    |            |            |                   | 5                              | USC                     |
|                                                                                                    |                                                                                                    |                                                 |                                                                   |                                             |                               |                                 |                                    |            |            | _                 | _                              |                         |
| Disciplina                                                                                                    | Nome                                                                                                    | Série                                           | Turma                                                             | Sub<br>Turma 1                              | Sub<br>Turma 2                | Situação                        | Data de<br>Alteração               | Observação | Ano        | Período           | Débito                         | Co<br>Se                |
| 0000007                                                                                                    | Sociologia Geral                                                                                                    | 1                                               | 011_11PED_0                                                       | <b>)</b>                                    |                               | Aprovado                        | 26/04/2023                         |            | 202        | 3 2               |                                |                         |
|                                                                                                    |                                                                                                    |                                                 |                                                                   |                                             |                               |                                 |                                    |            |            |                   |                                |                         |
| SS S Págir                                                                                                    | na 1 de 1   🏷 🖄                                                                                                    | 0                                               |                                                                   |                                             |                               | _                               | _                                  | _          |            | Exib              | indo 1 reg                     | iistre                  |
| Acesse a                                                                                                    | na 1 de 1 >> >><br>Fechamen<br>a página Histório<br>o Aluno                                                               | ≥ ©<br>to de Perí<br>co do Alun                 | odo por Al<br>o clicando i                                        | uno<br>no botão a                           | ibaixo:                       |                                 |                                    |            |            | Exib              | indo 1 reg                     | iistro                  |
| Acesse a<br>Histórico de<br>Escolha                                                                                                    | na 1 de 1 >> >><br>Fechamen<br>a página Histório<br>o Aluno<br>o aluno para vis                                           | to de Perí<br>to do Alun<br>to do Alun          | odo por Al<br>o clicando i<br>as matrícul                         | uno<br>no botão a<br>las:                   | ibaixo:                       |                                 |                                    |            |            | Exib              | indo 1 reg                     | use                     |
| Acesse a<br>Histórico de<br>Escolha                                                                                                    | na 1 de 1 >> >><br>Fechamen<br>a página História<br>o Aluno<br>o aluno para vis<br>2316                                   | ≥ �<br>to de Perí<br>to do Alun<br>tualizar su  | odo por Al<br>o clicando i<br>as matrícul                         | uno<br>no botão a<br>las:                   | ıbaixo:                       | buscar                          |                                    |            |            | Exib              | indo 1 reg                     | uso                     |
| Acesse a<br>Histórico de<br>Escolha<br>Aluno<br>) Matrícul                                                                                                    | na 1 de 1 >> >><br>Fechamen<br>a página Histório<br>o Aluno<br>o aluno para vis<br>2316<br>las do aluno:                  | to de Perí<br>co do Alun<br>sualizar su         | odo por Al<br>o clicando i<br>as matrícul                         | uno<br>no botão a<br>las:                   | ibalxo:                       | buscar                          |                                    |            |            | Exib              | indo 1 reg                     | uso                     |
| Acesse a<br>Acesse a<br>Histórico di<br>Escolha<br>Aluno<br>Matrícul                                                                                                    | na 1 de 1 >> ><br>Fechamen<br>a página Histório<br>o Aluno<br>o aluno para vis<br>2316<br>las do aluno:                   | to de Perí<br>to do Aluna<br>tualizar su        | odo por Al<br>o clicando i<br>as matrícul                         | uno<br>no botão a<br>las:                   | ibaixo:                       | luscar                          |                                    |            |            | Exib              | indo 1 reg<br>රි<br>රි<br>රි   | usc<br>usc              |
| Acesse a<br>Histórico di<br>Escolha<br>Aluno<br>Matrícul                                                                                                    | na 1 de 1 >> >><br>Fechamen<br>a página História<br>o aluno<br>2316<br>las do aluno:<br>Nome                              | ≥ ¢<br>to de Perí<br>to do Alun<br>sualizar su  | odo por Al<br>o clicando i<br>as matrícul<br>Turma                | uno<br>no botão a<br>las:<br>               | abaixo:                       | buscar<br>Situação              | Data de<br>Alteração               | Observação | Ano        | Exib              | indo 1 reg                     | uso<br>uso<br>Co<br>See |
| <ul> <li>Págir</li> <li>Págir</li> <li>Acesse a</li> <li>Histórico di</li> <li>Escolha</li> <li>Escolha</li> <li>Aluno</li> <li>Matrícul</li> <li>Disciplina</li> <li>0000007</li> </ul> | na 1 de 1 >> >><br>Fechamen<br>a página Histório<br>o aluno para vis<br>2316<br>las do aluno:<br>Nome<br>Sociologia Geral | o de Perí<br>co do Alun<br>cualizar su<br>Série | odo por Ai<br>o clicando i<br>as matricul<br>Turma<br>011 11PED 0 | uno<br>no botão a<br>las:<br>Sub<br>Turma 1 | baixo:<br>Q<br>Sub<br>Turma 2 | buscar<br>Stituação<br>Aprovado | Data de<br>Alteração<br>26/04/2023 | Observação | Ano<br>202 | Exib<br>Período ( | indo 1 reg<br>S<br>S<br>Otoito | uso<br>uso              |

## Visualizar o histórico

Utiliza no Histórico Instituição

Efetue o fechamento do período letivo:

\*

Fechari P. In do La

| Aluno      | 2315             | 1     |             |                | Q              | Buscar   |                      |              | = =  |         |        |     |
|------------|------------------|-------|-------------|----------------|----------------|----------|----------------------|--------------|------|---------|--------|-----|
| Matric     | ulas do aluno:   |       |             |                |                |          |                      |              |      |         | 3      | USO |
| Disciplina | Nome             | Série | Turma       | Sub<br>Turma 1 | Sub<br>Turma 2 | Situação | Data de<br>Alteração | Observação   | Ano  | Período | Débito | Col |
| 0000007    | Sociologia Geral | 1     | 011_11PED_0 |                |                | Aprovado | 27/04/2023           | Matrícula NG | 2023 | 2       |        |     |

Pró-Reitoria de Graduação

UEMG

|                 | Matricula                            | 3              |                 |                       |                    |             |             |              |                                  |           |
|-----------------|--------------------------------------|----------------|-----------------|-----------------------|--------------------|-------------|-------------|--------------|----------------------------------|-----------|
| enu             | <b>\$</b> =                          | Aluno          | 2316            | Aine teste            |                    |             | Situação    | Albert       | Turno Tulluci N                  | THE PARTY |
| tórico de ma    | ×                                    | Curso          |                 | HEDAGOGIA, TESTE      |                    |             | Curriculo   |              | Série Primilia I                 |           |
| Secretaria Acad | lemica                               | Unidade Física |                 | Ventida Académica Léo | nidor-a            |             | Turma Pref. | 11FED1001001 | Q Busca Avaoçada                 |           |
| Histórico       | ico da Matrímijas                    | Da termus de   | LGPD estis pend | lentes de aceite.     |                    |             |             |              |                                  |           |
|                 |                                      | Resumo Ac      | cadámico        |                       |                    |             |             |              |                                  |           |
|                 |                                      |                |                 |                       |                    |             |             |              |                                  |           |
|                 |                                      |                |                 |                       |                    |             |             |              |                                  |           |
|                 | Histór                               | ico de Ma      | trículas        |                       |                    |             |             |              |                                  |           |
| Tutorial        |                                      |                |                 |                       |                    |             |             |              |                                  | D AN      |
| Para cal        | her como re                          | alizar o an    | roveitamen      | to de disciplinas     | esista an tutori   | al          |             |              |                                  |           |
| Faid Sa         | Der como re                          | alizar o api   | ovenamen        | ito de disciplinas, e | issista ao tutoria | 21.         |             |              |                                  |           |
| D Escolha       | o aluno e u                          | m filtro pa    | ara visuali     | zar seus dados:       |                    |             |             |              |                                  | S uso     |
| Aluno           | 2316                                 | Aline teste    | e               |                       |                    | Situação    | Abvo        | Turno        | TURNO NOTTE_TE                   |           |
| Curso           |                                      |                |                 |                       |                    | Currículo   |             | Série        | Primetro Período                 |           |
| Unidade Física  |                                      |                |                 |                       |                    | Turma Pref. |             | 1 Q Bus      | ca Avançada                      |           |
| Os termos de    | LGPD estão pend                      | lentes de acei | te.             |                       |                    |             |             |              |                                  |           |
| nstituição      |                                      | 1              |                 |                       | Ano                | List        | a Vazia) 💌  | Periodo      | (Lista V 💌                       |           |
|                 |                                      |                |                 | 5 K                   |                    |             |             |              | Contraction of the second second |           |
| Hist. Situa     | ção de Matriculas                    |                | proveitamento   |                       |                    |             |             |              |                                  |           |
| Clique e        | m um histó                           | rico de ma     | atrícula pa     | ra visualizar os de   | etalhes            |             |             |              |                                  | S USO     |
| Lista de        | matrícula                            | s              |                 |                       |                    |             |             |              |                                  |           |
| Instituicão     | and the second and the second at the |                |                 |                       |                    |             |             |              |                                  |           |
| / Unidade       | Ordem Ano                            | Período A      | Abreviatura S   | Série Disciplina      | Nome da Disciplina |             |             |              |                                  |           |
|                 | 17 - C                               |                |                 |                       |                    |             |             |              |                                  |           |
|                 |                                      |                |                 |                       |                    |             |             |              |                                  |           |

Efetuar alguma manipulação no histórico de matrícula

Clicar em NOVO e preencher as informações

| Histórico de                                          | Matriculas                            |                      |                           |
|-------------------------------------------------------|---------------------------------------|----------------------|---------------------------|
| Carl Página 1 de 1 >>>>                               | 0                                     |                      | Sem registros para exibir |
| Atividades Complementares<br>Carga Horária Cumprida 0 | Crédites Obtidos 0                    |                      |                           |
| Aqui você visualiza os dad                            | os do Histórico de Matrícula e manipu | la suas informações. | S uso                     |
| Akerar 🔰 🔀 Exclut                                     |                                       |                      |                           |
| Instituição                                           |                                       |                      |                           |
| Ano                                                   | Períoda                               | Série                |                           |
| Disciplina                                            |                                       | Área de Conhecmento  |                           |
| Disciplina Original                                   |                                       |                      |                           |
| Observação                                            |                                       |                      |                           |
| Turma                                                 | Sub-Disciplina 1                      | Sub-Disciplina 2     |                           |
| Início das Aulas                                      | Término das Aulas                     |                      |                           |
| Nota Final                                            | Situação                              | Frequencia (%)       |                           |
| Aulas Dadas                                           | Aulas Previstas                       | Horas Aula           |                           |
| Créditos                                              | Nivel de Presença                     |                      |                           |
| Grupo de Disciplina                                   |                                       |                      |                           |
| Status                                                | Data de Matrícula                     |                      |                           |

Clicar em SALVAR

Pró-Reitoria de Graduação

|                         | Fundamentos Teórico | - Metodológicos da  | Educação Infantil       |              |    |                  |        |
|-------------------------|---------------------|---------------------|-------------------------|--------------|----|------------------|--------|
|                         | (                   | ) Somente Disciplin | as Vinculadas ao Currío | ulo do Aluno |    |                  |        |
| irea de<br>Conhecimento | Linguagens 👻        |                     |                         |              |    |                  |        |
| sciplina Original       |                     |                     |                         |              |    |                  |        |
| observação              |                     |                     |                         |              |    |                  |        |
| urma                    | 1                   |                     | Sub-Disciplina 1        |              |    | Sub-Disciplina 2 | 1      |
| nício das Aulas         | [[]                 |                     | Término das Aulas       |              |    |                  |        |
| lota Final              | 8                   |                     | Situação                | Aprovado     | ~  | Frequência (%)   | 100,00 |
| ulas Dadas              |                     |                     | Aulas Previstas         |              |    | Horas Aula       | 72.00  |
| réditos                 | 4.00                |                     | Nível de Presença       | Presencial   | v  |                  |        |
| irupo de Disciplina     | (Lista Vazia)       | ~                   |                         |              |    |                  |        |
| tatus                   | Curricular          |                     | Data de Matrícula       |              | 13 |                  |        |
| lota Final Numérica     | s                   |                     | Tipo de Aprovação       | Média        | ~  |                  |        |
|                         |                     |                     |                         |              |    |                  |        |

# Essa tela é muito importante, inclusive para o diploma digital

| Tutorial                                                     |                                                                                                    |                                                         |                                                                   |                                                                 |                       |                    |         |                              | -                                                                                                    |
|--------------------------------------------------------------|----------------------------------------------------------------------------------------------------|---------------------------------------------------------|-------------------------------------------------------------------|-----------------------------------------------------------------|-----------------------|--------------------|---------|------------------------------|----------------------------------------------------------------------------------------------------|
|                                                              | 1                                                                                                    |                                                         |                                                                   |                                                                 |                       |                    |         |                              | ULA E                                                                                                    |
| Para sa                                                      | iber como rea                                                                                                 | ilizar o aproveita                                      | mento de disciplin                                                | nas, assista ao tutor                                           | ial.                  |                    |         |                              |                                                                                                    |
| Escolha                                                      | o aluno e u                                                                                                   | m <mark>filtro para vi</mark> s                         | sualizar seus dad                                                 | 05:                                                             |                       |                    |         |                              | S US0                                                                                                    |
| luno                                                         | 2316                                                                                                    | Aline teste                                             |                                                                   |                                                                 | Sibuação              |                    | Turno   | TURNO NOTTE_TES              | TE                                                                                                    |
| urso                                                         | 11PEDTESTE                                                                                                    | PEDAGOGIA_TE                                            |                                                                   |                                                                 | Currículo             | TIPEOTESTE         | Série   | Primeiro Período             |                                                                                                    |
| nidade Física                                                | 011                                                                                                    |                                                         | nica Leopoldina                                                   |                                                                 | Turma Pref.           | 11PEDTE01001       | Q Bu    | sca Avançada                 |                                                                                                    |
| )s termos de                                                 | LGPD estão pend                                                                                               | entes de aceite.                                        |                                                                   |                                                                 |                       |                    |         |                              |                                                                                                    |
| itituição                                                    |                                                                                                    |                                                         |                                                                   | Ano                                                             | (List                 | ta Vazia) 💌        | Período | (Lista V 🛩                   |                                                                                                    |
| Hist, Situa                                                  | ação de Matriculas                                                                                            | Aproveitam                                              | iento                                                             |                                                                 |                       |                    |         |                              |                                                                                                    |
| Clique                                                       | em um histór                                                                                                  | ico de matricul                                         | a para visualizar                                                 | os detalhes                                                     |                       |                    |         |                              | S III                                                                                                    |
| enque e                                                      | em um miscor                                                                                                  | ico de matricul                                         | a para visuanzar                                                  | 03 detaines                                                     |                       |                    |         |                              | 55° 050                                                                                                    |
| ista de                                                      | matriculas                                                                                                    | 5                                                       |                                                                   |                                                                 |                       |                    | -       |                              |                                                                                                    |
| naticuiçao<br>/ Unidade                                      | Ordem Ano                                                                                                    | Período Abreviatur                                      | a Série Disciplina                                                | Nome da Disciplina                                              | 3.                    |                    |         |                              |                                                                                                    |
| 10000004                                                     | 1 2023                                                                                                    | 2 2023/2                                                | 1 000001                                                          | Fundamentos Te                                                  | eórico - Metodo       | ológicos da Educa  | ão 🤇 🤶  |                              |                                                                                                    |
|                                                              | N                                                                                                    |                                                         |                                                                   |                                                                 |                       |                    |         |                              | ih                                                                                                    |
|                                                              | surface and a month manual                                                                                    |                                                         |                                                                   |                                                                 |                       |                    |         |                              |                                                                                                    |
| Clique                                                       | em um <mark>hist</mark> ó                                                                                     | rico de matrícul                                        | a para visualizar                                                 | os detalhes                                                     |                       |                    |         |                              | og uso                                                                                                    |
| Clique<br>Lista de                                           | em um histó<br>matricula                                                                                      | rico de matrícul<br>S                                   | a para visualizar                                                 | os detalhes                                                     | _                     |                    |         |                              | of uso                                                                                                    |
| Clique<br>Lista de<br>Instlução<br>/ Unidade                 | em um histói<br>: matricula<br>Ordem Ano                                                                      | rico de matrícul<br>S<br>Período Abreviatur             | a para visualizar<br>ra Série Disciplina                          | os detalhes                                                     |                       |                    |         |                              | of US0                                                                                                    |
| Clique<br>Lista de<br>Institução<br>/ Unidade<br>10000004    | em um histón<br>matricula<br>ordem Ano<br>1 2023                                                              | rico de matrícul<br>S<br>Período Abreviatur<br>2 2023/2 | a para visualizar<br>ra Série Disciplina<br>1 000001              | os detalhes<br>Nome da Disciplina<br>Fundamentos Te<br>Infantil | a<br>Italico - Metodo | lògicos da Educaç  | ao 🔮    |                              | stanting of the second second |
| Clique<br>Lista de<br>Institução<br>/ Unidade<br>10000004    | em um histói<br>matricula<br>Ordem Ano<br>1 2023                                                              | rico de matrícul<br>5<br>Período Abreviatur<br>2 2023/2 | a para visualizar<br>ra <mark>Série Disciplina</mark><br>1 000001 | os detalhes<br>Nome de Disciplina<br>Fundamentos Te<br>Infantil | )<br>Ibrico - Metodo  | lógicos da Educaç  | āo 🝰    | Frequencias da               | Disciple                                                                                                    |
| Clique<br>Lista de<br>Institução<br>/ Unidade<br>10000004    | em um histór<br>matricula<br>ordem Ano<br>1 2023                                                              | rico de matrícul<br>s Período Abreviatu<br>2 2023/2     | a para visualizar<br>ra Sérte Desciplina<br>1 000001              | os detalhes<br>Nome da Disciplina<br>Fundamentos Te<br>Infantil | )<br>Iórico - Metodo  | lògicos da Educaç  | ao 🔔    | Frequencias da               | S us                                                                                                    |
| Clique                                                       | em um histói<br>: matricula:<br>Ordem Ano<br>1 2023                                                           | rico de matrícul<br>s<br>Período Abreviatur<br>2 2023/2 | a para visualizar<br>ra Sére Disciplina<br>1 000001               | os detalhes<br>Nome da Disciplina<br>Fundamentos Te<br>Infantil | n<br>Herico - Metodo  | ilògicos da Educaç | āo 🔮    | Frequencias da               | S usc                                                                                                    |
| Clique<br>Lista de<br>Institução<br>/ Unidade<br>10000004    | em um histói<br>: matricula:<br>Ordem Ano<br>1 2023                                                           | rico de matrícul<br>s<br>Período Abreviatur<br>2 2023/2 | a para visualizar<br>ra Série Disciplina<br>1 000001              | os detalhes<br>Nome da Disciplina<br>Fundamentos Te<br>Infantil | o<br>orico - Metodo   | liógicos da Educaç | ão 🔮    | Frequencias da               | S uso                                                                                                    |
| Clique d<br>Lista de<br>Institução<br>/ Unidade<br>10000004  | em um histói<br>matricula:<br>Ordem Ano<br>1 2023                                                             | rico de matrícul<br>s<br>Período Abreviatur<br>2 2023/2 | a para visualizar<br>ra Série Disciplina<br>1 000001              | os detalhes<br>Nome da Disciplin:<br>Fundamentos Te<br>Infantil | o<br>Porico - Metodo  | lógicos da Educaç  | âo 🔔    | Frequencias da               | S uso                                                                                                    |
| Clique d<br>Lista de<br>Instrução<br>/ Unidade<br>10000004   | em um histói<br>: matricula<br>Ordem Ano<br>1 2023                                                            | rico de matrícul<br>S<br>Período Abreviatur<br>2 2023/2 | a para visualizar<br>ra Série Desciplina<br>1 000001              | os detalhes<br>Nome da Disciplina<br>Fundamentos Te<br>Infantil | )<br>Porico - Metodo  | lógicos da Educaç  | ão 🔮    | Frequencias da               | S uso                                                                                                    |
| Clique d<br>Lista de<br>Listucão<br>/ Undade<br>10000004     | em um histói<br>matricula<br>Ordem Ano<br>1 2023                                                              | rico de matrícul<br>s<br>Período Abreviatur<br>2 2023/2 | a para visualizar                                                 | os detalhes<br>Nome da Disciplina<br>Fundamentos Te<br>Infantii | a<br>abrico - Metodo  | lògicos da Educaç  | ão 🔔    | Frequencias da<br>Existindo  | S uso                                                                                                    |
| Clique d<br>Lista de<br>Instuccio<br>/ Unidade<br>10000004   | em um histói<br>matricula:<br>Ordem Ano<br>1 2023                                                             | rico de matrícul<br>s<br>Período Abreviatur<br>2 2023/2 | a para visualizar                                                 | os detalhes<br>Nome da Disoplina<br>Fundamentos Te<br>Infantii  | o<br>bórico - Metodo  | liógicos da Educaç | ão 🔮    | Frequencias da<br>Exibilitad | Disciplina                                                                                                    |
| Clique d<br>Lista de<br>Instituição<br>/ Unidade<br>10000004 | em um históri<br>matricula:<br>Ordem Ano<br>1 2023                                                            | rico de matrícul<br>s<br>Período Abreviatur<br>2 2023/2 | a para visualizar<br>a <u>Série</u> Disciplina<br>1 000001        | os detalhes                                                     | )<br>iórico - Metodo  | liògicos da Educaç | 30      | Frequencias da<br>Exibindo   | Disciplina<br>1 registro d                                                                                                    |
| Clique d<br>Lista de<br>Instituição<br>Unidade<br>10000004   | em um históri<br>matricula:<br>Ordem Ano<br>1 2023<br>1 2023<br>jina (de 1)<br>omplementares<br>iria Cumprida | rico de matrícul<br>s Período Abrevistur<br>2 2023/2    | a para visualizar                                                 | os detalhes                                                     | o<br>porico - Metodo  | lógicos da Educaç  | 30      | Frequencias da<br>Exibindo   | S uso                                                                                                    |

Pró-Reitoria de Graduação

AJUDA

S USO

NOTA

Período Turma Prefer

# EFETIVAÇÃO DE TRANSFERÊNCIA INTERNA

#### Transferência de unidade física

|                |              | Alunos da Turm                       | a                        |                                                                                                    |       |             |
|----------------|--------------|--------------------------------------|--------------------------|----------------------------------------------------------------------------------------------------|-------|-------------|
| 1enu           |              |                                      | 2 (B)                    | 1                                                                                                    |       |             |
|                |              |                                      | ×                        | Sitt                                                                                                    |       |             |
| a 🦲 Rela       | cionamente   | ,                                    | -                        | 1                                                                                                    |       |             |
| a 🖂 Sech       | etaria Acad  | emica                                |                          |                                                                                                    |       |             |
| A              | lunos        |                                      |                          |                                                                                                    |       |             |
| 90             | Ingresso     |                                      |                          | 1.1.1                                                                                                    |       |             |
| ) (B) (C)      | Cadastro     |                                      |                          |                                                                                                    |       |             |
|                | Curso        |                                      |                          | 3                                                                                                    |       |             |
|                | Assoc        | iação de Alunos a Áreas de C         | oncentração              | Manual Street of Street of |       |             |
|                | acerv        | o do Curso                           |                          |                                                                                                    |       |             |
| 6              | Movin        | nentacoes                            |                          | Alu                                                                                                    |       |             |
|                | Tra          | ancamento de Matrícula               |                          | 23                                                                                                    |       |             |
|                | = SI         | nulação de Transferencia Inte        | ma                       | 23                                                                                                    |       |             |
|                |              | corrementes Im                       | Alunos                   | 23                                                                                                    |       |             |
|                |              | finição de Próvime Etana do (        | -                        | 23                                                                                                    |       |             |
| inc            | Matricula    |                                      | - diso                   |                                                                                                    |       |             |
|                | Atividade    | s Complementares                     | 100                      |                                                                                                    |       |             |
|                | Histórico    | e complemente es                     |                          |                                                                                                    |       |             |
|                | Histórico    | Digital                              |                          |                                                                                                    |       |             |
|                |              |                                      |                          |                                                                                                    |       |             |
| =              | Efetiv       | ur Transferência Interna de Alu      | 105                      |                                                                                                    |       |             |
|                | LIEUW        | i Hansterencia Interna de Aldi       | 105                      |                                                                                                    |       |             |
| Tutorial       |              |                                      |                          |                                                                                                    |       |             |
| Dara ca        | her come tra | esferir aluna internamente (aurrícul | a) assista ao tutosial   |                                                                                                    |       |             |
| Pdid Sd        | ber como tra | insient auto internamente (curricu   | o), assista ao tutoriai. |                                                                                                    |       |             |
| C Escolha      | o aluno par  | a visualizar seus dados:             |                          |                                                                                                    |       |             |
| Aluno          | 2316         | Aline teste                          | Situação                 | Abro                                                                                                    | Turno | TURNO       |
| 0              |              | Male Conserve Company                | Desire to                |                                                                                                    |       |             |
| Curso          |              | PEDAGOGIA IESTE                      | Curriculo                |                                                                                                    | sene  | Spurgio     |
| Unidade Física |              | Unidade Acadêmica Ituiutaba          | Turma Pref               | 1 IPEDTEO1001                                                                                                    | Q BU  | sca Avançad |

### No BLOCO 03, clicar em novo

Os termos de LGPD estão pendentes de aceite. Ø Selecione uma ou mais transferência:

Transferências do Aluno Nome do Curso

Curso

| Efetivar Trans                                                                                                    | sferência Interna de Alunos        |                     |                      |              |                          |
|----------------------------------------------------------------------------------------------------|------------------------------------|---------------------|----------------------|--------------|--------------------------|
|                                                                                                    | 100                                | no Comculo          | Data de traitorerend | NIN DELIC DE | PERIODO INTINA PLEICICIO |
|                                                                                                    |                                    |                     |                      |              |                          |
|                                                                                                    |                                    |                     |                      |              |                          |
|                                                                                                    |                                    |                     |                      |              |                          |
|                                                                                                    |                                    |                     |                      |              |                          |
|                                                                                                    |                                    |                     |                      |              |                          |
|                                                                                                    |                                    |                     |                      |              |                          |
|                                                                                                    |                                    |                     |                      |              |                          |
|                                                                                                    |                                    |                     |                      |              |                          |
| 4                                                                                                    |                                    |                     |                      |              |                          |
| +<br>≪≪≪ Página 1 de 1 >> >> K                                                                                                    | \$                                 |                     |                      |              | Sem registros para exibi |
| Página 1 de 1 >>>> C<br>Aqui você pode manipular u                                                                                | 🔉<br>Ima transferência selecionada | ou cadastrar uma no | va:                  |              | Sem registros para exibi |
| Aqui vocë pode manipular u<br>Transferir para:                                                                                    | ana transferência selecionada      | ou cadastrar uma no | va:                  |              | Sem registros para exibi |
| Aqui você pode manipular u<br>Aqui você pode manipular u<br>fransferir para:                                                      | sima transferência selecionada     | ou cadastrar uma no | va:                  |              | Sem registros para exibi |
| Aqui você pode manipular u<br>fransferir para:                                                                                    | ama transferência selecionada      | ou cadastrar uma no | va:                  |              | Sem registros para exibi |
| Aqui você pode manipular u<br>Aqui você pode manipular u<br>Iransferir para:<br>Exclur<br>Curso                                   | ama transferência selecionada      | ou cadastrar uma no | va:                  |              | Sem registros para exibi |
| Aqui você pode manipular u<br>ransferir para:<br>Exclur<br>Curse<br>Turne                                                         | ma transferência selecionada       | ou cadastrar uma no | va:<br>Série         |              | Sem registros para exibi |
| Aqui você pode manipular u<br>Aqui você pode manipular u<br>Transferir para:<br>Exclur<br>Curso<br>Turno<br>Unidade Física        | ma transferência selecionada       | ou cadastrar uma no | va:                  |              | Sem registros para exibi |
| Aqui você pode manipular u<br>Aqui você pode manipular u<br>Transferir para:<br>Exclur<br>Curso<br>Turno<br>Unidade Física<br>Ano | ma transferência selecionada       | ou cadastrar uma no | Va:                  |              | Sem registros para exibi |

Data de Tra

Pró-Reitoria de Graduação

#### **Clicar em SALVAR**

| =              | Efetivar Tran     | sferência I   | nterna de Alur     | 105                |                       |                    |                  |                       |
|----------------|-------------------|---------------|--------------------|--------------------|-----------------------|--------------------|------------------|-----------------------|
|                |                   |               |                    |                    |                       |                    |                  |                       |
|                |                   |               |                    |                    |                       |                    |                  |                       |
| Página         | 1 de 1 - 55 - 555 |               |                    |                    |                       |                    |                  | registros para exibir |
| Aqui vocé p    | ode manipular     | uma transfe   | rência selecio     | Danaia altarar a r | tatus das dissiplicas | e matriculadas aac | a cancellado?    |                       |
| unsferir para: |                   |               |                    | Deseja alterar o s | catus das disciplina: | Sim                | Não              |                       |
| Desfator       | Salvar            |               | 1                  |                    |                       | D                  |                  |                       |
| Curso          | 11PEDTESTE        | PEDAGOGIA_TE  | STE (LICENCIATURA) |                    | Q Cursos              | P0                 |                  |                       |
| Turno          | 01 - TURNO NOITE  |               | Curriculo          | 11PEDTESTE         | -                     | Série              | Primeiro Período | ~                     |
| Jnidade Física | 101               | UNIDADE ACADE | MICA DE LEOPOLDINA | TESTE              | Q Unidade Fisi        | a )                |                  |                       |
| Ino            | 2023              | ~             | Período            | 1                  | ~                     |                    |                  |                       |
| lata           | 28/04/2023        | 3             |                    |                    |                       |                    |                  |                       |
| MOND.          |                   |               |                    |                    |                       |                    |                  |                       |

Exemplo: Alteração da unidade física de Ituiutaba para Leopoldina

| auno           | 2510              | Anne teste             | ia de Alunos              | 31036580    | 19079              | TONIO -    |                  | and the second second se |
|----------------|-------------------|------------------------|---------------------------|-------------|--------------------|------------|------------------|----------------------------------------------------------------------------------------------------|
| Curso          | 11PEDTESTE        |                        |                           | Currículo   |                    | Série      | Primeiro Período |                                                                                                    |
| Jnidade Física |                   | UNIDADE AC DEMICA DE L | OPOLDINA TESTE            | Turma Pref. |                    | Q Bus      | ica Avançada     |                                                                                                    |
| Os termos de   | LGPD estão pender | ntes de aceite.        | Da .                      |             |                    |            |                  |                                                                                                    |
| Selecion       | ne uma ou ma      | ais transferência:     |                           |             |                    |            |                  |                                                                                                    |
| ransfer        | ências do A       | Aluno                  |                           |             |                    |            |                  |                                                                                                    |
| Curso          | Nome do Curs      | 50                     | Turno                     | Currículo   | Data de Transferêr | ncia Série | Ano Período      | Turma Preferên                                                                                                    |
| 11PEDTESTE     | E PEDAGOGIA       | A_TESTE                | 01 - TURNO<br>NOITE_TESTE | 11PEDTESTE  | 28/04/2023         | 1          | 1 2023 1         | 11PEDTE010                                                                                                    |
|                |                   |                        |                           |             |                    |            |                  |                                                                                                    |
|                |                   |                        |                           |             |                    |            |                  |                                                                                                    |
|                |                   |                        |                           |             |                    |            |                  |                                                                                                    |
|                |                   |                        |                           |             |                    |            |                  |                                                                                                    |
|                |                   |                        |                           |             |                    |            |                  |                                                                                                    |
|                |                   |                        |                           |             |                    |            |                  |                                                                                                    |
| 4              |                   |                        |                           |             |                    |            |                  |                                                                                                    |

# Na tela inicial

No menu transferência: possibilita apenas a visualização

Obs: não é possível editar/mudar

Pró-Reitoria de Graduação

UEMG

|                                                                                                    | Resum                                                                                                    | o Acadêmico                                                                                                    |                                   |                                                 |                         |                                                                    |
|----------------------------------------------------------------------------------------------------|----------------------------------------------------------------------------------------------------|----------------------------------------------------------------------------------------------------|-----------------------------------|-------------------------------------------------|-------------------------|--------------------------------------------------------------------|
| Escolha                                                                                                    | o aluno par                                                                                                    | a visualizar seus dados:                                                                                                    |                                   |                                                 |                         | S uso                                                              |
| luno                                                                                                    | 2316                                                                                                    | Aline teste                                                                                                    | Situação                          | Abvo                                            | Turno                   | URNO NOLTE_TESTE                                                   |
| urso                                                                                                    |                                                                                                    | PEDAGOGIA_TESTE                                                                                                    | Currículo                         | 11PEDTESTE                                      | Série P                 |                                                                    |
| nidade Física                                                                                                    |                                                                                                    | UNIDADE ACADÊMICA DE LEOPOLDINA_TESTE                                                                                                    | Turma Pref.                       |                                                 | Q Busca A               | vançada                                                            |
| Ds termos de l                                                                                                    | LGPD estão pende                                                                                                    | intes de aceite.                                                                                                    |                                   |                                                 |                         |                                                                    |
| Resumo A                                                                                                    | cadêmico                                                                                                    |                                                                                                    |                                   |                                                 |                         |                                                                    |
| Matricul                                                                                                    | la                                                                                                    | Cadastro                                                                                                    | Avaliação                         |                                                 | Altera                  | ição de Matrícula                                                  |
| Geral                                                                                                    |                                                                                                    | Dados Cadastrais                                                                                                    | Notas e Frequências               |                                                 | Curse                   | vs Encerrados                                                      |
| Matricula                                                                                                    | 9                                                                                                    | B Ocorrências                                                                                                    | Rendimento                        |                                                 | Mag Train               | terèncias                                                          |
| Pré-Matr                                                                                                    | rícula                                                                                                    | Documentos                                                                                                    | Boletim                           |                                                 | Tranc                   | an tos                                                             |
| Histórico                                                                                                    | )                                                                                                    | Documentos Pendentes                                                                                                    |                                   |                                                 | Co Atual                | ização de Série                                                    |
| O Horários                                                                                                    |                                                                                                    | Orientadores                                                                                                    |                                   |                                                 |                         |                                                                    |
| Disciplin                                                                                                    | as Pendentes                                                                                                    | Carteinnhas                                                                                                    |                                   |                                                 |                         |                                                                    |
| Disciplin                                                                                                    | as Pendentes de G                                                                                                    | rupo 🚽 👼 Ficha Médica 🚽                                                                                                    |                                   |                                                 |                         |                                                                    |
| Matricula                                                                                                    | a Institucional                                                                                                    |                                                                                                    |                                   |                                                 |                         |                                                                    |
| -48                                                                                                    |                                                                                                    |                                                                                                    |                                   |                                                 |                         |                                                                    |
| 🕌 Área de                                                                                                    | Concentração                                                                                                    |                                                                                                    |                                   |                                                 |                         |                                                                    |
| Area de                                                                                                    | Concentração<br>es Complementare                                                                                                    | 5                                                                                                    |                                   |                                                 |                         |                                                                    |
| Atividad                                                                                                    | Concentração<br>es Complementare<br>Trons<br>to aluno pa                                                                                                    | ferências<br>ra visua Şyar seus dados:                                                                                                    | such                              | Dition                                          | Trop                    | đý v                                                               |
| Area de<br>Atividad<br>Escolha<br>Muno<br>Curso                                                                                                    | Concentração<br>es Complementare<br>Trans<br>to aluno pa<br>[2316                                                                                                    | ferências<br>ra visuațyar seus dados:<br>Aline teste<br>PEDADOSIA, TETTE                                                                                        | Situação<br>Currículo             | Alies<br>M/OTALITY                              | Turno<br>Série          | TLEND NOTE_TETE                                                    |
| Atvidado<br>Atvidado<br>Escolha<br>Nuno<br>Curso<br>Jinidade Fisica                                                                                                    | Concentração<br>es Complementare<br>Trons<br>o aluno pa<br>2316<br>100000500                                                                                                    | ferências<br>ra visua¶gar seus dados:<br>Aline teste<br>FERMONICA.TUETE<br>Birlimade Acadimida de CEOPOLIDINA, TEETE                                            | Situação<br>Curricule<br>Turma Pr | Atless<br>TripeDitality<br>ef. TripeDitality    | Turno<br>Série          | CONTE_TETE<br>TURNO NOTTE_TETE<br>Primera Periode.<br>sca Avançada |
| Area de<br>Alividad<br>Escolha<br>Aluno<br>Curso<br>Junidade Fisica<br>Os tarmos de                                                                                                    | Concentração<br>es Complementare<br>Trans<br>o alumo pa<br>2316<br>1990 estis por                                                                                                    | Forências<br>ra visua Egra seus dados:<br>Aline teste<br>renadosta, Tuste<br>simmate acabémica de concumba, teste<br>dentes de seste.                           | Situação<br>Curriculo<br>Turma Pr | dites<br>LifeDialit<br>LifeDialit               | Turno<br>Série<br>Ga Ba | Constants Norther Tester<br>Primaria Paricida<br>Inca Avançada     |
| Area de<br>Area de<br>Escolha<br>Uno<br>Curso<br>Unidade Fisica<br>Os tarmos de<br>Resume A                                                                                                    | Concentração<br>es Complementare<br>De al uno pa<br>2316<br>1040/1511<br>1050/1511<br>1050 attas participante<br>1050 attas participante<br>1050 attas participante<br>2316                                                                                                    | Forências<br>ra visua Egra seus dados:<br>Aline teste<br>renadosta, TUSTE<br>simmade académica de concumbra, teste<br>dentes de sestie.                         | Situação<br>Currículo<br>Turma Pr | Allon<br>March Tearra<br>all March Tearra<br>al | Turos<br>Série          | Constants Norther Tester<br>Primaria Paricida<br>Inca Avançada     |
| Area de<br>Atvidado<br>Escolhad<br>Aluno<br>Curso<br>Unidade Fisica<br>Resumo A<br>Trasfer                                                                                                    | Concentração<br>es Complementare<br>o al uno pa<br>2316<br>1100 contento<br>1000 contento<br>1000 conten |                                                                                                    | Situação<br>Curriculo<br>Turma Pr | Alber<br>March tearr<br>ef. March Tearr         | Turno<br>Série<br>Q B   | TLANAD NOTTE TESTE<br>Primers Periode.<br>Sca Avançada             |
| Atividad     Atividad     Standard     Standard | Concentração<br>es Complementare<br>Trons<br>a o aluno pa<br>2316<br>149000000<br>1590 astão pas<br>cadênico<br>enclas:                                                                                                    | Interview           Aline teste           PEDADOSEA_TESTE           Simmaze Académica de ceorococidas, teste           Simmaze Académica de ceorococidas, teste | Situação<br>Curriculo<br>Turma Pr | Alien<br>Listen Tester<br>ef. Subertriviti      | Turno<br>Série<br>Ca Ba | TURNO NOTE TETT<br>Presers Printed<br>sca Avançada                 |

# **REABERTURA DO PERÍODO LETIVO**

| Menu 🤌                                                                                                    | 🖉 🙆 Acesse a página Histórico do Aluno clicando no botão abaixo:                                                                     | S <sup>3</sup> USO |
|----------------------------------------------------------------------------------------------------|----------------------------------------------------------------------------------------------------|--------------------|
| Relacionamento                                                                                                    | Hatórico do Aluno                                                                                                    |                    |
| Secretaria Academica                                                                                                    | Escolha o aluno para visualizar suas matriculas:                                                                                     | 5 050              |
| Alunos                                                                                                    | Alarno 2316<br>Alime teste                                                                                                    |                    |
| Curso                                                                                                    | Matrículas do aluno:                                                                                                    | S 1150             |
| Configuração     Matricula /Pré-Matric     Matricula /Pré-Matric     Estágio / Monografia     Protocolo de Matricul                                                                                       | Sem Registros<br>Este aluno não possui disciplinas para serem fechadas. As disciplinas não podem estar com a situação 'Matriculado'. |                    |
| Consulta de Autoriza<br>Consulta de Autoriza<br>Consulta de Autoriza<br>Consulta de Contrato<br>Fechamento de Perísi<br>Calencia de Contrato<br>Reabentura de Perísi<br>Calencia de Contrato<br>Avistacao | Reader: Periodo Letino                                                                                                    | <u> </u>           |

Inserir os dados para a busca e clicar em BUSCAR

Pró-Reitoria de Graduação

52

UEMG

| Informe    | os parametros     | para busca da turma:           |         |                |   | 😵 uso |
|------------|-------------------|--------------------------------|---------|----------------|---|-------|
| Aluno      | 2316              | Aline teste                    | Ano     | 2023           | * |       |
| Disciplina | 0000007           | Sociologia Geral               | Periodo | 2              | * |       |
| Curso      | 11PEDTESTE        | PEDAGOGIA_TESTE (LICENCIATURA) | Turma   | 011_11PED_01_0 | ~ |       |
| Série      | 1 - Primeiro Perí | odo 💌                          | Q       |                |   |       |

### Clicar em REABRIR PERÍODO LETIVO

| Aluno                                                                                                    | 2316                                                                          | Aline teste                                                                 |                                       | Ano                              | 202                    | 3                                               | ~                    |                               |       |
|----------------------------------------------------------------------------------------------------|-------------------------------------------------------------------------------|-----------------------------------------------------------------------------|---------------------------------------|----------------------------------|------------------------|-------------------------------------------------|----------------------|-------------------------------|-------|
| Disciplina                                                                                                    |                                                                               |                                                                             |                                       | Period                           | 0 2                    |                                                 | ~                    |                               |       |
| Curso                                                                                                    | 11PEDTESTE                                                                    | PEDAGOGIA_TESTE (LICENCIATURA)                                              |                                       | Turma                            | 011                    | _11PED_01_0                                     | ~                    |                               |       |
| Série                                                                                                    | 1 - Primeiro Perí                                                             | odo 👻                                                                       |                                       | QB                               | uscar                  | 1                                               |                      |                               |       |
|                                                                                                    |                                                                               |                                                                             |                                       |                                  |                        |                                                 |                      |                               |       |
| 2 Selecion                                                                                                    | e a turma para                                                                | a reabertura:                                                               |                                       |                                  |                        |                                                 |                      |                               | S USO |
| 2) Selecion                                                                                                    | e a turma para                                                                | a reabertura:                                                               |                                       |                                  | _                      |                                                 |                      |                               | S uso |
| 3 Selecion                                                                                                    | e a turma para                                                                | a reabertura:                                                               |                                       |                                  |                        |                                                 |                      |                               | S uso |
| 2) Selecion                                                                                                    | e a turma para<br>Nome                                                        | a reabertura:                                                               | Aluno                                 | Ano                              | Período                | Turma                                           |                      | Série                         | S USO |
| <ul> <li>Selector</li> <li>Disciplina</li> <li>0000007</li> </ul>                                                | e a turma para<br>Nome<br>Sociologia                                          | a reabertura:<br>Geral                                                      | Aluno<br>2316                         | Ano 1<br>2023                    | Período<br>2           | Turma<br>011_11PED_                             | 01_0                 | Série<br>1                    | S uso |
| <ul> <li>Selector</li> <li>Disciplina</li> <li>0000007</li> <li>000003</li> </ul>                                | e a turma para<br>Nome<br>Sociologia<br>Filosofia Ge                          | a reabertura:<br>Geral<br>sral e Ética                                      | Aluno<br>2316<br>2316                 | Ano 1<br>2023<br>2023            | Período<br>2<br>2      | Turma<br>011_11PED_<br>011_11PED_               | 01_0                 | Série<br>1<br>1               | S uso |
| <ul> <li>Selection</li> <li>Disciplina</li> <li>0000007</li> <li>000003</li> <li>000005</li> </ul>               | e a turma para<br>Nome<br>Sociologia<br>Filosofia Ge<br>Fundament             | a reabertura:<br>Geral<br>sral e Ética<br>os da Alfabetização e Letramento  | Aluno<br>2316<br>2316<br>2316         | Ano 2023<br>2023<br>2023<br>2023 | Período<br>2<br>2<br>2 | Turma<br>011_11PED_<br>011_11PED_<br>011_11PED_ | 01_0<br>01_0<br>01_0 | Série<br>1<br>1<br>1          | S uso |
| <ul> <li>Selecion</li> <li>Disciplina</li> <li>0000007</li> <li>000003</li> <li>000005</li> <li>Págir</li> </ul> | e a turma para<br>Nome<br>Sociologia<br>Filosofia Ge<br>Fundament<br>a 1 de 1 | a reabertura:<br>Geral<br>sral e Ética<br>cos da Alfabetização e Letramento | Aluno<br>2316<br>2316<br>2316<br>2316 | Ano 1<br>2023<br>2023<br>2023    | Período<br>2<br>2<br>2 | Turma<br>011_11PED_<br>011_11PED_<br>011_11PED_ | 01_0<br>01_0<br>01_0 | Série<br>1<br>1<br>1<br>Exibi | S usi |

### Se voltar a tela TURMAS, visualiza a disciplina novamente

| Unidade Física                                                         |                                                                                                    |                                                                                                    | S                                                                                                    | ala        | (Todos)                                                            |                                                                                                    | *                                                                                      |                                                    |
|------------------------------------------------------------------------|----------------------------------------------------------------------------------------------------|----------------------------------------------------------------------------------------------------|----------------------------------------------------------------------------------------------------|------------|--------------------------------------------------------------------|----------------------------------------------------------------------------------------------------|----------------------------------------------------------------------------------------|----------------------------------------------------|
| Grupo                                                                  |                                                                                                    |                                                                                                    | -                                                                                                    |            |                                                                    |                                                                                                    |                                                                                        |                                                    |
|                                                                        |                                                                                                    |                                                                                                    |                                                                                                    |            |                                                                    |                                                                                                    | Q Fibrar                                                                               |                                                    |
| Subdiscipli                                                            | nas 🧾 🧖 Assis                                                                                                    | itentes de Ensino                                                                                                    | ) (                                                                                                    | Plano Didá | tico                                                               | 👘 Vagas po                                                                                                    | r Curso                                                                                |                                                    |
| Reserva Va                                                             | gas por Turma Pref.                                                                                                    | ulo das Médias                                                                                                    |                                                                                                    | Docentes o | ta Turma                                                           | Pr Palestran                                                                                                    | tes da Turma                                                                           |                                                    |
|                                                                        |                                                                                                    |                                                                                                    |                                                                                                    |            |                                                                    |                                                                                                    |                                                                                        | -                                                  |
| Aqui voc                                                               | ê pode visualizar as turmas d                                                                                                    | lisciplinas:                                                                                                    |                                                                                                    |            |                                                                    |                                                                                                    | 4                                                                                      | S uso                                              |
|                                                                        |                                                                                                    |                                                                                                    | _                                                                                                    |            |                                                                    |                                                                                                    |                                                                                        | -                                                  |
|                                                                        |                                                                                                    |                                                                                                    |                                                                                                    |            |                                                                    |                                                                                                    |                                                                                        |                                                    |
| Disciplina                                                             | Nome da Disciplina                                                                                                    | Turma                                                                                                    | Horário                                                                                                    | Nível      | Agenda                                                             | Avaliação                                                                                                    | Notas                                                                                  | Faltas                                             |
| Disciplina                                                             | Nome da Disciplina<br>Sociologia Geral                                                                                                    | Turma<br>011_11PED_01_0                                                                                                    | Horârio<br><u>Horârio</u>                                                                                     | Nível      | Agenda<br>Agenda                                                   | Avaliação<br><u>Avaliação</u>                                                                                                   | Notas<br>Notas                                                                         | Faltas<br>Faltas                                   |
| Disciplina<br>0000007<br>000002                                        | Nome da Disciplina<br>Sociologia Geral<br>Currículo, Cultura e Educação                                                                                                    | Turma<br>011_11PED_01_0<br>011_11PED_01_0                                                                                                    | Horârio<br><u>Horârio</u><br>Cadastrar Horârio                                                                | Nível      | Agenda<br>Agenda<br>Agenda                                         | Avaliação<br><u>Avaliação</u><br>Avaliação                                                                                      | Notas<br>Notas<br>Notas                                                                | Faltas<br><u>Falta</u><br>Falta                    |
| Disciplina<br>0000007<br>000002<br>000003                              | Nome da Disciplina<br>Sociologia Geral<br>Currículo, Cultura e Educação<br>Filosofia Geral e Ética                                                                                                    | Turma<br>011_11PED_01_0<br>011_11PED_01_0<br>011_11PED_01_0                                                                                                    | Horărio<br>Horărio<br>Cadastrar Horărio<br>Cadastrar Horărio                                                  | Nível      | Agenda<br>Agenda<br>Agenda<br>Agenda                               | Avaliação<br><u>Avaliação</u><br>Avaliação<br>Cadastrar Avaliação                                                               | Notas<br>Notas<br>Notas a Lançar                                                       | Faltas<br><u>Falta</u><br>Falta                    |
| Disciplina<br>0000007<br>000002<br>000003<br>000005                    | Nome da Disciplina<br>Sociologia Geral<br>Currículo, Cultura e Educação<br>Filosofia Geral e Ética<br>Fundamentos da Alfabetização e<br>Letramento                                                                                                  | Turma<br>011_11PED_01_0<br>011_11PED_01_0<br>011_11PED_01_0<br>011_11PED_01_0                                                                                                    | Horārio<br>Horārio<br>Cadastrar Horário<br>Cadastrar Horário<br>Cadastrar Horário                             | Nível      | Agenda<br>Agenda<br>Agenda<br>Agenda<br>Agenda                     | Avaliação<br>Avaliação<br>Avaliação<br>Cedastrar Avaliação<br>Cedastrar Avaliação                                               | Notas<br>Notas<br>Notas a Lançar<br>Notas a Lançar                                     | Faltas<br>Falta<br>Falta<br>Falta                  |
| Disciplina<br>0000007<br>000002<br>000003<br>000005<br>000008          | Nome da Disciplina<br>Sociologia Geral<br>Curriculo, Cultura e Educação<br>Filosofia Geral e Ética<br>Fundamentos da Alfabetização e<br>Letramento<br>Metodologia Científica e da<br>Pesquisa                                                       | Turma           011         11PED_01_0           011_11PED_01_0         011_11PED_01_0           011_11PED_01_0         011_11PED_01_0                                                                                                    | Horărio<br>Horărio<br>Cadastrar Horărio<br>Cadastrar Horărio<br>Cadastrar Horărio                             | Nivel      | Agenda<br>Agenda<br>Agenda<br>Agenda<br>Agenda                     | Avaitação<br>Avaitação<br>Avaitação<br>Cadastrar Avaitação<br>Cadastrar Avaitação                                               | Notas<br>Notas<br>Notas a Lançar<br>Notas a Lançar<br>Notas a Lançar                   | Falta<br>Falta<br>Falta<br>Falta<br>Falta          |
| Disciplina<br>0000002<br>000003<br>000005<br>000008<br>000008          | Nome da Disciplina<br>Sociologia Geral<br>Currículo, Cultura e Educação<br>Filosofia Geral e Ética<br>Fundamentos da Alfabetização e<br>Letramento<br>Metodologia Científica e da<br>Pesquisa<br>Lingua Portuguesa e Literatura<br>Infanto -Juvenil | Turma           011         11PED         01         01           011         11PED_01_0         01         01         01           011         11PED_01_0         011         01         01         01           011         11PED_01_0         01         01         01         01         01         01         01         01         01         01         01         01         01         01         01         01         01         01         01         01         01         01         01         01         01         01         01         01         01         01         01         01         01         01         01         01         01         01         01         01         01         01         01         01         01         01         01         01         01         01         01         01         01         01         01         01         01         01         01         01         01         01         01         01         01         01         01         01         01         01         01         01         01         01         01         01         01         01 | Horărio<br><u>Horărio</u><br>Cadastrar Horărio<br>Cadastrar Horărio<br>Cadastrar Horărio<br>Cadastrar Horărio | Nivel      | Agenda<br>Agenda<br>Agenda<br>Agenda<br>Agenda<br>Agenda<br>Agenda | Avaliação<br>Avaliação<br>Avaliação<br>Cadastrar Avaliação<br>Cadastrar Avaliação<br>Cadastrar Avaliação<br>Cadastrar Avaliação | Notas<br>Notas<br>Notas a Lançar<br>Notas a Lançar<br>Notas a Lançar<br>Notas a Lançar | Falta<br>Falta<br>Falta<br>Falta<br>Falta<br>Falta |
| 28ciplina<br>0000002<br>000002<br>000003<br>000005<br>000008<br>000009 | Nome da Disciplina<br>Sociologia Geral<br>Curriculo, Cultura e Educação<br>Filosofia Geral e Ética<br>Fundamentos da Alfabetização e<br>Letramento<br>Metodologia Científica e da<br>Pesquisa<br>Lingua Portuguesa e Literatura<br>Infanto -Juvenil | Turma           011         11PED_01_0           011_11PED_01_0         010           011_11PED_01_0         011_11PED_01_0           011_11PED_01_0         011_11PED_01_0           011_11PED_01_0         011_11PED_01_0                                                                                                    | Horărio<br><u>Horărio</u><br>Cadastrar Horărio<br>Cadastrar Horărio<br>Cadastrar Horărio<br>Cadastrar Horărio | Nivel      | Agenda<br>Agenda<br>Agenda<br>Agenda<br>Agenda<br>Agenda           | Avaliação<br>Avaliação<br>Avaliação<br>Cadastrar Avaliação<br>Cadastrar Avaliação<br>Cadastrar Avaliação<br>Cadastrar Avaliação | Notas<br>Notas<br>Notas a Lançar<br>Notas a Lançar<br>Notas a Lançar<br>Notas a Lançar | Falta<br>Falta<br>Falta<br>Falta<br>Falta<br>Falta |

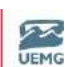

Pró-Reitoria de Graduação

MÓDULO VI

# **OPERAÇÕES ACADÊMICAS**

✓ MANUTENÇÃO DO HISTÓRICO

✓ ENCERRAMENTO DE ALUNO

# HISTÓRICO DE MATRÍCULAS

Histórico de matrículas (aluno conclui o semestre e todas as disciplinas estão no histórico de matrícula)

| enu                                                                                 | 5                                            | Escolh                                          | a o aluno pa                                         | ra visualizar seus                                                    | dados:                                       |                           |                |                                 |          |                         |                                                          | S US0 |
|-------------------------------------------------------------------------------------|----------------------------------------------|-------------------------------------------------|------------------------------------------------------|-----------------------------------------------------------------------|----------------------------------------------|---------------------------|----------------|---------------------------------|----------|-------------------------|----------------------------------------------------------|-------|
| Secretaria Academica<br>Generatia Academica<br>Histórico<br>Histórico de Matriculas |                                              | Aluno<br>Curso<br>Unidade Fisica<br>Os termos d | 2316<br>Austamistar<br>211<br>LGPD extão peo         | Aine teste<br>IPEDAGOGIA_TES<br>Visitate Academ<br>dentes de +cente . | tu<br>u Leopolitua                           |                           | 10<br>10<br>11 | tunção<br>uniculo<br>arma Pret. |          | Turno<br>Serse<br>Que n | Transo Actor Territ<br>Interiore Mickey<br>Inca Avancada |       |
| _                                                                                   | Market                                       | Resumo                                          | Académico<br>ula                                     | Ca                                                                    | dastro                                       |                           | Avaliaci       | io                              |          | A                       | lteração de Matric                                       | da    |
| Tutorial                                                                            | HISCO                                        | nico de m                                       | atriculas                                            |                                                                       |                                              |                           |                |                                 |          |                         |                                                          | AU    |
| Para sa                                                                             | ber como re                                  | ealizar o ap                                    | proveitame                                           | nto de discipli                                                       | nas, assista a                               | o tutoria                 | ι.             |                                 |          |                         |                                                          |       |
| 🗿 Escolha                                                                           | o aluno e                                    | um filtro p                                     | ara visua                                            | lizar seus dad                                                        | 05:                                          |                           |                |                                 |          |                         |                                                          | S USC |
| Aluno                                                                               | 2316                                         | Aline test                                      | e                                                    |                                                                       |                                              |                           | Situação       | ADVO                            |          | Turno                   | TLANG NOTTE, TR                                          | 578   |
| Curso                                                                               | 110007ESTU-                                  | PEDIA                                           | COGIA, TESTE                                         |                                                                       |                                              |                           | Currículo      | TUROTI                          | s7t .    | Sóne                    | Primero Perioda                                          |       |
| Unidade Física<br>Os termes de                                                      | ULL<br>LGPD estão per                        | Almite<br>Adentes de ace                        | de Scadèmica.<br>Ite.                                |                                                                       |                                              |                           | Turma Pref.    | LIPTOTE                         | 01001    | Q Bus                   | ca Avançada                                              |       |
| Institução                                                                          |                                              |                                                 |                                                      |                                                                       |                                              | Ano                       | (1.0           | ta viszia)                      | - Peri   | iado                    | (Lista V) 🛩                                              |       |
| Hist, Stur<br>Clique e<br>Lista de<br>Instasção<br>/ Undade<br>19609004             | en um hist<br>matricul<br>Ordem Aro<br>1 202 | árico de m<br>Período<br>3 2                    | proveitamento<br>atrícula p<br>Abrevialura<br>2023/2 | ara visualizar<br>Série Disciplina<br>1 000001                        | os detalhes<br>Nome da<br>Fundán<br>Infantil | Disciplina<br>nentos Teór | nico - Metoda  | ológicos da                     | Educação |                         |                                                          | S ux  |

Essa tela é possível visualizar o histórico de matrícula e manipulas alguns dados

|    |               | UNIVERSIDADE    |  |
|----|---------------|-----------------|--|
| DO | <b>ESTADO</b> | DE MINAS GERAIS |  |

Pró-Reitoria de Graduação

UEMG

| 🧭 Alterar           | X Excluir      | Novo                               |                         |                      |               |     |    |
|---------------------|----------------|------------------------------------|-------------------------|----------------------|---------------|-----|----|
| Instituição         | CENTRO DE EDUC | CAÇÃO SUPERIOR DE BLUMENAU -       |                         |                      |               |     |    |
| Ano                 | 2023           | Período                            | 2                       | Série                |               | 1   |    |
| Disciplina          | 000001         | Fundamentos Teórico - Metodológico | os da Educação Infantil | Área de Conhecimento | Linguagens    |     |    |
| Disciplina Original |                |                                    |                         |                      |               |     |    |
| Observação          |                |                                    |                         |                      |               |     |    |
| Turma               |                | Sub-Disciplina 1                   |                         | Sub                  | -Disciplina 2 |     |    |
| Início das Aulas    |                | Término das Aula                   | s                       |                      |               |     | N  |
| Nota Final          | 8              | Situação                           | Aprovado                | Frec                 | (uencia (%)   | 100 | 13 |
| Aulas Dadas         |                | Aulas Previstas                    |                         | Hor                  | as Aula       | 72  |    |
| Créditos            | 4              | Nível de Presença                  | Presencial              |                      |               |     |    |
| Grupo de Disciplina |                |                                    |                         |                      |               |     |    |
| Status              | Curricular     | Data de Matrícula                  | 0                       |                      |               |     |    |
| Nota Final Numérica | 8              | Tipo de Aprovaçã                   | o Média                 |                      |               |     |    |

Para mudar alguma informação como frequência, nota etc.. clicar em ALTERAR e SALVAR

| 1 Alexandre         | X Excluir               | Novo              |                         |                      |                      |                  |     |  |
|---------------------|-------------------------|-------------------|-------------------------|----------------------|----------------------|------------------|-----|--|
| Instituição         | CENTRO DE EDU<br>CESBLU | CAÇÃO SUPERIOR DE | BLUMENAU -              |                      |                      |                  |     |  |
| Nno                 | 2023                    |                   | Período                 | 2                    | Séri                 | ie               | 1   |  |
| Disciplina          | 000001                  | Fundamentos 1     | Teórico - Metodológicos | da Educação Infantil | Área de Conhecimenti | 0 Linguagens     |     |  |
| Disciplina Original |                         |                   |                         |                      |                      |                  |     |  |
| Observação          |                         |                   |                         |                      |                      |                  |     |  |
| furma               |                         |                   | Sub-Disciplina 1        |                      | s                    | Sub-Disciplina 2 |     |  |
| nício das Aulas     |                         |                   | Término das Aulas       |                      |                      |                  |     |  |
| lota Final          | 8                       |                   | Situação                | Aprovado             | Ŧ                    | Frequencia (%6)  | 103 |  |
| ulas Dadas          |                         |                   | Aulas Previstas         |                      | ,                    | Ioras Aula       | 72  |  |
| Créditos            | 4                       |                   | Nível de Presença       | Presencial           |                      |                  |     |  |
| Srupo de Disciplina |                         |                   |                         |                      |                      |                  |     |  |
| Status              | Curricular              |                   | Data de Matrícula       |                      |                      |                  |     |  |
| Nota Final Numérica | 8                       |                   | Tipo de Aprovação       | Média                |                      |                  |     |  |
|                     |                         |                   |                         |                      |                      |                  |     |  |
|                     |                         |                   |                         |                      |                      |                  |     |  |
|                     |                         |                   |                         |                      |                      |                  |     |  |
|                     |                         |                   |                         |                      |                      |                  |     |  |

### Visualiza o histórico do docente

Obs: para gerar o histórico digital, tem que está cadastrado um docente

Pró-Reitoria de Graduação

#### Pode incluir/ excluir um docente

| _                                           | Histor                                                              | ico de Docente                                                                       |                        |
|---------------------------------------------|---------------------------------------------------------------------|--------------------------------------------------------------------------------------|------------------------|
|                                             | 3                                                                   | Adelan Maria Brandão                                                                 |                        |
|                                             |                                                                     |                                                                                      |                        |
|                                             |                                                                     |                                                                                      |                        |
|                                             | and the second                                                      | C. CC. A.                                                                            |                        |
| SSI Pá                                      | gina i de 1                                                         | 2224                                                                                 | Exibindo 1 registro de |
| Aqui vi                                     | océ pode ma                                                         | 27-227 🗣<br>nipular um docente selecionado ou cadastrar um novo:                     | Patca S uso            |
| iqui ve                                     | océ pode ma                                                         | ⇒ ∞ ©<br>nipular um docente selecionado ou cadastrar um novo:                        | Examine 1 registro de  |
| qui vi                                      | ona i de i                                                          | nipular um docente selecionado ou cadastrar um novo:                                 |                        |
| Exclue<br>No                                | gina i de 1<br>océ pode ma                                          | Aline teste                                                                          | Examine 1 registro de  |
| Exclur<br>plina                             | gina i de 1<br>océ pode ma<br>2316<br>000001                        | Aline teste<br>Purdamentos Teórico - Metodológicos da Educação Infantil              | Examo a registro de    |
| Aqui vo                                     | gina i de 1<br>océ pode ma<br>2316<br>000001<br>2023                | Aline teste<br>Purdamentos Teórico - Metodológicos da Educação Infantil<br>Període 2 | Examo 1 registro de    |
| Aqui v<br>Aqui v<br>Exclur<br>an<br>coplina | gina de 1<br>océ pode ma<br>2316<br>000001<br>2023<br>Io Histórico: | Aline teste<br>Purdamentos Teórico - Metodológicos da Educação Infantil<br>Període 2 | Examo 1 registro de    |

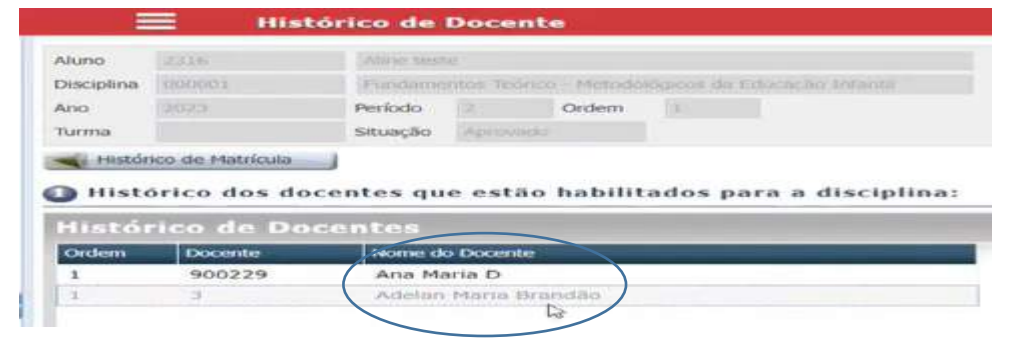

### Dispensa de disciplina

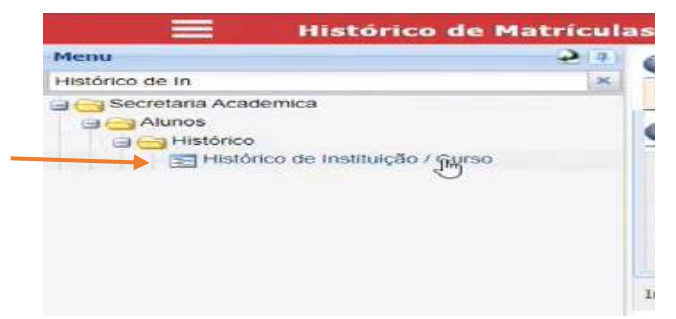

UEMG DO ESTADO DE MINAS GERAIS Pró-Reitoria de Graduação Histórico de Instituição / Curso Turma Pref. 11PEDTED1001 Q Busca Avançada Unidade Física 011 Unidade Acadêmica Leopoldina Os termos de LGPD estão pendentes de aceite. Olique em um histórico de instituição para visualizar os detalhes NOTA 
 Ordem
 Instituição
 Nome da Instituição

 1
 10000004
 CENTRO DE EDUCAÇÃO SUPERIOR DE BLUMENAU - CESBLU
 Curso Nome do Curso No D Exibindo 1 registro de 1 Aqui você pode manipular os dados histórico da instituição selecionada ou cadastar um novo S USO

UNIVERSIDADE

#### Clicar em Novo

Alterar X Excluir Novo

| oruem  | Hist                | órico de Institu<br>Nome da Insulação | ição / Curso                  | Larso            | j nome ao Carso     | ) wome of                |
|--------|---------------------|---------------------------------------|-------------------------------|------------------|---------------------|--------------------------|
| 1      | 10000004            | CENTRO DE EDUCAÇÃ                     | O SUPERIOR DE BLUMENAU - CESB | LU               |                     |                          |
|        |                     |                                       |                               |                  |                     |                          |
|        |                     |                                       |                               |                  |                     |                          |
|        |                     |                                       |                               |                  |                     |                          |
|        |                     |                                       |                               |                  |                     |                          |
|        |                     |                                       |                               |                  |                     |                          |
|        |                     |                                       |                               |                  |                     |                          |
| 333    | Página 1 de 1       | 1 D DD O                              |                               |                  |                     | Exibindo 1 registro de 1 |
| 🙆 Aqu  | i você pode m       | anipular os dado                      | os histórico da instituição s | elecionada       | ou cadastar um novo | N US0                    |
| Instit | tuicão              |                                       |                               |                  |                     |                          |
|        |                     | Evene C                               |                               |                  |                     |                          |
|        |                     | LAUNE                                 |                               |                  |                     |                          |
| Orden  | n                   | 1                                     |                               |                  |                     |                          |
| Aluno  |                     | 2316                                  | Aline teste                   |                  |                     |                          |
| Instit | uição               | 10000004                              | CENTRO DE EDUCAÇÃO SUPERIOR I | de Blumenau - Ce | ISBLU               |                          |
| Curso  |                     |                                       | Nome do Curso                 |                  |                     |                          |
| Nome   | da época que estudo | au                                    |                               |                  |                     |                          |

Pró-Reitoria de Graduação

Dispensa de uma disciplina que cursou em outra instituição

| = •                 | listórico de Instituição / Curso                                              |                                                                                                    |
|---------------------|-------------------------------------------------------------------------------|----------------------------------------------------------------------------------------------------|
| 1 10000004          | CENTRO DE EDUCAÇÃO SUPERIOR DE BLUMERAU - CESBLU                              |                                                                                                    |
|                     |                                                                               |                                                                                                    |
|                     |                                                                               |                                                                                                    |
| 1                   |                                                                               |                                                                                                    |
| Pagina              | de 1 - 3 - 22/12                                                              | Exabindo 1 registro de                                                                                                    |
| Aqui você pod       | e manipular os dados histórico da instituição selecionada ou cadastar um novo | 5 1150                                                                                                    |
| Instituição         |                                                                               | Statement of the local division of the local division of the local |
| Desfazer            | Salvar                                                                        |                                                                                                    |
| Ordem               |                                                                               |                                                                                                    |
| Aluno               | 2007 Aline teste                                                              |                                                                                                    |
| Instituição         |                                                                               |                                                                                                    |
| Curso               | Gi Cursos de Outra Instituição                                                |                                                                                                    |
| Nome da época que e | studou                                                                        |                                                                                                    |
| Lei Regente         |                                                                               |                                                                                                    |

### Pode filtrar o município e o nome da instituição

| scar Inst  | ituicao:                                                    | $\bigcirc$          | DICA S USO                     |
|------------|-------------------------------------------------------------|---------------------|--------------------------------|
| micípio    | 08377 ILLUMENALI - SC                                       | Nome do Instituição |                                |
|            | l⊋:                                                         |                     |                                |
| seligio    | Instituicao                                                 | Municipio           |                                |
| 1000004    | CENTRO DE EDUCAÇÃO SUPERIOR DE BLUMENAU -<br>CESBLU         | BLUMENAU            |                                |
| 0001094    | FACULDADE DE TECNOLOGIA DO VALE DO ITAJAÍ -<br>CETEVI       | BLUMENAU            |                                |
| 0001148    | FACULDADE DE TECNOLOGIA SENAC BLUMENAU -<br>CESSET BLUMENAU | BLUMENAU            |                                |
| 2001157    | FACULDADE DE TECNOLOGIA SENAI BLUMENAU -<br>CET BLUMENAU    | BLUMENAU            |                                |
| 0001314    | FACULDADE FRANCISCANA - FF                                  | BLUMENAU            |                                |
| 0001434    | PACULDADE METROPOLITANA DE BLUMENAU -<br>FAMEBLU            | BLUMENAU            |                                |
| 0001811    | INSTITUTO BLUMENAUENSE DE ENSINO SUPERIOR<br>- IBES         | BLUMENAU            |                                |
| 0002267    | UNIVERSIDADE REGIONAL DE BLUMENAU - FURB                    | BLUMENAU            |                                |
| 2014999    | CEI OSVALDO DESCHAMPS                                       | BLUMENAU            |                                |
| 2015006    | CEI THIAGO ANZINI                                           | BLUMENAU            |                                |
| 2015014    | CEI ANTONIO JOSE CURTIPASSI                                 | BLUMENAU            |                                |
| 2015022    | CEI PROF# MARIA ZIMMERMANN                                  | BLUMENAU            |                                |
| CCC: Pàgin | a 1 de 21 3 3 3                                             |                     | Exibindo registros 1 - 12 de 2 |

### Após localizar a instituição clicar em SALVAR

| = "                           | istórico de Inst | ituição / Curso                               |                 |  |
|-------------------------------|------------------|-----------------------------------------------|-----------------|--|
|                               |                  |                                               |                 |  |
|                               |                  |                                               |                 |  |
|                               |                  |                                               |                 |  |
| Phones 1                      | and 50 500 20    |                                               |                 |  |
| a Gringina (                  |                  |                                               |                 |  |
| Aqui você pode                | a manipular os d | ado histórico da instituição selecionada ou c | adastar um novo |  |
| nstituição                    |                  |                                               |                 |  |
| Desfazer                      | E south          | $\sim$                                        |                 |  |
|                               |                  |                                               |                 |  |
| Ordem                         |                  |                                               |                 |  |
| Aluno                         | 2316             | Aline teste                                   |                 |  |
| Instituição                   | 10002267         | UNIVERSIDADE REGIONAL DE BLUMENAU - FURB      | 9               |  |
| Distranção                    |                  |                                               |                 |  |
| Curso                         |                  | Cursos de Outra Instituição                   |                 |  |
| Curso<br>Nome da época que es | tudou            | Cursos de Outra Instituição                   |                 |  |

Pró-Reitoria de Graduação

| Escolha        | o aluno pa      | ra visualizar seus dados:                                                  |       |             |       |       | S uso        |
|----------------|-----------------|----------------------------------------------------------------------------|-------|-------------|-------|-------|--------------|
| Aluno          | 2316            | Aline teste                                                                | 5     | Situação    | Ativo | Turno |              |
| Curso          |                 | PEDAGOGIA_TESTE                                                            | (     | Currículo   |       | Série |              |
| Unidade Física |                 |                                                                            |       | furma Pref. |       |       | sca Avançada |
| Os termos de   | LGPD estão peno | <sub>dentes de aceite.</sub><br>rico de instituição para visualizar os det | alhes |             |       |       | MOTA         |
| Lista de       | instituiçõ      | 65                                                                         |       |             |       |       |              |
| Ordem Inst     | ituição Noi     | me da Instituição                                                          | Curso | Nome do     | Curso |       | Norne        |
|                |                 |                                                                            |       |             |       |       |              |
| 2 100          | 002267 UN       | IVERSIDADE REGIONAL DE BLUMENAU - FURB                                     |       |             |       |       |              |

Volto na tela HISTÓRICO DE MATRÍCULA, para fazer a dispensa da disciplina que cursou clicar em SALVAR

| Desfazer                | Salvar                  |                                     |              |    |                  |
|-------------------------|-------------------------|-------------------------------------|--------------|----|------------------|
| Instituição             | CENTRO DE EDUCAÇÃO SUPE | RJOR DE BLUMENAU - CESBLU           | Q.,          |    |                  |
| Ano                     | 2023 🛩                  | Periodo                             | 1            | φ) | Série 1          |
| Disciplina              | 0000007                 |                                     |              |    |                  |
|                         | Somer                   | te Disciplinas Vinculadas aq Curric | ulo do Aluno |    |                  |
| Área de<br>Conhecimenta | Selecione 👻             |                                     |              |    |                  |
| Disciplina Original     |                         |                                     |              |    |                  |
| Observação              |                         |                                     |              |    |                  |
| Turma                   |                         | Sub-Disciplina 1                    |              |    | Sub-Disciplina 2 |
| Início das Aulas        | C                       | Término das Aulas                   |              | 3  |                  |
| Nota Final              |                         | Situação                            | Selecione    | ~  | Frequência (%6)  |
| Aulas Dadas             |                         | Aulas Previstas                     |              |    | Horas Aula 72.00 |
| Créditos                | 4.00                    | Nivel de Presença                   | Selecione    | ~  |                  |
|                         | ALC: NO ALC:            |                                     |              |    |                  |
| Grupo de Disciplina     | (Lista Vazia)           | ~                                   |              |    |                  |
| Status                  | Selecione               | Data de Matrícula                   |              | 3  |                  |
| Nota Final Numérica     |                         | Tipo de Aprovação                   | Selecione    | -  |                  |
|                         |                         |                                     |              |    |                  |

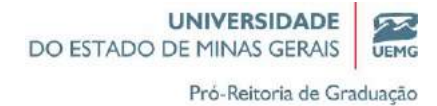

## **ENCERRAMENTO DE ALUNO**

Na tela inicial (cursos encerrados) só permite visualizar a situação do aluno. Não permite manipular nenhuma informação

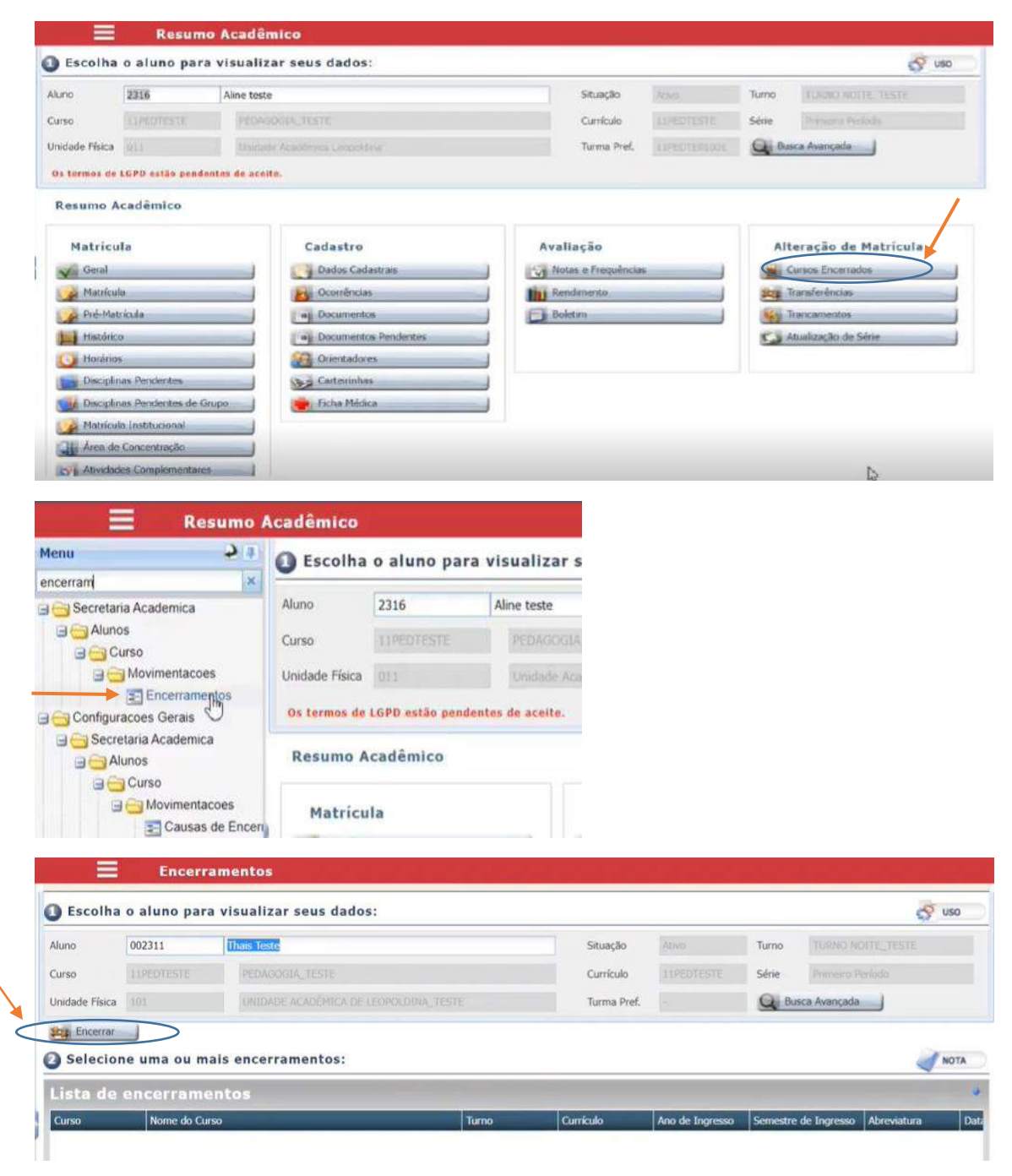

Clicar em Encerrar

Pró-Reitoria de Graduação

#### Inserir alguns dados para encerrar o aluno

| Data de Encerramento | 28/04/2023    |   |     |                  |                       |   |  |
|----------------------|---------------|---|-----|------------------|-----------------------|---|--|
| Ano                  | 2023          | ~ |     | Periodo          | Período letivo 2023/1 | ~ |  |
| Motivo               | Selecione     |   | The |                  |                       |   |  |
| Causa                | Selecione     |   | 0   |                  |                       |   |  |
| nstituicão Destino   | Abandono      |   |     |                  |                       |   |  |
| Data da Conclueito   | Cancelamento  |   |     | Data de Dielema  | -                     |   |  |
| Pata da Concusão     | Evasao        |   |     | Data do Dipidina |                       |   |  |
|                      | Jubilamento   |   |     |                  |                       |   |  |
| Cancelar )           | Transferencia |   |     |                  |                       |   |  |

#### Clicar em CONFIRMAR

|                     | And I              |   |   |                 |                       |   |
|---------------------|--------------------|---|---|-----------------|-----------------------|---|
| Ano                 | 2023               | ~ |   | Periodo         | Periodo letivo 2023/1 | ~ |
| Motivo              | Cancelamento       |   | ~ |                 |                       |   |
| Causa               | FICOU DESEMPREGADO |   | ~ |                 |                       |   |
| Instituição Destino |                    |   |   |                 |                       |   |
| Data da Conclusão   |                    |   |   | Data do Diploma |                       |   |

| Data de Encerramento                         | 28/04/2023           |                           |                               |                              |     |
|----------------------------------------------|----------------------|---------------------------|-------------------------------|------------------------------|-----|
| Ano                                          | 2023                 | ~                         | Periodo                       | Período letivo 2023/1        | ~   |
|                                              |                      |                           |                               |                              |     |
| Motivo                                       | Caocelamento         |                           | Y                             |                              |     |
| Causa<br>Instituição<br>Caso o alum          | o possua matrícula e | /ou pré-matrícula,        | os dados serão cance          | lados! Confirma o encerramen | to? |
| Motivo<br>Causa<br>Instituição<br>Data da Co | o possua matrícula e | /ou pré-matrícula,        | os dados serão cance          | lados! Confirma o encerramen | to? |
| Motivo<br>Causa<br>Instituição<br>Data da Co | o possua matrícula e | /ou pré-matrícula,<br>Sim | os dados serão cance<br>) Não | lados! Confirma o encerramen | to? |

| Ence                      | rramentos                     | and the second second second |                                   |                              | water and the second second |
|---------------------------|-------------------------------|------------------------------|-----------------------------------|------------------------------|-----------------------------|
| Situação: Cancelamento em | 28/04/23                      |                              |                                   | -                            |                             |
| Reabrir J Step Ences      | ne-                           |                              |                                   |                              |                             |
| 🙆 Selecione uma ou        | mais encerrament              | tos:                         |                                   |                              | aton 🍆                      |
| Lista de encerran         | nentos                        |                              |                                   |                              |                             |
| nento Data de Reabertura  | Motivo Instit<br>Cancelamento | nação Data da Colaçã         | o Data do Diploma Aluno<br>002311 | Nome do Aluno<br>Thais Teste |                             |
|                           |                               |                              |                                   |                              |                             |
|                           |                               |                              |                                   |                              |                             |
| 4                         | 2 32 4                        | _                            |                                   | 2                            | Exibindo 1 registro de 1    |
| Aqui você pode ma         | anipular os dados             | do encerramento se           | lecionado                         |                              | S uso                       |

Pró-Reitoria de Graduação

#### Reabertura de matrícula

#### **Clicar em REABRIR**

|                                           | ncerramentos                                             |              |                  |                 |                      |             |                     |            |
|-------------------------------------------|----------------------------------------------------------|--------------|------------------|-----------------|----------------------|-------------|---------------------|------------|
| oenu                                      | Nome do Curso                                            | Turno        | Currículo        | Ano de Ingresso | Semestre de Ingresso | Abreviatura | Data de Encerrament | to Data    |
| 11PEDTESTE                                | PEDAGOGIA_TESTE                                          | 01           | 11PEDTESTE       | 2023            | 1                    | 2023/1      | 28/04/2023          |            |
|                                           |                                                          |              |                  | 1.2             |                      |             |                     |            |
|                                           |                                                          |              |                  |                 |                      |             |                     |            |
|                                           |                                                          |              |                  |                 |                      |             |                     |            |
|                                           |                                                          |              |                  |                 |                      |             |                     |            |
|                                           |                                                          |              |                  |                 |                      |             |                     |            |
|                                           |                                                          |              |                  |                 |                      |             |                     |            |
|                                           |                                                          |              |                  |                 |                      |             |                     |            |
|                                           |                                                          |              |                  |                 |                      |             |                     |            |
|                                           |                                                          |              |                  |                 |                      |             |                     |            |
|                                           |                                                          |              |                  |                 |                      |             |                     |            |
| CCC: Págna                                | (de1. 2.22) 🖏                                            |              |                  |                 |                      |             | Exibin              | do 1 regis |
| 🔣 🤇 Página                                | i de 1 🔍 🔊 🗘                                             |              |                  |                 |                      |             | Exibin              | do 1 regi  |
| Aqui você                                 | de 1 🔊 🔊 🔹                                               | dados do enc | cerramento selec | clonado         |                      |             | Exibin              | do 1 regi  |
| Aqui você                                 | i de 1   🔊 🔊 🕸                                           | dados do enc | cerramento selec | clonado         |                      |             | Exibin              | do 1 rege  |
| Aqui você                                 | i de 1 📄 🔊 🔹<br>a pode manipular os<br>a 🍂 Exdur         | dados do enc | cerramento selec | cionado         |                      |             | Exbr                | do 1 rega  |
| Aqui você                                 | i de 1 📄 🔊 💠<br>a pode manipular os<br>a <b>X</b> Exduir | dados do enc | cerramento selec | cionado         |                      |             | Extern              | do 1 rega  |
| Aqui você                                 | i de 1 🔊 🔊 😋<br>i pode manipular os<br>i 🄀 Exdur         | dados do enc | cerramento selec | cionado         |                      |             | Extern              | do 1 rega  |
| Aqui você                                 | i de 1 🔊 🔊 🖘                                             | dados do enc | cerramento sele  | cionado         |                      |             | Extern              | do 1 rega  |
| Aqui você                                 | i de 1 🕥 🔊 🚭                                             | dados do enc | cerramento selec | cionado         |                      |             | Exibin              | do 1 rege  |
| Aqui você                                 | i de 1 🔊 🔊 🖘                                             | dados do enc | cerramento selec | cionado         |                      |             | Extern              | do 1 rege  |
| Aqui você                                 | e pode manipular os o                                    | dados do enc | cerramento selec | cionado         |                      |             | Exibri              | do 1 regi  |
| Aqui você                                 | e pode manipular os o                                    | dados do enc | cerramento selec | cionado         |                      |             | Exibri              | do 1 rega  |
| Aqui você<br>Atmar<br>Reabertu<br>Data da | i de 1 > >> 🖘                                            | dados do eno | cerramento selec | clonado         |                      |             | Extern              | do 1 regi  |

# Caso registre o cancelamento do aluno errado clicar em EXCLUIR

|                | Encerra       | mentos     |              |                   |                 |             |                  |       |                      |                    |
|----------------|---------------|------------|--------------|-------------------|-----------------|-------------|------------------|-------|----------------------|--------------------|
| Curso          | 10PEDIX:NRE   | PEEMOO     | DIA_TESTE    |                   |                 | Curticulo   | LIPEOTEERE       | Série | Premiero Persionio - |                    |
| Unidade Física |               | LPHILLER   | ACADEMICA DE | LEOPCEDINA, TESTE |                 | Turma Pref. |                  | Q     | lusca Avençada       |                    |
| Encerrar       |               |            |              |                   |                 |             |                  |       |                      |                    |
| Selecion       | ne uma ou ma  | is encerra | amentos:     |                   |                 |             |                  |       |                      | NOTA               |
| Lista de       | encerrame     | ntos       |              |                   |                 |             |                  |       |                      |                    |
| Curso          | Nome do Curs  | 0          | Turno        | Curriculo         | Ano de Ingresso | Semestre de | Ingresso Abrevia | tom   | Data de Encerrament  | o Dota de Reab     |
| 11PEDTESTE     | PEDAGOGIA     | TESTE      | 01           | 11PEDTESTE        | 2023            | 1           | 2023/            | L .   | 28/04/2023           | 28/04/2023         |
|                |               |            |              |                   |                 |             |                  |       |                      |                    |
|                |               |            |              |                   |                 |             |                  |       |                      |                    |
| 4              |               |            | 1            |                   |                 |             |                  |       |                      | •                  |
| Pági           | na 1 de 1 ) 之 | 20         | /            |                   |                 |             |                  |       | Exibino              | io 1 registro de 1 |
| Aqui vo        | cê pode manij | pular os p | ados do en   | cerramento selec  | ionado          |             |                  |       |                      | S uso              |
| Aqui voi       | na idei 🔉     | Dular os   | ados do en   | cerramento selec  | cionado         | _           |                  |       |                      | Exibirio           |

Pró-Reitoria de Graduação

#### Nesta tela (bloco 03) pode manipular os dados de encerramento

Obs: esse processo só pode ser feito uma vez por período

| A Página        | 1 de 1 (3) 22/16  |                            |                |   |              |          | Exibindo 1 regr |
|-----------------|-------------------|----------------------------|----------------|---|--------------|----------|-----------------|
| 🕒 Aqui você p   | ode manipular o   | s dados do encerramento se | lecionado      |   |              |          | 8               |
| Desfazor        | Salver            |                            |                |   |              |          |                 |
| Curso           | TIPEDTESTE        | PEDAGOGIA_TESTE            |                |   |              |          |                 |
| Turno           | 01                | Curriculo                  | LIPEDTESTE     |   |              |          |                 |
| Ano de Ingresso | 2023              | Sem. de Ingresso           | 1              |   | Abrev.       | 2023/1   |                 |
| Data de Encerr  | 28/04/2023        | Data de Reab.              | 28/04/2023 📑   |   | Motivo       | Abandono |                 |
| Instituição     |                   |                            |                | 6 | Instituições |          |                 |
| Causa           | PROBLEMAS FINANCE |                            |                | ~ |              |          |                 |
| Data da Colação |                   | Data do Diploma            | 0              |   |              |          |                 |
|                 |                   |                            | and a starting |   |              |          |                 |

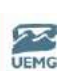

#### Pró-Reitoria de Graduação

# MÓDULO VII

**OPERAÇÕES ACADÊMICAS** 

- ✓ Lançamento de ocorrências
- ✓ Cadastro e manutenção dos alunos
- ✓ Emissão de Relatórios
- ✓ Cálculo de Notas agregadas (feita pela techne em lote)

### Lançamento de ocorrências

Eventos (indisciplina, intercorrências) que podem ocorrer durante as aulas. Pode ser registrada pelo docente, coordenador e pela secretaria.

A ocorrência pode ficar disponível no portal do aluno.

### Exemplo: indisciplina de um aluno

### Criação de tipos de ocorrência ------ fazer o lançamento dessa ocorrência

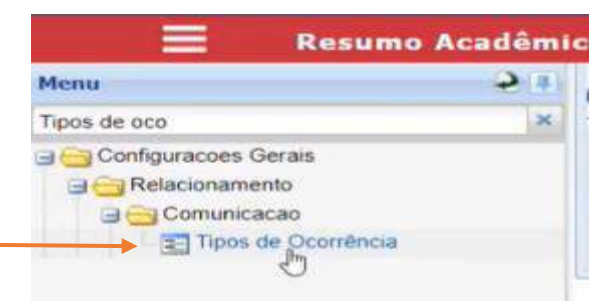

### **Clicar em NOVO**

|                                                      |                                           |    |              |   |   |                                | _                            |                            |                    |     |        |                 | 1              |
|------------------------------------------------------|-------------------------------------------|----|--------------|---|---|--------------------------------|------------------------------|----------------------------|--------------------|-----|--------|-----------------|----------------|
| lipo de Ocorrência                                   |                                           |    | Descrição    |   |   |                                | Mostrar<br>Docente<br>Onicoe | Mostrar<br>Aluno<br>Online | Ехаде<br>Арточаção | Cor | Destro |                 |                |
| Indisciplina                                         |                                           |    | Indisciplina |   |   |                                |                              |                            |                    |     |        | Vermelho        | Inter          |
|                                                      |                                           |    |              |   |   |                                |                              |                            |                    |     |        |                 |                |
| Pàoina                                               | 1 de 1 - 52 55                            | 0  |              | _ | _ |                                |                              | _                          | _                  |     | F      | xibindo 1 req   | stro de 1      |
| s<br>Sector Página                                   | 1 de 1 / 💭 ≫                              | ¢  |              |   |   |                                |                              |                            |                    |     | ŧ      | xibindo 1 regi  | stro de 1      |
| Tipo de Ocorrência                                   | 1 de 1 - De Solaria                       | 0  |              |   |   | Descrição                      | Indisciplina                 |                            |                    |     |        | Exibindo 1 regi | stro de 1      |
| Pagina<br>Tipo de Ocorrência<br>Classificação        | 1 de 1   >> >>><br>Indisciplina<br>Normal | ¢  |              |   |   | Descrição<br>Destrino          | Indisciplina                 |                            |                    |     | E      | Subindo 1 regi  | stro de 1      |
| Página<br>Tipo de Ocorrência<br>Classificação<br>Cor | t de 1 🔊 🔊                                | \$ |              |   |   | Descrição<br>Destino<br>Acesso | Indisciplina<br>Interno      |                            | _                  |     |        | xibindo 1 iegi  | ¥<br>stro de 1 |

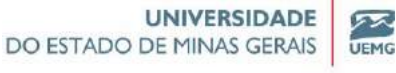

# Pró-Reitoria de Graduação

AJUDA

S USO

SUSO SINOTA

~

~

## Como vincular uma ocorrência por aluno/turma

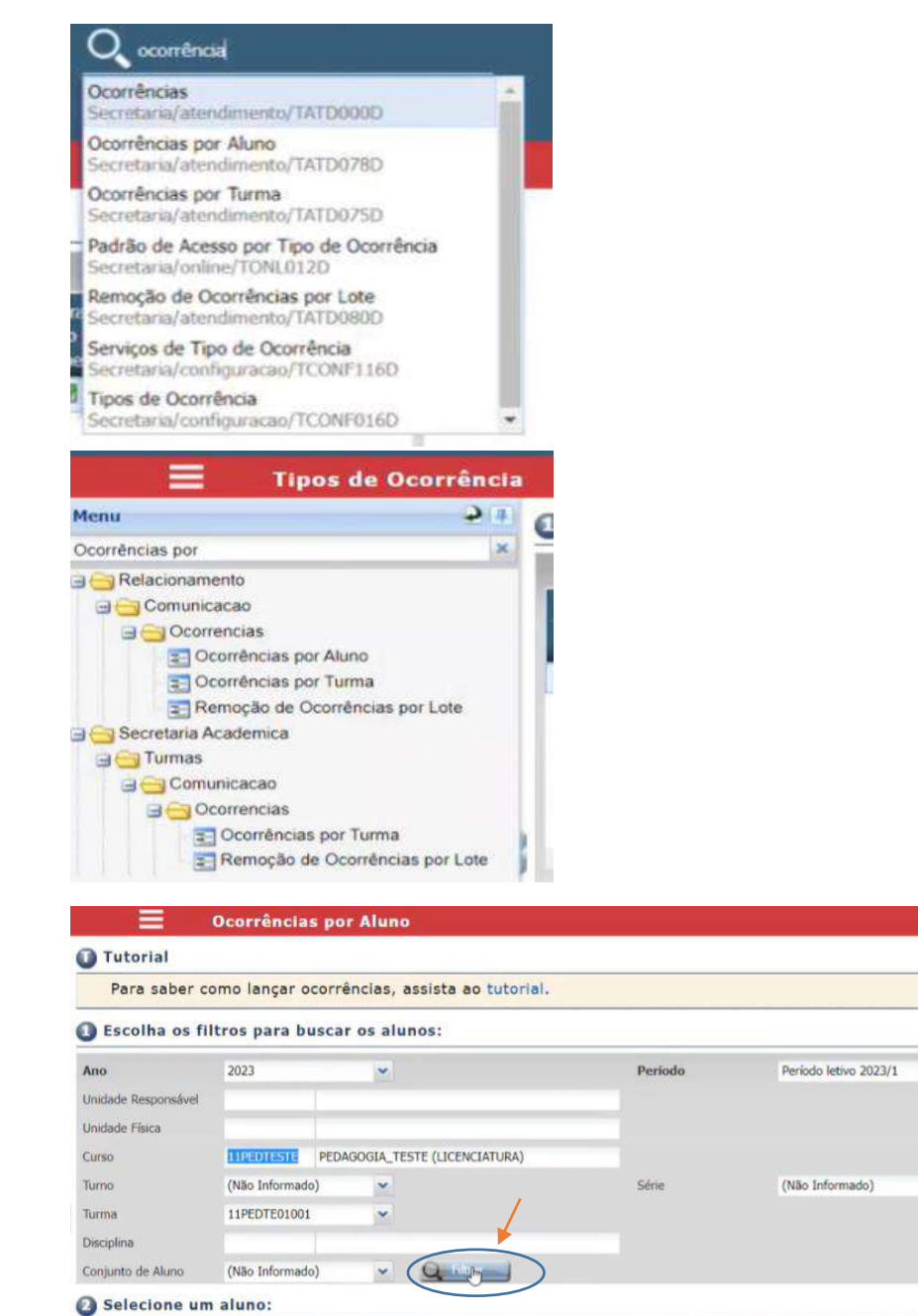

Nome

Visualizar Ocorrências do Aluno

Aluno Selecionado:

Número Chamada Aluno

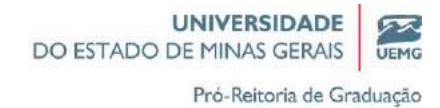

|                     | beatrenetas par      |                              |                 |                       |   |  |
|---------------------|----------------------|------------------------------|-----------------|-----------------------|---|--|
| Ano                 | 2023                 | ~                            | Periodo         | Periodo letivo 2023/1 | ~ |  |
| Unidade Responsável |                      |                              |                 |                       |   |  |
| Unidade Física      |                      |                              |                 |                       |   |  |
| Curso               | 11PEDTESTE ] PEDAG   | SOGIA_TESTE (LICENCIATURA)   |                 |                       |   |  |
| Turno               | (Não Informado)      | *                            | Série           | (Não Informado)       | * |  |
| Turma               | 11PEDTE01001         | ~                            |                 |                       |   |  |
| Disciplina          |                      |                              |                 |                       |   |  |
| Conjunto de Aluno   | (Não Informado)      | - Ge Filtrar                 |                 |                       |   |  |
| 3 Selecione un      | m aluno:             |                              |                 |                       |   |  |
| Aluno Selecionado:  |                      | Visualizar Ocorr             | ências do Aluno |                       |   |  |
| Número Chamada      | Nuno                 | Nome                         |                 |                       |   |  |
|                     | 00000000009999923728 | CELIA NUNES DA SILVA         |                 |                       |   |  |
|                     | 002311               | Thais Teste                  |                 |                       |   |  |
|                     | 23112                | Angélica Gonçalves           |                 |                       |   |  |
|                     | 23114                | Daiane Chaves Boretti        |                 |                       |   |  |
|                     | 23115                | Livia Rodrigues de Oliveira  |                 |                       |   |  |
|                     | 23117                | Aline Pereira Ribeiro Vieira |                 |                       |   |  |
|                     | 22110                | Andréa Abade                 |                 |                       |   |  |

### No bloco 2 lista todos os alunos que estão vinculados no curso/turma

# Clicar em cima do RA aluno que vai fazer a ocorrência

|                   | Ocorrências por      | Aluno                           |                                                                                                    |
|-------------------|----------------------|---------------------------------|----------------------------------------------------------------------------------------------------|
| Conjunto de Aluno | (Não Informado)      | V Q Filtrar                     |                                                                                                    |
| O Selecione u     | m aluno:             |                                 | SUSO SO TA                                                                                                    |
| Aluno Selecionado |                      | Visualizar Ocorrências do Aluno |                                                                                                    |
|                   |                      |                                 |                                                                                                    |
| Número Charnada   | Aluno                | Nome                            | the second second second second second second second second second second second second second second second s |
|                   | 00000000009999923728 | CELIA NUNES DA SILVA            |                                                                                                    |
| 1                 | 002311               | Thais Teste                     |                                                                                                    |
|                   | 23112                | Angélica Gonçalves              |                                                                                                    |
|                   | 23114                | Daiane Chaves Boretti           |                                                                                                    |
|                   | 23115                | Lívia Rodrigues de Oliveira     |                                                                                                    |
|                   | 23117                | Aline Pereira Ribeiro Vieira    |                                                                                                    |
|                   | 23118                | Andréa Abade                    |                                                                                                    |
|                   |                      |                                 |                                                                                                    |

No bloco 03 registrar os dados da ocorrência e clicar em gravar

Pró-Reitoria de Graduação

| Corr                | ências por Aluno                                                          |                             |
|---------------------|---------------------------------------------------------------------------|-----------------------------|
| 00000000            | 109999923728 CELIA NUNES DA SILVA                                         | A                           |
| 002311              | Thais Teste                                                               |                             |
| 23112               | Angélica Gonçalves                                                        |                             |
| 23114               | Daiane Chaves Boretti                                                     |                             |
| 23115               | Lívia Rodrigues de Oliveira                                               |                             |
| 23117               | Aline Pereira Ribeiro Vieira                                              |                             |
| 23118               | Andréa Abade                                                              |                             |
| 23119               | Michele Moreira da Silva                                                  |                             |
| 23126               | Amaury Felipe Soares Lopes                                                |                             |
| 23127               | Alan Cafiero Garcia                                                       |                             |
| 23128               | Dayane Neves Sousa                                                        |                             |
| 23130               | Tulio Lopes De Souza Araujo                                               |                             |
| Página 1 de 1       | $\sum \sum \mathbf{Q}$                                                    | Exibindo 27 registros de 27 |
| Informe os dados d  | a Ocorrência:                                                             |                             |
| Data da Ocorrência: | 03/05/2023                                                                |                             |
| Tipo de Ocorrência: | Indisciplina Indisciplina - Indisciplina                                  |                             |
| Descrição:          | A aluna Thais apresentou má comportamento em sala de aula na data de hoje |                             |
| Nome do Arquivo:    | Anexar arquive                                                            | 2-                          |
| N Siavar            |                                                                           |                             |

# Clicar em visualizar a ocorrência

|                   | Ocorrências por     | Aluno                          |           |
|-------------------|---------------------|--------------------------------|-----------|
| Conjunto de Aluno | (Não Informado)     | ✓ G Filtrar                    |           |
| Selecione         | um aluno:           |                                | 🔗 uso 🛛 🥥 |
| lluno Selecionado | 01 002311           | Visualizar Ocorrénone do Aluno |           |
| Número Chamada    | Aluno               | Nome                           |           |
|                   | 0000000009999923728 | CELIA NUNES DA SILVA           |           |
|                   | 002311              | Thais Teste                    |           |
|                   | 23112               | Angélica Gonçalves             |           |
|                   |                     |                                |           |

| - annour feires | Ocorrê              | ncias                                |                         |                  |            |                       |       |      |
|-----------------|---------------------|--------------------------------------|-------------------------|------------------|------------|-----------------------|-------|------|
| Resumo          | Acadêmico           | Resumo Geral<br>ência para visualiz: | ar os detalhes          |                  |            | S USO                 | NOT   | ra ) |
| Selecione o     | tipo da ocorrência: | Todos os tipos                       | 💌 Ano:                  | Todos            |            |                       |       | 1    |
| Lista de        | Ocorrência          | S                                    |                         |                  |            |                       |       |      |
| Tipo da Ocorr   | ência Descr. Tip    | o Descriçã                           | ão                      |                  | Data       | Período Letivo        | Anexo | M    |
| Indisciplin     | a Indiscip          | lina A alun                          | a Thais apresentou má o | comportamento em | 03/05/2023 | Periodo letivo 2023/1 |       |      |
|                 |                     |                                      |                         |                  |            |                       |       |      |

### Pela tela inicial

Pró-Reitoria de Graduação

52

UEMG

TA

| Escolha                                                                     | o aluno par                          | a visualizar seus dados:                                                                         |             |            |       | 5                                                                                                   |
|-----------------------------------------------------------------------------|--------------------------------------|--------------------------------------------------------------------------------------------------|-------------|------------|-------|----------------------------------------------------------------------------------------------------|
| Aluno                                                                       | 002311                               | Thais Teste                                                                                      | Situação    | Janvo)     | Turno | TURNO NOTTE, TESTE                                                                                  |
| Surso                                                                       | INFEDREN                             | PEDAGOGIA_TESTE                                                                                  | Currículo   | 11PEDIESTE | Série |                                                                                                    |
| Unidade Física                                                              | 101                                  | MILIDADE ACADÊMICA DE LEGROLDINA, TESTE                                                          | Turma Pref. |            | Q Bu  | sca Avançada                                                                                        |
| Matricu<br>Geral<br>Matricul<br>Pro-Mat<br>Matricul<br>Maránor<br>Disciplio | la<br>a<br>ricula<br>a<br>Pondentes  | Cadastro<br>Dados Cadastrais<br>Completas<br>Documentos<br>Documentos Pendentes<br>Contentadores | Avallação   |            |       | teração de Matrícula<br>Cursos Encerrados<br>Francariencias<br>Francamentos<br>Atualização de Série |
| Disciplin                                                                   | as Pendentes de C<br>a Institucional | irupo 📕 Ficha Médica                                                                             |             |            |       |                                                                                                    |

# **OCORRÊNCIA POR TURMA**

| Ocorrências por Aluno<br>Secretaria/atendimento/TATD078D           |  |
|--------------------------------------------------------------------|--|
| Ocorrências por Turma<br>Secretaria/atendivento/TATD075D           |  |
| Remoção de Ocorrências por Lote<br>Secretaria/atendimento/TATD080D |  |

# Para todos os alunos da turma (deixar marcado)

| Escolha os fi                                                                   | Itros para buscar os                      | alunos:                 |         |                         |       |
|---------------------------------------------------------------------------------|-------------------------------------------|-------------------------|---------|-------------------------|-------|
| Ano<br>Unidade Responsável<br>Unidade Física                                    | 2023                                      | ×                       | Período | Período letivo 2023/1 💌 |       |
| Curso<br>Turno<br>Turma*                                                        | 11PEDTESTE PEDAGOG<br>(Não Informado)     | IA_TESTE (LICENCIATURA) | Série   | (Não Informado)         |       |
| Disciplina<br>Conjunto de Aluno                                                 | (Não Informado)                           | ✓ Q Filtrar             |         |                         |       |
| <ul> <li>Selecione o(</li> <li>Enviar a todos?</li> <li>Informe os o</li> </ul> | s) aluno(s):<br>🧏<br>lados da Ocorrência: |                         |         |                         | 🧬 USO |
| Data da Ocorrência:<br>Tipo de Ocorrência:                                      | 03/05/2023                                | 3                       |         |                         |       |
| Descrição:                                                                      |                                           |                         |         | Anexar arquino          |       |

~ . . . . 1. . 1. .

Caso queira enviar para alguns alunos da turma, deixar desmarcado e marcar os alunos

Pró-Reitoria de Graduação

| a second          | States of the local division of the local division of the local di |                              |                |
|-------------------|----------------------------------------------------------------------------------------------------|------------------------------|----------------|
| Turma*            | 11PEDTE01001                                                                                                    |                              |                |
| Disciplina        |                                                                                                    |                              |                |
| Conjunto de Aluno | (Não Informado)                                                                                                    | Q Filtrar                    |                |
| 3 Selecione o     | (s) aluno(s):                                                                                                    |                              | 🥳 USO 📃 🥑 NOTA |
| inviar a todos?   |                                                                                                    |                              |                |
|                   |                                                                                                    |                              |                |
| Número Chamad     | la Aluno                                                                                                    | Nome                         |                |
| 1                 | 0000000009999923728                                                                                                    | CELIA NUNES DA SILVA         |                |
|                   | 002311                                                                                                    | Thais Teste                  |                |
| (m)               | 23112                                                                                                    | Angélica Gonçalves           |                |
|                   | 23114                                                                                                    | Daiane Chaves Boretti        |                |
| <b>(11)</b>       | 23115                                                                                                    | Lívia Rodrigues de Oliveira  |                |
| 123               | 23117                                                                                                    | Aline Pereira Ribeiro Vieira |                |
|                   | 23118                                                                                                    | Andréa Abade                 |                |
|                   | 23119                                                                                                    | Michele Moreira da Silva     |                |
|                   | 23126                                                                                                    | Amaury Felipe Soares Lopes   |                |
|                   | 23127                                                                                                    | Alan Cafiero Garcia          |                |
| Ę.                |                                                                                                    | Davane Neves Sousa           |                |
| -                 | 23128                                                                                                    | buyane neres souss           |                |

### Descrever o motivo e clicar em solicitar gravação

| 462                                                                                                    | 311                                                                                                    | Maria Eduarda Moscato             | Lederman                                                                                                    |                                              |                       |                              |
|----------------------------------------------------------------------------------------------------|----------------------------------------------------------------------------------------------------|-----------------------------------|----------------------------------------------------------------------------------------------------|----------------------------------------------|-----------------------|------------------------------|
| Página 1 de 1                                                                                                    | 220                                                                                                    |                                   |                                                                                                    |                                              | Exibin                | ndo 27 registros de          |
| Informe os dados                                                                                                    | da Ocorrência:                                                                                                    |                                   |                                                                                                    |                                              |                       |                              |
|                                                                                                    | la contra contra la                                                                                                    |                                   |                                                                                                    |                                              |                       |                              |
| oata da Ocorrência:                                                                                                    | 03/05/2023                                                                                                    |                                   |                                                                                                    |                                              |                       |                              |
| lipo de Ocorrência:                                                                                                    | Suspensão                                                                                                    | Suspensão - Suspensão             |                                                                                                    |                                              |                       |                              |
| Jescrição:                                                                                                    | O aluno foi suspene                                                                                                    | so no dia de hoje por xxxxa       |                                                                                                    |                                              |                       |                              |
| iome do Arquivo:                                                                                                    |                                                                                                    |                                   |                                                                                                    | Anexar arquivo                               |                       |                              |
|                                                                                                    |                                                                                                    |                                   |                                                                                                    |                                              | _                     |                              |
|                                                                                                    |                                                                                                    |                                   |                                                                                                    |                                              |                       |                              |
| Após finalizada a                                                                                                    | solicitação, ver                                                                                                    | fique a situação do               | processo de ocorrências:                                                                                                    |                                              |                       | P DEC                        |
|                                                                                                    |                                                                                                    |                                   |                                                                                                    |                                              |                       |                              |
|                                                                                                    | Constant of the local division of the local division of the local |                                   | spensão - Suspensão<br>i dia de hoje por xxxxd<br>ue a situação do processo de ocorrências:<br>Número de Alunos Situação<br>Número de Alunos Situação<br>Data da Ocorrência Usualno<br>Lote<br>Número de Alunos Situação<br>Data da Ocorrência Usualno<br>Lote<br>Situação do processo de ocorrências na tabela de processamento/validação<br>de erros no final de pógina.<br>K                                                                                                    |                                              |                       |                              |
| Código Data da Solicitação                                                                                                    | Descrição                                                                                                    |                                   | Numero de Alunos asulução                                                                                                    |                                              |                       |                              |
| Código Data da Solicitação                                                                                                    | Descrição                                                                                                    |                                   |                                                                                                    |                                              | 11, 00000             |                              |
| Código Data da Solicitação                                                                                                    | UBCICAD                                                                                                    |                                   | Avaitive o Gel Avaitade (Saturação                                                                                                    |                                              |                       |                              |
| Código   Data da Solicitação                                                                                                    | pence                                                                                                    |                                   | and there are not not a subarged                                                                                                    |                                              |                       |                              |
| Código   Data da Solicitação<br>====================================                                                                                                    | rências por Tu<br>no(5);                                                                                                    | rana                              |                                                                                                    |                                              | 3.0                   |                              |
| Código Data da Solicitação                                                                                                    | rências por Tu                                                                                                    | rma                               |                                                                                                    |                                              | 0.1                   | 10 <b></b>                   |
| Código Data da Solicitação<br>e Cocor<br>istel actionerio (s) a tit<br>viar a todos?                                                                                                    | da Ocorrência:                                                                                                    | rma                               |                                                                                                    |                                              | 6 <sup>7</sup> 10     | 10 <b>- 1</b> 101            |
| Código Data da Solicitação<br>Determinação<br>Sel Ectorie Io (s) a tu<br>viar a todos?                                                                                                    | rências por Tw<br>no(5)!<br>da Ocorrência:                                                                                                    | rma                               |                                                                                                    |                                              | 67 W                  | 0 <b>3</b> 10                |
| Código Data da Solicitação<br>Declar<br>Declacione o (s) a tu<br>viar a todos? 2<br>Informe os da dos<br>ata da Ocorrência:<br>Ipo de Ocorrência:                                                                                                    | rências por Tw<br>no(\$)!<br>da Ocorrência:                                                                                                    | rma                               |                                                                                                    |                                              | C7 10                 | 10 - <b>2</b> 101            |
| Código Data da Solicitação<br>Declar<br>Declacione o (s) a tit<br>viar a todos? 2<br>Informe os da dos<br>ata da Occarrências<br>escrição:                                                                                                    | rências por Tu<br>no(s):<br>da Ocorrência:                                                                                                    | rm a                              |                                                                                                    |                                              | 57.10                 | 10 <b>- 2</b> 101            |
| Código Data da Solicitação<br>Deta da Solicitação<br>Sel Péctore o (s) a til<br>Mar a todos?<br>Informe os da dos<br>lata da Ocorrências<br>ipo de Ocorrências<br>istarição:<br>ome de Arguiso:                                                                                                    | rências por Tu<br>no(5)!<br>da Ocorrência:                                                                                                    | rm a                              |                                                                                                    | Concesso de ocorrências n                    | es tabela de processa | 10 at 101                    |
| Código Data da Solicitação<br>Sel Páctore: 0 (\$) a ta<br>Viar a todos?<br>Informe os da dos<br>lata da Ocorrência:<br>ipo de Ocorrência:<br>ipo de Ocorrência:                                                                                                    | da Ocorrância:                                                                                                    | rm a                              | Aprension with the annual annual | a processo de ocorrências n                  | e tabela de processi  | 10 arrento/validação         |
| Codigo Data da Solicitação<br>Detectore o (s) a ta<br>viar a todos?<br>Informe os dados<br>ata da Ocorrências<br>escrição:<br>one de Acquiso:<br>Solicitas Ganada de Ocorrências                                                                                                    | rências por Tu<br>no(5):<br>da Ocorrência:                                                                                                    |                                   | Conscionador a com sector     Conscionador a com sector     de erros no final da pógina.                                                                                                    | of<br>13 czūčesso de ocorrências n<br>CK     | es tabela de processa | ið 🛃 köl<br>amento/valideçãe |
| Código Data da Solicitação<br>Occor<br>I Sol Rector e o (s.) a tra<br>Viar a todos? 2<br>Informe os dados<br>Informe os dados dados<br>Informe os dados dados<br>Informe os dados dados<br>Informe os dados dados<br>Informe os dados dados dados dados<br>Informe os dados dados dados<br>Informe os dados dados d | da Ocorrência:                                                                                                    | rma<br>Inf<br>figue a situação de | Spencio solo na constato     Seconda de erros no final de pógina.     processo de ocorrências:                                                                                                    | tel<br>s perciversao de ocorriêncies n<br>OK | er tabela de processa | 10 amento/velidação          |
| Cooligo Data da Solicitação<br>Deta da Solicitação<br>Solicitarione o (c.) a to<br>vidar a todos?<br>Informe os dados<br>Informe os dados<br>Informe o                                                        | rências por Tu<br>no(s):<br>da Ocorrência:                                                                                                    | rma<br>Inf<br>figue a situação do | Aperação solicitada pom sucress<br>Aperação solicitada pom sucress<br>Aperação solicitada pom solicitada pom sucress<br>Aperação solicitada pom solicitada pom so                                                                       | ol<br>o ruckesso de ocorrêncies n<br>OK      | e tabela de processa  | amento/velideçBe             |

UEMG Pró-Reitoria de Graduação Ocorrências por Turma Selecione o(s) aluno(s): CY USO Enviar a todos? Informe os dados da Ocorrência: Data da Ocorrência: Tipo de Ocorrência: Descrição: Nome do Arquivo: Anexar arquivo Solicitar Gravação de Ocorrência Após finalizada a solicitação, verifique a situação do processo de ocorrências: DICA 
 Código
 Data da Solicitação
 Descrição

 199
 03/05/2023 14:21:24
 O aluno foi suspenso no dia de hoje por xxxxx
 ro de Alunos ação Data da Oo Finalizado 03/05/2023 5 bianca.weber

UNIVERSIDADE

DO ESTADO DE MINAS GERAIS

#### Obs: aluno pode visualizar no portal

|                  |                          | 4                                    | RA: 002311                  | 11PEDTESTE - PEDAGOGIA_TEST<br>Serie: 1 Período: 2023/1 Turma<br>Status: Ativo     | TE<br>C 11PEDTE01001 |
|------------------|--------------------------|--------------------------------------|-----------------------------|------------------------------------------------------------------------------------|----------------------|
|                  | Avisos                   |                                      |                             |                                                                                    |                      |
|                  | Pesquisar                | Data Inicial                         | Data Final                  | Tipo de Aviso                                                                      |                      |
| Aviso 🔷          | Pesquiaer                | OD/MM/MMYYY                          | DD/MM/YYYY                  | Todos 🛩                                                                            | Filtrar              |
|                  |                          |                                      |                             |                                                                                    |                      |
| A Ocorrendas     | Nonhum socultad          | ancontrado                           |                             |                                                                                    |                      |
| 😂 Estou Chegando | Wermun resolution        | encontrato,                          |                             |                                                                                    |                      |
| a Calendário 😪   |                          |                                      |                             |                                                                                    |                      |
| Ē                | _                        | 4                                    | Thais Teste<br>RA: 002311   | 11PEDTESTE - PEDAGOGIA TESTE<br>Série: 1 Periodo: 2023/1 Turma: 1<br>Status: Ativo | 1PEDTE01001          |
|                  | Ocorrências              |                                      |                             |                                                                                    |                      |
|                  | Peugilsin                |                                      |                             |                                                                                    | Q                    |
| Aviso ^          | Data de Aceite: 03/05    | 12023                                |                             |                                                                                    |                      |
| Avisos           | Indisciplina- A aluna Th | ais apresentou má comportamento em s | ala de aula na data de hoje |                                                                                    | bootames             |
| Ocorréncias      | Data de Aceite: 03/05    | /2023                                |                             |                                                                                    | Detalhes             |
| 🚔 Estou Chegando | Suspensao- O aluno to    | i suspenso no dia de hoje por xxxxx  |                             |                                                                                    |                      |

# CADASTRO E MANUTENÇÃO DOS DOCUMENTOS DOS ALUNOS

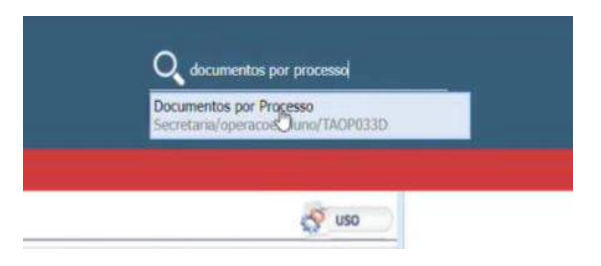

Pró-Reitoria de Graduação

# Processos de Documentos

| Processos de Documentos: |                                            |         |                       |                           |                        |           |  |
|--------------------------|--------------------------------------------|---------|-----------------------|---------------------------|------------------------|-----------|--|
| Destazer Adicionar >     | 🗙 Apogar 🧮 Salvar                          |         |                       |                           |                        |           |  |
| Yocesso                  | Descrição                                  | Sistema | Permite<br>Repetição? | Assenatura<br>Eletrônica? | Forme de Armazenamento | Deretório |  |
| Acordo                   | Processo de Acordo / Pré-Acordo            | 191     | V                     | 13                        | Nuvem                  |           |  |
| CadastroPessoa           | Cadastro de Pessoas                        | 63      | 197                   | 10                        | Nuvem                  |           |  |
| DiplomaDigital           | Diploma Digital                            | 121     | 121                   | 83                        | Nuvem                  |           |  |
| DocGraduacao             | Lista de documentos Graduação              | 13      | 10                    | 10                        | (Não Informado)        |           |  |
| Docgraduação - Presen.   | Documentos Graduação Presencial            | 10      | 127                   | 173                       | (Não Informado)        |           |  |
| DocGraduacaoEAD          | Lista de documentos Graduação - EAD        | 83      | 10                    | 63                        | Banco de Dados         |           |  |
| DocGraduCam              | Lista de Documentos Graduação              | 0       | 10                    | 12                        | (Não Informado)        |           |  |
| DocTecnFaPPGeN           | Documentos Obrigatórios Tecnólogo FAPPGEN  | 123     | (W)                   | 63                        | Banco de Dados         |           |  |
| Documentos_Libras        | Lista de Documentos Graduação - EAD_Libras | 12      | 10                    | 15                        | Banco de Dados         |           |  |
| Documentos_Matricula     | Documentos_Matricula                       | 103     | 152                   | 13                        | (Não Informado)        |           |  |
| Encerramento             | Encerramento                               | 83      | 12                    | 13                        | Navem                  |           |  |
| Gestão de Estánio        | Processo de Gestão de Estápio              | 1000    | 108                   | 1015                      | (Não Informado)        |           |  |

#### Dentro de cada processo tem documentos vinculados (bloco 2)

| E Da              | ocumentos por Processo        |   |  |                 |                                 |
|-------------------|-------------------------------|---|--|-----------------|---------------------------------|
| Encerramento      | Encerramento                  |   |  | Nuvem           |                                 |
| Gestão de Estágio | Processo de Gestão de Estágio | 1 |  | (Não Informado) |                                 |
| 4                 |                               |   |  |                 | •                               |
| Página 1          | de 3 🔊 🔊 🗘                    |   |  |                 | Exibindo registros 1 - 12 de 29 |

#### Diocumentos:

| Documento        | Nome                | Obrigatório | Qtde. | Bloqueia matrícula? | Consulta Pública? | Cód. SIGA | Tipo Documer        |
|------------------|---------------------|-------------|-------|---------------------|-------------------|-----------|---------------------|
| Contrato Acordo  | Contrato de Acordo  | OBRIGATÓRIO | 1     |                     | 0                 |           | (Não Inform         |
| Documento Acordo | Documento de Acordo | OBRIGATÓRIO | 1     |                     |                   |           | (Não Inform         |
| <                |                     |             |       |                     |                   |           | •                   |
| Página 1 d       | le 1 > >> 😒         |             |       |                     |                   | Exibir    | do 2 registros de 2 |

| Cou. Certificado | Descrição | Altura | Largura | Posição X | Posição Y |
|------------------|-----------|--------|---------|-----------|-----------|
|                  |           |        |         |           |           |

#### Documentos de Ingresso

| Processo                        | Descrição                                                    | Sistema | Permite<br>Repetição? | Assinatura<br>Eletrônica? | Forma de Armazenamento | Diretório |
|---------------------------------|--------------------------------------------------------------|---------|-----------------------|---------------------------|------------------------|-----------|
| Gestão de Projeto e<br>Extensão | Processo de Gestão de Projeto, Extensão e Bolsa              |         |                       |                           | (Não Informado)        |           |
| HistoricoDigital                | Historico Digital                                            | 1       |                       | 1                         | Banco de Dados         |           |
| Ingresso                        | Documentos de Ingresso                                       |         |                       | 10                        | (Não Informado)        |           |
| LGPD                            | Processo de LGPD (Lei Geral de Proteção à Dados<br>Pessoais) | V       | V                     |                           | Nuvem                  |           |
| Matricula                       | Processo de Matricula / Dematricula                          | 1993    | 1797                  | 000                       | Numero                 |           |

#### Dentro do processo INGRESSO tem os documentos vinculados

| Personal Providence | cionar 🗙 Apagar 🦳 Salvar                             |             |       |                     |                   | _         |     |
|---------------------|------------------------------------------------------|-------------|-------|---------------------|-------------------|-----------|-----|
| Documento           | Nome                                                 | Obrigatório | Qtde. | Bloqueia matrícula? | Consulta Pública? | Cód. SIGA | Tq  |
| 01                  | 2 fotos 3X4                                          | OPCIONAL    | 1     | (77)                |                   |           | (1  |
| 10                  | Fotocópia Certidão de Casamento                      | OPCIONAL    | 1     | 2                   |                   |           | (1) |
| 09                  | Fotocópia Certidão de Nascimento                     | OPCIONAL    | 1     | 100                 |                   |           | (1) |
| 08                  | Fotocópia Certificado Militar                        | OPCIONAL    | 1     | (***                |                   |           | (1  |
| 11                  | Fotocópia Comprovante de Endereço                    | OPCIONAL    | 1     | [[77]               | 8                 |           | (1  |
| 07                  | Fotocópia Comprovante de Votação -<br>Última eleição | OPCIONAL    | 1     | 03                  |                   |           | (1  |
| 03                  | Fotocópia Conclusão do Ensino Médio                  | OPCIONAL    | 1     | <b>2</b>            |                   |           | (1  |
| 05                  | Fotocôpia CPF                                        | OPCIONAL    | 1     |                     |                   |           | (1) |
| 04                  | Fotocópia Documento de Identidade                    | OPCIONAL    | 1     | <b>E</b> 3          | 83                |           | (1  |
| 02                  | Fotocópia Histórico Escolar                          | OPCIONAL    | 1     | (***                |                   |           | (1) |
| 06                  | Fotocópia Título de Eleitor                          | OPCIONAL    | 1     | 1249                |                   |           | ()  |

#### Opção de marcar quais documentos são obrigatórios e clicar em SALVAR

|              | Documentos por Processo                              |                                |       |                     |                   |              |                      |
|--------------|------------------------------------------------------|--------------------------------|-------|---------------------|-------------------|--------------|----------------------|
| 4            |                                                      |                                |       |                     |                   |              | E 9                  |
| Kara Página  | 2 de 3 🔉 🔊 🗢                                         |                                |       |                     |                   | Exibindo reg | istros 13 - 24 de 29 |
| O Documento  | s:                                                   |                                |       |                     |                   |              |                      |
| Destazor Adi |                                                      |                                |       |                     |                   |              |                      |
| Documento    | Nome                                                 | Obrigatório /                  | Qtde. | Bioquesa matricula? | Consulta Pública? | Cód. SIGA    | Tipo Docume          |
| 01           | 2 fotos 3X4                                          | OPCIONAL                       | 1     | 12                  |                   |              | (Não Inform          |
| 10           | Fotocópia Certidão de Casamento                      | OPCIONAL                       | 1     | 10                  | 63                |              | (Não Inform          |
| 09           | Fotocópia Certidão de Nascimento                     | SHORENAL -                     | 1     | E3                  | 83                |              | (Não Inform          |
| 08           | Fotocópia Certificado Militar                        | (Não Informado)<br>OBRIGATÓRIO | 1     | 123                 | 2                 |              | (Não Inform          |
| 11           | Fotocópia Comprovante de Endereço                    | OPCIONAL                       | 1     | (73                 | 103               |              | (Não Inform          |
| 07           | Fotocópia Comprovante de Votação -<br>Ultima eleição | Solicit, Anteriormente         | 1     | 123                 | 83                |              | (Não Inform          |

#### Se o documento precisa de ACEITE ou não

|                          | Documentos por Processo                                      |         |                       |                           |                        |           |                      |
|--------------------------|--------------------------------------------------------------|---------|-----------------------|---------------------------|------------------------|-----------|----------------------|
| Processos de Documentos: |                                                              |         |                       |                           |                        |           |                      |
| Desfat                   | zer 📄 Adicionar 🗙 Apagar 🦰 Salvar                            |         |                       |                           |                        |           | *                    |
|                          | Descrição                                                    | Sistema | Permite<br>Repetição? | Assinatura<br>Eletrônica? | Forma de Armazenamento | Diretório | Necessita<br>Aceite? |
| ito e                    | Processo de Gestão de Projeto, Extensão e Bolsa              | 1       |                       |                           | (Não Informado)        | ····      |                      |
|                          | Historico Digital                                            |         |                       | 1                         | Banco de Dados         |           | 10                   |
|                          | Documentos de Ingresso                                       | (2)     |                       | 0                         | (Não Informado)        |           |                      |
|                          | Processo de LGPD (Lei Geral de Proteção à Dados<br>Pessoais) |         | 1                     | 23                        | Nuvem                  |           |                      |

#### Uma vez o processo já criado, precisa acessar a tela

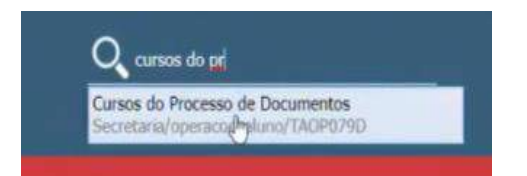

Essa tela permite dizer que para aquele curso específico, estou solicitando um processo de documento

Pró-Reitoria de Graduação

UEMG

| =              | Cursos do Processo de I       | Docume   | ntos                         |       |                |                           |
|----------------|-------------------------------|----------|------------------------------|-------|----------------|---------------------------|
| Selecione      | um processo:                  |          |                              |       |                | 🚭 uso                     |
| Processo       | Atestado de Vacina            | ~        |                              |       |                |                           |
| Cursos do      | Processo:                     |          |                              |       |                |                           |
| Curso          | Nome                          | Ativo?   | Unidade                      | Nivel | Remover        |                           |
| Página         | 1 de 1   🔊 🕥 🖏                |          |                              |       |                | Sem registros para exibir |
| Utilize o p    | processo selecionado nos cur  | sos aba  | ixo:                         |       |                | S USO                     |
| Unidade Ensino |                               |          |                              |       |                |                           |
| Tipo do Curso  | (Não Informado)               |          | *                            |       |                |                           |
| Curso          |                               |          |                              |       |                |                           |
| Incluir cur    | rsos no processo:             |          |                              |       |                | U.                        |
| Curso          | Nome                          | Ativo?   | Unidade                      | Nivel | Processo Atual |                           |
| 00001          | Leitura e Produção de texto X | 1        | Unidade Acadêmica Divinópoli | 5     |                |                           |
| 000100         | Secretaria Escolar            | 1        | Unidade Acadêmica Passos     | TEC   |                |                           |
| 000101         | Odontologia                   | <b>1</b> | Unidade Acadêmica Passos     |       |                |                           |
| 00020          | Direito Divinópolis           | 1        | Unidade Acadêmica Divinópoli | 5     |                |                           |
| 019123455      | 55 CUIDADOS PALIATIVOS - TEST | E 🜌      | Unidade Poços de Caldas      | GRAD  |                |                           |
| 02             | Estudo Dirigido à Libras      |          | Faculdade de Educação        | GRAD  |                |                           |
| 02ME-0         | Mestrado Em Educação          | 1        | Faculdade de Educação        | MEST  |                |                           |

Para cada curso pode especificar um tipo de documento específico. A busca é feita em processo

| Selecione u                                                                                                    | im processo:                               |       |                           |           |                | S uso                     |
|----------------------------------------------------------------------------------------------------|--------------------------------------------|-------|---------------------------|-----------|----------------|---------------------------|
| Processo                                                                                                    | Atestado de Nicara                         | ~     |                           |           |                |                           |
| Cursos do F                                                                                                    | Atestado de Vacina                         |       |                           |           |                |                           |
|                                                                                                    | Cadastro de Pessoas                        |       | 1 Marcallana              | - Develop |                |                           |
| Curso                                                                                                    | Lista de documentos Graduação              |       | Unidade                   | Nivel     | Remover        |                           |
|                                                                                                    | Documentos Graduação Presencial            |       |                           |           |                |                           |
| Página                                                                                                    | Lista de documentos Graduação - EAD        |       |                           |           |                | Sem registros para exibir |
|                                                                                                    | Lista de Documentos Graduação              |       | Inci                      |           |                | 17 mm                     |
| g othize o pr                                                                                                    | Lista de Decumentos Graduação - EAD Libo   | EIN . | 120.                      |           |                | S, mo                     |
| Unidade Ensino                                                                                                   | Documentos Matricula                       |       |                           |           |                |                           |
| and a second second second second second second second second second second second second second second second s | Encertamento                               |       |                           |           |                |                           |
| Tipo da Cursa                                                                                                    | Documentos de Inereses                     |       |                           |           |                |                           |
| Curso                                                                                                    | Documentos para matrícula                  |       |                           |           |                |                           |
|                                                                                                    | Pasta do Discente                          |       |                           |           |                |                           |
| Incluir curi                                                                                                    | Alunos Ingressantes                        |       |                           |           |                |                           |
| Curso                                                                                                    | Processo necessário para protocolar pedido | s de  | Unidade                   | Nivel     | Processo Atual |                           |
| 00001                                                                                                    | Processo teste Ibirité                     |       | Unidade Acadêmica Divinóg | otis      |                |                           |
| 000100                                                                                                    | Secretaria Escolar                         |       | Unidade Acadêmica Passos  | TEC       |                |                           |
| 000101                                                                                                    | Odontologia                                | 1     | Unidade Acadêmica Passos  |           |                |                           |
| 00020                                                                                                    | Direito Divinópolis                        |       | Unidade Acadêmica Divinóp | olis      |                |                           |
| 0191234555                                                                                                    | 5 CUIDADOS PALIATIVOS - TESTE              | 1     | Unidade Poços de Caldas   | GRAD      |                |                           |
| 02                                                                                                    | Estudo Dirigido à Libras                   |       | Facuidade de Educação     | GRAD      |                |                           |
| 02ME-0                                                                                                    | Mestrado Em Educação                       | -     | Faculdade de Educação     | MEST      |                |                           |

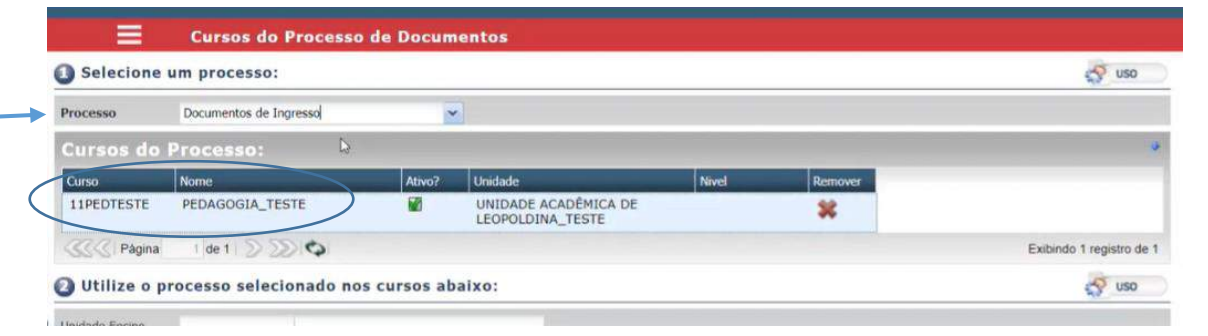

Para incluir um novo processo, marca o curso e clicar em adicionar ao processo
| UNIVERSIDADE              | 52   |
|---------------------------|------|
| DO ESTADO DE MINAS GERAIS | UEMG |

Pró-Reitoria de Graduação

| 20107 |             |                                        |        |                               |         |                |  |
|-------|-------------|----------------------------------------|--------|-------------------------------|---------|----------------|--|
| 1110  | cluir curso | s no processo:                         |        |                               | Ince    |                |  |
|       | Curso       | Nome                                   | Ativo? | Unidade                       | Nivel   | Processo Atual |  |
|       | 00001       | Leitura e Produção de texto X          | M2     | Unidade Acadêmica Divinópolis |         |                |  |
|       | 000100      | Secretaria Escolar                     | 23     | Unidade Acadêmica Passos      | TEC     |                |  |
|       | 000101      | Odontologia                            | 1      | Unidade Acadêmica Passos      |         |                |  |
|       | 00020       | Direito Divinópolis                    | 12     | Unidade Acadêmica Divinópolis |         |                |  |
|       | 01912345555 | CUIDADOS PALIATIVOS - TESTE            | 1      | Unidade Poços de Caldas       | GRAD    |                |  |
|       | 02          | Estudo Dirigido à Libras               | 1      | Faculdade de Educação         | GRAD    |                |  |
|       | 02ME-0      | Mestrado Em Educação                   |        | Faculdade de Educação         | MEST    |                |  |
|       | 03APC       | Artes Plásticas E<br>Contemporaneidade |        | Escola Guignard               | MEST    |                |  |
|       | 03APC4      | ARTES PLASTICAS E<br>CONTEMPORANEIDADE |        | Escola Guignard               | POSGRAD |                |  |
|       | 03ART-TESTE | ARTES PLÁSTICAS - TESTE                | 22     | Escola Guignard               | GRAD    |                |  |
|       | 10ADM       | Administração - Teste                  |        | Unidade Acadêmica Frutal      | GRAD    |                |  |
|       | 10ADM-0     | Administração                          |        | Unidade Acadêmica Frutal      | GRAD    |                |  |

Obs: O aluno pode entregar os documentos vai secretaria ou pelo portal do aluno

#### INCLUSÃO DOS DOCUMENTOS PELO PORTÃO DO ALUNO

| DO ESTA  | UNIVERSIDADE     | 57<br>Ha   | 4            | RA: 002311 | 11PEDTESTE - PEDAGOGIA, TEST<br>Série: 1 Período: 2023/1 Turma:<br>Status: Ativo | E<br>11PEDTE01001 |
|----------|------------------|------------|--------------|------------|----------------------------------------------------------------------------------|-------------------|
| •        | Aviso            | Avisos     |              |            |                                                                                  |                   |
| a        | Calendário       | Pesquisar  | Data Inicial | Data Final | Tipo de Aviso                                                                    |                   |
| 0.000    |                  | Pesquisar  | DD/MM2000Y   | DD/MM/YYYY | Todos 👻                                                                          | Filtrar           |
| <b>2</b> | Avaliação        | ×          |              |            |                                                                                  |                   |
|          | Disciplina       | *          |              |            |                                                                                  |                   |
| ۲        | Pós Graduação    | - Material |              |            | 2023-05-0                                                                        | 93 00:00          |
|          | Cadastro         | · ·        |              |            |                                                                                  |                   |
| E        | Dados Cadastrais |            |              |            |                                                                                  |                   |
| Ţ        | ) Documentos 👌   |            |              |            |                                                                                  |                   |

#### Vai listar todos os documentos cadastrados em documentos por processo

| DO EST    | UNIVERSIDADE                            | Сена |                                                      |             | 4         | RA: 00 | Teste<br>92311 | 11PEDTE<br>Série: 1 P<br>Status: A | STE - PEDA<br>Período: 20<br>Xilvo | GOGIA_TESTE<br>23/1 Turma: 11 | IPEDTE01001 | ø |
|-----------|-----------------------------------------|------|------------------------------------------------------|-------------|-----------|--------|----------------|------------------------------------|------------------------------------|-------------------------------|-------------|---|
|           |                                         |      | Documentos                                           |             |           |        |                |                                    |                                    |                               |             |   |
|           | Aviso                                   | × 1  |                                                      |             | Plaquaia  |        | Mathia da      | Data da                            |                                    |                               |             |   |
|           | Calendário                              | 18   | Documento                                            | Obrigatório | Matrícula | Aceito | Recusa         | Entrega                            | Envio                              | Download                      | Situação    |   |
| M         | Avaliação                               | 1    | 2 fotos 3X4                                          | 0           | 0         |        |                |                                    | 0                                  |                               | ×           |   |
|           | Disciplina                              | ٠    | Fotocópia Conclusão do<br>Ensino Médio               |             |           |        |                |                                    | ۵                                  |                               | Ξ           |   |
| (*<br>191 | Pós Graduação                           | ~    | Fotocópia Documento de<br>Identidade                 |             | D         |        |                |                                    | 0                                  |                               | H           |   |
|           | Dados Cadastrais                        |      | Fotocópia CPF                                        |             | 0         |        |                |                                    | ۵                                  |                               | ×           |   |
| - 1       | Documentos                              |      | Fotocópia Título de Eleitor                          |             |           |        |                |                                    | 0                                  |                               | ×           |   |
|           | 🕑 Ficha Médica                          |      | Fotocópia Comprovante de<br>Votação - Última eleição |             | D         |        |                |                                    | 0                                  |                               | ×           |   |
| 6         | Processo Seletivo<br>Secretaria Virtual |      | Fotocópia Certificado<br>Militar                     |             | O         |        |                |                                    | 0                                  |                               | ×           |   |
| 83        | Financeiro                              | -    | Fotocópia Certidão de<br>Nascimento                  | 3           | O         |        |                |                                    | ۵                                  |                               | ¥           |   |
| .0        | Avaliação Institucion                   | al 👻 | Fotocópia Certidão de                                |             | 0         |        | _              |                                    | 0                                  |                               |             |   |

|                                                                                                    |                                                                                                    |                                                                      |                                              |          |                                                  |                                                     |             |                     | STR VALUE ST         | 1. 525   |              |  |
|----------------------------------------------------------------------------------------------------|----------------------------------------------------------------------------------------------------|----------------------------------------------------------------------|----------------------------------------------|----------|--------------------------------------------------|-----------------------------------------------------|-------------|---------------------|----------------------|----------|--------------|--|
| Fotocóp<br>Militar                                                                                                    | oia Certificado                                                                                                    |                                                                      |                                              |          |                                                  |                                                     | 4           | Pró                 | -Reitoria de Gi<br>X | raduação |              |  |
| Fotocóp<br>Nascime                                                                                                    | pia Certidão de<br>ento                                                                                                    | C                                                                    |                                              |          |                                                  |                                                     | 0           |                     | ×                    |          |              |  |
| Fotocóp                                                                                                    | oia Histórico Escolar                                                                                                    |                                                                      |                                              | 8        | Ilegível                                         | 03/05/2023                                          | 0           | *                   |                      |          |              |  |
| Fotocóp<br>Casame                                                                                                    | pia Certidão de<br>ento                                                                                                    | D                                                                    |                                              |          |                                                  | 03/05/2023                                          |             | / ±                 | ×                    |          |              |  |
| Fotocóp<br>Endereg                                                                                                    | pia Comprovante de<br>ço                                                                                                    | D                                                                    | 0                                            |          |                                                  | 03/05/2023                                          |             | *                   | <b>⊻</b>             |          |              |  |
| ocument                                                                                                    | lo recusado (II                                                                                                    | Nascimento                                                           | μοεειρίΙΙ                                    | ita o el |                                                  |                                                     | aocu        | nento               |                      | -        | /            |  |
|                                                                                                    |                                                                                                    | Nascimento                                                           |                                              |          | -                                                | _                                                   |             |                     |                      |          |              |  |
| Avaliação Ins                                                                                                    | stitucional 🗸                                                                                                    |                                                                      |                                              |          |                                                  |                                                     |             |                     |                      |          |              |  |
| Avaliação Ins<br>Portal GEDW                                                                                                    | stitucional ~                                                                                                    | Fotocópia His                                                        | tórico Escola                                | r        | 0                                                |                                                     | Ξ           | llegível            | 03/05/2023           | 9        | *            |  |
| Avaliação Ins<br>Portal GEDW                                                                                                    | titucional V<br>/eb                                                                                                    | Fotocópia His<br>Fotocópia Cer                                       | tórico Escola<br>tidão de                    | r        | 0                                                |                                                     |             | Ilegível            | 03/05/2023           | an env   | io<br>t      |  |
| Avaliação Ins<br>Portal GEDW<br>) mesmo<br>O<br>Acce                                                                                                    | veb<br>processo feito<br>acette de<br>eite de Documen<br>cretane/operacio                                                                       | Fotocópia His<br>Fotocópia Cer<br>o pela secre                       | tórico Escola<br>tidão de<br>etaria<br>POBOD | r        |                                                  |                                                     |             | Ilegível            | 03/05/2023           |          | ±<br>io<br>↓ |  |
| Avaliação Ins<br>Portal GEDW<br>) mesmo<br>O mesmo                                                                                                    | titucional v<br>reb<br>processo feito<br>acette de<br>eite de Documen<br>cretarie/operacio<br>Acette de Docu                                    | Fotocópia His<br>Fotocópia Cer<br>o pela secre<br>tos<br>esaluno/TAO | tórico Escola<br>tidão de<br>etaria<br>POBOD | r        |                                                  |                                                     |             | Ilegível            | 03/05/2023           | Cm       | io           |  |
| Avaliação Ins<br>Portal GEDW<br>D mesmo<br>D mesmo<br>C<br>C<br>C<br>Filtre os d<br>Processo<br>Pesoo                                                                                                    | titucional v<br>/eb<br>processo feito<br>aceite de<br>eite de Document<br>cretarie/operacio<br>Aceite de Docu<br>(Nao Enformado)                | Fotocópia His<br>Fotocópia Cer<br>o pela secre<br>tos<br>esaluno/TAO | tórico Escola<br>tidão de<br>etaria          | r        |                                                  | 0                                                   |             | Ilegível            | 03/05/2023           |          | io<br>↓      |  |
| Avaliação Ins<br>Portal GEDW<br>D mesmo<br>D mesmo<br>C<br>C<br>C<br>C<br>Filtre os d<br>Processo<br>Pessoa                                                                                                    | Aceite de Documen<br>retarie/operació<br>Aceite de Documen<br>retarie/operació<br>Aceite de Documen<br>(Não Enformado)                          | Fotocópia His<br>Fotocópia Cer<br>o pela secre<br>tos<br>esaluno/TAO | tórico Escola<br>tidão de<br>etaria          | r        | Alurso                                           | 002311<br>(Todos)                                   |             | Ilegivel            | 03/05/2023           |          | io<br>↓      |  |
| Avaliação Ins<br>Portal GEDW<br>D mesmo<br>D mesmo<br>O mesmo<br>O Corso<br>Curso<br>Curso                                                                                                    | titucional v<br>/eb  processo feito aceite de eite de Documen cretarie/operacio Aceite de Docu (Não Enformado) (Todos)                          | Fotocópia His<br>Fotocópia Cer<br>o pela secre<br>tos<br>esaluno/TAO | tórico Escola<br>tidão de<br>etaria          | r        | Alurno<br>Turno<br>Siste                         | 002311<br>(Todos)                                   |             | Ilegivel<br>xxxxxx  | 03/05/2023           |          | io<br>↓      |  |
| Avaliação Ins<br>Portal GEDW<br>D mesmo<br>D mesmo<br>O Mesmo<br>Pessoa<br>Carso<br>Carso<br>Carso<br>Carso<br>Carso                                                                                                    | titucional v<br>reb<br>processo feito<br>aceite de<br>eite de Document<br>retarie/operació<br>Aceite de Document<br>(Nile Informado)<br>(Todos) | Fotocópia His<br>Fotocópia Cer<br>o pela secre<br>tos<br>esaluno/TAO | tórico Escola<br>tidão de<br>etaria          | r        | Aluno<br>Turno<br>Satue<br>Docente               | 002311<br>(Todos)                                   |             | Ilegível<br>* and   | 03/05/2023           |          | io<br>•      |  |
| Avaliação Ins<br>Portal GEDW<br>D mesmo<br>D mesmo<br>O mesmo<br>O mesmo<br>Pescoa<br>Curso<br>Curso<br>Curso<br>Curso<br>Curso<br>Curso<br>Curso<br>Curso<br>Curso<br>Curso<br>Curso                                                                                                    | titucional v<br>/eb  processo feito acette de eite de Document retarie/operacio Acette de Docu (Não Informado) (Todos)                          | Fotocópia His<br>Fotocópia Cer<br>o pela secre<br>tos<br>esaluno/TAO | tórico Escola<br>tidão de<br>etaria          | r        | Alano<br>Turno<br>Série<br>Docente               | 002311<br>(Todos)<br>(Todos)                        |             | Ilegível            | 03/05/2023           |          | io           |  |
| Avaliação Ins<br>Portal GEDW<br>D mesmo<br>D mesmo<br>O mesmo<br>Pessoa<br>Curso<br>Curso<br>Curso<br>Curso<br>Curso<br>Concesso                                                                                                    | titucional v<br>/eb  processo feito acete de eite de Documen cretarie/operacio Acette de Docu (Não Informado) (Todos)                           | Fotocópia His<br>Fotocópia Cer<br>o pela secre<br>tos<br>esaluno/TAO | tórico Escola<br>tidão de<br>etaria          | r        | Alario<br>Sétie<br>Docentedoto<br>Anona Tuerro   | 002311<br>(Todos)<br>(Todos)                        |             |                     | 03/05/2023           |          | io<br>•      |  |
| Avaliação Ins<br>Portal GEDW<br>D mesmo<br>D mesmo<br>Ace<br>Secondarias<br>Processe<br>Pessoa<br>Curso<br>Curso | titucional v<br>/eb  processo feito accite de eite de Documen cretarie/operaco  Accelte de Docu (Não Informado) (Todos)                         | Fotocópia His<br>Fotocópia Cer<br>o pela secre<br>tos<br>esaluno/TAO | tórico Escola<br>tidão de<br>etaria          | r<br>•   | Aluno<br>Turno<br>Sitrie<br>Docente<br>Candidato | 002311<br>(Todos)<br>(Todos)<br>antos de Candidetos | Confermador | Ilegível<br>x totte | 03/05/2023           |          | io           |  |

Nessa tela que faz o ACEITE ou a RECUSA de documentos

Comentário Recusa Defin

Pró-Reitoria de Graduação

| tipo de Hito      | Aceite de Docu                          | mentos     | o/ contenence/ toosp// or | септерновре | eto mormado.            |         |               |          |            |              |          |
|-------------------|-----------------------------------------|------------|---------------------------|-------------|-------------------------|---------|---------------|----------|------------|--------------|----------|
| Entrega Inicial   |                                         |            |                           |             | Entrega Final           |         | 13            |          |            |              |          |
| Aceite            | (Não Informado)                         |            |                           | ~           |                         |         |               |          |            |              |          |
| 4otivo da Recusa  | (Não                                    | Informado) |                           |             | ~                       |         |               |          |            |              |          |
| omentário         |                                         |            |                           |             |                         |         |               |          |            |              |          |
| lecusa Definitiva |                                         |            |                           |             |                         |         |               |          |            |              |          |
|                   |                                         |            |                           |             |                         |         |               |          |            |              |          |
| Processo          | Documento                               | Descrição  | Nome                      |             | Status                  | Dt Entr | ega Aceito?   |          |            |              |          |
| Ingresso          | Fotocópia<br>Certidão de<br>Casamento   |            | Thais                     | Teste       | Entregue                | 03/05   | /2023         | 9        | visualizar | aceitar      | rec      |
| Ingresso          | Fotocópia<br>Comprovante<br>de Endereço |            | Thais                     | Teste       | Entregue                | 03/05   | /2023 5       | 4        | visualizar |              | rec      |
| Ingresso          | Fotocópia<br>Histórico<br>Escolar       |            | Thais                     | Teste       | Entregue                | 03/05   | /2023 N       | 4        | visualizar | aceitar      |          |
| <                 |                                         |            |                           |             |                         |         |               |          |            |              | •        |
| Página            | 1 de 1 🔊 🔊 📀                            |            |                           | 4           |                         |         |               |          | Exibi      | ndo 3 regist | ros de 3 |
| Processo          | Ingresso                                |            | Documento                 | Fotocóp     | ia Certidão de Casament | o       | Status        | Entregue | 8          |              |          |
| Dt Limite Entrega |                                         |            | Dt Entrega                | 03/05/2     | 023                     |         | Qtd. Entregue |          |            |              |          |
| -                 |                                         |            |                           |             |                         |         |               |          |            |              |          |

#### Se a documentação tiver de acordo, clicar em aceitar

| Entrega Inicial                       |                                                                               | 13              |                                    | Entrega Final                  |                                        | 3       |   |                          |        |         |
|---------------------------------------|-------------------------------------------------------------------------------|-----------------|------------------------------------|--------------------------------|----------------------------------------|---------|---|--------------------------|--------|---------|
| Aceite                                | (Não Informac                                                                 | io)             |                                    | ~                              |                                        |         |   |                          |        |         |
| <b>fotivo da Recusa</b><br>Comentário | 1                                                                             | (Não Informado) |                                    | ¥                              |                                        |         |   |                          |        |         |
| lecusa Definitiva                     |                                                                               | U               |                                    |                                |                                        |         | _ |                          |        | -       |
|                                       |                                                                               |                 |                                    |                                |                                        |         |   |                          |        |         |
| D                                     | locumento                                                                     | Descrição       | Nome                               | Status                         | Dt Entrega                             | Aceito? |   |                          |        |         |
| D F                                   | ocumento<br>Fotocópia<br>Certidão de<br>Casamento                             | Descrição       | Nome<br>Thais Teste                | Status<br>Entregue             | Dt Entrega<br>03/05/2023               | Aceito? | 2 | visualizar               | acatar | recusar |
|                                       | ocumento<br>Fotocópia<br>Casamento<br>Fotocópia<br>Comprovante<br>de Endereço | Descrição       | Nome<br>Thais Teste<br>Thais Teste | Status<br>Entregue<br>Entregue | Dt Entrega<br>03/05/2023<br>03/05/2023 | Aceto?  | 6 | visualizar<br>visualizar | acadar | recusar |

#### Algum documento que está em desacordo, deverá informar o motivo da recusa

|                   | Aceite d                                | e Documentos               |                        |                        |                 |               |       |            |         |   |
|-------------------|-----------------------------------------|----------------------------|------------------------|------------------------|-----------------|---------------|-------|------------|---------|---|
| Resp: Financero   |                                         |                            |                        | Doceme                 |                 | 1             |       |            |         |   |
| Concurso          |                                         |                            |                        | Candidato              |                 |               |       |            |         |   |
| Prospecto         |                                         |                            |                        | Apenas Docu            | mentos de Candi | datos Confirm | ados? |            |         |   |
| Tipo de Filtro    | Listar apenas                           | os documentos do Concurso/ | Candidato/Resp./Docent | te/Prospecto informado |                 |               |       |            |         |   |
| Entrega Inicial   |                                         |                            |                        | Entrega Final          |                 |               |       |            |         |   |
| Aceite            | (Não Informa                            | do)                        |                        | ~                      |                 |               |       |            |         |   |
| Motivo da Recus   | а                                       | (Não Informado)            |                        | ~                      |                 |               |       |            |         |   |
| Comentário        |                                         | (Não Informado)            |                        |                        |                 |               |       |            |         |   |
|                   |                                         | Arquivo Inválido           |                        | eling                  |                 |               |       |            |         |   |
| Recusa Definitiva |                                         | Documento Ilegível         |                        | 0                      |                 |               |       |            |         |   |
|                   |                                         | Documento Vencido          |                        |                        |                 |               |       |            |         |   |
|                   | Documento                               | Deservoro                  | âlido                  |                        | Dt Entrega      | Aceito?       |       |            |         |   |
| 0                 | Fotocópia<br>Certidão de<br>Casamento   |                            | Thais Teste            | Entregue               | 03/05/2023      | S             | 2     | visualizar |         | [ |
| 0                 | Fotocópia<br>Comprovante<br>de Endereço |                            | Thais Teste            | Entregue               | 03/05/2023      | S             | 2     | visualizar |         | 1 |
| 0                 | Fotocópia                               |                            | Thais Teste            | Entregue               | 03/05/2023      | N             | 29    | visualizar | aceitar |   |

Pró-Reitoria de Graduação

72

UEMG

| alloar   | ~~~   |        |  |
|----------|-------|--------|--|
| 1.111.21 |       | - mar- |  |
| CHICK1   | GILL  |        |  |
|          | ••••• |        |  |

|                   | Aceite d                                | e Documento:                       | 5                                |                       |                  |               |       |                   |         |         |
|-------------------|-----------------------------------------|------------------------------------|----------------------------------|-----------------------|------------------|---------------|-------|-------------------|---------|---------|
| respiration       |                                         | _                                  |                                  | Duccinc               |                  |               |       |                   |         |         |
| Concurso          |                                         |                                    |                                  | Candidato             |                  |               |       |                   |         |         |
| Prospecto         |                                         |                                    |                                  | Apenas Docu           | mentos de Candio | latos Confirm | ados? |                   |         |         |
| Tipo de Filtro    | Listar apenas                           | os docum <mark>ent</mark> os do Co | ncurso/Candidato/Resp./Docente   | e/Prospecto informado |                  |               |       |                   |         | *       |
| Entrega Inicial   |                                         | 3                                  |                                  | Entrega Final         |                  |               |       |                   |         |         |
| Aceite            | (Não Informa                            | do)                                |                                  | ~                     |                  |               |       |                   |         |         |
| Motivo da Rec     | usa                                     | Documento Ven                      | cido                             | ~                     |                  |               |       |                   |         |         |
| Comentário        |                                         | Esse documento                     | não foi aceito por conta da data | a de validade         |                  |               |       |                   |         |         |
| Recusa Definitiva | a                                       |                                    |                                  |                       |                  |               |       |                   |         |         |
|                   |                                         |                                    |                                  |                       |                  |               |       |                   |         |         |
|                   | Documento                               | Descrição                          | Nome                             | Status                | Dt Entrega       | Aceito?       |       |                   |         |         |
| o                 | Fotocópia<br>Certidão de<br>Casamento   |                                    | Thais Teste                      | Entregue              | 03/05/2023       | S             | 9     | visualizar        |         | recusar |
| o                 | Fotocópia<br>Comprovante<br>de Endereço |                                    | Thais Teste                      | Entregue              | 03/05/2023       | 5             | 2     | <u>visualizar</u> |         | recusar |
| 0                 | Fotocópia<br>Histórico                  |                                    | Thais Teste                      | Entregue              | 03/05/2023       | N             | 4     | visualizar        | aceitar |         |

Se voltar ao portal do aluno, é possível verificar o motivo da recusa do documento , mas o aluno pode subir um novo documento.

|           | Dados Cadastrais                  |   | Fotocópia Certidão de<br>Nascimento    |   |   |          |            | 0 |   | M |
|-----------|-----------------------------------|---|----------------------------------------|---|---|----------|------------|---|---|---|
| D         | Documentos                        |   | Fotocópia Histórico Escolar            | D | 8 | Ilegivel | 03/05/2023 | 0 | * | Ø |
| 99<br>111 | Ficha Médica<br>Processo Seletivo |   | Fotocópia Certidão de<br>Casamento     | o | ¥ |          | 03/05/2023 | ~ | ± | B |
| s         | ecretaria Virtual                 | * | Fotocópia Comprovante de<br>Endereço 🔤 | D | Θ | Vencido  | 03/05/2023 |   | ÷ | V |

#### Na tela inicial (resumo acadêmico)

| Aluno                         | 0022101        | Thais Teste                           | Situação    | Turno   |                                      |
|-------------------------------|----------------|---------------------------------------|-------------|---------|--------------------------------------|
| Curso                         | TIPEDTESTE     | PEDAGOGIA TESTE                       | Curriculo   | Série   |                                      |
| Jnida <mark>d</mark> e Física |                | UNIDADE ACADÉMICA DE LEOPOLDINA_TESTE | Turma Pref. | Q Bu    | isca Avançada                        |
| Resumo A<br>Matricu           | cadêmico<br>Ia | Cadastro                              | Avaliação   | <br>Al  | teração de Matrícula                 |
| Matrícul                      | a              | Corrências                            | Rendimento  | 24      | Transferências                       |
| Histório                      | o              | Documentos     Documentos Pendentes   | Botetim     | <u></u> | trancamentos<br>Atualização de Série |
|                               | P              | Orientadores                          |             |         |                                      |

Pró-Reitoria de Graduação

#### Vai listar os documentos pendentes do aluno

|                              | Docum      | antos Pendentes do Aluno                             |             |                        |          |         |                   |  |
|------------------------------|------------|------------------------------------------------------|-------------|------------------------|----------|---------|-------------------|--|
| Aluno                        | 002311     | Thais Teste                                          |             | Situação               | 7850     | Turno   | TURNO NOTE: TESTE |  |
| Curso.                       | 11PEOXESTE | PEDAGOGIA, TESTE                                     |             | Curriculo              |          | Série   |                   |  |
| Unidade <mark>Físi</mark> ca |            | UNIDADE ACADEMICA DE LEOROLDINA                      |             | Turma Pref.            |          | Q Bu    | sca Avançada      |  |
| Docume                       | ntos Pende | ntes                                                 |             |                        |          |         |                   |  |
| Processo                     | Documento  | Descrição                                            | Obrigatório | Bioquesa Pré-Matricula | Status   | Aceito? | Data Entrega      |  |
| Ingresso                     | 01         | 2 fotos 3X4                                          |             |                        | Pendente |         |                   |  |
| Ingresso                     | 02         | Fotocópia Histórico Escolar                          |             |                        | Entregue | N       | 03/05/2023        |  |
| Inpresso                     | 03         | Fatacópia Conclusão do Ensine<br>Médio               |             |                        | Pendente |         |                   |  |
| Ingresso                     | 04         | Fotocópia Documento de<br>Identidade                 |             |                        | Pendente | /       | D2                |  |
| Ingresso                     | 05         | Fotocópia CPF                                        |             |                        | Pendente |         |                   |  |
| Ingresso                     | 05         | Fotocópia Título de Eleitor                          |             |                        | Pendente |         |                   |  |
| Ingresso                     | 07         | Fotocópia Comprovante de<br>Votação - Última eleição |             |                        | Pendente |         |                   |  |
| Ingresso                     | 08         | Fotocópia Certificado Militar                        |             |                        | Pendente |         |                   |  |
| Ingresso                     | 09         | Fotocópia Certidão de Nascimento                     | MP2         |                        | Pendente |         |                   |  |
| Ingresso                     | 10         | Fotocópia Certidão de Casamento                      |             |                        | Entregue | s       | 03/05/2023        |  |
| Ingresso                     | 11         | Fotocópia Comprovante de<br>Enderego                 |             |                        | Entregue | N       | 03/05/2023        |  |

#### PRONTUÁRIO DE DOCUMENTOS DA PESSOA

O prontuand Prontuário de Documentos da Pessoa Secretaria/operacoesaluno/TAOP034D

| eite      | Todos             |                                         |            |             | ~ | Status   | (Não I  | nformado)          |                   |           | ~                      |
|-----------|-------------------|-----------------------------------------|------------|-------------|---|----------|---------|--------------------|-------------------|-----------|------------------------|
| enas do j | papel selecionado |                                         |            |             |   |          |         |                    |                   |           |                        |
| Docur     | mentos da p       | essoa:                                  |            |             |   |          |         |                    |                   |           | S USO                  |
|           | W                 | Ň                                       |            |             |   |          |         | (i)                |                   |           |                        |
| l.        | Processo          | Documento                               | Pessoa     | Nome        |   | Status   | Aceito? | Recusa Definitiva? | Consulta Pública? | Assinado? |                        |
| 39        | Ingresso          | Fotocópia<br>Certidão de<br>Casamento   | 9999923708 | Thais Teste |   | Entregue |         |                    |                   |           | Assinar<br>Eletrônica  |
| 38        | Ingresso          | Fotocópia<br>Comprovante<br>de Endereço | 9999923708 | Thais Teste |   | Entregue |         |                    |                   |           | Assinar<br>Eletrônicar |
| 37        | Ingresso          | Fotocópia<br>Histórico<br>Escolar       | 9999923708 | Thais Teste |   | Entregue |         |                    |                   |           | Assinar<br>Eletrônicar |
| 27        | LGPD              | Contrato LGPD                           | 9999923708 | Thais Teste |   | Aceito   |         |                    |                   |           | Assinar<br>Eletrônicar |
|           |                   |                                         |            |             |   |          |         |                    |                   |           |                        |

Pró-Reitoria de Graduação

52

UEMG

#### Para entregar um documento específico (NO BLOCO 3) clicar em NOVO

| E Pron                                                                                                    | tuário de Docu                          | mentos da       | Pessoa           |                                                                                                    |                             |                         |                                 |         |                                                                                                    |
|----------------------------------------------------------------------------------------------------|-----------------------------------------|-----------------|------------------|----------------------------------------------------------------------------------------------------|-----------------------------|-------------------------|---------------------------------|---------|----------------------------------------------------------------------------------------------------|
|                                                                                                    | Casamento                               |                 |                  |                                                                                                    |                             |                         |                                 |         | and the second second s |
| 38 Ingresso                                                                                                    | Fotocópia<br>Comprovante<br>de Endereco | 9999923708      | Thais Teste      | Entregue                                                                                                    |                             |                         |                                 |         | Assin<br>Eletró                                                                                                    |
| 37 Ingresso                                                                                                    | Fotocópia<br>Histórico<br>Escolar       | 9999923708      | Thais Teste      | Entregue                                                                                                    |                             |                         |                                 |         | Assin<br>Eletro                                                                                                    |
| 27 LGPD                                                                                                    | Contrato LGPD                           | 9999923708      | Thais Teste      | Aceito                                                                                                    |                             |                         |                                 |         | Assin                                                                                                    |
| Página 1 de 1                                                                                                    | 2220                                    |                 |                  |                                                                                                    |                             |                         |                                 | Exibi   | ndo 4 registros                                                                                                    |
| nclusão e Exclusi                                                                                                    | io de Document                          | os por Pesso    | oa:              |                                                                                                    |                             |                         |                                 |         | S US                                                                                                    |
| Alterar                                                                                                    | Excluir                                 | Hord            | $\triangleright$ |                                                                                                    |                             |                         |                                 |         |                                                                                                    |
| cesso Ingres                                                                                                    | 50                                      | Docu            | mento            | Fotocópia Certidão de Cas                                                                                                    | amento                      | Status                  | Entregue                        |         |                                                                                                    |
| Limite Entrega                                                                                                    |                                         | Dt Er           | itrega           | 03/05/2023                                                                                                    |                             | Qtd. Entregue           |                                 |         |                                                                                                    |
| acrição                                                                                                    |                                         |                 |                  |                                                                                                    |                             |                         |                                 |         |                                                                                                    |
| ato 🖬                                                                                                    | Recusa Definitiva                       | Motiv           | o Recusa         |                                                                                                    |                             |                         |                                 |         |                                                                                                    |
| nentário                                                                                                    |                                         |                 |                  |                                                                                                    |                             |                         |                                 |         |                                                                                                    |
| ligo Siga -                                                                                                    |                                         |                 |                  |                                                                                                    |                             |                         |                                 |         |                                                                                                    |
| Arquivo                                                                                                    |                                         |                 |                  |                                                                                                    |                             |                         |                                 |         |                                                                                                    |
|                                                                                                    |                                         |                 |                  | 0.000                                                                                                    |                             |                         |                                 |         |                                                                                                    |
|                                                                                                    |                                         |                 |                  |                                                                                                    |                             |                         |                                 |         |                                                                                                    |
| E Pror                                                                                                    | ituário de Docu                         | mentos da       | Pessoa           |                                                                                                    |                             |                         |                                 |         |                                                                                                    |
|                                                                                                    | Casamento                               |                 |                  |                                                                                                    |                             |                         |                                 |         |                                                                                                    |
| 38 Ingresso                                                                                                    | Fotocópia<br>Comprovante<br>de Endereço | 9999923708      | Thais Teste      | Entregue                                                                                                    |                             |                         |                                 |         | Assinar<br>Eletróni                                                                                                    |
| 37 Ingresso                                                                                                    | Fotocópia<br>Histórico<br>Escolar       | 9999923708      | Thais Teste      | Entregue                                                                                                    |                             |                         |                                 |         | Assinar<br>Eletrônie                                                                                                    |
| 27 LGPD                                                                                                    | Contrato LGPD                           | 9999923708      | Thais Teste      | Aceito                                                                                                    |                             |                         |                                 | 100     | Assinar                                                                                                    |
|                                                                                                    |                                         |                 |                  |                                                                                                    |                             |                         |                                 |         | ENTION                                                                                                    |
| C Pàgina i de                                                                                                    | 0.220121                                |                 |                  |                                                                                                    |                             |                         |                                 | Exibind | o 4 registros d                                                                                                    |
| Inclusão a Exclus                                                                                                    | So do Document                          | or per Berry    | 201              |                                                                                                    |                             |                         |                                 |         | 15 1100                                                                                                    |
| Inclusão e Exclus                                                                                                    | ao de Document                          | os por Pessi    | Jd.              |                                                                                                    |                             |                         |                                 |         | 27 050                                                                                                    |
|                                                                                                    |                                         |                 |                  |                                                                                                    |                             |                         |                                 |         |                                                                                                    |
| Desfazer                                                                                                    | Salvar                                  |                 |                  |                                                                                                    |                             |                         |                                 | do)     | ~                                                                                                    |
| Desfazer Docur                                                                                                    | Salvar                                  | - Doct          | mento            | (Não Informado)                                                                                                    | ~                           | Status                  | (Não Informa                    |         |                                                                                                    |
| Desfazer E                                                                                                    | salvar                                  | Doct     Dt Er  | imento<br>itrega | (Não Informado)<br>(Não Informado)                                                                                                    | ~                           | Status<br>Qtd. Entregue | (Não Informa                    |         |                                                                                                    |
| Desfazer Docur                                                                                                    | Salvar                                  | Doct     Dt Er  | imento<br>itrega | (Não Informado)<br>(Não Informado)<br>2 fotos 3X4                                                                                                    | ~                           | Status<br>Qtd. Entregue | (Não Informa                    |         |                                                                                                    |
| Desfazer Docur<br>rocesso Docur<br>: Limite Entrega<br>omentário didigo Siga (Não                                                                                                    | Salvar<br>mentos de Ingresso            | ♥ Doct<br>Dt Er | amento<br>itrega | (Não Informado)<br>(Não Informado)<br>2 fotos 3X4<br>Fotocópia Certidão de Casa<br>Fotocópia Certidão de Nasc                                                                                                    | me                          | Status<br>Qtd. Entregue | (Não Informa                    |         |                                                                                                    |
| Desfazer Entrega<br>mentário idigo Siga (Não                                                                                                    | Salvar<br>mentos de Ingresso            | ✓ Doce<br>Dt Er | imento<br>itrega | (Não Informado)<br>(Não Informado)<br>2 fotos 3X4<br>Fotocópia Certidão de Casa<br>Fotocópia Certidão de Nasc<br>Fotocópia Certidão de Nasc                                                                                                    | me                          | Status<br>Qtd. Entregue | (Não Informa                    |         |                                                                                                    |
| Desfazer Coccurso Docur<br>t Limite Entrega<br>omentário Cocurso Cocurso<br>ádigo Siga (Não<br>Arquivo                                                                                                    | Salvar<br>mentos de Ingresso            | ✓ Doce<br>Dt Er | imento<br>itrega | (Não Informado)<br>(Não Informado)<br>2 fotos 3X4<br>Fotocópia Certidão de Casa<br>Fotocópia Certidão de Nasc<br>Fotocópia Certificado Milita<br>Fotocópia Comprovante de                                                                                                    | me                          | Status<br>Qtd. Entregue | (Não Informa                    |         |                                                                                                    |
| Desfazer Cocur<br>rocesso Docur<br>t Limite Entrega<br>omentário<br>ódigo Siga (Não<br>Arquivo<br>scal Písico                                                                                                    | Salvar                                  | ▼ Docc<br>Dt Er | imento<br>itrega | (Não Informado)<br>(Não Informado)<br>2 fotos 3X4<br>Potocópia Certidão de Casa<br>Fotocópia Certificado Milita<br>Fotocópia Certificado Milita<br>Fotocópia Comprovante de<br>Fotocópia Comprovante de                                                                                                    | me<br>im<br>En<br>Vo        | Status<br>Qtd. Entregue | (Não Informa                    |         |                                                                                                    |
| Desfazer Cocurso Docur<br>t Limite Entrega<br>omentário digo Siga (Não<br>Arquivo<br>ocal Físico<br>ocurento<br>elecionado                                                                                                    | Salvar                                  | ♥ Doct          | imento<br>itrega | (Não Informado)<br>(Não Informado)<br>2 fotos 3X4<br>Potocópia Certidão de Casa<br>Fotocópia Certidão de Nasc<br>Fotocópia Certificado Milita<br>Fotocópia Comprovante de<br>Fotocópia Comprovante de<br>Fotocópia Comprusante de<br>Fotocópia Conclusão do Em                                                                                                    | me<br>im<br>En<br>Vo        | Status<br>Qtd. Entregue | (Não Informa                    |         |                                                                                                    |
| Desfazer     Desfazer     Decur t Limite Entrega omentário     dígio Siga     (Não     Arquivo ocal Físico ocumento elecionado onsulta Pública?                                                                                                    | Informado)                              | Doct            | imento<br>itrega | (Não Informado)           (Não Informado)           2 fotos 3X4           Potocópia Certidão de Casa           Fotocópia Certidão de Nasa           Fotocópia Certidão de Nasa           Fotocópia Certincado Milita           Fotocópia Comprovante de           Fotocópia Comprovante de           Fotocópia Condusão do Eme           Fotocópia Condusão do Eme                                                                                                    | me<br>En<br>Vo              | Status<br>Qtd. Entregue | (Não Informa                    |         |                                                                                                    |
| Desfazer Cocur<br>rocesso Docur<br>: Limite Entrega<br>smentário<br>Sdigo Siga (Não<br>Arquivo<br>acal Físico<br>socumento<br>decionado<br>nsulta Pública?                                                                                                    | Informado)                              | Doct            | imento<br>itrega | (Não Informado)<br>(Não Informado)<br>2 fotos 3X4<br>Potocópia Certidão de Casa<br>Fotocópia Certidão de Nasa<br>Fotocópia Certificado Milita<br>Fotocópia Comprovante de<br>Fotocópia Comprovante de<br>Fotocópia Congrusante de<br>Fotocópia Congrusante de<br>Fotocópia Congrusante de<br>Fotocópia Congrusante de<br>Fotocópia Congrusante de<br>Fotocópia Congrusante de<br>Fotocópia Congrusante de Id<br>Fotocópia CPF                                                                                                    | me     im     En     Vo sin | Status<br>Qtd. Entregue | (Não Informa<br>em do Documento |         |                                                                                                    |
| Desfazer     Desfazer     Decur cocesso     Docur t Limite Entrega omentário     Sóligo Siga     (Não     Arquivo cical Físico ocumento oclecionado onsulta Pública?                                                                                                    | Informado)                              | Doct            | imento<br>itrega | (Não Informado)<br>(Não Informado)<br>2 fotos 3X4<br>Potocópia Certidão de Casa<br>Fotocópia Certidão de Nas<br>Fotocópia Certificado Milita<br>Potocópia Comprovante de<br>Fotocópia Comprovante de<br>Fotocópia Conclusão do Ene<br>Fotocópia Conclusão do Ene<br>Fotocópia Oculusão do Ene<br>Fotocópia Oculusão do Ene<br>Fotocópia Documento de Id<br>Fotocópia Histórico Escolar<br>Fotocópia Titulo de Eleitor                                                                                                    | me<br>En<br>Vo<br>sin       | Status<br>Qtd. Entregue | (Não Informa<br>em do Documento |         |                                                                                                    |
| Desfazer     Cocur     Constante     Constante     Co      | Informado)                              | Doct            | mento<br>trega   | (Não Informado)<br>(Não Informado)<br>2 fotos 3X4<br>Potocópia Certidão de Casa<br>Fotocópia Certidão de Nasc<br>Fotocópia Certificado Milita<br>Potocópia Comprovante de<br>Potocópia Comprovante de<br>Potocópia Comprovan | me<br>im<br>En<br>Vo<br>in  | Status<br>Qtd. Entregue | (Não Informa<br>em do Documento |         |                                                                                                    |
| Desfazer Construction of the second second s | Informado)                              | Docu<br>Dt Er   | mento<br>itrega  | (Não Informado)<br>(Não Informado)<br>2 fotos 3X4<br>Potocópia Certidão de Casa<br>Fotocópia Certidão de Nasc<br>Fotocópia Certificado Milita<br>Potocópia Comprovante de<br>Potocópia Comprovante de<br>Potocópia Comprovante de<br>Potocópia Comprovante de<br>Potocópia Comprovante de<br>Potocópia Comprovante de<br>Potocópia Comprovante de<br>Potocópia Comprovante de<br>Potocópia Comprovante de<br>Potocópia Certificado<br>Potocópia Histórico Escolar<br>Potocópia Titulo de Eleitor                                                                                                    | me<br>im<br>En<br>Vo        | Status<br>Qtd. Entregue | (Não Informa<br>em do Documento |         |                                                                                                    |

#### E clicar em incluir imagem do documento

Pendente

| ) Inclusão e E           | xclusão de Docume      | ntos po | r Pessoa:  |               |           |            |               |                | ST USD |
|--------------------------|------------------------|---------|------------|---------------|-----------|------------|---------------|----------------|--------|
| Desfator                 | Salvar                 |         |            |               |           |            |               |                |        |
| Processo                 | Documentos de Ingresso | ~       | Documento  | Fotocópia CPF |           | ~          | Status        | Entregue       | -      |
| Dt Limite Entrega        |                        |         | Dt Entrega |               |           |            | Qtd. Entregue |                |        |
| Comentário               |                        |         |            |               |           |            |               |                |        |
| Código Siga              | (Não Informado)        |         | ×          |               |           |            |               |                |        |
| Arquivo                  |                        |         |            |               |           |            |               |                |        |
| Local Físico             |                        |         |            |               |           |            |               |                |        |
| Documento<br>Selecionado |                        |         | (          | induction     | yana da D | elemento - | Apegar Imager | n-do Documento |        |
| Consulta Pública?        |                        |         |            |               |           |            |               |                |        |
| Propretário              |                        |         |            |               |           |            |               |                |        |

Pró-Reitoria de Graduação

72

UEMG

| =           | Prontuário de Document    | tos da Pess    | pa        |                 |         |                              |                                 |                           |         |
|-------------|---------------------------|----------------|-----------|-----------------|---------|------------------------------|---------------------------------|---------------------------|---------|
|             | Escolar                   |                |           |                 |         |                              |                                 |                           |         |
| 27 LGPD     | Contrato LGPD 9999        | 923708 Thais 1 | este -    | Aceito          |         |                              |                                 |                           | Assinar |
| Página      | 1/de 1 ( ) ( ) ( ) ( )    |                | Selecion  | ie o arquivo    | deseja  | lo:                          |                                 |                           | S USO   |
| lusão e E   | Exclusão de Documentos po | r Pessoa:      | Clique e  | m "Selecion     | ar" pa  | ra localizar<br>r a insercão | e escolher o a<br>/alteração do | rquivo desej<br>registro. | ado.    |
| osfamr.     | Salvar                    |                |           | Per er rea      |         |                              | ,                               |                           |         |
| 550         | Documentos de Ingresso 🔍  | Documen        | Documento |                 |         |                              |                                 | Selecionar.               |         |
| ite Entrega | 3                         | Dt Entrege     |           |                 |         |                              |                                 |                           |         |
| itário      |                           |                |           |                 |         |                              |                                 |                           |         |
| s Siga      | (Não Informado)           |                |           |                 |         |                              |                                 |                           |         |
| quivo       | 6                         |                |           |                 |         |                              |                                 |                           |         |
| /sico       | N.                        |                |           |                 |         |                              |                                 |                           |         |
| iento       |                           | L              | INCR      | ar imagem oo uo | cumento | Apagar                       | Imagem do Uocum                 | ento I                    |         |

# EMISSÃO DE RELATÓRIOS

| missão de Relatór<br>ecretaria/atendim | ios<br>ento/TATD070D                        |
|----------------------------------------|---------------------------------------------|
| missão de Relatór<br>ecretaria/atendim | ento/TATD143D                               |
| esponsável Finance                     | eiro para emissão de RPS/NFSe<br>p/TFIN113D |

#### Visualiza todos os relatórios que podem ser emitidos

### Pode ser filtrado por GRUPO ou por NOME

| Relatórios                                                         |                                                                                                  |                                              |
|--------------------------------------------------------------------|--------------------------------------------------------------------------------------------------|----------------------------------------------|
| 🗊 Tutorial                                                         |                                                                                                  | 3                                            |
| Para saber como emitir<br>Para saber quals relatór<br>Disponíveis. | relatórios, assista ao tutorial.<br>Ios estão disponíveis acesse Treinamento > Dia a Dia do Perí | odo Letivo > Emissão de Relatórios > Relatór |
| Emissão de relatórios:                                             |                                                                                                  | 5° u                                         |
| Scupo de Relatórios (1993)                                         | Nome/Descrição do                                                                                |                                              |
| Relatórios                                                         |                                                                                                  |                                              |
| Relatório                                                          | Descrição                                                                                        | Tipo Emilir                                  |
| EtiquetasAlunoResp                                                 | Etiquetas com Dados de Responsáves                                                               | SQL Reporting Services                       |
| Formados Sem DataColaca o                                          | Formados sem Data de Colação                                                                     | SQL Reporting Services                       |
| ListaAlunosDetalhes                                                | Lista de Alunos com Informações Detalhadas                                                       | SQL Reporting Services                       |
| ListaAniversariantes                                               | Lista dos Aniversariantes do Mês                                                                 | SQL Reporting Services                       |
| ListaDadosAluno                                                    | Lista de Dados dos Alunos                                                                        | SQL Reporting Services                       |
| ListaDiscipDadosAluno                                              | Lista Dados dos Alunos por Disciplina                                                            | SQL Reporting Services                       |
| RelaceoAluDiscGrade                                                | Relação de Alunos com Disciplinas e Currículo                                                    | SQL Reporting Services                       |
| RelacaoDiscentes                                                   | Relação de Discentes                                                                             | SQL Reporting Services                       |

Pró-Reitoria de Graduação

### Relatório alunos por disciplina

#### Clicar em EMITIR

| Emissão de relatórios:          |                                                 |                       |        |                        | S US   |
|---------------------------------|-------------------------------------------------|-----------------------|--------|------------------------|--------|
| Grupo de Relatórios (Todos)     | <ul> <li>Nome/<br/>Relatór</li> </ul>           | /Descrição do<br>rio: | alunos |                        |        |
| Relatórios                      |                                                 |                       |        |                        |        |
| Relatório                       | Descrição                                       |                       |        | Tipo                   | Emitir |
| 🗏 Alunado                       |                                                 |                       |        |                        | _      |
| AlunosDisciplinas               | Alunos por Disciplina                           |                       |        | SQL Reporting Services |        |
| AlunosFormados                  | Alunos Formados                                 |                       |        | SQL Reporting Services | 3      |
| AlunosMatriculadosPeriodoLetivo | Alunos Matriculados por Período Letivo          |                       |        | SQL Reporting Services | 1      |
| AlunosSemEnturmacao             | Alunos que não Possuem Turma                    |                       |        | SQL Reporting Services | 2      |
| ListaAlunosDetalhes             | Lista de Alunos com Informações Detalhadas      |                       |        | SQL Reporting Services | 2      |
| ListaDadosAluno                 | Lista de Dados dos Alunos                       |                       |        | SQL Reporting Services | 3      |
| ListaDiscipDadosAluno           | Lista Dados dos Alunos por Disciplina           |                       |        | SQL Reporting Services | 2      |
| RelacaoAluDiscGrade             | Relação de Alunos com Disciplinas e Currículo   |                       |        | SQL Reporting Services | 3      |
| Atrasos e Cobranças             |                                                 |                       |        |                        |        |
| AlunosEvadidosInadimplentes     | Alunos que estão Inadimplentes e Evadidos da Fa | aculdade              |        | SQL Reporting Services | 3      |

É fundamental preencher os parâmetros (FILTROS) que estão em negrito

| Parametros                                                                                                    |                                                                                                    |                                                                                                    |                                                                      |
|----------------------------------------------------------------------------------------------------|----------------------------------------------------------------------------------------------------|----------------------------------------------------------------------------------------------------|----------------------------------------------------------------------|
| Parâmetros Utilizados Anta                                                                                                    | riormente                                                                                                    |                                                                                                    | ~                                                                    |
| Digite o código ou parte da descrição do valor do                                                                                                    | parâmetro:                                                                                                    |                                                                                                    |                                                                      |
| Parámetros do Relatório                                                                                                    | • Valo                                                                                                    | res dos Parâmetros                                                                                                    |                                                                      |
| # M Titulo Valor                                                                                                    | Descra                                                                                                    | alsa Vakar                                                                                                    |                                                                      |
| 1 Ano Letivo                                                                                                    | 2050                                                                                                    | 205                                                                                                    | 0 *                                                                  |
| 2 Período Letivo                                                                                                    | 2032                                                                                                    | 203                                                                                                    | 2                                                                    |
| 3 Unid Go de Ensais                                                                                                    | 2031                                                                                                    | 203                                                                                                    | 1                                                                    |
| 4 Unidade Física                                                                                                    | 2030                                                                                                    | 203                                                                                                    | 0                                                                    |
| 5 Curso                                                                                                    | 2027                                                                                                    | 202                                                                                                    | 7                                                                    |
| 6 Turno                                                                                                    | 2026                                                                                                    | 202                                                                                                    | 6                                                                    |
| 7 Currículo                                                                                                    | 2025                                                                                                    | 202                                                                                                    | 5                                                                    |
| 8 Série                                                                                                    | 2024                                                                                                    | 202                                                                                                    | 4                                                                    |
| oLat 9 Discipline                                                                                                    | 2023                                                                                                    | 202                                                                                                    | 3                                                                    |
| 10 Turma                                                                                                    | 2022                                                                                                    | 202                                                                                                    | 2                                                                    |
|                                                                                                    | 2021                                                                                                    | 202                                                                                                    |                                                                      |
|                                                                                                    | 2020                                                                                                    | 202                                                                                                    | 0                                                                    |
|                                                                                                    | 2019                                                                                                    | 201                                                                                                    | 9                                                                    |
| 1                                                                                                    | 2018                                                                                                    | 201                                                                                                    |                                                                      |
| · Contraction of the second second se | F 2017                                                                                                    | 201                                                                                                    | · · · · · · · · · · · · · · · · · · ·                                |
| <ul> <li>Emissão</li> <li>Emissão</li> </ul>                                                                                                    | -2 100%/2 Ext:                                                                                                    | S Pågina 1 de 3 🔊 🔊 🖘 -2<br>per Valor do Perlimetro Atual                                                                                                    | 1001e ×2. Exibindo res                                               |
| Emissão<br>tros Utilizados Anteriormeni<br>po u parte da descrição do valor do parlimetro:                                                                                                    | -2 100%)-2 Det                                                                                                    | S Página 1 de 3 🌫 🖘 🖘 -2<br>per Valor do Pacilmetro Atual 🔄                                                                                                    | 100% -2. Exbindo reg                                                 |
| Emissão<br>tros Utilizados Anteriormen<br>po u parte da descrição do valor do parámetro:<br>etros do Relatório                                                                                                    | -2 100% 2 Det ((())<br>to<br>Valores d                                                                                                    | per Valor do Parámetro Atual                                                                                                    | 100% -2. Exbindo reg                                                 |
| Emissão<br>tros Utilizados Anteriormeni<br>po su parte da descrição do valor do parâmetro:<br>stros do Relatório<br>valor                                                                                                    | te<br>Valores d<br>Descrição                                                                                                    | S Pagina 1 de 3 >>> <> -2<br>per Valor do Pacâmetro Atual J<br>os Parâmetros                                                                                                    | 100% k2, Exibindo reg                                                |
| Emissão<br>Emissão<br>tros Utilizados Anteriormen<br>o ou parte da descrição do valor do parâmetro:<br>tros do Relatório<br>Valor<br>ivo D. 2023                                                                                                    | te<br>Valores d<br>Paurishin<br>Topos                                                                                                    | os Parâmetros<br>Vakor<br>Vakor<br>Vakor                                                                                                    | 1994: H2 Exbindo reg                                                 |
|                                                                                                    | te<br>Valores d<br>Descrite<br>1                                                                                                    | os Parâmetros                                                                                                    | 1994s  -2. Existendo reg                                             |
| Emissão Emissão Eros Utilizados Anteriormeni po ou parte da descrição do valor do parlimetro: Etros do Relatório Valor Evos do Relatório Editivo 2023 LEOPOLDINA_TESTE                                                                                                    | te<br>Valores d<br>Decres 1<br>Decres 1<br>11PEDTESTE                                                                                                    | S Pagma 1 de 3 >>> <> -2<br>per Valor do Parlametro Atual<br>os Parlametros<br>Valor<br>1<br>11PEOT                                                                                                    | 100% 2 Exbindo reg                                                   |
|                                                                                                    | te<br>Valores d<br>Description<br>11PEOTESTE<br>1926                                                                                                    | S Pagna 1 de 3 >>> <-2<br>per Valor do Parlâmetro Atual<br>os Parlâmetros<br>Valor<br>1<br>11PEOT<br>1926                                                                                                    | 100% 2 Exbindo reg                                                   |
|                                                                                                    | 2 100% 2 Bet<br>te<br>Valores d<br>Describe<br>10005<br>1<br>11PEDTESTE<br>1926<br>2018                                                                                                    | Pagma 1 de 3 >>> <-2<br>per Valor do Perlimetro Atual<br>os Parâmetros<br>Valor<br>1<br>11PEOT<br>1926<br>2018                                                                                                    | 100% 2 Exbindo reg                                                   |
|                                                                                                    | <ul> <li>2 100% 2 Bet</li> <li>Valores d</li> <li>Description</li> <li>1 PEDTESTE</li> <li>1926</li> <li>2019</li> <li>2019</li> </ul>                                                                                                    | Pagma 1 de 3 >>> <> -2 ger Valor do Parâmetro Atual  OS Parâmetros  Valor  1 11PEO1 1926 2019 2019 2019 2019 2019 2019 2019 2019                                                                                                    | 100% 2 Exbindo reg                                                   |
|                                                                                                    | 2 100% 2 Bet<br>Valores d<br>Percristio<br>11PEOTESTE<br>1926<br>2019<br>2022                                                                                                    | Pagma 1 de 3 SS -2 per Valor do Parlâmetro Atual  OS Parlâmetro S  Valor  1 11PED1 1926 2019 2019 2022                                                                                                    | 100% 2 Exbindo reg                                                   |
|                                                                                                    | 2 100% 2 Bet<br>Valores d<br>Descrição<br>1<br>1PEDTESTE<br>1926<br>2018<br>2019<br>2022<br>2023                                                                                                    | Pagma 1 de 3 >>> <-2<br>per Valor do Perámetro Atual<br>OS Parâmetros<br>Valor<br>1 11PEOT 1926 2019 2019 2022 2023                                                                                                    | 100% 2 Exbindo reg                                                   |
|                                                                                                    | <ul> <li>2 100% 2 Bet</li> <li>Valores d</li> <li>Velores d</li> <li>Descripto</li> <li>1PEDTESTE</li> <li>1926</li> <li>2019</li> <li>2022</li> <li>2023</li> <li>2023-1-N</li> </ul>                                                                                                    | Pagma         1 de 3         -2           ger Valor da Parlâmetro Atual                                                                                                    | ESTE                                                                 |
| Emissão      Emissão            | <ul> <li>2 100% 2 Bet</li> <li>Valores d</li> <li>Valores d</li> <li>Peoresida</li> <li>126</li> <li>2019</li> <li>2022</li> <li>2023</li> <li>2023-1-N</li> <li>A622</li> </ul>                                                                                                    | Pagma 1 de 3 SS -2 per Valor do Parâmetro Atual  OS Parâmetros  Valor  1 11PED1 1926 2019 2022 2023 2023-1 A6622                                                                                                    | 100% 2 Exbindo reg                                                   |
|                                                                                                    | 2 100% 2 Bet<br>te<br>Valores d<br>Descrição<br>1<br>11PEDTESTE<br>1926<br>2019<br>2019<br>2022<br>2023<br>2023<br>2023-1-N<br>ABA22<br>ADN2020                                                                                                    | Pagma 1 de 3 >>> <-2<br>per Valor do Perámetro Atual<br>OS Parâmetros<br>Valor<br>1 11PEOT<br>1926<br>2019<br>2019<br>2022<br>2023<br>2023<br>1 ABA22<br>ADM20                                                                                                    | 100% 2 Exbindo reg                                                   |
|                                                                                                    | <ul> <li>2 100% 2 Bet</li> <li>Valores d</li> <li>Velores d</li> <li>TODOS</li> <li>1</li> <li>1PEDTESTE</li> <li>1926</li> <li>2019</li> <li>2022</li> <li>2023</li> <li>2023</li> <li>2023</li> <li>ADN2020 TE</li> <li>ADN2020 TE</li> </ul>                                                                                                    | Value         Value           per Value do Parâmetro Atual         -2           per Value do Parâmetro Atual         -2           os Parâmetros         Value           1         11PEO1           1926         2018           2019         2022           2023         2023-           2023         2023-           ABA22         ADM20                                                                             | 100% 2 Exbindo reg                                                   |
| Emissão      Emissão      Emissão      Emissão      Emissão      Emissão      Emissão      Emissão      Emissão      Emissão      Eniso      Ecopoldina_teste      Física      I01      01      01      11PEDTESTE      Eniso      Eniso      Enis      Eniso      Eniso      Eniso            | -2 100% -2 Bet<br>Valores d<br>Percental<br>1<br>1<br>1<br>1<br>1<br>1<br>1<br>2<br>0<br>1<br>1<br>1<br>1<br>2<br>0<br>1<br>2<br>0<br>2<br>0<br>2<br>0<br>1<br>·<br>·<br>·<br>·<br>·<br>·<br>·<br>·<br>·<br>·<br>·<br>·<br>· | Value         Value           os         Parâmetro Atual           os         Parâmetro Atual           1         1           12         1           12         2019           2023         2023           2023         2023           2024         2042           ADM20         5                                                                                                    | 100% 2 Exbindo reg                                                   |
|                                                                                                    | -2 100% -2 Exe<br><b>Valores d</b><br><b>Descrição</b><br>TODOS<br>1<br>11PEDTESTE<br>1926<br>2019<br>2023<br>2023-1-N<br>A6A22<br>ADM2020<br>ADM2020_TESTE<br>ESMU_TESTE<br>PED 23-1                                                                                                    | Valor do Parâmetros           Velor do Parâmetro Atual           OS Parâmetros           Velor           1           1           1           1           1           1           1           1           1           1           1           1           1           1           1           1           1           2019           2022           2023           2023           ADM20           STE           ADM20 | 100% k2 Exbindo reg<br>ESTE<br>-N<br>20<br>20_<br>20_<br>TESTE<br>k3 |

Pró-Reitoria de Graduação

Pág.: 1

| Escolher o | formato d | e emissão | e clicar en | EMITIR | RELATÓRIO |
|------------|-----------|-----------|-------------|--------|-----------|

| Parâmetros do     | o Relatório              | Valores dos Parân | metros 🏾 👻                    |  |
|-------------------|--------------------------|-------------------|-------------------------------|--|
| Titulo            | Valor                    | Descrição         | Valor                         |  |
| Ano Letivo        | 2023                     | 11PEDTE01001      | 11PEDTE01001                  |  |
| Período Letivo    | 1                        | 11PEDTE02001      | 11PEDTE02001                  |  |
| Unidade de Ensino | LEOPOLDINA_TESTE         | 11PEDTE03001      | 11PEDTE03001                  |  |
| Unidade Física    | 101                      | TODOS             |                               |  |
| Curso             |                          |                   |                               |  |
| Turno             | 01                       | 11                |                               |  |
| Curriculo         | 11PEDTESTE               | 11                |                               |  |
| Série             |                          |                   |                               |  |
| Disciplina        | *                        |                   |                               |  |
| Turma             | 11PEDTE01001             |                   |                               |  |
| Página 1          | de 1 🔊 🔊 💁 -2 100% ×2 Ex | it Kara 1 de 1    | > >> •• +2 100% ×2 Exibindo 4 |  |
|                   |                          |                   |                               |  |

### MODELO DE UM RELATÓRIO GERADO

#### 03/05/2023 15:13:50

|                                                                                                    | ALUNOS P                                                                                                    | OR DISCIPLINA                           |             |  |  |  |
|----------------------------------------------------------------------------------------------------|----------------------------------------------------------------------------------------------------|-----------------------------------------|-------------|--|--|--|
| Unidade de Ensino<br>Unidade Física<br>Periodo Letivo<br>Curso<br>Furno<br>Curriculo<br>Série<br>Furma | :LEOPOLDINA_TESTE - UNIDADE A<br>: 101 - UNIDADE ACADÉMICA DE LE<br>: 2023/1 - Periodo letivo 2023/1<br>: TODOS<br>: 01 - TURNO NOITE_TESTE<br>: 11PEDTESTE<br>: TODOS<br>: 11PEDTE01001 | CADEMICA DE LEOPOLDIN<br>OPOLDINA_TESTE | IA_TESTE    |  |  |  |
| Disciplina                                                                                             | : TODOS                                                                                                    |                                         |             |  |  |  |
| Unidade de Ensino:                                                                                     | LEOPOLDINA_TESTE - UNIDADE                                                                                                    | ACADÊMICA DE LEOPOLO                    | INA_TESTE   |  |  |  |
| Disciplina: 000002 -                                                                                   | Curriculo, Cultura e Educação                                                                                                    |                                         |             |  |  |  |
| Turma: 11PEDT                                                                                          | E01001                                                                                                    |                                         |             |  |  |  |
| Aluno                                                                                                  | Nome do Aluno                                                                                                    | Série                                   | Situação    |  |  |  |
| 002311                                                                                                 | Thais Teste                                                                                                    | 1                                       | Matriculado |  |  |  |
| Disciplina: 000003 -                                                                                   | Filosofia Geral e Ética                                                                                                    |                                         |             |  |  |  |
| Turma: 11PEDT                                                                                          | E01001                                                                                                    |                                         |             |  |  |  |
| Aluno                                                                                                  | Nome do Aluno                                                                                                    | Série                                   | Situação    |  |  |  |
| 002311                                                                                                 | Thais Teste                                                                                                    | Thais Teste 1 Matriculado               |             |  |  |  |
| Disciplina: 000005 -                                                                                   | Fundamentos da Alfabetização e Le                                                                                                    | tramento                                |             |  |  |  |
| Turma: 11PEDT                                                                                          | E01001                                                                                                    |                                         |             |  |  |  |
| Aluno                                                                                                  | Nome do Aluno                                                                                                    | Série                                   | Situação    |  |  |  |
| 23156                                                                                                  | ALUNO FAPPGEN 4                                                                                                    | 1                                       | Matriculado |  |  |  |
| 002311                                                                                                 | Thais Teste                                                                                                    | 1                                       | Matriculado |  |  |  |
| Disciplina: 000009 -                                                                                   | Língua Portuguesa e Literatura Infan                                                                                                    | nto Juvenil                             |             |  |  |  |

Pró-Reitoria de Graduação

# CONSULTA DINÂMICA

O. Exportação de dados

Exportação de Dados em Arquivo Secretaria/atendimento/TATD076D

| Export:                                                   | ição de Dados em Arquivo                    |            |                                                                   |
|-----------------------------------------------------------|---------------------------------------------|------------|-------------------------------------------------------------------|
| Digite parte do nome do relatório:<br>Escolha a Consulta: | <br>Alunos - Dados Basicos e Situacao Atual |            |                                                                   |
| Parâmetros Utilizad                                       | los Anteriormente                           |            |                                                                   |
| Digite o código ou parte da descriçã                      | io do velor do parêmetro:                   |            |                                                                   |
| Parâmetros do Filt                                        | ro                                          | Valores de | Parâmetro                                                         |
| # M Titulo                                                | Valor                                       | Valor      | Descrição                                                         |
| 1 Unidade de Ensino                                       |                                             | 00015      | Unidade Ituiutaba - UEMG                                          |
| 2 Unidade Fisica                                          |                                             | 0081       | Faculdade de Educação Professora Santuza Abras                    |
|                                                           |                                             | 01         | Escola de Design                                                  |
|                                                           |                                             | 02         | Faculdade de Educação                                             |
|                                                           |                                             | 03         | Escola Guignard                                                   |
|                                                           |                                             | 04         | Escola de Música                                                  |
|                                                           |                                             | 05         | Paculdade de Políticas Públicas e Gestão de Negócios Ta<br>Neves  |
|                                                           |                                             | 0505       | FACULDADE DE POLITICAS PÚBLICAS E GESTÃO DE<br>NEGÓCIOS - FAPPGEN |
|                                                           |                                             | 06         | Unidade Académica João Monlevade                                  |
|                                                           |                                             | 07         | Unidade Acadêmica Barbacena                                       |
|                                                           |                                             | 08         | Unidade Académica Poços de Caldas                                 |
|                                                           |                                             | 08PC       | Unidade Poços de Caldas                                           |
|                                                           |                                             |            | 41 10 10 10 10 10 10 10 10 10 10 10 10 10                         |

#### Escolher o tipo de consulta

|                                           | <b>2</b>                                     | 0 |
|-------------------------------------------|----------------------------------------------|---|
| DO ESTADO DE MINAS GERAIS                 | Alunos - Dados Basicos e Situacao Atual      |   |
|                                           | Alunos Ativos                                |   |
|                                           | Alunos com Documentos Pendentes              |   |
| Exportação                                | Alunos com Notas Faltantes                   |   |
| and the stand dependence in the           | Alunos Devedores                             |   |
| Tutorial                                  | Alunos em Retorno de Trancamento por Data    |   |
| Para saber como emitir li                 | Alunos em Retorno de Trancamento por Período |   |
| Para saber quais listas es                | Alunos Faltosos em Provas                    |   |
| Fara saber quais listas es                | Alunos Não Rematriculados                    |   |
| Para saber como emitir r                  | Alunos por Turma                             |   |
|                                           | Alunos Pré-Matriculados Não Enturmados       |   |
|                                           | Alunos x Situacao Curso                      |   |
| Eccolha a conculta decei                  | Alunos x Situacao Financeira                 |   |
| esconta a consulta desej                  | Aranino area Incerição Concluintes ENADE     |   |
| Digite parte do nome do relatório:        | Arquivo para Inscrição em Lote no ENADE      |   |
| Escolha a Consulta:                       | Alunos - Dados Basicos e Situacao Atual      |   |
| Parâmetros Utilizados                     | Anteriormente                                |   |
| Ngite o código ou parte da descrição do v | valor do parâmetro:                          |   |

| Parâ | metros do F      | iltro | <br>Valores do | Parâmetro                                      |
|------|------------------|-------|----------------|------------------------------------------------|
| # M  | Título           | Valor | Valor          | Descrição                                      |
| 1    | Unidade de Ensin | D     | 00015          | Unidade Ituiutaba - UEMG                       |
| 2    | Unidade Fisica   |       | <br>0081       | Faculdade de Educação Professora Santuza Abras |
|      |                  |       | 01             | Escola de Design                               |
|      |                  |       | 02             | Faculdade de Educação                          |

Pró-Reitoria de Graduação

#### No bloco 3, clicar em visualizar

|                                                   | 013 Unidade Académica Ibinte                                               |
|---------------------------------------------------|----------------------------------------------------------------------------|
|                                                   | 014 Unidade Acadêmica Diamantina - Faculdade de Ciências                   |
|                                                   | registros de 2 Página 1 de 3 🎾 🗘 +2 100% ×2 Exibindo registros 1 - 16 de 4 |
| S Limpar Valor do Parámetro Atual                 |                                                                            |
|                                                   |                                                                            |
| Defina as opções para as colunas a serem ex       | tadas: S uso                                                               |
| Exibir nomes das colunas na primeira linha? Sim 💌 |                                                                            |
| Exportar todas as Colunas? Sim 👻                  |                                                                            |
|                                                   |                                                                            |
| Escolha o formato do arquivo a ser gerado:        | S USO                                                                      |
|                                                   |                                                                            |
| Formato do Arquivo Excel sem formatação (.csv.    |                                                                            |
| Codificação UTF-8 🛩                               |                                                                            |
|                                                   |                                                                            |
| Clique aqui para gerar o arquivo                  |                                                                            |
|                                                   |                                                                            |

#### Para visualizar os dados

|        | Cons          | ulta Dinâmic     | a - Vi | sualização de i | dados       |                    |                                        |                    |                                        |            |       |
|--------|---------------|------------------|--------|-----------------|-------------|--------------------|----------------------------------------|--------------------|----------------------------------------|------------|-------|
| RĂ     | PRIMEIRO_NOME | NOME_COMPLETO    | 52X0   | DATA_NASCIMENTO | CP#         | COD_UNIDADE_ENSINO | UNIDADE_ENSEND                         | COD_UNIDADE_PISICA | UNIDADE_FISICA                         | TIPO_CURSO | CURSO |
| 002311 | Thuis.        | Thais Teste      |        | 24/08/1996      | 07236453021 | LEOPOLDINA_TESTE   | UNIDADE ACADÊMICA DE LEOPOLDINA_TESTE  | 101                | UNIDADE ACADÊMICA DE LEOPOLDINA, TESTE | N/I        | PEDAG |
| 23156  | ALUNO         | ALUNO FAPPGEN 4  | Ŧ      | 24/04/1984      | N/I         | LEOPOLDINA_TESTE   | UNIDADE ACADÉMICA DE LEOPOLDINA, TESTE | 101                | UNIDADE ACADÊMICA DE LEOPOLDINA_TESTE  | N/1        | PEDAG |
| 23162  | Isabela       | Isabela Oliveira | F      | 09/03/1992      | N/I         | LEOPOLDINA_TESTE   | UNIDADE ACADÉMICA DE LEOPOLDINA_TESTE  | 101                | UNIDADE ACADÊMICA DE LEOPOLDINA, TESTE | N/I        | PEDAG |
| 4.00   |               |                  |        |                 |             |                    |                                        |                    |                                        |            |       |

#### Gerar o arquivo

|                    | irquivo a ser gerado:       | so uso |
|--------------------|-----------------------------|--------|
| Formato do Arquivo | Excel sem formatação (.csv) |        |
| Codificação        | UTF-8                       |        |

| 5alw      | imenta,   | Automál  | ino 🖲   | DB      | a 9-   | e de la T  |          | COCH4      | (0 y         |                 | P. Person   | 141     |              |                  |    |                         |                      |                  | ļ                       |         |         | Bianca W | ther 🙆 👍   |
|-----------|-----------|----------|---------|---------|--------|------------|----------|------------|--------------|-----------------|-------------|---------|--------------|------------------|----|-------------------------|----------------------|------------------|-------------------------|---------|---------|----------|------------|
| Arqui     | va F      | agina I  | Inicial | Insu    | rir La | yout da Pi | igina Fó | rmulas i   | Dados Ro     | visão Exit      | iir Auton   | natizar | Ajuda        |                  |    |                         |                      |                  |                         |         |         |          | Comentár   |
| E         | X         |          | Calibri |         | - 1    | - A-       | A* =     | = = *      | - 180        | ebrar Texto A   | utomaticame | nte G   | eral         |                  | -  |                         | E                    |                  |                         |         | ***     | Ē        | ∑ AutoSom  |
| Col       | ar 110    | *        | N I     | 5 -     | Ξ.     | 0 - A      | * =      | = = =      |              | esclar e Céntri | alizar ~    | 12      | <b>a</b> ~ % | 000 <b>*</b> # 7 | 20 | Formataçã<br>Condiciona | io Formul<br>1 - Tab | ar como<br>ela ~ | Estilios de<br>Céluía * | Inserio | Excluir | Formutar | C Limper * |
| kren de 1 | ransferée | icia liu |         |         | Fente  |            | 15       |            | Alehan       | ento            |             | - 14    | Nime         | ro               | 14 |                         | Estin                | 6                |                         |         | Céluist | ÷        |            |
| A1        |           | + 1      | ×.      | $\sim$  | fr     | RA         |          |            |              |                 |             |         |              |                  |    |                         |                      |                  |                         |         |         |          |            |
| 4         | A         | 8        |         | c       | D      |            | E        | F          | G            | н               | 1           | 1       | к            | L                |    | M                       | N                    | 0                | P                       | 1 1 3   | 0       | R        | s          |
| 1 RA      |           | PRIME    | IRO NO  | DME_C   | C SEXO | DATA       | NASCIMEN | TO CPF     | COD_UM       | IL UNIDADE      | COD_UNIE    | UNIDADE | TIPO_CL      | JR CURSO         | s  | ERIE                    | URMA_P               | SITUAC           | AD TRAN                 | ADI TEM | PRE     | TEM_MA   | RICULA     |
| 2         | 2311      | Thais    | Th      | ais Tes | ti F   |            | 24/08/1  | 996 072.36 | 4.5: LEOPOLI | UNIDADE         | 101         | UNIDADE | ACADÉM       | IC. PEDAGO       | GE | 1                       |                      | Ativo            | N                       | N       |         | 5        |            |
| 3         | 23156     | ALUNG    | AL      | UNO F   | AF     |            | 24/04/1  | 984        | LEOPOLI      | UNIDADE         | 101         | UNIDADE | ACADÊM       | IC PEDAGO        | Gt | 1                       |                      | Ativo            | N                       | N       |         | 5        |            |
| 4 5       | 23162     | Isabela  | lac     | bela O  | li F   |            | 09/03/1  | 992        | LEOPOLI      | UNIDADE         | 101         | UNIDADE | ACADÊM       | IC PEDAGO        | GI | 1                       | 1PED1TE              | Ativo            | N                       | N       | 1       | N        |            |

# UEMG

Pró-Reitoria de Graduação

### MÓDULO VIII

**OPERAÇÕES ACADÊMICAS** 

- ✓ TRANCAMENTO DE CURSO
- ✓ TRANSFERENCIA DE CURSO
- ✓ ENADE
- ✓ CADASTRO DE ATIVIDADES COMPLEMENTARES
- LANÇAMENTO DE ESTÁGIO, MONOGRAFIA E TCC

# **TRANCAMENTO DE CURSO**

#### Trancamento por período

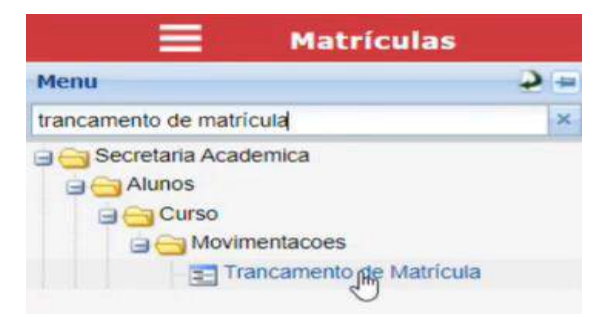

#### Revisando...

Trancamento de matrícula está na página currículo (trancamento padrão)

| Índice                                              |                   | Valor Mínimo                                       |   |   |                                                           |                           |
|-----------------------------------------------------|-------------------|----------------------------------------------------|---|---|-----------------------------------------------------------|---------------------------|
| Carga Horár                                         | ia por Discip     | olina em %                                         |   |   |                                                           |                           |
| Presencial                                          |                   | Semipresencial                                     |   |   | Não Presencial                                            |                           |
|                                                     |                   |                                                    |   |   |                                                           |                           |
| Trancament                                          | 05                |                                                    |   |   |                                                           |                           |
| Trancament<br>Permite Exceção                       | <u>os</u>         | Trancamento no 1º<br>Período                       | 1 | ß | Trancamento por<br>Intervalo de Data                      |                           |
| Trancament<br>Permite Exceção<br>Total Máximo de Di | ias para Trancame | Trancamento no 1º<br>Período<br>ento por Intervalo |   | ß | Trancamento por<br>Intervalo de Data<br>Total Máximo em P | eríodos Letivos Distintos |

Pró-Reitoria de Graduação

Bloco 1 visualiza o aluno que vai fazer o trancamento

#### No bloco 2 visualiza se o aluno já fez trancamentos anteriores

| = Tranc                                     | amento por Pe        | riodo 🔥                                   |                        |                        |           |            |       |           |
|---------------------------------------------|----------------------|-------------------------------------------|------------------------|------------------------|-----------|------------|-------|-----------|
| Menu 🥹                                      | 🕛 🚺 Escolha          | o aluno par                               | a visualizar s         | seus dados:            |           |            |       |           |
| a 🤤 Relacionamento                          | Aluno                | 002311                                    | Thus Teste             |                        | Situação  | Ativo      | Turno | TURNO NO  |
| a Calendra Academica<br>Calendra Financeira | Curso                | aspenteste                                | HEDAGOGIA              | CTESTE                 | Curriculo | LIPEDTESTE | Série | Paneno Po |
| g C Execucoes em Lote                       | Unidade Física       | 102 URBADE ACADÊMICA DE LEOPOLDINA, TESTE |                        | Turma Pref.            |           |            |       |           |
|                                             | Clique o<br>Lista de | outro aluno<br>em um tranca<br>trancamer  | amento para<br>atos    | visualizar os detalhes |           |            |       |           |
| a Censo<br>a Carvo Digital<br>a Diploma     | Ano Pen              | odo Abreviatura                           | Data do<br>Trancamento | Observação             | Mativo    | Сжа        |       |           |

#### No bloco 3 : efetivamente realiza o trancamento e clicar em NOVO

| Trancamento |           |                     |  |
|-------------|-----------|---------------------|--|
| 🧭 Alterar   | 🗶 Excluir |                     |  |
| Ano         | Período   | Data do Trancamento |  |
| Observação  |           |                     |  |
|             |           |                     |  |

#### Para cadastrar o motivo.

Obs: cadastrar os motivos padrões pelo TI

| Motivo                                                                                                    | lenu                                                                                                    | <b>2</b> =     |                                                                                                    |
|----------------------------------------------------------------------------------------------------|----------------------------------------------------------------------------------------------------|----------------|----------------------------------------------------------------------------------------------------|
| Relacionamento     Gerenciamento     Gerenciamento     Goronfiguraces para Cadastros     Motivos de Eventos     Gonfiguraces para Cadastros     Gonfiguraces para Cadastros     Gonfiguraces para Cadastros     Gonfiguraces para Cadastros     Motivos de Licença     Secretaria Academica     Gonfiguraces     Motivos de Licença     Motivos de Licença     Motivos de                    | Motivo                                                                                                    | (x)            |                                                                                                    |
| Ano 2023 - Periodo 1 - Data do Trancamento 04/05/2023 -<br>Ano 2023 - Periodo 1 - Data do Trancamento 04/05/2023 -<br>Ano 2023 - Periodo 1 - Data do Trancamento 04/05/2023 -<br>Ano 2023 - Periodo 1 - Data do Trancamento 04/05/2023 -<br>Ano 2023 - Periodo 1 - Data do Trancamento 04/05/2023 -<br>Ano 2023 - Periodo 1 - Data do Trancamento 04/05/2023 -<br>Ano 2023 - Periodo 1 - Data do Trancamento 04/05/2023 -<br>Ano 2023 - Periodo 1 - Data do Trancamento 04/05/2023 -<br>Ano 2023 - Periodo 1 - Data do Trancamento 04/05/2023 -<br>Ano 2023 - Periodo 1 - Data do Trancamento 04/05/2023 -<br>Ano 2023 - Periodo 1 - Data do Trancamento 04/05/2023 -<br>Ano 2023 - Periodo 1 - Data do Trancamento 04/05/2023 -<br>Ano 2023 - Periodo 1 - Data do Trancamento 04/05/2023 -<br>Ano 2023 - Periodo 1 - Periodo 1 |                                                                                                    | ) Tranc        | Página de t () () () ()<br>i você pode manipular um trancamento selecionado ou cadastrar um novo<br>camento<br>sdaar () () () () () () () () () () () () () |
|                                                                                                    | Apenda     Advise gr., Trancamento     Advise de Substituição     Secretaria Financeira     Aluno     Aluno | Ano<br>Observi | 2023 - Período 1 - Data do Trancamento 04/05/2023 C                                                                                                    |

Pró-Reitoria de Graduação

#### **MOTIVOS E CAUSAS**

| <b>Motivo</b>                                                                                                    | s de Trancamento                                                                                      |                           |
|----------------------------------------------------------------------------------------------------|----------------------------------------------------------------------------------------------------|---------------------------|
| Menu 🤉                                                                                                    | 🕻 🚺 Aqui você pode visualizar ou manipular os registros:                                              | S 150                     |
| a 🔁 Relacionamento<br>a 🙄 Secretaria Academica<br>a 🔁 Secretaria Financeira                                                                                                    | Motovo Descrição                                                                                      |                           |
| Crecucces en Lote     Hegociacao Terceirizada     Captacao     Cartura Institucional     Instituces Gerais     Avalacao Institucional     Configuraces Gerais     Avalacao Institucional     Causas | Pégna 1 de 1<br>Metivo<br>Descrição<br>Atterar<br>Atterar<br>Atterar<br>Atterar<br>Atterar<br>Atterar | Sem registros para exi    |
| lenu 🤉                                                                                                    | • Aqui você pode manipular uma causa de trancamento selecionada ou cadastrar uma nova:                | osu 🏷                     |
| Relacionamento     Secretaria Academica     Secretaria Financeira     Execuces em Lote                                                                                                    | Causa Descrição                                                                                       |                           |
| Negociacao Terceinzada     Captacao     Captacao     Estrutura institucional     integracces     Configuracces Gerais     Audiocad Institucional                                                    | Causa<br>Descrição                                                                                    | Sem registros para exiter |

|                                         | Trancamento por F                                  | eríodo                                          |                |
|-----------------------------------------|----------------------------------------------------|-------------------------------------------------|----------------|
| Págin                                   | a 1 de 1 2 2 2                                     |                                                 |                |
| 3 Aqui voc<br>Trancame<br>Desfazer      | ê pode manîpular um tra<br>ento                    | ncamento selecionado ou cada                    | astrar um novo |
| <b>Ano</b><br>Obse <mark>rvaç</mark> ão | 2023 Período<br>Aluna solicitou o trancamento pois | 1 Data do Trancamento<br>irá para a Inglaterra. | 04/05/2023     |
| Motivo                                  | VIAGEM                                             | Causa INTERCÂMBIO                               | ~              |

Pró-Reitoria de Graduação

| and the second second se                                                                                                    | The second second second second second second second second second second second second second second second s                                                                                                    | No. of Concession, Name                               |                                                          |                                   |                                                                                                    |                                                                                                    |                                                             |                                                                |                                                             |                                                                             |                                                |                                                      |
|----------------------------------------------------------------------------------------------------|----------------------------------------------------------------------------------------------------|-------------------------------------------------------|----------------------------------------------------------|-----------------------------------|----------------------------------------------------------------------------------------------------|----------------------------------------------------------------------------------------------------|-------------------------------------------------------------|----------------------------------------------------------------|-------------------------------------------------------------|-----------------------------------------------------------------------------|------------------------------------------------|------------------------------------------------------|
|                                                                                                    | trancamento p                                                                                                    | or Periodo                                            |                                                          |                                   | The second second second second second second second second second second second second second second second s |                                                                                                    |                                                             |                                                                |                                                             |                                                                             |                                                |                                                      |
| COL Plane                                                                                                    | i da t                                                                                                    |                                                       |                                                          |                                   |                                                                                                    |                                                                                                    |                                                             |                                                                |                                                             |                                                                             | Sam rante                                      | 101.000                                              |
| Aquil used                                                                                                    | noda maniautas un                                                                                                    | transmont                                             | o rotecto                                                |                                   | on codector                                                                                                    | ALM DOLLD                                                                                                    |                                                             |                                                                |                                                             |                                                                             | Contri (mglis                                  | and the second                                       |
| vdni voce b                                                                                                    | lode manipular um                                                                                                    | trancament                                            | o seleció                                                | mado                              | ou cagastra                                                                                                    | um novo                                                                                                    |                                                             |                                                                |                                                             |                                                                             |                                                | 0.10                                                 |
| rancamen                                                                                                    | to                                                                                                    |                                                       |                                                          |                                   |                                                                                                    |                                                                                                    |                                                             |                                                                |                                                             |                                                                             |                                                |                                                      |
| Desfazer                                                                                                    | Salvar                                                                                                    | J                                                     |                                                          |                                   |                                                                                                    |                                                                                                    |                                                             |                                                                |                                                             |                                                                             |                                                |                                                      |
| Avis                                                                                                    | o(s);                                                                                                    |                                                       |                                                          | _                                 |                                                                                                    |                                                                                                    | -                                                           | _                                                              |                                                             |                                                                             |                                                | _                                                    |
|                                                                                                    |                                                                                                    |                                                       |                                                          |                                   |                                                                                                    |                                                                                                    |                                                             |                                                                |                                                             |                                                                             |                                                |                                                      |
| V O Aluno                                                                                                    | está matriculado en                                                                                                    | m algumas dis                                         | ciplinas.                                                | Elas                              | serão trancada                                                                                                 | as ao confirm                                                                                                    | ar.                                                         |                                                                |                                                             | _                                                                           |                                                |                                                      |
|                                                                                                    |                                                                                                    |                                                       |                                                          |                                   |                                                                                                    |                                                                                                    |                                                             |                                                                | (3                                                          | Editor 1                                                                    | incomente                                      |                                                      |
| Ano 2                                                                                                    | 023 Period                                                                                                    | lo 1                                                  | t                                                        | ata do                            | Trancamento 04/                                                                                                | 05/2023                                                                                                    |                                                             |                                                                |                                                             |                                                                             |                                                |                                                      |
| Observatão A                                                                                                    | Juna solicitou o trancament/                                                                                                    | o pois irá para a Ing                                 | platerra.                                                |                                   |                                                                                                    |                                                                                                    |                                                             |                                                                |                                                             |                                                                             |                                                |                                                      |
|                                                                                                    |                                                                                                    |                                                       |                                                          |                                   |                                                                                                    |                                                                                                    |                                                             |                                                                |                                                             |                                                                             |                                                |                                                      |
|                                                                                                    |                                                                                                    |                                                       |                                                          |                                   |                                                                                                    |                                                                                                    |                                                             |                                                                |                                                             |                                                                             |                                                |                                                      |
| Motivo                                                                                                    | IAGEM                                                                                                    |                                                       | Causa                                                    | INT                               | ERCÂMBIO                                                                                                    |                                                                                                    |                                                             |                                                                |                                                             |                                                                             |                                                |                                                      |
|                                                                                                    |                                                                                                    |                                                       |                                                          |                                   |                                                                                                    |                                                                                                    |                                                             |                                                                |                                                             |                                                                             |                                                |                                                      |
| =                                                                                                    | Trancamento p                                                                                                    | or Período                                            |                                                          |                                   |                                                                                                    |                                                                                                    |                                                             |                                                                |                                                             |                                                                             |                                                |                                                      |
| Escolha o a                                                                                                    | aluno nara visualiz                                                                                                    | ar seus dado                                          | 51                                                       |                                   |                                                                                                    |                                                                                                    |                                                             |                                                                |                                                             |                                                                             |                                                | 1150                                                 |
| - scond o c                                                                                                    | nono para risaane.                                                                                                    | ur seus dauo                                          | 51                                                       |                                   |                                                                                                    | 201/201                                                                                                    | -                                                           |                                                                | 1.1.1.1.1                                                   | Balance Concerns                                                            | 2                                              |                                                      |
| luno on:                                                                                                    | 7311 Thais Test                                                                                                    | 6                                                     |                                                          |                                   |                                                                                                    | Situação                                                                                                    |                                                             |                                                                | Turno                                                       | TUANO N                                                                     |                                                |                                                      |
| urso                                                                                                    |                                                                                                    | OGIA_TESTE                                            |                                                          |                                   |                                                                                                    | Curriculo                                                                                                    |                                                             |                                                                | Série                                                       | Promisers P                                                                 | erioda                                         |                                                      |
| nidade Física 10                                                                                                    |                                                                                                    |                                                       |                                                          |                                   |                                                                                                    | Turma Pref.                                                                                                    |                                                             |                                                                |                                                             |                                                                             |                                                |                                                      |
| Selecionar outro                                                                                                    | aluno                                                                                                    |                                                       |                                                          |                                   |                                                                                                    |                                                                                                    |                                                             |                                                                |                                                             |                                                                             |                                                |                                                      |
| Clique em                                                                                                    | um trancamento pa                                                                                                    | ara visualizai                                        | r os deta                                                | lhes                              |                                                                                                    |                                                                                                    |                                                             |                                                                |                                                             |                                                                             |                                                | NOTA                                                 |
| lieta do ter                                                                                                    | ncamontos                                                                                                    |                                                       |                                                          |                                   |                                                                                                    |                                                                                                    |                                                             |                                                                |                                                             |                                                                             |                                                | -                                                    |
|                                                                                                    | Data do                                                                                                    | and the second second                                 |                                                          | -                                 | _                                                                                                    | Contraction of the                                                                                                    | -                                                           |                                                                |                                                             |                                                                             |                                                |                                                      |
| Ana Periodo                                                                                                    | Abreviatura Trancamen                                                                                                    | to Observaçã                                          | 0                                                        |                                   |                                                                                                    | Motivo                                                                                                    | _                                                           | Causa                                                          |                                                             |                                                                             |                                                |                                                      |
| 2023 1                                                                                                    | 04/05/20                                                                                                    | 23 Aluna so                                           | licitou o tra                                            | ncamer                            | to pois irá para a                                                                                             | VIAGEM                                                                                                    |                                                             | INTERC                                                         | ÂMBIO                                                       |                                                                             |                                                |                                                      |
|                                                                                                    |                                                                                                    | mgraterr                                              | а.                                                       |                                   |                                                                                                    |                                                                                                    |                                                             |                                                                |                                                             |                                                                             |                                                |                                                      |
|                                                                                                    | home end are                                                                                                    | Inglateri                                             | а.                                                       |                                   |                                                                                                    |                                                                                                    |                                                             |                                                                |                                                             |                                                                             |                                                |                                                      |
|                                                                                                    | Matrículas                                                                                                    | Inglaterr                                             | а.                                                       |                                   |                                                                                                    |                                                                                                    |                                                             |                                                                |                                                             |                                                                             |                                                |                                                      |
| Jnidade Fisica (10)                                                                                                    | Matrículas                                                                                                    | or Acatemics of                                       | a.                                                       |                                   |                                                                                                    | Turma Pref.                                                                                                    | -                                                           |                                                                | CI B                                                        | sca Avançata                                                                |                                                |                                                      |
| Unidade Fisica 10                                                                                                    | Matrículas                                                                                                    | Ingrater                                              | a.                                                       | <u>. 11510</u>                    |                                                                                                    | Turma Pref.                                                                                                    | -                                                           |                                                                | CI B                                                        | sca Avançada                                                                |                                                |                                                      |
| Jnidade Fisica 10                                                                                                    | Matrículas                                                                                                    | ingrater r                                            | a.                                                       |                                   |                                                                                                    | Turma Pref.                                                                                                    |                                                             |                                                                | Q B                                                         | sca Avançada                                                                |                                                |                                                      |
| Inidade Fisca 10<br>Resumo Acadén                                                                                                    | Matrículas<br>Junice                                                                                                    | or Academica or                                       | a.                                                       |                                   |                                                                                                    | Turma Pref.                                                                                                    |                                                             |                                                                | <u>C</u>                                                    | sca Avançada                                                                |                                                |                                                      |
| Indade Fisica 10<br>Resumo Acadén                                                                                                    | Matrículas<br>I Junica                                                                                                    | DE ACALEMAN DE                                        |                                                          | 01518                             |                                                                                                    | Turma Pref.                                                                                                    |                                                             |                                                                |                                                             | sca Avançada                                                                | Série para                                     |                                                      |
| nidade Fisica (10)<br>Resuma Acadén<br>Natriculas                                                                                                    | Matrículas<br>2 pueze                                                                                                    | or actuality of                                       | a,<br>Créditos S                                         | ine ine                           | Turma                                                                                                    | Turma Pref.<br>Período Letivo                                                                                                    |                                                             | Stuação                                                        | Stat                                                        | sca Avançada<br>15                                                          | Série para<br>Ciliculo                         | Matrice                                              |
| Indede Fisca (1)<br>Resums Académ<br>Attriculas<br>Sisciplina Nome<br>D000007 Sociol                                                                                                    | Matrículas<br>2 prese<br>nice                                                                                                    | inguter                                               | a.<br>Thorio Conv<br>Créditos Si                         | ine<br>1                          | Turma<br>11PEDTE01001                                                                                          | Turma Pref.<br>Periodo Lettvo<br>Período letivo 2                                                                                                    | 023/1                                                       | Situação<br>Trancad                                            | State                                                       | sca Avançada<br>15<br>ticular                                               | Série para<br>Cálculo                          | Matrice<br>24/0                                      |
| Resumo Académ<br>Resumo Académ<br>Intriculas<br>Intriculas<br>Nome<br>D000007 Sociol<br>D00002 Curric                                                                                                    | Matrículas<br>Imico<br>ogla Geral<br>ulo, Cultura e Educação<br>Tia Geral e Ética                                                                                                    | inguater                                              | Créditos Si<br>4<br>4                                    | ine<br>1                          | Turma<br>11PEDTE01001<br>11PEDTE01001<br>11PEDTE01001                                                          | Turma Pref.<br>Periodo Letivo<br>Periodo letivo 2<br>Periodo letivo 2<br>Periodo letivo 2                                                             | 023/1 023/1 023/1                                           | Stuacão<br>Tranced<br>Tranced                                  | State                                                       | sca Avançada<br>IS<br>rícular<br>rícular                                    | Série para<br>ciliculo<br>1<br>1               | Matrici<br>24/0-<br>24/0-                            |
| Resumo Académ<br>Académ<br>Ac | Matrículas<br>mico<br>ogia Geral<br>ulo, Cultura e Educação<br>lia Geral e Ética<br>mentos da Alfabetizacão                                                                                                    | inguater<br>og Academica for<br>og Letramento         | a.<br>Créditos Si<br>4<br>4<br>4<br>4<br>4               | 50e<br>1<br>1<br>1                | Turma<br>11PEOTE01001<br>11PEOTE01001<br>11PEOTE01001<br>11PEOTE01001                                          | Turma Pref.<br>Periodo Letivo<br>Periodo letivo 2<br>Periodo letivo 2<br>Periodo letivo 2<br>Periodo letivo 2                                         | 023/1<br>023/1<br>023/1<br>023/1                            | Situação<br>Trancad<br>Trancad<br>Trancad                      | stat                                                        | sca Avançada<br>IIS<br>ricular<br>ricular<br>ricular                        | Série para<br>Ciliculo<br>1<br>1<br>1          | Matrice<br>24/04<br>24/04<br>24/04<br>24/04          |
| Resumo Académ<br>Attriculas<br>Decipiina Nome<br>0000007 Sociol<br>000002 Curric<br>000003 Filodal<br>000005 Funda                                                                                                    | Matrículas<br>Inico<br>Inico<br>I | nguater<br>og Academica ta<br>og Letramento<br>sguisa | Créditos Si<br>4<br>4<br>4<br>4<br>4<br>4<br>4           | ine<br>1<br>1<br>1<br>1           | Turma<br>11PEDTE01001<br>11PEDTE01001<br>11PEDTE01001<br>11PEDTE01001<br>11PEDTE01001                          | Turma Pref.<br>Período Letivo<br>Período letivo 2<br>Período letivo 2<br>Período letivo 2<br>Período letivo 2                                         | 023/1<br>023/1<br>023/1<br>023/1<br>023/1<br>023/1          | Stuacio<br>Trancad<br>Trancad<br>Trancad<br>Trancad            | Stat                                                        | ista Avançada<br>IIS<br>ricular<br>ricular<br>ricular<br>ricular            | Série par<br>Ciliculo<br>1<br>1<br>1<br>1      | Matrice<br>24/04<br>24/04<br>24/04<br>24/04          |
| Académ<br>Resumo Académ<br>Acatriculas<br>Disciplina Rome<br>D000007 Sociol<br>D00002 Curric<br>D00003 Filosal<br>D00005 Funda<br>D00008 Metod<br>D00009 Trabal                                                                                                    | Matrículas<br>Inico<br>ogla Geral<br>ulo, Cultura e Educação<br>fia Geral e Ética<br>mentos da Alfabetização<br>ologia Científica e da Pes<br>ho de Conclusão de Curs                                                                                                    | e Letramento<br>squisa                                | Créditos Si<br>4<br>4<br>4<br>4<br>4<br>4<br>4<br>4<br>4 | 50e<br>1<br>1<br>1<br>1<br>1<br>1 | Turma<br>11PEOTEO1001<br>11PEOTEO1001<br>11PEOTEO1001<br>11PEOTEO1001<br>11PEOTEO1001<br>11PEOTE01001          | Turma Pref.<br>Período Letivo<br>Período letivo 2<br>Período letivo 2<br>Período letivo 2<br>Período letivo 2<br>Período letivo 2<br>Período letivo 2 | 023/1<br>023/1<br>023/1<br>023/1<br>023/1<br>023/1<br>023/1 | Stuacão<br>Trancad<br>Trancad<br>Trancad<br>Trancad<br>Trancad | State<br>o Cur<br>o Cur<br>o Cur<br>o Cur<br>o Cur<br>o Cur | ista Avançada<br>Ist<br>ricular<br>ricular<br>ricular<br>ricular<br>ricular | Série par<br>Ciliculo<br>1<br>1<br>1<br>1<br>1 | Matrico<br>24/04<br>24/04<br>24/04<br>24/04<br>24/04 |

Pró-Reitoria de Graduação

#### Para cancelar um trancamento

Selecionar o período que vai cancelar o trancamento e clicar em EXCLUIR

|                                        | Tranca                  | amento por P                    | eríodo                                                       |        |             |                           |
|----------------------------------------|-------------------------|---------------------------------|--------------------------------------------------------------|--------|-------------|---------------------------|
| 2024 1                                 | 2024/1                  | 04/05/2023                      | Aluna solicitou o trancamento pois irá para a<br>Inglaterra. | VIAGEM | INTERCÂMBIO |                           |
| CCC Pá                                 | gina 1 de 1             | 000                             |                                                              |        |             | Exibindo 3 registros de 3 |
| Aqui ve                                | ocê pode mar            | nipular um tra                  | ncamento selecionado ou cadastrar um                         | novo   |             | S USO                     |
|                                        |                         |                                 |                                                              |        |             | 4.2                       |
| Trancar<br>Z Akera                     | nento                   |                                 | _ Novo                                                       |        |             |                           |
| Ano                                    | 2024                    | Período                         | Novo                                                         | 023    |             |                           |
| Atterar<br>Atterar<br>Ano<br>Observaçã | 2024<br>Aluna solicitor | Período<br>u o trancamento pois | Nevro 1 Data do Trancamento 04/05/2 irá para a Inglaterra.   | 023    |             |                           |

#### Visualizar o trancamento na tela inicial

| tenu 🔉 =                                                       | C Escolh      | a o aluno par        | ra visualizar seus dados:              |                  |            |       | S uso                 |
|----------------------------------------------------------------|---------------|----------------------|----------------------------------------|------------------|------------|-------|-----------------------|
| Relacionamento                                                 | Aluno         | 002311               | Thais Teste                            | Situação         | Alter      | Turno | TURNO HOLTE, TESTE    |
| Secretaria Academica                                           | Curso         |                      | PERALDULA, TESTE                       | Curriculo        | INFERTERIE | Série | Printera Parlado      |
| Execucoes em Lote                                              | Unidade Fisic | 1111                 | UNIDADE ACADÊNICA DE LEOPOLIDHA, TELES | Turma Pref.      |            | Qa    | isca Avançada         |
| Captacao Terceirizada                                          | Situação: (   | untada em 64/03      |                                        |                  |            |       |                       |
| Estrutura Institucional<br>Integracoes<br>Configuracoes Gerais | Resumo        | Acadêmico            |                                        |                  |            |       |                       |
| Avaliacao Institucional                                        | Matric        | ula                  | Cadastro                               | Avaliação        |            | A     | lteração de Matricula |
| Acervo Digital                                                 | Geral         |                      | Dados Cadastrais                       | Notas e Frequênc | 125        |       | Cursos Encerrados     |
| Diploma                                                        | Matric        | sula                 | Ocorrencias                            | Rendimento       |            | 2412  | Transferências        |
| Gestão de Estágios                                             | Pré-M         | atricula             | - Documentos                           | Boletim          |            |       | Transmit (Acce        |
| Projeto e Pesquisa                                             | Histor        | 100                  | Documentos Pendentes                   | 1                |            | 5.3   | Atualização de Sório  |
| Núcleo de Práticas Jurídicas<br>Treinamento                    | 💽 Horár       | 105                  | Grientadores                           | 1                |            |       |                       |
| Monitoramento                                                  | Discip        | linas Pendentes      | Cartorishas                            | ]                |            |       |                       |
|                                                                | Discu         | linas Pendentes de l | Grupo                                  |                  |            |       |                       |

#### Fazer o TRANCAMENTO de uma disciplina

| Escolha                                                                                        | o aluno par                                                                                                   | a visualizar seus dados:                                                                                              |                                                  |                                     |                                                                                       |                                                                                                    |                                                                    |                                                                                     | 5                                                                            |
|------------------------------------------------------------------------------------------------|----------------------------------------------------------------------------------------------------|----------------------------------------------------------------------------------------------------|--------------------------------------------------|-------------------------------------|---------------------------------------------------------------------------------------|----------------------------------------------------------------------------------------------------|--------------------------------------------------------------------|-------------------------------------------------------------------------------------|------------------------------------------------------------------------------|
| Aluno                                                                                          | 002311                                                                                                    | Thais Teste                                                                                                    |                                                  |                                     | Situação                                                                              | Abive                                                                                                    | Turno                                                              | TURNO NOTTE                                                                         | TESTE                                                                        |
| Curso                                                                                          | 11FECTESTE                                                                                                    | PEDAGOGIA_TESTE                                                                                                    |                                                  |                                     | Currículo                                                                             | TIPEOTESTE                                                                                                    | Série                                                              |                                                                                     |                                                                              |
| Unidade Física                                                                                 |                                                                                                    | UNIDADE ACADÉMICA DE LEO                                                                                              | POLODVA_TEST                                     |                                     | Turma Pref.                                                                           |                                                                                                    | Q Bu                                                               | sca Avançada                                                                        |                                                                              |
| Matricula                                                                                      | 15                                                                                                    |                                                                                                    |                                                  |                                     |                                                                                       |                                                                                                    | _                                                                  |                                                                                     |                                                                              |
| Matrícula<br>Disciplina                                                                        | 15<br>Nome                                                                                                    | Ņ                                                                                                    | Créditos                                         | Série                               | Turma                                                                                 | Periodo Letive                                                                                                    |                                                                    | Situação                                                                            | Status                                                                       |
| Matrícula<br>Disciplina<br>0000007                                                             | Nome<br>Sociología Gel                                                                                        | <b>N</b>                                                                                                    | Créditos<br>4                                    | Série<br>1                          | Turma<br>11PEDTE01001                                                                 | Período Letivo<br>Período letivo                                                                                           | 2023/1                                                             | Situação<br>Matriculado                                                             | Status                                                                       |
| Matricula<br>Disciplina<br>0000007<br>000002                                                   | Nome<br>Sociología Ge<br>Currículo, Cult                                                                      | ral<br>tura e Educação                                                                                                | Créditos<br>4<br>4                               | Série<br>1                          | Turma<br>11PEDTE01001<br>11PEDTE01001                                                 | Período Letivo<br>Período letivo<br>Período letivo                                                                         | 2023/1<br>2023/1                                                   | Situação<br>Matriculado<br>Matriculado                                              | Status<br>Curricular<br>Curricular                                           |
| Matrícula<br>Disciplina<br>0000007<br>000002<br>000003                                         | Nome<br>Sociología Gel<br>Currículo, Cult<br>Filosofia Geral                                                  | ral<br>tura e Educação<br>I e Ética                                                                                   | Créditos<br>4<br>4<br>4                          | Série<br>1<br>1                     | Turma<br>11PEDTE01001<br>11PEDTE01001<br>11PEDTE01001                                 | Periodo Letivo<br>Periodo letivo<br>Periodo letivo<br>Periodo letivo                                                       | 2023/1<br>2023/1<br>2023/1                                         | Situação<br>Matriculado<br>Matriculado<br>Matriculado                               | Status<br>Curricular<br>Curricular<br>Curricular                             |
| Matrícula<br>Disciplina<br>0000007<br>000002<br>000003<br>000005                               | Nome<br>Sociologia Ge<br>Curriculo, Cult<br>Filosofia Geral<br>Fundamentos                                    | ral<br>tura e Educação<br>l e Ética<br>da Alfabetização e Letramento                                                  | Créditos<br>4<br>4<br>4<br>4<br>4                | Série<br>1<br>1<br>1                | Turma<br>11PEDTE01001<br>11PEDTE01001<br>11PEDTE01001<br>11PEDTE01001                 | Periodo Letivo<br>Periodo letivo<br>Periodo letivo<br>Periodo letivo<br>Periodo letivo                                     | 2023/1<br>2023/1<br>2023/1<br>2023/1                               | Situação<br>Matriculado<br>Matriculado<br>Matriculado<br>Matriculado                | Status<br>Curricular<br>Curricular<br>Curricular                             |
| Matricula<br>Disciplina<br>0000007<br>000002<br>000003<br>000003<br>000005<br>000008           | Nome<br>Sociologia Ge<br>Currículo, Cult<br>Filosofia Geral<br>Fundamentos<br>Metodologia C                   | ral<br>tura e Educação<br>l e Ética<br>da Alfabetização e Letramento<br>Tientífica e da Pesquisa                      | Créditos<br>4<br>4<br>4<br>4<br>4<br>4<br>4<br>4 | Série<br>1<br>1<br>1<br>1           | Turma<br>11PEDTE01001<br>11PEDTE01001<br>11PEDTE01001<br>11PEDTE01001<br>11PEDTE01001 | Periodo Letivo<br>Periodo letivo<br>Periodo letivo<br>Periodo letivo<br>Periodo letivo<br>Periodo letivo                   | 2023/1<br>2023/1<br>2023/1<br>2023/1<br>2023/1<br>2023/1           | Situação<br>Matriculado<br>Matriculado<br>Matriculado<br>Matriculado<br>Matriculado | Status<br>Curricular<br>Curricular<br>Curricular<br>Curricular<br>Curricular |
| Matricul:<br>Disciplina<br>0000007<br>000002<br>000003<br>000003<br>000005<br>000008<br>000009 | Nome<br>Sociologia Ger<br>Currículo, Cull<br>Filosofia Geral<br>Fundamentos<br>Metodologia C<br>Trabalho de C | ral<br>tura e Educação<br>l e Ética<br>da Alfabetização e Letramento<br>Científica e da Pesquisa<br>onclusão de Curso | Créditos<br>4<br>4<br>4<br>4<br>4<br>4<br>4<br>4 | Série<br>1<br>1<br>1<br>1<br>1<br>1 | Turma<br>11PEDTE01001<br>11PEDTE01001<br>11PEDTE01001<br>11PEDTE01001<br>11PEDTE01001 | Periodo Letivo<br>Periodo letivo<br>Periodo letivo<br>Periodo letivo<br>Periodo letivo<br>Periodo letivo<br>Periodo letivo | 2023/1<br>2023/1<br>2023/1<br>2023/1<br>2023/1<br>2023/1<br>2023/1 | Situação<br>Matriculado<br>Matriculado<br>Matriculado<br>Matriculado<br>Matriculado | Status<br>Curricular<br>Curricular<br>Curricular<br>Curricular<br>Curricular |

#### De matriculado para trancado

Pró-Reitoria de Graduação

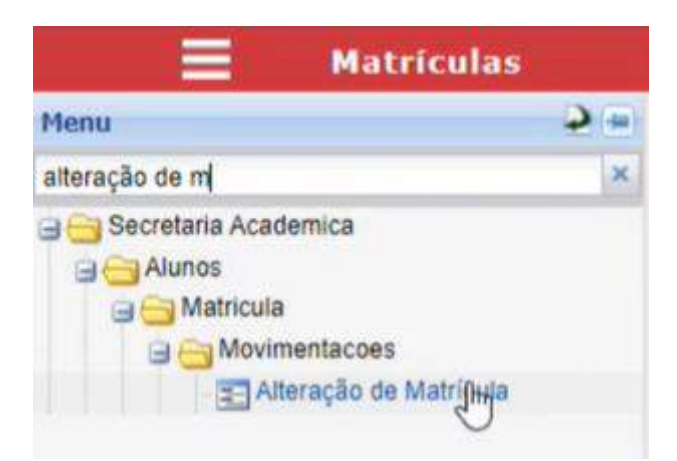

### ALTERAÇÃO DE MATRÍCULA

| Menu 2 -               | O Tutorial     |              |                                                     |             |       | AJUDA             |
|------------------------|----------------|--------------|-----------------------------------------------------|-------------|-------|-------------------|
| Alteração de Matricula | Para sa        | ber como tra | incar ou cancelar disciplinas, assista ao tutorial. | X           |       |                   |
| Alunos                 | O Escolha      | o aluno par  | a visualizar seus dados:                            |             |       | S uso             |
| Movimentacoes          | Aluno          | 002311       | Thais Teste                                         | Stuação     | Turno | TORNO BOITE_TESTE |
|                        | Curso          |              | PEDAGOSIA_TESTE                                     | Currículo   | Série | Primer's Periods  |
| h                      | Unidade Física |              | UNIDADE ACADENICA DE LEOPOLDINA_TESTE               | Turma Pref. | Qa    | asca Avançada     |
|                        |                |              |                                                     |             |       | HOTA              |
|                        | Ano            | 2050         | w Periodo 1 w                                       |             |       |                   |

#### Inserir o ANO e o PERÍODO

| lenu 🌛 =                |            |                                           |       |              |             |             |             | NOTA           |
|-------------------------|------------|-------------------------------------------|-------|--------------|-------------|-------------|-------------|----------------|
| iteração de Matrícula   | Ann        | 2023 Perínto                              | >     |              |             |             |             |                |
| 😁 Secretaria Academica  | Party      |                                           |       |              |             |             |             |                |
| Alunos                  | Lista de l | matriculas                                |       |              |             |             |             |                |
| Movimentacces           | Disciplina | Nome                                      | Série | Turma        | Sub Turma 1 | Sub Turma 2 | Situação    | Data de altera |
| Banneração de matricula | 0000007    | Sociologia Geral                          | 1     | 11PEDTE01001 |             |             | Matriculado | 04/05/2023     |
|                         | 0.000002   | Curriculo, Cultura e Educação             | - 18  | 11PE07E01001 |             |             | Hatriculado | 04/05/2023     |
|                         | 000003     | Filosofia Geral e Ética                   | 1     | 11PEDTE01001 |             |             | Matriculado | 04/05/2023     |
|                         | 000004     | Sociologia da Educação                    | 2     | 11PEDTE02001 |             |             | Matriculado | 04/05/2023     |
|                         | 000005     | Fundamentos da Alfabetização e Letramento | 1     | 11PEDTE01001 |             |             | Matriculado | 04/05/2023     |
|                         | 000008     | Metodología Clentífica e da Pesquisa      | 1     | 11PEDTE01001 |             |             | Matriculado | 04/05/2023     |
|                         | 000009     | Trabalho de Conclusão de Curso            | 1     | 11PEDTE01001 |             |             | Matriculado | 04/05/2023     |

#### Fazer o trancamento de apenas uma disciplina

| Menu                     | 2 =   |            |             |                     |                 |    |      |            |             |              |              | NOTA          |
|--------------------------|-------|------------|-------------|---------------------|-----------------|----|------|------------|-------------|--------------|--------------|---------------|
| Alteração de Matricula   | 8     | Ann        | 2022        | Perindo             | (1)             |    |      |            |             |              |              |               |
| a 😁 Secretaria Academica |       | Color.     | 6.00J       | Jag Parate          | •               |    |      |            |             |              |              |               |
| a Ca Alunos              |       | Lista de   | matricula   | 5                   |                 |    |      |            |             |              |              | 9             |
| Movimentacoes            |       | Disciplina | Nome        |                     |                 |    | Site | Turma      | Sub Turma 1 | Sub Turina 2 | Situação     | Data de alter |
| E Aneração de Man        | ncula | 0000007    | Sociologia  | Geral               |                 |    | 1    | 11PEDTE010 | 01          |              | Matriculado  | 04/05/2023    |
|                          |       | 000002     | Currículo,  | Cultura e Educa     | ção             |    | 1    | 11PEDTE010 | 01          |              | Matriculado  | 04/05/2023    |
|                          | 1     | 000003     | Filòsofia G | Seral e Ética       |                 |    | 1    | 11PEDTE010 | 21          |              | Matriculardo | 04/05/2023    |
|                          |       | 000004     | Sociologia  | da Educação         |                 |    | 2    | 11PEDTE020 | 01          |              | Matriculado  | 04/05/2023    |
|                          |       | 000005     | Fundamer    | ntos da Alfabetiza  | sção e Letramen | to | 1    | 11PEDTE010 | 31          |              | Matriculado  | 04/05/2023    |
|                          |       | 000008     | Metodolog   | pia Clentífica e da | Pesquisa        |    | 1    | 11PEDTE010 | 21          |              | Matriculado  | 04/05/2023    |
|                          |       | 000009     | Trabalho d  | de Conclusão de l   | Curso           |    | 1    | 11PEDTE010 | 01          |              | Matriculado  | 04/05/2023    |

Pró-Reitoria de Graduação

#### Clicar em ALTERAR para manipular algumas informações

| Alteração                      | de Matrícula                    |                  |                       |              |
|--------------------------------|---------------------------------|------------------|-----------------------|--------------|
| tenu 🤪 🛥                       | The second second second second |                  |                       |              |
| uteração de Matrícula          | Matrícula                       |                  |                       |              |
| Secretaria Academica<br>Alunos | Atera In                        | $\triangleright$ |                       |              |
| Matricula                      | Disciplina                      | 000003           | Filosofia Geral e Éti | ca           |
| Atteração de Matrícula         | Série                           | 1                | Turma                 | 11PEDTE01001 |
|                                | Sub Turma 1                     |                  | Sub Turma 2           |              |
|                                | Situação                        | Matriculado      | Data de Alteração     | 04/05/2023   |
|                                | Observação                      | Matrícula NG     |                       |              |
|                                | Ano                             | 2023             | Período               | 1            |
|                                | Débito                          |                  | Cobrança Separada     | s            |
|                                | Status                          | Curricular       | Série para cálculo    | 1            |
|                                | Grupo de disciplina             |                  | Tipo de aprovação     |              |
|                                | Média final                     |                  |                       |              |

Clicar em SITUAÇÃO , escolher a opção TRANCADO e clicar em SALVAR

|                                        | lteração d   | e Matrícula         |                           |                     |                   |
|----------------------------------------|--------------|---------------------|---------------------------|---------------------|-------------------|
| Menu                                   | 2 E          |                     | /                         |                     |                   |
| Alteração de Matrícula                 | ×            | Matrícula           |                           | _                   |                   |
| a 🥶 Secretaria Academica<br>a 📇 Alunos |              | Desfazer            | Salvar                    | $\mathcal{D}$       |                   |
| 🕞 😁 Matricula                          | 005          | Disciplina          | 000003                    | Filosofia Geral e É | tica              |
| Alteração                              | de Matricula | Série               | 1                         | Turma               | 11PEDTE01001      |
|                                        |              | Sub Turma 1         |                           | Sub Turma 2         |                   |
|                                        |              | Situação            | Matriculado               | V Data de alteração | 04/05/2023        |
|                                        | 1            | Observação          | Matriculado<br>Aprovado   |                     |                   |
|                                        |              | Ano                 | Rep Freq                  | Período             | 1                 |
|                                        |              | Débito              | Cancelado                 | Cobrança separada   |                   |
|                                        |              | Status              | Trancado Im<br>Dispensado | Série para cálculo  | 1                 |
|                                        |              | Grupo de disciplina | Espera<br>Inconcluido     | Tipo de aprovação   | (Não Informado) 💌 |
|                                        |              | Média final         |                           |                     |                   |

### Situação TRANCADO

| Unidade Eisle | Matrículas                                | IDOSKIROUT |       |              | urma Pret             |             | a 1        |          |
|---------------|-------------------------------------------|------------|-------|--------------|-----------------------|-------------|------------|----------|
| Resumo        | Académico                                 |            |       |              |                       |             |            |          |
| Matrícu       | las                                       |            |       |              |                       |             |            | 9        |
| Disciplina    | Nome                                      | Créditos   | Série | Turma        | Período Letivo        | Situação    | Status     | Sé<br>Cá |
| 0000007       | Sociologia Geral                          | 4          | 1     | 11PEDTE01001 | Período letivo 2023/1 | Matriculado | Curricular |          |
| 000002        | Currículo, Cultura e Educação             | 4          | 1     | 11PEDTE01001 | Periodo letivo 2023/1 | Matriculado | Curricular |          |
| 000003        | Filosofia Geral e Ética                   | 4          | 1     | 11PEDTE01001 | Periodo letivo 2023/1 | Trancisdo   | Curricular |          |
| 000005        | Fundamentos da Alfabetização e Letramento | 4          | 1     | 11PEDTE01001 | Periodo letivo 2023/1 | Matriculado | Curricular |          |
| 800000        | Metodologia Científica e da Pesquisa      | 4          | 1     | 11PEDTE01001 | Período letivo 2023/1 | Matriculado | Curricular |          |
| 000009        | Trabalho de Conclusão de Curso            | 4          | 1     | 11PEDTE01001 | Periodo letivo 2023/1 | Matriculado | Curricular |          |
| 000004        | Sociologia da Educação                    | 4          | 2     | 11PEDTE02001 | Período letivo 2023/1 | Matriculado | Curricular |          |

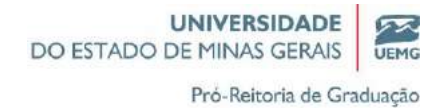

#### PROCESSO DE TRANCAMENTO POR INTERVALO DE DATAS

### Dentro da tela currículo deve fazer a alteração (habilitar essa possibilidade)

| naice               |                       | Valor Minimo           | 2         |                                             |    |
|---------------------|-----------------------|------------------------|-----------|---------------------------------------------|----|
| Carga Horári        | a por Disciplina      | a em %                 |           |                                             |    |
| Presencial          |                       | Semipresend            | ial       | Não Presencial                              |    |
| Trancamento         | s                     |                        |           |                                             |    |
| Permite Exceção     | 100                   | Trancamento<br>Período | a no 1º 📓 | Trancamento por<br>Intervalo de Data        |    |
| Fotal Máximo de Dia | is para Trancamento p | oor Intervalo          |           | Total Máximo em Períodos Letivos Distintos  | 2  |
| Consecutivos Máxim  | os em Períodos Letivo | os Distintos           | 99        | Máximo de Trancamento para Mesma Disciplina | 99 |

| Menu 🤌 =                     |            |                                           |       |              |             |             |             |        |
|------------------------------|------------|-------------------------------------------|-------|--------------|-------------|-------------|-------------|--------|
| trancamento de matricuj      | Lista de l | matriculas                                |       |              |             |             |             |        |
| Relacionamento     Academico | Disciplina | Nome                                      | Sèrie | Turma        | Sub Turma 1 | Sub Turma 2 | Situação    | Data d |
| Alteracao de Matricula       | 0000007    | Sociologia Geral                          | 1     | 11PEDTE01001 |             |             | Matriculado | 04/05  |
| Trancamentos                 | 000002     | Currículo, Cultura e Educação             | 1     | 11PEDTE01001 | l.          |             | Matriculado | 04/05  |
| Secretaria Academica         | 000003     | Filosofia Geral e Ética                   | 1     | 11PEDTE01001 |             |             | Matriculado | 04/05  |
| Curso                        | 000004     | Sociologia da Educação                    | 2     | 11PEDTE02001 | 6           |             | Matriculado | 04/05  |
| Movimentacoes                | 000005     | Fundamentos da Alfabetização e Letramento | 1     | 11PEDTE01001 |             |             | Matriculado | 04/05  |
| Tranchepento de Ma           | 800000     | Metodologia Científica e da Pesquisa      | 1     | 11PEDTE01001 |             |             | Matriculado | 04/05  |
| Configurações Gerará         | 000009     | Trabalho de Conclusão de Curso            | 1     | 11PEDTE01001 | L.          |             | Matriculado | 04/05  |

|                                              |              |             |         | Tumo  |                  |
|----------------------------------------------|--------------|-------------|---------|-------|------------------|
| Curso IIPEDTESTE PEDAGOGIA_TESTE             |              | Currículo   | THEFTER | Série | Primeira Périodo |
| Unidade Física 101 UNIDADE ACADÉMICA DE LEOP | LIDINA_TESTE | Turma Pref. |         |       |                  |

No bloco 03, clicar em NOVO

| DO ESTADO DE MINAS GERAIS UEMO   |
|----------------------------------|
| Pró-Reitoria de Graduação        |
| selecionado ou cadastrar um novo |
|                                  |
|                                  |
|                                  |
|                                  |
|                                  |
|                                  |

UNIVERSIDADE

### Inserir as datas e clicar em SALVAR

| Aqui você po    | de manipular os | dados do tranca | mento selecion | ado ou cadastrar u | im novo |  |
|-----------------|-----------------|-----------------|----------------|--------------------|---------|--|
| Desfazer        |                 |                 |                |                    |         |  |
| Data Inicial    | 04/05/2023      |                 |                |                    |         |  |
| Data Final      | 27/06/2023      | )               |                |                    |         |  |
| Data Reabertura | 28/06/2023      |                 |                |                    |         |  |
| Observação      |                 |                 |                |                    |         |  |
|                 |                 |                 |                |                    |         |  |
|                 |                 |                 |                |                    |         |  |
| Motivo          | (Lista Vazia)   | ×               |                |                    |         |  |

### Efetivar TRANCAMENTO

| h Declarer                                                                           | 1.0       | Caluar                  |                      |                                                |        |             |        |       |                   |
|--------------------------------------------------------------------------------------|-----------|-------------------------|----------------------|------------------------------------------------|--------|-------------|--------|-------|-------------------|
| Aviso                                                                                | (5):      | Jun Fan                 | _                    |                                                |        |             |        |       |                   |
|                                                                                      |           |                         |                      |                                                |        |             |        |       |                   |
| 4 Pergu                                                                              | inta(s)   | Obrigatór               | la(s):               |                                                |        |             |        |       | /                 |
| Existem matricul                                                                     | as para o | aluno no per            | riodo informa        | do. Deseja removē-las?                         | Ν      | <b>M</b>    |        |       |                   |
|                                                                                      |           |                         |                      |                                                |        |             |        | Y     | 5                 |
| Data Inicial                                                                         | 04/05/    | 2023                    |                      |                                                |        |             |        |       |                   |
| Data Final                                                                           | 27/06/    | 2023                    |                      |                                                |        |             |        |       |                   |
| Data Reabertura                                                                      | 28/06/    | 2023                    |                      |                                                |        |             |        |       |                   |
| Observação                                                                           |           |                         |                      |                                                |        |             |        |       |                   |
|                                                                                      |           |                         |                      |                                                |        |             |        |       |                   |
| Metryo                                                                               | (Lista )  | /azia)                  |                      |                                                |        |             |        |       |                   |
|                                                                                      |           |                         |                      |                                                |        |             |        |       |                   |
| Ξ 1                                                                                  | rancam    | ento por In             | tervalo de l         | Data                                           |        |             |        |       |                   |
| u                                                                                    | 5 =       | C Escolha               | o aluno par          | ra visualizar seus dados:                      |        |             |        |       | 8                 |
| Relacionamento                                                                       | ()X.)     | Aluno                   | 002311               | Thuis Teste                                    |        | Situação    | Abra . | Turno | TURNO NORTE_TESTE |
| Secretaria Academica<br>Secretaria Financeira                                        |           | Curso                   |                      | PEDAGONIA_TESTE                                |        | Curriculo   |        | Série | Pomeni Perista    |
| Execucoes em Late                                                                    |           | Unidade Fisica          |                      | UNERADIE ACADÔNICA DE LEOPOLOU                 |        | Turma Pref. |        |       |                   |
| Captacao Tercenza                                                                    | ida       | Situação: Tra           | encado em ACIER      | ED.                                            |        |             |        |       |                   |
| Estrutura institucional<br>Integracoes                                               |           | G Selecionar            | outre aluno          | 15                                             |        |             |        |       |                   |
|                                                                                      |           | Clique                  | em um tranc          | amento para visualizar os det                  | alhes  |             |        |       |                   |
| Configuracees Gerais                                                                 |           |                         |                      |                                                |        |             |        |       |                   |
| Configuracoes Gerais<br>Avaliacao Instituciona<br>Censo                              |           | Trancan                 | nentos por           | Intervalo de Data                              |        |             |        |       |                   |
| Configuracoes Gerais<br>Availacao Instituciona<br>Censo<br>Acervo Digital<br>Diploma |           | Trancan<br>Data Inicial | nentos por<br>Data A | Intervalo de Data<br>nal Data de Reabetara Ote | evação |             |        | _     | _                 |

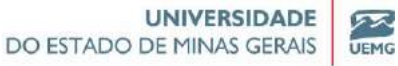

Pró-Reitoria de Graduação

# **TRANSFERÊNCIA DE CURSOS**

#### Efetivação da transferência entre cursos

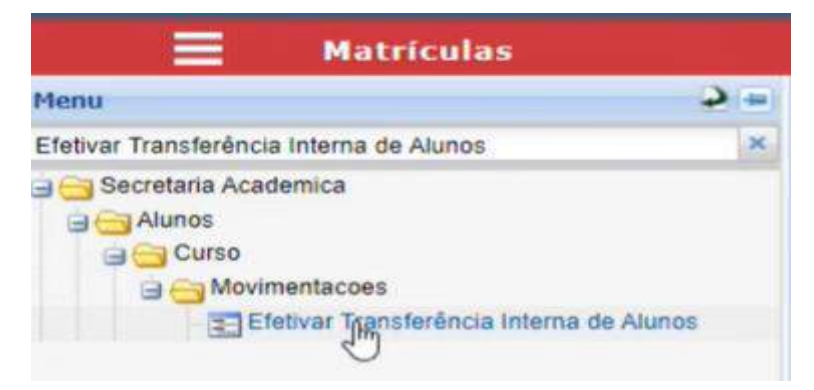

|                |            |                                |             |       | - 1417-1417-1417-1417-1417-1417-1417-141 |
|----------------|------------|--------------------------------|-------------|-------|------------------------------------------|
| Escolha o a    | aluno para | ı visualizar seus dados:       |             |       | st uso                                   |
| Juno 231       | 155        | Thais Silva                    | Situação    | Turno | TURNO NOITE_TESTE                        |
| iurso 115      |            | CENADOGIA, TESTE               | Currículo   | Série | Promero Pariodo                          |
| Inidade Física |            | Unidarile Académica Ituistatia | Turma Pref. | Q Bu  | ica Avançada                             |

| Efetivar Tra            | insferência Interna de Alunos            |                |                           |
|-------------------------|------------------------------------------|----------------|---------------------------|
|                         |                                          |                |                           |
|                         |                                          |                |                           |
|                         |                                          |                |                           |
| *                       | 0                                        |                | Sem registros para exibir |
| Aqui você pode manipula | r uma transferência selecionada ou cadas | trar uma nova: | S US0                     |
| Transferir para:        |                                          |                |                           |
| K Exclusion             |                                          |                |                           |
| Curse                   |                                          |                |                           |
| Turno                   | Curricula                                | Série          |                           |
| Unidade Física          |                                          |                |                           |
| Ano                     | Periodo                                  |                |                           |
| Turma Pref.             | Data                                     |                |                           |

#### Curso que o aluno pretende ir, preencher os dados

| Página                                    | 1 de 11 2 22 1   |             |                |              |                 |       |            | Sem registras para ex |
|-------------------------------------------|------------------|-------------|----------------|--------------|-----------------|-------|------------|-----------------------|
| Aqui você po                              | de manipular i   | ima transfe | rência selecio | nada ou cada | strar uma nova: |       |            | S uso                 |
| Transferir para:                          |                  |             |                |              |                 |       |            |                       |
| Desfame                                   | 5alvar           |             |                |              |                 |       |            |                       |
| Curso                                     | QUI01            | QUÍMICA     |                |              | Q Cursos        |       |            |                       |
| Turno                                     | 01 - TURNO NOITE | ~           | Curriculo      | Uba001       | ~               | Série | 1º período | ~                     |
| Comente disciplinas                       |                  |             |                |              |                 |       |            |                       |
| da série                                  |                  |             |                |              | Q Unidade Fisio |       |            |                       |
| da série<br>Unidade Física                |                  |             |                |              |                 |       |            |                       |
| da série<br>Unidade Física<br>Ano         | 2023             | *           | Período        | 1            | ~               |       |            |                       |
| da série<br>Unidade Física<br>Ano<br>Data | 2023             | ~           | Período        | 1            | ~               |       |            |                       |

Pró-Reitoria de Graduação

#### **Clicar em SALVAR**

| =                              | Efetivar Transferê  | ncia Interna de Alı  | inos         |                 |       |            |                   |
|--------------------------------|---------------------|----------------------|--------------|-----------------|-------|------------|-------------------|
|                                |                     |                      |              |                 |       |            |                   |
| Página                         | 1 de 1   >> >>   @1 |                      |              |                 |       | s          | iem registros par |
| Aqui você p                    | ode manipular uma t | ransferência selecio | nada ou cada | istrar uma nova |       |            | 5                 |
| Transferir para:               |                     | <                    |              |                 |       |            |                   |
| Desfater                       |                     | >                    |              |                 |       |            |                   |
| Curso                          | QUI01 QUÍMI         | CA                   |              | Q Cursos        |       |            |                   |
| Turno                          | 01 - TURNO NOITE_ 🛩 | Curriculo            | Uba001       | ~               | Série | 1º período | ~                 |
| Somente disciplina<br>da série | as 🔲                |                      |              |                 |       |            |                   |
| Unidade Física                 |                     |                      |              | Q Unidade Físi  | ca    |            |                   |
| Ano                            | 2023                | ✓ Período            | 1            | *               |       |            |                   |
| Data                           | 04/05/2023          |                      |              |                 |       |            |                   |
| Turma Pref.                    | Q                   | Turma Preferêncial   |              |                 |       |            |                   |

# TRANSFERÊNCIA DE TURMA

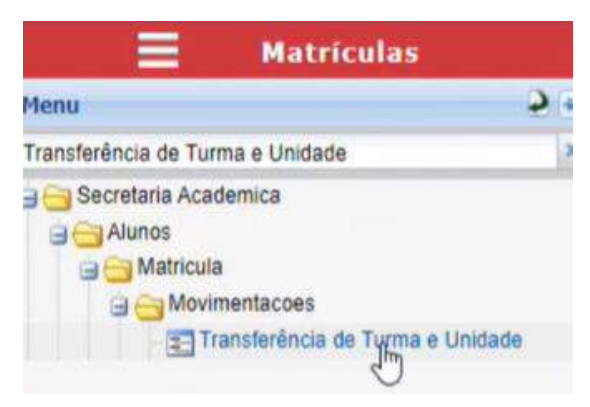

### **Clicar em BUSCAR**

| enu                                              | <b>\$</b> =                                   | O Tutorial                                                                                                    | L                                                  |                                          |                           |                              |                                       |                                            |                          |             |                  |
|--------------------------------------------------|-----------------------------------------------|----------------------------------------------------------------------------------------------------|----------------------------------------------------|------------------------------------------|---------------------------|------------------------------|---------------------------------------|--------------------------------------------|--------------------------|-------------|------------------|
| ansterência de Turi<br>Secretaria Acad<br>Alunos | na e Unidade 🛛 🗶                              | Assista as nossos tutoriais para executar as seguintes funções da página:<br>• Transferência de Turma (tutorial)<br>• Transferência de Unidade (tutorial) |                                                    |                                          |                           |                              |                                       |                                            |                          |             |                  |
| Transferência de Turma e Unidar                  |                                               | Escolha                                                                                                    | D Escolha o aluno para visualizar suas matriculas: |                                          |                           |                              |                                       |                                            |                          |             |                  |
|                                                  |                                               | Aluno                                                                                                    | 002311                                             | Thais Teste                              |                           |                              | S                                     | ituação                                    | 1010                     | Turno       | TLENO NOTIE_TES  |
|                                                  |                                               | Curso                                                                                                    | IN TIPEDTESTE PEDAGOGA_TESTE                       |                                          |                           |                              | C                                     | urrículo                                   |                          | Série       | Primeiro Período |
|                                                  |                                               | Unidade Fisica 101 Unidade Académica de Lecifocolora, Tur                                                                                                 |                                                    |                                          |                           |                              | Turma F                               |                                            |                          | QB          | iscə Avənçədə    |
|                                                  |                                               |                                                                                                    |                                                    | 1 - Periodo Letivo 2023/1 💌 Inclui Tranc |                           |                              |                                       | ancados/Transferidos/Cancelados 🗌 🧕 Buscar |                          |             |                  |
|                                                  |                                               | Ano                                                                                                    | 2050 ~                                             | Periodo                                  | 1 - Periodo Letivo 2023/1 | ~                            | Inclui Trancados                      | s/Transferido                              | os/Cancelados            | 0           | Q Buscar         |
| Tutorial                                         |                                               | Ano                                                                                                    | 2050 💌                                             | Periodo                                  | 1 - Periodo Letivo 2023/1 | ×                            | Inclui Trancado                       | s/Transferido                              | os/Cancelados            | 0           | Buscar           |
| 🚺 Tutorial<br>🚺 Escolha                          | o aluno para visu                             | Ano<br>Jalizar sua                                                                                                    | 2050 💌                                             | Periodo<br>5:                            | 1 - Periodo Letivo 2023/1 | •                            | Inclui Trancado:                      | s/Transferido                              | os/Cancelados            | 0           | Ruscar           |
| Tutorial Escolha Aluno                           | o aluno para visu<br>002311 Tha               | Ano<br>Jalizar sua<br>iis Teste                                                                                                    | 2050 💌                                             | Periodo<br>S:                            | 1 - Periodo Letivo 2023/1 | <ul> <li>Situação</li> </ul> | Inclui Trancadoi                      | s/Transferido<br>Ti                        | os/Cancelados<br>urno Tu | RNO NOITE   | Ruscar           |
| Tutorial Escolha Aluno Curso                     | o aluno para visu<br>002311 Tha<br>11PEDTESTE | Ano<br>Jalizar sua<br>IIS Teste<br>PEDAGOGIA_TE                                                                                                    | s matrícula                                        | Periodo<br>S:                            | 1 - Periodo Letivo 2023/1 | v<br>Situação<br>Currículo   | Indui Trancador<br>Ativo<br>11PEDTEST | s/Transferido                              | urno Tuérie Pri          | IRNO NOITE, | Cel Ruscar       |

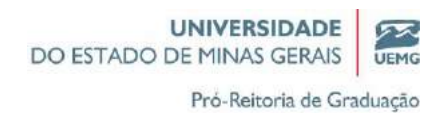

# Selecionar o caderninho pelo bloco 02 ou pelo bloco 03

| Menu                                                                                                    | (a)          | -           |                                                                                         |                                                                 | 1                      |    |
|----------------------------------------------------------------------------------------------------|--------------|-------------|-----------------------------------------------------------------------------------------|-----------------------------------------------------------------|------------------------|----|
| Transferência de Turma e Unidade                                                                                                | ×            | Horário     | Segunda                                                                                 | Terça                                                           | Quarta                 | QU |
| <ul> <li>Secretaria Academica</li> <li>Alunos</li> <li>Matricula</li> <li>Movimentacces</li> <li>Transferência de Tu</li> </ul> | rma e Unidac | 18:20-19:10 | Sociologia Geral<br>11PEDTE01001<br>Situação: Curricula:<br>Observação: Hatrícula<br>NG | Fundamentos da<br>Alfabetização e<br>Letramento<br>11PEDTE01001 | Sociologia da Educação |    |
|                                                                                                    |              | 19:00-19:50 | 11PEDTE01001                                                                            |                                                                 | 11PEDTE02001           |    |
|                                                                                                    |              | 19:10-20:00 | Sociologia Geral                                                                        | Metodologia Científica<br>e da Pesquisa<br>11PEDTE01001         |                        |    |
|                                                                                                    | 1            | 19:50-20:40 | Sociologia Geral                                                                        |                                                                 |                        |    |

### Bloco 03

| Henu 🤉 😜                                          |   |                 |                                              |                     |             |             |             |                |              |
|---------------------------------------------------|---|-----------------|----------------------------------------------|---------------------|-------------|-------------|-------------|----------------|--------------|
| Transferência de Turma e Unidade                  |   | Disciplines rea | cém transferidas 🛛 🗰 - Disciplinas com       | conflito de horário |             |             |             |                |              |
| a 😁 Secretaria Academica<br>a 😋 Alunos            |   |                 |                                              |                     |             |             |             |                |              |
| 🗃 📑 Matricula                                     |   | Disciplina      | Nome Disciplina                              | Tarma               | Sub Turma 1 | Sub Turma 2 | Situação    | Data Alteração | Observação   |
| Movimentacoes     Transferência de Turma e Unidac | 1 | 000002          | Currículo, Cultura e Educação                | 11PEDTE01001        |             |             | Matriculado | 04/05/2023     | Matrícula NG |
|                                                   | 1 | 000003          | Filosofia Geral e Ética                      | 11PEDTE01001        |             |             | Matriculado | 04/05/2023     | Matrícula NG |
|                                                   | M | 000005          | Fundamentos da Alfabetização e<br>Letramento | 11PEDTE01001        |             |             | Matriculado | 04/05/2023     | Matrícula NG |
| 1                                                 | 2 | 000008          | Metodologia Científica e da<br>Pesquisa      | 11PEDTE01001        |             |             | Matriculado | 04/05/2023     | Matrícula NG |
| 1                                                 | 1 | 000004          | Sociologia da Educação                       | 11PEDTE02001        |             |             | Matriculado | 04/05/2023     | Matrícula NG |
| (                                                 | B | 9931967         | Sociologia Geral                             | 13PE0TE01001        | >           |             | Matriculado | 04/05/2023     | Matricula NG |
|                                                   | 1 | 000009          | Trabalho de Conclusão de Curso               | 11PEDTE01001        |             |             | Matriculado | 04/05/2023     | Matricula NG |

### Escolher a nova turma e clicar em transferir

| Aluno          | 002311      | Thais Tes | te        |                         |     |      | Situaç  | ăo    | Atrico | Turno | TURNO NOTTE_TEST |
|----------------|-------------|-----------|-----------|-------------------------|-----|------|---------|-------|--------|-------|------------------|
| Curso          |             | PEDA      | SOGIA_TES |                         |     |      | Curric  | ulo   |        | Série | Pumere Periodo   |
| Unidade Física |             |           | DE ACADE  | HICA DE LEOPOLDINA_TEST |     |      | Turma   | Pref. |        | Q, B  | isca Avançada    |
| Disciplina     | 0000007     |           | Turma     | 11PEDTE01001            | Ano | 2023 | Período | 1     |        |       |                  |
| Turma          | (HISTOILEON | 001       |           | Buscar                  |     |      |         |       |        |       |                  |

Pró-Reitoria de Graduação

### Aluno transferido para outra turma

| <b>2</b> =                           | -    | - Disciplinas rec | rém transferidas 📕 - Disciplinas com         | conflito de horário |             |             |             |                |              |
|--------------------------------------|------|-------------------|----------------------------------------------|---------------------|-------------|-------------|-------------|----------------|--------------|
| e Unidade 🛛 💌                        |      |                   |                                              |                     |             |             |             |                |              |
| ica                                  |      | Disciplina        | Nome Disciplina                              | Turma               | Sub Turma 1 | Sub Turma 2 | Situação    | Data Alteração | Observação   |
|                                      | 1    | 000002            | Currículo, Cultura e Educação                | 11PEDTE01001        |             |             | Matriculado | 04/05/2023     | Matrícula NG |
| tacoes<br>ferência de Turma e Unidac | 1    | 000003            | Filosofia Geral e Ética                      | 11PEDTE01001        |             |             | Matriculado | 04/05/2023     | Matricula NG |
|                                      | 1    | 000005            | Fundamentos da Alfabetização e<br>Letramento | 11PEDTE01001        |             |             | Matriculado | 04/05/2023     | Matricula NG |
|                                      | Z    | 000008            | Metodologia Científica e da<br>Pesquisa      | 11PEDTE01001        | /           |             | Matriculado | 04/05/2023     | Matrícula NG |
| 1                                    | 1    | 000004            | Sociologia da Educação                       | 11PEDTE02001        |             |             | Matriculado | 04/05/2023     | Matricula NG |
|                                      | 1    | 0000007           | Sociologia Geral                             | 11PED_N01           |             |             | Matriculado | 04/05/2023     | Matricula NG |
|                                      | 1    | 000009            | Trabalho de Conclusão de Curso               | 11PEDTE01001        |             |             | Matriculado | 04/05/2023     | Matrícula NG |
|                                      | 1.00 |                   |                                              |                     |             |             |             |                |              |

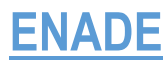

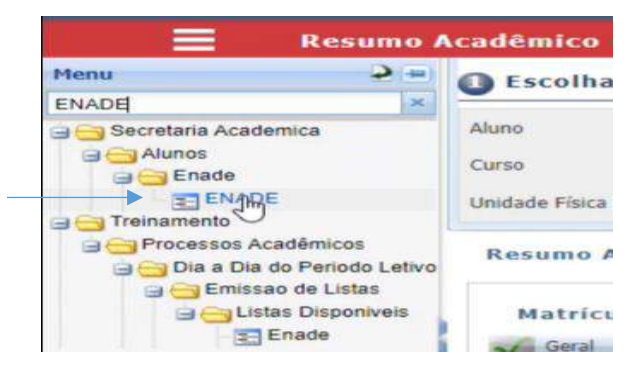

### Essa tela que faz o cadastro das avaliações do ENADE

### No bloco 01 consegue visualizar as avaliações já cadastradas

| =                                                                                                    | ENADE                         |                                         |                  |                      |                       |       |                                        |       |                       |                        |               |
|----------------------------------------------------------------------------------------------------|-------------------------------|-----------------------------------------|------------------|----------------------|-----------------------|-------|----------------------------------------|-------|-----------------------|------------------------|---------------|
| Menu                                                                                                    | 5 =                           | Selecione a                             | prova:           |                      |                       |       |                                        |       |                       | ä                      | USO USO       |
| ENADE                                                                                                   | ×                             | -                                       |                  |                      |                       |       |                                        |       |                       |                        |               |
| Secretaria Acade                                                                                        | mica                          | Prova                                   | (Não Informado)  | *                    | Área                  | (Não  | Informado) 🛩                           | Ane   | (Não 1                | nf.) 💌                 | 100           |
| ENADE                                                                                                   |                               | Prova                                   | _                | -                    | Ano                   | Area  |                                        | _     | Data da Prova         | Data Limite Colação    | Description   |
| Processos Ac                                                                                            | adêmicos                      | Enade-2022                              |                  | D                    | 2022                  | Geral |                                        | _     | 05/12/2022            | 20/01/2023             | Enade         |
| Processos Acade<br>Dia a Dia do P<br>Emissao di<br>Emissao di<br>Emissao di<br>Emissao di<br>Emissao di | o de Listas<br>as Disponíveis | Carl Página                             | 1 00 1   >> >>>> | \$                   |                       |       |                                        |       |                       | Exibindo 1 r           | registro de 1 |
| 1.1.1.1.1.1.1.1.1.1.1.1.1.1.1.1.1.1.1.1.                                                                | )                             | Provas                                  |                  |                      |                       |       |                                        |       |                       |                        |               |
|                                                                                                    |                               | Prova                                   | Enade-2022       |                      |                       |       | Ano                                    | 2022  |                       |                        |               |
|                                                                                                    |                               | Área                                    | Geral            |                      |                       |       |                                        |       |                       |                        |               |
|                                                                                                    |                               | Dados Gerai                             | s                |                      |                       |       |                                        |       |                       |                        |               |
|                                                                                                    |                               | Data da Prova                           | 05/12/2022       |                      |                       |       |                                        |       |                       |                        |               |
|                                                                                                    |                               | Percentual para<br>ingressantes inicial | 0,00             | Percentu<br>ingressa | al para<br>ntes final | 15,00 | Percentual para<br>concluintes inicial | 75,00 | Percentual concluinte | para 100,00<br>s final |               |

### Campos de filtros disponíveis

|            |                                                  |   |      |                 |   | DO EST |               | IVERSIDADE<br>11NAS GERAIS | UEMG           |
|------------|--------------------------------------------------|---|------|-----------------|---|--------|---------------|----------------------------|----------------|
| Selectione | a prova:                                         |   |      |                 |   |        | Pr            | ó-Reitoria de Gra          | duação<br>Suso |
| Prova      | (Não Informado)<br>(Não Informado)<br>Enade-2022 | ~ | Área | (Não Informado) | * | Ano    | ) (Não I      | nf.) 💌                     |                |
| Prova      |                                                  | 0 | Ano  | Área            | _ |        | Data da Prova | Data Limite Colação        | Descriç        |
| Enade-2022 |                                                  |   | 2022 | Geral           |   |        | 05/12/2022    | 20/01/2023                 | Enade          |

### Cadastro de Avaliações do Enade

### <u>Clicar em NOVO</u>

|                                | FTUVES                                  |            |                                       |               |                                        |       |    |
|--------------------------------|-----------------------------------------|------------|---------------------------------------|---------------|----------------------------------------|-------|----|
| ENADE                          | Prova                                   | Enade-2022 |                                       |               | Ano                                    | 2022  |    |
| Secretaria Academica     Grada | Area                                    | Geral      |                                       |               |                                        |       |    |
| Enade<br>ENADE                 | Data da Prova                           | 05/12/2022 |                                       |               |                                        |       |    |
| Processos Acadêmicos           | Percentual para<br>ingressantes inicial | 0,00       | Percentual para<br>ingressantes final | 15,00         | Percentual para<br>concluintes inicial | 75,00 | Pe |
| Enade                          | Descrição                               | Enade 2022 |                                       |               |                                        |       |    |
|                                | Data Limite Colação                     | 20/01/2023 |                                       | _             |                                        |       |    |
|                                | Alterar                                 | X Exclur   |                                       | $\mathcal{D}$ |                                        |       |    |

### Preencher os dados obrigatórios e clicar em SALVAR

| 2 -                                                                  | Prova              |                | Ano  | Area  | _   |      | Data da Provu | Data Limite Colação | Deat         |
|----------------------------------------------------------------------|--------------------|----------------|------|-------|-----|------|---------------|---------------------|--------------|
| Secretana Academica                                                  | Enade-2022         |                | 2022 | Geral |     | _    | 05/12/2022    | 20/01/2023          | Enad         |
| B Enade                                                              | C Página           | (de 1) (2) (2) |      |       | _   |      |               | Exibindo 1 n        | ogistra de 1 |
| Treinamento<br>Processos Acadêmicos<br>G Dia a Dia do Periodo Lelivo | Prova<br>Provas    | ENADE-2023     |      |       | Ano | 2023 | *             |                     |              |
| Cintas Disponiveis                                                   | Área<br>Dados Gera | Geral          |      |       |     |      |               |                     |              |
|                                                                      | Data da Prova      | 05/05/2023     | 1    |       |     |      |               |                     |              |

| =                    | ENADE                             |                                    |            |                                  |                                   |      |                                 |                     |
|----------------------|-----------------------------------|------------------------------------|------------|----------------------------------|-----------------------------------|------|---------------------------------|---------------------|
| Phenna               | 3 =                               | Con Contragan                      |            |                                  |                                   |      |                                 | Free up to share on |
| ENADE                | (#                                | Prova                              | ENADE-2023 |                                  | Ano                               | 2023 | ~                               |                     |
| G G Alunas           | emica                             | Provas                             | 1000-000   |                                  |                                   |      |                                 |                     |
| ST ENAD              | E                                 | Årea                               | Geral      |                                  |                                   |      |                                 |                     |
| Treinamente          | cadêmicos                         | Dados Gerais                       |            |                                  |                                   |      |                                 |                     |
| Dia e Dia            | do Periodo Letivo<br>ao de Listas | Data da Preva                      | 05/05/2023 | 3                                |                                   |      |                                 |                     |
| 9 <del>(3</del> ) (4 | tas Disponíveis<br>Enade          | Percentual<br>Ingressantes inicial |            | Percentual<br>ingressantes final | Percentual<br>concluintes inicial |      | Percentual<br>concluintes final |                     |
|                      | '                                 | Descrição                          |            | /                                |                                   |      |                                 |                     |
|                      |                                   | Data Limite Colação                |            | 3                                |                                   |      |                                 |                     |
|                      |                                   | Destame                            |            | )                                |                                   |      |                                 |                     |

### ENADE cadastrado

| E ENAD                               | E      |             |                 |   |       |                 |   |     |            |                     |               |
|--------------------------------------|--------|-------------|-----------------|---|-------|-----------------|---|-----|------------|---------------------|---------------|
|                                      | 2 40 × | Selectione  | a prova:        |   |       |                 |   |     |            | 5                   | 5 USO         |
| Relacionamento                       | î      | Prova       | (Não Informado) | * | Ārea  | (Não Informado) | ٠ | Ano | (Não 1     | inf.)               |               |
| Resumo Académico<br>Resumo Academico | ~      | PARTIC      |                 |   | Press | 10mm            |   |     |            |                     | Sector Sector |
| Matricula                            | <      | ENADE-2023  | $\geq$          |   | 2023  | Geral           |   |     | 05/05/2023 | Data Limite Colação | Descrip       |
| Metriculas                           |        | Enade-2022  |                 |   | 2022  | Geral           |   |     | 05/12/2022 | 20/01/2023          | Enade         |
| Pré-Matricula                        |        | enade 2023  |                 |   | 2023  | Geral           |   |     | 19/11/2023 |                     |               |
| Histórico                            |        | 4           |                 |   |       |                 |   |     |            |                     | F.            |
| E Horário de Aulas                   |        | CEEC Pánina | Section 1 and 1 | S |       |                 |   |     |            | Fulhinds 3 m        | ristros de 3  |

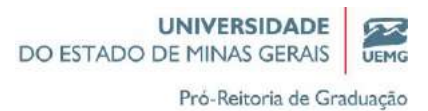

#### Quais cursos estarão associados as avaliações do ENADE

| Cursos:                   | 03ART-TESTE<br>10ADM<br>10ADM-0<br>Págis | Administração - Teste<br>Administração (teste)<br>na 1 de 24 | I Adicionar                    | 3                 |
|---------------------------|------------------------------------------|--------------------------------------------------------------|--------------------------------|-------------------|
| Curso                     | Nome do curso                            |                                                              |                                |                   |
| TOR Pagina                | t de ti SSS                              | 00                                                           |                                | Sam ranistrus nar |
| Curso                     | os:                                      |                                                              |                                | 13                |
|                           | 2220                                     |                                                              |                                |                   |
| Curso                     |                                          | 11PEDTESTE                                                   | PEDAGOGIA_TESTE (LICENCIATURA) |                   |
|                           |                                          |                                                              |                                |                   |
| No.                       | -                                        | No.                                                          |                                |                   |
| Curso                     |                                          | Nome do curso                                                |                                |                   |
| Curso<br>10ADM            |                                          | Nome do curso<br>Administração                               | - Teste 🗙                      |                   |
| Curso<br>10ADM<br>11PEDTE | STE                                      | Nome do curso<br>Administração<br>PEDAGOGIA_T                | - Teste X                      |                   |

### No bloco 2 adiciona os cursos que fazem parte do ENADE e clicar em ADICIONAR

Caso inclua algum curso que não faz parte desse Enade, clicar em exclúir.

### ASSOCIAR OS ALUNOS A AVALIAÇÃO DO ENADE

|                     | ENADE        |   |
|---------------------|--------------|---|
| Menu                | 5            | - |
| Alunos da Avaliação |              | × |
| Secretaria Acade    | da Avaliação |   |

| Aluno          | 002311      | Thais Teste |             |  |
|----------------|-------------|-------------|-------------|--|
| Тіро           | Ingressante | ~           | Compareceu? |  |
| Conceito       | Ingressante |             | Percentual  |  |
| Situação Enade | Concluinte  | (Im         |             |  |

Situação do ENADE e clicar em SALVAR

Pró-Reitoria de Graduação

52

UEMG

|                                                                                                    | (Não Informado)                                                              |  |
|----------------------------------------------------------------------------------------------------|------------------------------------------------------------------------------|--|
|                                                                                                    | Concluinte / Participante                                                    |  |
| C 1                                                                                                    | Dispensado pelo MEC                                                          |  |
| CCCC Pánina                                                                                                    | Dispensado, em razão da natureza do curso                                    |  |
| Contraction of the second second seco | Dispensado, em razão de mobilidade acadêmica no exterior                     |  |
| -                                                                                                    | Dispensado, em razão do calendário trienal                                   |  |
| Curso                                                                                                    | Dispensado, por ato da instituição de ensino                                 |  |
| Aluno                                                                                                    | Dispensado, por razão de ordem pessoal                                       |  |
| Tino                                                                                                    | Estudante não habilitado ao ENADE em razão do calendário do ciclo avaliativo |  |
| 1100                                                                                                    | Ingressante / Participante                                                   |  |
| Conceito                                                                                                    | IRREGULAR                                                                    |  |
| Situação Enade                                                                                                    | (Não Informado)                                                              |  |
| Desfaær                                                                                                    | Salvar                                                                       |  |

### **ATIVIDADES COMPLEMENTARES**

| 📕 🛛 Resumo Acadêm                                                       | ico        |  |
|-------------------------------------------------------------------------|------------|--|
| Menu                                                                    | <b>2</b> = |  |
| Atividades Complementares                                               | ×          |  |
| ∃ 🔁 Secretaria Academica<br>글 😋 Alunos<br>글 😋 Atividades Complementares |            |  |
| Estrutura Institucional                                                 |            |  |

### Voltando em ESTRUTURA INSTITUCIONAL, na tela currículo

| Alterar                                               | K Exclur          | Novo                                     | 1  |                                                    |    |                                                              |    |
|-------------------------------------------------------|-------------------|------------------------------------------|----|----------------------------------------------------|----|--------------------------------------------------------------|----|
| Regra Regra                                           | Regras Financeir. | 15                                       |    |                                                    |    |                                                              |    |
| N <sup>o</sup> de Créditos<br>Minimos<br>Matriculados | 2                 | Nº de Créditos<br>Máximo<br>Matriculados | 32 | Nº Máximo de<br>Disciplinas<br>Atrasadas           | 99 | Nº Máximo de<br>Cancelamentos no<br>Currículo                | 99 |
| Periodo Máx.<br>Conclusão de Disc.<br>Adapt:          |                   | Tipo de Prazo                            |    | Nº Máximo de<br>Reprovação na<br>Mesma Disciplina: |    | Nº de Disciplinas<br>Atrasadas para a<br>Progressão Parcial: |    |
| Série Máxima de<br>Orientação                         |                   | Pode Cancelar<br>Disciplina na Série     |    | Utiliza Currículo<br>Restrito a Unidade<br>Física  |    |                                                              |    |
| Créditos Fora                                         | da Grade          |                                          |    |                                                    |    |                                                              |    |
| 100000                                                |                   | Minima                                   |    |                                                    |    |                                                              |    |

# Clicar em ALTERAR E preencher a carga horária total do curso

| Atividades              | Atividades Complementares |                   |    |  |  |  |
|-------------------------|---------------------------|-------------------|----|--|--|--|
| Carga Horária<br>Mínima | 050                       | Total de Créditos | 10 |  |  |  |

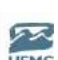

Pró-Reitoria de Graduação

### Voltando para a tela de ATIVIDADES COMPLEMENTARES

### 1°) Cadastrar o tipo de ATIVIDADES COMPLEMENTARES

|                                                                                   |                                                     |                                                                                                    |                                                                                                    |                                                                                           | _                                                        |                                                                    |                             |                              |
|-----------------------------------------------------------------------------------|-----------------------------------------------------|----------------------------------------------------------------------------------------------------|----------------------------------------------------------------------------------------------------|-------------------------------------------------------------------------------------------|----------------------------------------------------------|--------------------------------------------------------------------|-----------------------------|------------------------------|
| Curso                                                                             | 11PEDTESTE PEDAGOGIA II                             | \$21121(0(02N@/A1108/A)                                                                                                    |                                                                                                    |                                                                                           | Turno                                                    | (Não Info                                                          | rmado)                      | *                            |
| Curriculo                                                                         | (Não Informado)                                     |                                                                                                    |                                                                                                    |                                                                                           |                                                          |                                                                    |                             |                              |
| Configurac                                                                        | ão de Atividades Complem                            | entares                                                                                                    |                                                                                                    | Ati                                                                                       | vidades                                                  | Complementar                                                       | res do Aluno                |                              |
| Tipo de Alle                                                                      | dide Constructor                                    | estro de Alividades                                                                                                    |                                                                                                    | -                                                                                         | Cadastro de                                              | e Atividades do Aluno                                              | Consul                      | ta de Atividades do Aluno    |
|                                                                                   |                                                     | 100 Y 10 200 T 10 20 VE                                                                                                    |                                                                                                    | -                                                                                         |                                                          | a zacatelen de canto                                               |                             | NETWO DATABASE ST. CORT.     |
| Atividades                                                                        | Complementares por Cur                              | riculo                                                                                                    |                                                                                                    |                                                                                           |                                                          |                                                                    |                             |                              |
| -                                                                                 |                                                     |                                                                                                    |                                                                                                    |                                                                                           |                                                          |                                                                    |                             |                              |
| Curso                                                                             | Descrição Do Curso                                  | Turno                                                                                                    | Curriculo                                                                                                    | Ano                                                                                       | Período                                                  | Carga Horária Min.                                                 | Total de Credit             | Tipo de Atividade            |
| 11PEDTESTE                                                                        | PEDAGOGIA_TESTE                                     | 01                                                                                                    | 11PEDTESTE                                                                                                    | 2022                                                                                      | 0                                                        | 150                                                                | 10                          | Tipo Atividade por Currículo |
| Rágina                                                                            | t de 1 🗇 🕥 😋                                        |                                                                                                    |                                                                                                    |                                                                                           |                                                          |                                                                    |                             | Exibindo 1 registr           |
|                                                                                   |                                                     |                                                                                                    |                                                                                                    |                                                                                           |                                                          |                                                                    |                             |                              |
| Curso                                                                             | 11PEDTESTE                                          | Descrição                                                                                                    | PEDAGOGI                                                                                                    | A_TESTE                                                                                   |                                                          |                                                                    |                             |                              |
|                                                                                   |                                                     | Contraction (1)                                                                                                    | TIDEDTECT                                                                                                    | -                                                                                         |                                                          |                                                                    |                             |                              |
| Turno                                                                             | Tipo de                                             | e Atividad<br>ividade C                                                                                                    | de Com<br>omplem                                                                                                    | plen<br>plenta                                                                            | nent<br>ar pa                                            | ar<br>ra altera                                                    | r seus d                    | ados:                        |
| Turno                                                                             | Tipo de                                             | e Atividade C                                                                                                    | de Com                                                                                                    | plen<br>ienta                                                                             | nent<br>ir pa                                            | ar<br>ra altera                                                    | r seus d                    | ados:                        |
| Turno<br>Escol                                                                    | Tipo de<br>ha o Tipo de At                          | e Atividad<br>ividade C                                                                                                    | de Com<br>omplem                                                                                                    | plen<br>ienta                                                                             | nent<br>ir pa                                            | ar<br>ra altera                                                    | r seus d                    | ados:                        |
| Turno<br>Escol                                                                    | Tipo de<br>Iha o Tipo de At<br>avidade Complementar | e Atividade C<br>Ividade C<br>Descrit                                                                                                    | de Com<br>omplem<br>ção<br>lades teste                                                                                                    | plen<br>ienta                                                                             | nent<br>ir pa                                            | ar<br>ra altera                                                    | r seus d                    | ados:                        |
| Turno<br>Escol<br>Tipo de At<br>001<br>0010                                       | Tipo de<br>ha o Tipo de At                          | Atividade C<br>Descrit<br>Ativid<br>Ativid                                                                                               | de Com<br>omplem<br>ção<br>lades teste<br>lades Extra                                                                                                    | plen<br>ienta                                                                             | nent<br>ir pa<br>cular T                                 | ar<br>ra altera<br>este                                            | r seus d                    | ados:                        |
| Turno<br>Escol<br>Tipo de At<br>001<br>0010<br>08001                              | Tipo de<br>Tipo de At                               | Atividade C<br>Descri<br>Ativid<br>Ativid<br>Ativid                                                                                      | de Com<br>omplem<br>ção<br>lades teste<br>lades Extra<br>lade Teste                                                                                                    | plen<br>ienta<br>acurric<br>2                                                             | nent<br>ar pa<br>cular T                                 | ar<br>ra altera<br>este                                            | r seus d                    | ados:                        |
| Turno<br>Escol<br>Tipo de At<br>001<br>0010<br>08001<br>1                         | Tipo de<br>Tipo de At                               | Atividade C<br>Descri<br>Ativid<br>Ativid<br>Ativid<br>Ativid                                                                            | de Com<br>omplem<br>ção<br>lades teste<br>lades Extra<br>lade Teste<br>lades Dese                                                                                                    | plen<br>enta<br>e<br>e<br>e<br>envolvi                                                    | nent<br>ar pa<br>cular T                                 | ar<br>ra altera<br>este                                            | r seus d                    | ados:                        |
| Turno<br>Escol<br>Tipo de At<br>001<br>0010<br>08001<br>1<br>1<br>14              | Tipo de<br>Tipo de At                               | Atividade C<br>Descri<br>Ativid<br>Ativid<br>Ativid<br>Ativid<br>Ativid<br>PRÁT                                                          | de Com<br>omplem<br>cão<br>lades teste<br>lades Extra<br>lade Teste<br>lades Dese<br>lades Dese                                                                                                    | plen<br>enta<br>acurric<br>2<br>envolvi<br>iSINO                                          | nent<br>ar pa<br>cular T<br>idas                         | ar<br>ra altera<br>este                                            | r seus d                    | ados:                        |
| Turno<br>Escol<br>Tipo de At<br>001<br>0010<br>08001<br>1<br>14<br>15             | Tipo de<br>Tipo de At                               | Atividade C<br>Descrit<br>Ativid<br>Ativid<br>Ativid<br>Ativid<br>Ativid<br>ESTÁ                                                         | de Com<br>omplem<br>cão<br>lades teste<br>lades Extra<br>lade Teste<br>lades Dese<br>lCA DE EN<br>GIO SUPE                                                                                                    | plen<br>nenta<br>acurric<br>2<br>envolvi<br>ISINO<br>RVISIC                               | nent<br>ar pa<br>cular T<br>idas                         | ar<br>ra altera<br>este                                            | r seus d                    | ados:                        |
| Turno<br>Escol<br>Tipo de At<br>001<br>0010<br>08001<br>1<br>14<br>15<br>17       | Tipo de<br>Tipo de At                               | Atividade C<br>Descrit<br>Ativid<br>Ativid<br>Ativid<br>Ativid<br>Ativid<br>ESTÁ<br>Ativid                                               | de Com<br>omplem<br>cão<br>lades teste<br>lades Extra<br>lade Teste<br>lades Dese<br>lCA DE EN<br>GIO SUPE<br>lades Com                                                                                                    | plen<br>plenta<br>penta<br>acurric<br>2<br>envolvi<br>iSINO<br>RVISIC<br>pleme            | rent<br>ar pa<br>cular T<br>idas<br>ONADO<br>entares     | ar<br>ra altera<br>Teste<br>O<br>s Divinópolis                     | r seus d                    | ados:                        |
| Turno<br>Escol<br>Tipo de At<br>001<br>0010<br>08001<br>1<br>14<br>15<br>17<br>18 | Tipo de<br>Tipo de At                               | Atividade C<br>Descrit<br>Ativid<br>Ativid<br>Ativid<br>Ativid<br>Ativid<br>ESTÁ<br>Ativid<br>Curso                                      | de Com<br>omplem<br>cão<br>lades teste<br>lades Extra<br>lade Teste<br>lades Dese<br>liCA DE EN<br>GIO SUPE<br>lades Com<br>os , palestr                                                                                                    | plen<br>plenta<br>penta<br>acurric<br>2<br>envolvi<br>ISINO<br>RVISIC<br>pleme<br>ras e v | cular T<br>idas<br>ONADO<br>intares                      | ar<br>ra altera<br>este<br>O<br>s Divinópolis<br>conferência       | r seus d<br>s<br>s - Unidad | ados:                        |
| Turno  Escol  Tipo de At 001 0010 08001 1 14 15 17 18 2                           | Tipo de<br>Iha o Tipo de At                         | Atividade C<br>Descrit<br>Ativid<br>Ativid<br>Ativid<br>Ativid<br>Ativid<br>ESTÁ<br>Ativid<br>Curso<br>Ensin                             | de Com<br>omplem<br>cão<br>dades teste<br>dades Extra<br>dade Teste<br>dades Dese<br>lades Dese<br>ICA DE EN<br>GIO SUPE<br>dades Com<br>os , palestr                                                                                                    | plen<br>enta<br>acurric<br>2<br>envolvi<br>ISINO<br>RVISIO<br>pleme<br>ras e v            | cular T<br>idas<br>ONADO<br>intares                      | ar<br>ra altera<br>este<br>O<br>s Divinópolis<br>conferência       | r seus d<br>s<br>s - Unidad | ados:                        |
| Turno  Escol  Tipo de At 001 0010 08001 1 14 15 17 18 2 2022                      | Tipo de<br>Iha o Tipo de At                         | Atividade C<br>Descrit<br>Ativid<br>Ativid<br>Ativid<br>Ativid<br>Ativid<br>Ativid<br>ESTÁ<br>Ativid<br>Curso<br>Ensin<br>Ensin          | de Com<br>complem<br>cão<br>lades teste<br>lades Extra<br>lade Teste<br>lades Dese<br>liCA DE EN<br>GIO SUPE<br>lades Com<br>os , palestr<br>io                                                                                                    | plen<br>aenta<br>acurric<br>2<br>anvolvi<br>ISINO<br>RVISIC<br>pleme<br>ras e v<br>a e Ex | tular T<br>idas<br>ONADO<br>intares<br>ídeos             | ar<br>ra altera<br>feste<br>O<br>s Divinópolis<br>conferência<br>o | r seus d<br>s<br>s - Unidad | ados:                        |
| Turno  Escol  Tipo de At 001 0010 08001 1 14 15 17 18 2 2022 3                    | Tipo de<br>Iha o Tipo de At                         | Atividade C<br>Descrit<br>Ativid<br>Ativid<br>Ativid<br>Ativid<br>Ativid<br>Ativid<br>ESTÁ<br>Ativid<br>Curso<br>Ensin<br>Ensin<br>Pesqu | de Com<br>omplem<br>cão<br>lades teste<br>lades Extra<br>lade Teste<br>lades Dese<br>lades Dese<br>liCA DE EN<br>GIO SUPE<br>lades Com<br>os , palestr<br>io<br>io, Pesquis<br>jisa                                                                                                    | plen<br>aenta<br>acurric<br>2<br>anvolvi<br>ISINO<br>RVISIO<br>pleme<br>ras e v<br>a e Ex | tular T<br>idas<br>ONADO<br>ntares<br>ídeos              | ar<br>ra altera<br>feste<br>O<br>s Divinópolis<br>conferência<br>o | r seus d<br>s<br>s - Unidad | ados:                        |
| Turno  Escol  Fipo de At 001 0010 08001 1 14 15 17 18 2 2022 3 30                 | Tipo de<br>Tipo de At                               | Atividade C<br>Descrit<br>Ativid<br>Ativid<br>Ativid<br>Ativid<br>Ativid<br>Ativid<br>Curso<br>Ensin<br>Ensin<br>Pesqu<br>Ater           | de Com<br>complem<br>complem | plen<br>enta<br>acurric<br>2<br>envolvi<br>ISINO<br>RVISIC<br>pleme<br>ras e v<br>a e Ex  | cular T<br>idas<br>ONADO<br>intares<br>rídeos<br>itensão | ar<br>ra altera<br>Teste<br>O<br>s Divinópolis<br>conferência      | r seus d<br>s<br>s - Unidad | e Passos                     |

Para cadastrar um tipo de atividade complementar, clicar em NOVO e criar o tipo e a descrição

|           | UNIVERSIDADE    |
|-----------|-----------------|
| DO ESTADO | DE MINAS GERAIS |

Pró-Reitoria de Graduação

~

UEMG

|   | 08001                             |                  | Atividade Teste 2          |                                 |  |  |  |
|---|-----------------------------------|------------------|----------------------------|---------------------------------|--|--|--|
|   | 1                                 |                  | Atividades Desenvolvidas   |                                 |  |  |  |
|   | 14                                |                  | PRÁTICA DE ENSINO          |                                 |  |  |  |
|   | 15                                |                  | ESTÁGIO SUPERVISIONAL      | 00                              |  |  |  |
|   | 17                                |                  | Atividades Complementar    | es Divinópolis                  |  |  |  |
|   | 18                                |                  | Cursos , palestras e vídeo | s conferências - Unidade Passos |  |  |  |
|   | 2                                 |                  | Ensino                     |                                 |  |  |  |
|   | 2022                              |                  | Ensino, Pesquisa e Extens  | āo                              |  |  |  |
|   | 3                                 |                  | Pesquisa                   |                                 |  |  |  |
|   | 30                                |                  | Atendimento a empresas     |                                 |  |  |  |
|   | (H)                               |                  |                            |                                 |  |  |  |
|   | Página                            | 1 de 3 >>>>      | 0                          | Exibindo registros 1 - 12 de 2  |  |  |  |
| - | Tipo de Atividade<br>Complementar | 001              |                            |                                 |  |  |  |
| • | Descrição                         | Atividades teste |                            |                                 |  |  |  |
|   | Alterar                           | Excluir          | 1 I have                   |                                 |  |  |  |

### 2°) Tipo de Atividade por currículo (cadastrar a quantidade de horas para cada atividade)

| _                           | Atividade                                                                                             | and the second second second second second second second second second second second second second second second |                                                        |                                      |             |                 |                                                                       |                 |                                                                                                    |
|-----------------------------|----------------------------------------------------------------------------------------------------|----------------------------------------------------------------------------------------------------|--------------------------------------------------------|--------------------------------------|-------------|-----------------|-----------------------------------------------------------------------|-----------------|----------------------------------------------------------------------------------------------------|
| Filtrar (                   | Currículo:                                                                                            |                                                                                                    |                                                        |                                      |             |                 |                                                                       |                 | S uso                                                                                                    |
| arso orrad                  | 11PEDTESTE                                                                                            | PEDAGOGIA_TES                                                                                                    | TE (LICENCIATURA)                                      |                                      | Tun         | 00              | TURNO NOT                                                             | TE_TESTE        | •                                                                                                    |
| urriculo                    | 11PEDTESTE                                                                                            | <u>×</u>                                                                                                    |                                                        |                                      |             |                 |                                                                       |                 |                                                                                                    |
| Configu                     | uração de Ativida                                                                                     | des Compleme                                                                                                    | ntares                                                 |                                      | Ativid      | lades Co        | omplementare                                                          | s do Aluno      |                                                                                                    |
| Tipe d                      | des Complemen                                                                                         | tares por Curr                                                                                                   | tro de Atividades                                      |                                      | Cad         | lastro de At    | tividades do Aluno                                                    | Consul          | ta de Atividades do Aluno                                                                                                    |
| Tipo d<br>Atividad          | le Atividade Complemen<br>des Complemen<br>Descrção I                                                 | tar Cadas<br>tares por Curr                                                                                      | tro de Atividades<br>Iculo<br>Turno                    | Curriculo                            | Ano         | Período         | ovidades do Aluno<br>Carga Horária Min.<br>Ativ. Complementar         | Total de Credit | ta de Atividades do Aluno-                                                                                                    |
| Tipo d<br>Atividad<br>Curso | le Atividade Complemen<br>des Complemen<br>Descreto<br>E PEDAGOO                                      | tares por Curr                                                                                                   | tro de Atividades<br>iculo<br>Turno<br>01              | Curriculo                            | Ano<br>2022 | Período 0       | tividades do Aluno<br>Carga Horária Min,<br>Ativ. Complementar<br>130 | Total de Gredit | ta de Atividades do Aluno                                                                                                    |
| Tipe d<br>Atividad          | des Complemen<br>Descrição (<br>E PEDAGO<br>ina 1)de 1 )                                              | tar Cadas<br>tares por Curr<br>Do Curso<br>BIA_TESTE                                                             | tro de Atividades<br>icuto<br>Turno<br>01              | Curricule<br>11PEDTESTE              | Ano<br>2022 | Período (       | cydades do Aluno<br>Carpa Horina Min.<br>Abx. Complementar<br>150     | Total de Credit | ta de Atividades do Aluno<br>Tipo de Atividade<br>Complementar do Curriculo<br>Tipo Atividade por Curriculo<br>Exbindo 1 registro i   |
| Curse                       | le Atividade Complemen<br>des Complemen<br>Descriction<br>E PEDAGOO<br>ina 1 de 1 ) > 1<br>11FEDTESTE | tar Cadad<br>tares por Curr<br>Do Curso<br>SIA_TESTE                                                             | tro de Atividades<br>iculo<br>Turno<br>01<br>Descrição | Curriculo<br>11PEDTESTE<br>PEDAGOGIJ | Ano<br>2022 | Período ()<br>0 | trydades do Aluno<br>Carga Horána Min,<br>Ativ. Complementar<br>150   | Total de Credit | ta de Atividades do Aluno<br>Tipo de Atividade<br>Complementar do Curriculo<br>Tipo de Atividade por Curriculo<br>Exibindo 1 registro |

Tipos de atividades permitidas para cada currículo para que ele possa cumprir as X horas

#### **Clicar em NOVO**

| o de Atividade Grupo                                | Número de Hora | Número de Horas Máxima | Número de Créditos         | Número de Créditos Máximo | Docente Responsável  |
|-----------------------------------------------------|----------------|------------------------|----------------------------|---------------------------|----------------------|
|                                                     |                |                        |                            |                           |                      |
|                                                     |                |                        |                            |                           |                      |
|                                                     |                |                        |                            |                           |                      |
|                                                     |                |                        |                            |                           |                      |
| 🔀 Página 1 de                                       | 1 2 20 0       |                        |                            |                           | Sem registros para i |
| Página t de                                         | 1 ≫ ≫ <b>©</b> |                        | Grupo                      |                           | Sem registros para i |
| Página 1 de<br>Tipo de Atividade<br>Número de Horas | 1 - 🗩 🗩 🗣 -    | o de Horas Máxima      | Grupó<br>Docente Rasponsáv | 4                         | Sem registros para ( |

Pró-Reitoria de Graduação

#### Cadastrar todos os tipos de atividades para um currículo

|                                                                                                    | Ensino                                                                                | (Enserie)                                             |                                                    |                                        | Grupo             |                          |                     |                |                              |
|----------------------------------------------------------------------------------------------------|---------------------------------------------------------------------------------------|-------------------------------------------------------|----------------------------------------------------|----------------------------------------|-------------------|--------------------------|---------------------|----------------|------------------------------|
| Número de Horas                                                                                                    | 50                                                                                    | Número de l                                           | Horas Máxima                                       | 55                                     | Docente Responsáv | ei                       |                     | 1              |                              |
| Número de Créditos                                                                                                    | 4                                                                                     | Número de l                                           | Créditos Máximo                                    | 5                                      |                   |                          |                     |                |                              |
| Desfazer                                                                                                    | Silver                                                                                |                                                       |                                                    |                                        |                   |                          |                     |                |                              |
| Omindes                                                                                                    | e e                                                                                   |                                                       |                                                    |                                        |                   |                          |                     |                |                              |
| -ANDOMES                                                                                                    |                                                                                       |                                                       |                                                    |                                        |                   |                          |                     |                |                              |
|                                                                                                    | Tipos de Ativ                                                                         | idades Comp                                           | plementares                                        | s por Curr                             | iculo             |                          |                     |                |                              |
| Filtrar Currice                                                                                                    | ulo:                                                                                  |                                                       |                                                    |                                        |                   |                          |                     |                | 25 U                         |
| -                                                                                                    |                                                                                       |                                                       |                                                    |                                        |                   |                          |                     |                |                              |
| Curso 11                                                                                                    | 1PEDTESTE PI                                                                          | EDAGOGIA_TESTE (                                      | (LICENCIATURA)                                     |                                        | Turno             | TU                       | RNO NOITE_TESTE     | *              |                              |
|                                                                                                    |                                                                                       |                                                       |                                                    |                                        |                   |                          |                     |                |                              |
| Curriculo 11                                                                                                    | IPEDTESTE                                                                             | ~                                                     |                                                    |                                        |                   |                          |                     |                |                              |
| Curriculo 1:<br>Consulte, insi                                                                                                    | IPEDTESTE                                                                             | ×                                                     | ades comple                                        | mentares:                              |                   |                          |                     |                | <i>2</i> 0 u                 |
| Curriculo 11                                                                                                    | IPEDTESTE<br>ira, altere ou                                                           | ×<br>exclua ativid                                    | ades comple                                        | mentares                               |                   |                          |                     |                | S v                          |
| Curriculo 11                                                                                                    | LPEDTESTE                                                                             | ×<br>exclua ativid                                    | ades comple                                        | mentares:                              |                   | Pressonaria              |                     |                | <b>3</b> •                   |
| Curriculo 11<br>Consulte, insi<br>Tipo de Athvidade Gr                                                                                                    | LPEDTESTE<br>ira, altere ou<br>upo Nü                                                 | exclua ativid                                         | ades comple<br>úmero de Horas M                    | mentares:<br>áxima Núm<br>4            | ero de Créditos   | Número de                | Créditos Máximo t   | Docente Respon | Sivel                        |
| Curriculo 11<br>Consulte, insi<br>Tieo de Atividade Gr<br>Ensino Extracurricular                                                                                                    | LPEDTESTE<br>ira, altere ou<br>upo No<br>50<br>70                                     | exclua ativid                                         | ades comple<br>Úmero de Horas M<br>15              | imentares:<br>āxīma Núm<br>4<br>5      | ero de Créditos   | Número de<br>5<br>6      | Créditos Máximo     | Docente Respon | SV u                         |
| Curricule 1:<br>Consulte, insi<br>Consulte, insi<br>Consulte, insi<br>Consultation<br>Ensino<br>Entracurricular<br>Pesquisa                                                                                                    | LPEDTESTE<br>ira, altere ou<br>upo Nú<br>50<br>70<br>30                               | exclua ativid                                         | ades comple<br>Umero de Horas M<br>15<br>15        | mentares:<br>ixima Núm<br>4<br>5<br>3  | ero de Cristitos  | Número de<br>5<br>6<br>4 | Créditos Máximo d   | Docente Respon | Sivel                        |
| Curricule 1:<br>Consulte, insi<br>Consulte, insi<br>Consulte, insi<br>Generation<br>Ensino<br>Entracurricular<br>Pesquisa                                                                                                    | 1PEDTESTE<br>ira, altere ou<br>upo Nú<br>500<br>71<br>30                              | exclua ativid                                         | ades comple<br>ümero de Horas M<br>15<br>15        | amentares:<br>áxima Núm<br>4<br>5<br>3 | ero de Cristitos  | Número de<br>5<br>6<br>4 | Créditos Máxime   f | Docente Respon | Steel                        |
| Curricule 1:<br>Consulte, insi<br>Consulte, insi<br>Curricular<br>Extracurricular<br>Pesquisa                                                                                                    | IPEDTESTE<br>ira, altere ou o<br>upo Nŭ<br>50<br>70<br>30                             | exclua ativid mero de Horas N  5  7  3  3             | ades comple<br>Umero de Horas M<br>15<br>15        | áxima Núm<br>4<br>5<br>3               | ero de Créditos   | Número de<br>5<br>6<br>4 | Créditos Máximo   t | Docente Respon | ्रि प                        |
| Curricule 1:<br>Consulte, insi<br>Consulte, insi<br>Curricular<br>Extracurricular<br>Pesquisa                                                                                                    | IPEDTESTE<br>ira, altere ou o<br>upo Nŭ<br>50<br>70<br>30                             | mero de Horas N<br>) 5<br>) 7<br>3 3                  | ades comple<br>Umero de Horas M<br>15<br>15        | áxima Núm<br>4.<br>5<br>3              | ero de Créditos   | Número de<br>5<br>6<br>4 | Créditos Máximo   t | Docente Respon | ्रि प                        |
| Curricule 11<br>Consulte, insi<br>Consulte, insi<br>Consulte, insi<br>Consultate Gr<br>Ensino<br>Extracurricular<br>Pesquisa                                                                                                    | IPEDTESTE<br>ira, altere ou o<br>upo Nú<br>Sc<br>70<br>30<br>1 de 1 S S 1             | exclua ativid<br>mero de Horas N<br>) 5<br>7 7<br>3 3 | ades comple<br>Nimero de Horas M<br>15<br>15       | mentares:<br>áxima Núm<br>4<br>5<br>3  | ero de Créditos   | Número de<br>5<br>5<br>4 | Créditos Máximo   t | Docente Respon | Sivel<br>Exibindo 3 registro |
| Curricule 1:<br>Consulte, insi<br>Consulte, insi | IPEDTESTE<br>ira, altere ou o<br>upo No<br>50<br>70<br>30<br>1 de 1 > >>> 1<br>Ensino | exclua ativid<br>mero de Horas N<br>5 7 7<br>2 3      | ades comple<br>Limero de Horas M<br>15<br>15<br>15 | mentares:<br>ádma Núm<br>4<br>5<br>3   | ero de Créditos   | Número de<br>5<br>5<br>4 | Créditos Máximo d   | Docente Respon | Sivel                        |

### Associar uma atividade complementar

### 3º) Clicar em Cadastro de Atividades

|                                                     | Atividade                                                                                        | s Complemer                                                                                                    | ntares                                                  |                                     |             |                       |                                                                        |                                      |                                                                                                    |
|-----------------------------------------------------|--------------------------------------------------------------------------------------------------|----------------------------------------------------------------------------------------------------|---------------------------------------------------------|-------------------------------------|-------------|-----------------------|------------------------------------------------------------------------|--------------------------------------|----------------------------------------------------------------------------------------------------|
| Filtrar C                                           | urrículo:                                                                                        |                                                                                                    |                                                         |                                     |             |                       |                                                                        |                                      | S uso                                                                                                    |
| Curso                                               | 11PEDTESTE                                                                                       | PEDAGOGIA_TES                                                                                                    | STE (LICENCIATURA)                                      |                                     |             | fumo                  | TURNO NOI                                                              | TE_TESTE                             |                                                                                                    |
| Durriculo                                           | 11PEDTESTE                                                                                       | *                                                                                                    |                                                         | /                                   |             |                       |                                                                        |                                      |                                                                                                    |
|                                                     |                                                                                                  | and the second second s |                                                         |                                     |             |                       |                                                                        |                                      |                                                                                                    |
| Tipo de<br>Atividad                                 | e Atividade Complement                                                                           | ares por Curr                                                                                                    | tro de Abvidades<br>ciculo                              | Im                                  |             | adastro de            | Atividad <del>es</del> do Aluno                                        | Consulta                             | de Atividades do Akino                                                                                                    |
| Tipo de<br>Atividad<br>Curso                        | e Atividade Complement<br>les Complement<br>Descrição D                                          | ares por Curr                                                                                                    | riculo<br>Turno                                         | Curriculo                           | Ano         | adastro de<br>Período | Atwidades do Aluno                                                     | Total de Creditos                    | de Athvidades do Akmo<br>Tipo de Athvidade<br>Complementar do Curriculo                                                            |
| Tipo de<br>Atividad<br>Curso<br>11PEDTESTE          | e Athridade Complement<br>les Complement<br>Descrição D<br>: PEDAGOG                             | ares por Curr<br>o Curso<br>IA_TESTE                                                                                                    | riculo<br>Lumo<br>01                                    | Curriculo<br>11PEDTESTE             | Ano<br>2022 | Período<br>0          | Ahvidades do Aluno<br>Carga Horária Man.<br>Ativ. Complementar<br>150  | Total de Creditos                    | de Atividades do Alumo                                                                                                    |
| Tipo de<br>Atividad<br>Curso<br>11PEDTESTE          | e Atvidade Complement<br>les Complement<br>Descrição D<br>PEDAGOG<br>na 1 de 1 2 2               | ares por Curr<br>o Curso<br>IA_TESTE                                                                                                    | tre de Atvidades<br>Ficulo<br>Turno<br>01               | Curriculo<br>11PEDTESTE             | Ano<br>2022 | Período<br>0          | Atrvidades do Alumo<br>Carga Horária Min.<br>Ativ. Complementar<br>150 | Total de Creditos                    | de Atividades do Aluno<br>Tipo de Atividade<br>Complementar do Curriculo<br>Tipo Atividade por Curriculo<br>Exibindo 1 registro de |
| Tipo de<br>Atividad<br>Curso<br>11PEDTESTE<br>Curso | e Atvidade Complement<br>les Complement<br>Descrição D<br>PEDAGOG<br>na 1 de 1 2 2<br>11PEDTESTE | ares por Curr<br>o Curso<br>IA_TESTE                                                                                                    | tro de Atroidades<br>Ficulo<br>Turno<br>01<br>Descrição | Curriculo<br>11PEDTESTE<br>PEDAGOGU | Ano<br>2022 | Período<br>0          | Abvidades do Aluno<br>Carga Horária Min.<br>Atax Complementar<br>150   | Coresulta<br>Total de Creditos<br>10 | de Atividades do Alamo<br>Tipo de Atividade<br>Complementar do Curriculo<br>Tipo Atividade por Curriculo<br>Exclando 1 registro de |

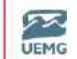

Pró-Reitoria de Graduação

UNIVERSIDADE

DO ESTADO DE MINAS GERAIS

### **Clicar em NOVO**

|                       | Atividades         |                   |                |                  |             |               |                     |
|-----------------------|--------------------|-------------------|----------------|------------------|-------------|---------------|---------------------|
| CUISUSTAFFOLI         | cursos de Informa  | DITENDA TRAFOCI   | 33000009       |                  |             | 40            | STORT_resce         |
| CursosIdi             | Cursos de Idiomas  | Ext               | 10002164       |                  |             | 40            |                     |
| CursosInt             | Cursos Internos    | Int               | 10002164       |                  |             | 30            | 9                   |
| Feiras                | Feiras             | Int               | 10002164       |                  |             | 20            | 8                   |
| FeirasFAPPGEN         | Feiras FAPPGEN     | INTERNA - FAPPGEN | 53088069       |                  |             | 8             | STGRH_teste         |
| Semana do<br>Pedagogo | Semana do Pedagogo | Seminários        | 53088045       | 04/10/2022       | 15/10/2022  | 35            |                     |
| 4                     |                    |                   |                |                  |             |               | - F                 |
| K Página              | 2 de 2 💭 💭 😋       |                   |                |                  |             | Exibindo regi | stros 13 - 19 de 19 |
| Atividade             | CursosIdi          |                   | Tipo de Ativid | ade Complementar | <b>1</b> 11 |               |                     |
| Descrição             | Cursos de Idiomas  |                   |                |                  |             |               |                     |
| Carga Horária         | 40                 |                   | Local          |                  |             |               |                     |
| Instituição           | 10002164           | 1                 | Curso          |                  |             |               |                     |
| Data Inicial          |                    |                   | Data Final     |                  |             |               |                     |
| Eixo                  |                    |                   |                |                  |             |               |                     |
| Complemento           | (                  |                   |                |                  |             |               |                     |
| Responsável           |                    |                   |                |                  |             |               |                     |
| Akerar                | Exclur             | Have b            |                |                  |             |               |                     |

### Preencher todos os campos e clicar em SALVAR

| =             | Atividades                                    |                   |                             |                                 |
|---------------|-----------------------------------------------|-------------------|-----------------------------|---------------------------------|
| 2             | ***Atualizar*** 3                             | 10002164          |                             | 60                              |
| Carl Pagina   | (#2 ) (2) (2)                                 |                   |                             | Exibindo registros 1 - 12 de 19 |
| Atividade     | PALESTRA                                      | Tipo de Atividade | Ensino                      |                                 |
| Descrição     | PALESTRA DE EMPREENDEDORISMO                  |                   |                             |                                 |
| Carga Horária | 2                                             | Local             | Auditório Principal da UEMG |                                 |
| Instituição   | 10002164                                      |                   |                             |                                 |
|               | UNIVERSIDADE DO ESTADO DE MINAS GERAIS - UEMG |                   |                             |                                 |
| Curso         |                                               |                   |                             |                                 |
| Data Inicial  | 01/05/2023                                    | Data Final        | 01/05/2023                  |                                 |
| Eixo          | (Todas)                                       |                   |                             |                                 |
| Complemento   | EMPREENDEDORISMO - focado em inovação         |                   |                             |                                 |
|               |                                               |                   |                             |                                 |
| Responsável   |                                               |                   |                             |                                 |
| Desfame       |                                               |                   |                             |                                 |
|               |                                               |                   |                             |                                 |

### 4°) Cadastro de Atividades Complementares do aluno

| 🚺 Filtrar (       | urrículo:                                  |                                |                              |                                                | S USO       |
|-------------------|--------------------------------------------|--------------------------------|------------------------------|------------------------------------------------|-------------|
| Curso             | 11PEDTESTE                                 | PEDAGOGIA_TESTE (LICENCIATURA) | Turno                        | TURNO NOITE_TESTE                              |             |
| Curriculo         | 11PEDTESTE                                 | *                              | 1                            |                                                |             |
| Configu<br>Tipo d | iração de Ativida<br>e Atividade Complemen | ides Complementares            | Atividades C<br>Catabro de A | omplementares do Aluno<br>Consulta de Atvidade | es do Aluno |

Pró-Reitoria de Graduação

# Para cadastrar as atividades complementares do aluno, clicar em NOVO

| and the second second    | Atividades Co        | mplementares o   | io Aluno   |  |
|--------------------------|----------------------|------------------|------------|--|
| Carga Horana<br>Tipo     | 9                    | LOCA             |            |  |
| Instituição<br>Município | Ambiente virtual - i |                  |            |  |
| Data de Início           | 22/05/2021           | Data de Término  | 02/06/2021 |  |
| Data 1                   |                      | Descrição Data 1 |            |  |
| Data 2                   |                      | Descrição Data 2 |            |  |
| Situação                 |                      |                  |            |  |
| Avaliação                |                      |                  |            |  |
| Grupo                    |                      |                  |            |  |
| Docente<br>Responsável   |                      |                  |            |  |
| Observação               |                      |                  |            |  |

# Insere os dados e atividades do aluno e clicar em SALVAR

| po                                                 | Ensino          | Ensino    |                   |                       |    |  |
|----------------------------------------------------|-----------------|-----------|-------------------|-----------------------|----|--|
| nstituição                                         | 10002164        | UNIVERS   | IDADE DO ESTADO I | DE MINAS GERAIS - UEP | MG |  |
| Município                                          |                 |           |                   |                       |    |  |
| Data de Início                                     | 01/05/2023      | 3         | Data de Término   | 01/05/2023            |    |  |
| ata 1                                              |                 | <b>C3</b> | Descrição Data 1  | (Não Informado)       | -  |  |
| Data 2                                             |                 | 8         | Descrição Data 2  | (Não Informado)       | ~  |  |
| ituação                                            | (Não Informado) | 0 V       |                   |                       |    |  |
| Avaliação                                          |                 |           | ]                 |                       |    |  |
| Grupo                                              |                 |           |                   |                       |    |  |
| Docente<br>Responsável                             |                 | 1         | I                 |                       |    |  |
| Observação                                         |                 |           |                   |                       |    |  |
|                                                    |                 | ,         |                   |                       |    |  |
|                                                    |                 |           |                   |                       |    |  |
|                                                    |                 |           |                   |                       |    |  |
| Destazer                                           | E Sah           | dr 🚽      |                   |                       |    |  |
| and the second distance in the local second second |                 | _         |                   |                       |    |  |

Pró-Reitoria de Graduação

| NUMBER OF STREET                                                                          |                                                                           |                    |                                                                         |                                             | 11.64.9                                  |                 |
|-------------------------------------------------------------------------------------------|---------------------------------------------------------------------------|--------------------|-------------------------------------------------------------------------|---------------------------------------------|------------------------------------------|-----------------|
| 01-34316                                                                                  | Sergio Roberto<br>Alves de Souza                                          | 2021               | 1                                                                       |                                             | 9                                        | Atualizar**     |
| 01-85136                                                                                  | Bruno Rivelli de<br>Assis                                                 | 2018               | 1                                                                       |                                             | 9                                        | ***Atualizar**  |
| 01-85136                                                                                  | Bruno Rivelli de<br>Assis                                                 | 2018               | 1                                                                       | 9                                           |                                          | ***Atualizar**  |
| 01.85136                                                                                  | Prino Rivelli de                                                          | 2010               | 1                                                                       | _                                           | 3                                        | *** Anualizar** |
| Aluno<br>Ano                                                                              | 2023                                                                      | Thais Ter          | Re Período                                                              | 1                                           |                                          |                 |
| Carrier Contraction                                                                       |                                                                           |                    |                                                                         |                                             |                                          |                 |
| Atividade                                                                                 | PALESTRAL                                                                 | PALESTR            | A DE EMPREENDED                                                         | ORISMO                                      |                                          |                 |
| Atividade<br>Carga Horária                                                                | PALESTRAI                                                                 | PALESTR            | A DE EMPREENDED                                                         | ORISMO<br>Auditório                         | Principal da UEMG                        |                 |
| Atividade<br>Carga Horária<br>Tipo                                                        | PALESTRAI                                                                 | PALESTR            | A DE EMPREENDED                                                         | ORISMO<br>Auditório                         | Principal da UEMG                        |                 |
| Atividade<br>Carga Horária<br>Tipo<br>Instituição                                         | PALESTRAI<br>2:00<br>Ensino<br>10002164                                   | UNIVERS            | A DE EMPREENDED<br>Local                                                | Auditório<br>DE MINAS                       | Principal da UEMG<br>GERAIS - UEMG       |                 |
| Atividade<br>Carga Horána<br>Tipo<br>Instituição<br>Município                             | PALESTRAI<br>2:00<br>Ensino<br>10002164<br>BELO HORIZONTE-M               | PALESTR<br>UNIVERS | LOCAL<br>LOCAL                                                          | Auditório<br>DE MINAS                       | Principal da UEMG<br>GERAIS - UEMG       |                 |
| Atividade<br>Carga Horána<br>Tipo<br>Instituição<br>Município<br>Data de Início           | PALESTRAI<br>2:00<br>Ensino<br>10002164<br>BELO HORIZONTE-M<br>01/05/2023 | PALESTR<br>UNIVERS | A DE EMPREENDED<br>Local<br>SIDADE DO ESTADO<br>Data de Término         | ORISMO<br>Auditório<br>DE MINAS<br>01/05/20 | Principal da UEMG<br>GERAIS - UEMG<br>23 |                 |
| Atividade<br>Carga Horána<br>Tipo<br>Instituição<br>Município<br>Data de Início<br>Data 1 | PALESTRAI<br>2:00<br>Ensino<br>10002164<br>BELO HORIZONTE-M<br>01/05/2023 | PALESTR<br>UNIVERS | Local<br>Local<br>DADE DO ESTADO<br>Data de Término<br>Descrição Data 1 | ORISMO<br>Auditório<br>DE MINAS<br>01/05/20 | Principal da UEMG<br>GERAIS - UEMG<br>23 |                 |

### Cadastrado das horas de atividades

### Se quiser verificar só as atividades de um determinado aluno, clicar em ALUNO

|                | Atividade        | s Comp | olemer  | itares d | lo Aluno    |          |                                 |                |             |                                                |
|----------------|------------------|--------|---------|----------|-------------|----------|---------------------------------|----------------|-------------|------------------------------------------------|
| 🚺 Tutorial     |                  |        |         |          |             |          |                                 |                |             | AJUDA                                          |
| Escolha d      | s filtros para l | ouscar | as Ativ | idades   | Compleme    | entares: |                                 |                |             | S uso                                          |
| Unidade Resp.: | -                | T      |         |          |             | /        |                                 |                |             |                                                |
| Curso:         | -                | 1      |         |          |             |          |                                 |                |             | N                                              |
| Série:         | (Não Informado)  |        | ~       | Aluno:   | 002311      | Inat     | 1020                            |                |             | 19.                                            |
| Ano:           | (Não Informado)  |        | ~       | Periodo: | (Não Inform | ado)     | ~                               |                |             |                                                |
| Atividade:     |                  |        |         |          |             |          |                                 | Carga Horária: |             |                                                |
| Grupo:         | -                | ł      |         |          |             |          |                                 |                |             |                                                |
| 🙆 Atividade    | s Complement     | ares:  |         |          |             |          |                                 |                |             | S uso                                          |
| Aluno          | Nome do Aluno    | Ano    | Periodo | Grupo    | AD          | vidade   | Descrição                       | Carga Horária  | Instituição | Nome                                           |
| 002311         | Thais Teste      | 2023   | 1       |          | PJ          | LESTRAI  | PALESTRA DE<br>EMPREENDEDORISMO | 2:00           | 10002164    | UNIVERSID<br>DO ESTADO<br>DE MINAS<br>GERAIS - |

No final da página mostra todo o histórico das horas complementares

|                                                                                                    |                                                                                                    |                                                                                                    |                                                                                          |                                                                                                    | DO ESTADO D      | E MINAS GERAIS      | UEMG   |
|----------------------------------------------------------------------------------------------------|----------------------------------------------------------------------------------------------------|----------------------------------------------------------------------------------------------------|------------------------------------------------------------------------------------------|----------------------------------------------------------------------------------------------------|------------------|---------------------|--------|
|                                                                                                    |                                                                                                    |                                                                                                    |                                                                                          |                                                                                                    |                  | Pró-Reitoria de Gra | duação |
| =                                                                                                    | Atividades Co                                                                                                | omplementares                                                                                        | do Aluno                                                                                 |                                                                                                    |                  |                     |        |
| observação                                                                                                    | and the second second second second                                                                          |                                                                                                    |                                                                                          |                                                                                                    |                  |                     |        |
|                                                                                                    |                                                                                                    |                                                                                                    |                                                                                          |                                                                                                    |                  |                     |        |
|                                                                                                    |                                                                                                    |                                                                                                    |                                                                                          |                                                                                                    |                  |                     |        |
|                                                                                                    |                                                                                                    |                                                                                                    |                                                                                          |                                                                                                    |                  |                     |        |
| 1                                                                                                    | 1                                                                                                    | 1.00                                                                                                 |                                                                                          |                                                                                                    |                  |                     |        |
| Alterar                                                                                                    | Excluir                                                                                                    | Novo                                                                                                 |                                                                                          |                                                                                                    |                  |                     |        |
|                                                                                                    |                                                                                                    |                                                                                                    |                                                                                          |                                                                                                    |                  |                     |        |
| ridade Complemen                                                                                                    | ntar - Detalhes                                                                                              |                                                                                                    |                                                                                          |                                                                                                    |                  |                     |        |
| vidade Compleme                                                                                                    | ntar - Detalhes                                                                                              | Cares Martin Table                                                                                   | Cumoridae Carlos                                                                         | Course Marries Take                                                                                | Destrute: Labore |                     |        |
| vidade Compleme<br>roa Horána Exopida                                                                                                    | 150: B                                                                                                    | Carga Horária Total e                                                                                | Cumprida: 2:00                                                                           | Carga Horária Tota                                                                                 | Restante: 148:00 |                     |        |
| vidade Compleme<br>res Horána Econda                                                                                                    | ntar - Detalhes                                                                                              | Carga Horária Total d                                                                                | Cumprida: 2:00                                                                           | Carga Horária Tota                                                                                 | Restante: 148:00 |                     |        |
| vidade Compleme<br>rga Horária Exigida:<br>rupo da Atividade                                                                                      | ntar - Detalhes                                                                                              | Carga Horária Total (<br>Carga horária exigida                                                       | Cumprida: 2:00<br>Carga horária cumprida                                                 | Carga Horária Tota<br>Carga horária faltante                                                       | Restante: 148:00 |                     |        |
| vidade Compleme<br>rga Horána Exeguas<br>rupo da Atividade<br>tão Informado                                                                       | Tipo da Atividade<br>Ensino                                                                                  | Carga Horária Total<br>Carga horária exigida<br>50:00                                                | Cumprida: 2:00<br>Carga horária cumprida<br>2:00                                         | Carga Horária Tota<br>Carga horária faltante<br>48:00                                              | Restante: 148:00 |                     |        |
| vidade Compleme<br>rga Horária Exigidas<br>rupo da Atividade<br>tão Informado<br>tão Informado                                                    | Tipo da Atividade<br>Ensino<br>Ensino 1                                                                      | Carga Horária Total (<br>Carga horária exigida<br>50:00<br>50:00                                     | Cumprida: 2:00<br>Garga horária cumprida<br>2:00<br>0:00                                 | Carga Horária Tota<br>Carga horária faltante<br>48:00<br>50:00                                     | Restante: 148:50 |                     | -      |
| vidade Compleme<br>rga Horária Exigidas<br>rupo da Atividade<br>tão Informado<br>tão Informado<br>tão Informado                                   | Tipo da Atividade<br>Ensino<br>Ensino 1<br>Ensino 2                                                          | Carga Horária Total (<br>Carga horária exigida<br>50:00<br>50:00<br>50:00                            | Cumprida: 2:00<br>Carga horária cumprida<br>2:00<br>0:00<br>0:00                         | Carga Horária Tota<br>Carga horária faltante<br>48:00<br>50:00<br>50:00                            | Restante: 148:50 |                     |        |
| vidade Compleme<br>rpa Horána Exopidad<br>Rupo da Atividade<br>Vão Informado<br>Vão Informado<br>Vão Informado<br>Vão Informado                   | Tipo da Atividade<br>Ensino<br>Ensino 1<br>Ensino 2<br>Ensino complementar                                   | Carga Horária Total (<br>Carga horária exigida<br>50:00<br>50:00<br>50:00<br>50:00                   | Cumprida: 2:00<br>Carga horăria cumprida<br>2:00<br>0:00<br>0:00<br>0:00                 | Carga Horária Tota<br>Carga horária faltante<br>48:00<br>50:00<br>50:00<br>50:00                   | Restante: 148:00 |                     |        |
| vidade Compleme<br>rga Horaria Exigidad<br>rupo da Atividade<br>tão Informado<br>tão Informado<br>tão Informado<br>tão Informado                  | Tipo da Atividade<br>Ensino<br>Ensino 1<br>Ensino 2<br>Ensino<br>complementar<br>Extracurricular             | Carga Horária Total 4<br>Carga horária exisida<br>S0:00<br>S0:00<br>S0:00<br>S0:00<br>S0:00<br>70:00 | Cumprida: 2:00<br>Carga horária cumprida<br>2:00<br>0:00<br>0:00<br>0:00<br>0:00         | Carga Horária Tota<br>Carga horária faltante<br>48:00<br>50:00<br>50:00<br>50:00<br>50:00<br>70:00 | Restante: 148:00 |                     |        |
| vidade Compleme<br>rga Horaria Exeptida<br>rupo da Atividade<br>tão Informado<br>tão Informado<br>tão Informado<br>tão Informado<br>tão Informado | Tipo da Atividade<br>Ensino<br>Ensino 1<br>Ensino 2<br>Ensino<br>complementar<br>Extracurricular<br>Pesquisa | Carga Horária Total 4<br>Carga horária exisida<br>50:00<br>50:00<br>50:00<br>50:00<br>70:00<br>30:00 | Cumprida: 2:00<br>Carga horária cumprida<br>2:00<br>0:00<br>0:00<br>0:00<br>0:00<br>0:00 | Carga Horária Tota<br>Carga horária faltante<br>48:00<br>50:00<br>50:00<br>50:00<br>70:00<br>30:00 | Restante: 148:00 |                     | -      |

Outra tela que permite visualizar as horas complementares de um aluno

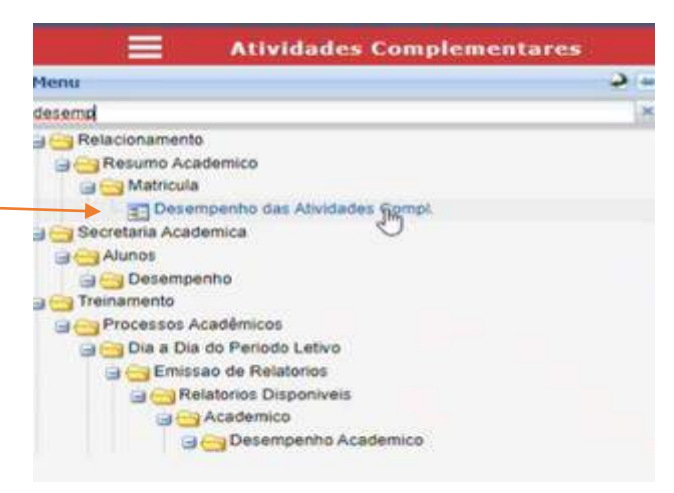

| 📑 🚺 Filtrar C | Atividade             | es Complementares              |               |                                              | es neo |
|---------------|-----------------------|--------------------------------|---------------|----------------------------------------------|--------|
| Curso         | 11PEDTESTE            | PEDAGOGIA_TESTE (LICENCIATURA) | Turno         | TURNO NOITE_TESTE                            |        |
| Curriculo     | 11PEDTESTE            | ×                              |               |                                              | 1      |
| Configu       | ração de Ativida      | ades Complementares            | Atividades C  | Complementares do Aluno                      |        |
| Tipo d        | e Atividade Complemen | itar Cadastro de Atividades    | Cadastro de A | Mividades do Aluno Consulta de Atividades do | Aluno  |

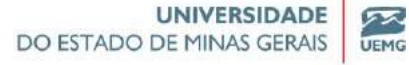

Pró-Reitoria de Graduação

#### Clicar em visualizar atividades

| Nuno                                                                                                    | 002311                                                      | Thais Teste                                                  |                                              |                        | Situação                | Ativo                                                | Turno            | TURNO'N                  |                                                                                                    |
|----------------------------------------------------------------------------------------------------|-------------------------------------------------------------|--------------------------------------------------------------|----------------------------------------------|------------------------|-------------------------|------------------------------------------------------|------------------|--------------------------|----------------------------------------------------------------------------------------------------|
| Curso                                                                                                    | 11PEDTESTE                                                  | PEDAGOGL                                                     | A. TESTR                                     |                        | Currículo               |                                                      | Série            | Printers P               |                                                                                                    |
| Jnidade Písica                                                                                                    |                                                             |                                                              | ACADÊMICA DE LEOPOLOTINA, TESTE              |                        | Turma Pref.             |                                                      | QB               | isca Avançada            | -                                                                                                    |
| and December 1                                                                                                    |                                                             |                                                              |                                              |                        |                         |                                                      |                  |                          | _                                                                                                    |
| Concerne Ac                                                                                                    | Lademico                                                    |                                                              |                                              |                        |                         | 1                                                    |                  |                          |                                                                                                    |
| Jescrição:                                                                                                    |                                                             | 1111-142                                                     |                                              |                        |                         |                                                      |                  |                          |                                                                                                    |
| arga Horána:                                                                                                    |                                                             | Vit                                                          | sualizar Atividades                          |                        |                         |                                                      |                  |                          |                                                                                                    |
| Carda horári                                                                                                    | ia total cumprida:                                          | 2                                                            | Caroz horána a cumprir: N                    | 148 Créditos           | totais obtidos:         | -                                                    | 0                |                          | _                                                                                                    |
|                                                                                                    |                                                             |                                                              |                                              |                        |                         |                                                      |                  |                          |                                                                                                    |
| tividad                                                                                                    | es Compi                                                    | ementares                                                    |                                              |                        |                         |                                                      |                  |                          |                                                                                                    |
| Grupo da Ativi                                                                                                    | idade                                                       |                                                              | Tipo de Athonade Carga                       | a Horána Carga Horána  | Carga Horária           | -                                                    |                  |                          |                                                                                                    |
| NSa Informa                                                                                                    | ada                                                         |                                                              | Exigi                                        | da Oumprida            | Faltante                |                                                      |                  |                          |                                                                                                    |
| 1400 Informe                                                                                                    | 300                                                         |                                                              | Ensino                                       | 30 2                   | 40                      |                                                      |                  |                          |                                                                                                    |
| CCC Pági                                                                                                    | ina 1 de 1                                                  | DDO                                                          |                                              |                        |                         |                                                      |                  |                          | Exibindo 1 regis                                                                                                 |
| Visualizar A                                                                                                    | ina 1 de 1 )<br>Atividades por Gru                          |                                                              |                                              |                        |                         |                                                      |                  |                          | Exibindo 1 regis                                                                                                 |
| Visualizar /                                                                                                    | ina 1 de 1 )<br>Atividades por Gri                          |                                                              |                                              |                        |                         |                                                      |                  |                          | Exibindo 1 regis                                                                                                 |
| Visualizar J                                                                                                    | ina 1 de 1 )<br>Atividades por Gri                          | apo                                                          |                                              |                        |                         |                                                      |                  |                          | Exibindo 1 regis                                                                                                 |
| Visualizar J<br>Visualizar J<br>I:<br>I:<br>I:<br>a Horána:                                                                                                    | ina 1 de 1 )<br>Atividades por Gri                          | Ipp                                                          |                                              |                        |                         |                                                      |                  |                          | Exibindo 1 regis                                                                                                 |
| Pági<br>Visualizar J<br>s:<br>rição:<br>a Horána:                                                                                                    | na 1 de 1 )<br>Atividades por Gri                           | Than Tests                                                   |                                              |                        |                         |                                                      |                  |                          | Exibindo 1 regis                                                                                                 |
| visualizar /<br>Visualizar /<br>ricilo:<br>a Horánia:<br>vidades                                                                                                    | ina 1 de 1 )<br>Atividades por Gru<br>Complem<br>Grupo      | Dass Tests                                                   | Descrição                                    | Carga Horána           | Institução              | Nome                                                 | Har              | wcipło                   | Exibindo 1 regis                                                                                                 |
| Visualizar J<br>Visualizar J<br>nção:<br>a Horána:<br><b>vi di a dies</b><br>23 1                                                                                                    | Atvidades per Gri<br>Atvidades per Gri<br>Com plem<br>Grupo | Thas Tests<br>entares<br>Attodade<br>PALESTRAI               | Descrição<br>PALESTRA DE<br>EMPREENDEDORISMO | Carga Horārta<br>2:00  | Institut,30<br>10002164 | Nome<br>UnivESTA<br>DO ESTA<br>DE MINAS<br>GERAIS -  | D BEI<br>Muran   | WCDHO<br>LO<br>FIZZONTE- | Exibindo 1 regis<br>2<br>2<br>2<br>2<br>2<br>2<br>2<br>2<br>2<br>2<br>2<br>2<br>2<br>2<br>2<br>2<br>2<br>2<br>2  |
| e: Pági<br>visualizar J<br>rição: a<br>Horánia: Vidades<br>Vidades<br>23 1                                                                                                    | Ina 1 de 1<br>Atividades por Gri<br>Complem<br>Grupo        | Than Texts<br>Than Texts<br>entares<br>Atmodade<br>PALESTRAI | Descry,ão<br>PALESTRA DE<br>EMPREENDEDORISMO | Carga Horista<br>2:00  | Institut,50<br>10002164 | Nome<br>Universi<br>Do Estad<br>De Minas<br>GERAIS - | DBEI             | MCIPHO<br>LO<br>RUZONTE- | Exibindo 1 regist<br>2<br>2<br>2<br>2<br>2<br>2<br>2<br>2<br>2<br>2<br>2<br>2<br>2<br>2<br>2<br>2<br>2<br>2<br>2 |
| e: B<br>rição: B<br>rição: B<br>riç<br>RI<br>RI<br>RI<br>RI<br>RI<br>RI<br>RI<br>RI<br>RI<br>RI<br>RI<br>RI<br>RI | Atwidades por Gru                                           | These Tests<br>Attendades<br>PALESTRAI                       | DREOR SO<br>PALESTRA DE<br>EMPREENDEDORISMO  | Carga Horáita<br>2:00  | Institucțão<br>10002164 | Nome<br>UNIVERSI<br>DE RETAG<br>GERAIS -             | D. BEI           | wcpio<br>E0<br>RIZONTE-  | Exibindo 1 regist<br>2<br>2<br>2<br>2<br>2<br>2<br>2<br>2<br>2<br>2<br>2<br>2<br>2<br>2<br>2<br>2<br>2<br>2<br>2 |
| Visualizar J<br>Visualizar J<br>Visualizar J<br>Visualizar J<br>Visualizar J<br>Visualizar<br>Periodo<br>23 1                                                                                                    | Ina 1 de 1<br>Atividades por Gri<br>Complem<br>Grupo        | Than Texts<br>Than Texts<br>entares<br>Atmdade<br>PALESTRAI  | Descrição<br>PALESTRA DE<br>EMPREENDEDORISMO | Carga Horista<br>2:00  | Institut,50<br>10002164 | Nome<br>UNIVERSI<br>DO ESTAD<br>DE MINAS<br>GERAIS - | D                | NCSHO<br>LO<br>RIZONTE-  | Exibindo 1 regist<br>2<br>2<br>2<br>2<br>2<br>2<br>2<br>2<br>2<br>2<br>2<br>2<br>2<br>2<br>2<br>2<br>2<br>2<br>2 |
| Visualizar J<br>Visualizar J<br>Visualizar J<br>Visualizar J<br>Visualizar<br>Visualizar<br>Periodo<br>23 1                                                                                                    | Ina 1 de 1<br>Atividades por Gri<br>Complem<br>Grupo        | Than Texts<br>Than Texts<br>entares<br>Atmodade<br>PALESTRAI | Descrycio<br>PALESTRA DE<br>EMPREENDEDORISMO | Carga Horlista<br>2:00 | Institus;36<br>10002164 | Nome<br>Universi<br>Do Estad<br>De Minas<br>Gerais - | D - + BE<br>O HG | NCSIO<br>LO<br>RIZONTE-  | Exibindo 1 regist                                                                                                |

# LANÇAMENTO DE ESTÁGIO/MONOGRAFIA/TCC

Voltando em Estrutura Institucional (Grade curricular) a disciplina TCC já está cadastrada

| Série Ideal  | Disciplina | Nome da Disciplina              |                 | Obrigatória | Série Pré-Requisito Máximo   | de Apro 😨 Fórmula de                                                                                                    | Pré- Fórmula de Equi | Curso      | Turno     |
|--------------|------------|---------------------------------|-----------------|-------------|------------------------------|----------------------------------------------------------------------------------------------------|----------------------|------------|-----------|
| 1            | 0000007    | Sociologia Geral                |                 |             | 1                            |                                                                                                    |                      | 11PE       | 01        |
| 1            | 000002     | Curriculo, Cultura e            | Educação        |             | 1                            |                                                                                                    |                      | 11PE       | 01        |
| 1            | 000003     | Filosofia Geral e Ét            | ica             | 60          | 1                            |                                                                                                    |                      | 11PE       | 01        |
| 1            | 000005     | Fundamentos da Al<br>Letramento | fabetização e   | 68          | 1                            |                                                                                                    |                      | 11PE       | 01        |
| 1            | 000008     | Metodologia Cienti<br>Pesquisa  | ica e da        |             | 1                            |                                                                                                    |                      | 11PE       | 01        |
|              | 000009     | Trabalho de Conclu              | são de Curso    |             | 1                            |                                                                                                    |                      | 11PE       | 01        |
| 2            | 000004     | Sociologia da Educ              | ação            | 68          | 1                            |                                                                                                    |                      | 11PE       | 01        |
| 3            | 000010     | Antropologia e Edu              | cação           |             | 1                            |                                                                                                    |                      | 11PE       | 01        |
| 7            | 000014     | 17 m. 1                         | n. (1)          | ~           |                              |                                                                                                    |                      |            | - 75      |
| CCC   Página | 1 de 2 🔊 🔊 | 0                               |                 |             |                              |                                                                                                    | Exibindo re          | egistros 1 | - 12 de 1 |
| Akerar       | Excluir    | Novo                            |                 |             |                              |                                                                                                    |                      |            |           |
| Disciplina   | 000009     |                                 | Nome da Discipl | lina 🚺      | abalho de Conclusão de Curso |                                                                                                    |                      |            |           |
| Curso        | 11PEDTESTE |                                 | Turno           | 01          | 1                            | Curriculo                                                                                                    | 11PEDTESTE           |            |           |
| 12012011     | 100        |                                 |                 |             |                              | and the second second sec |                      |            |           |

Na tela disciplinas deixar marcado ESTÁGIO/MONOGRAFIA/TCC

|                      |                                                                                                    |                             |                  | DO ES                      | TADO DE | MINAS GERAI       | E S UEM  |
|----------------------|----------------------------------------------------------------------------------------------------|-----------------------------|------------------|----------------------------|---------|-------------------|----------|
|                      |                                                                                                    |                             |                  |                            | F       | Pró-Reitoria de ( | Graduaçã |
| Dis                  | ciplinas                                                                                                    |                             |                  |                            |         |                   |          |
| genda de Níve        | ais                                                                                                    |                             |                  |                            |         |                   |          |
| 💊 Desfazer 🔰 🌔       | Salvar                                                                                                    |                             |                  |                            |         |                   |          |
| Definições Avaliação | Equivalências / Pré-Requ                                                                                                    | visitos                     |                  |                            |         |                   |          |
| Disciplina           | 000009 Nom                                                                                                    | Trabalho de Cor             | clusão de Curso  |                            |         |                   |          |
| Nome Completo        | Trabalho de Conclusão de C                                                                                                    | Curso                       |                  |                            |         |                   |          |
| Unidade              | LEOPOLDINA_TEST UNIDA                                                                                                    | IDE ACADÉMICA DE LEOPOLDINA | TESTE            |                            |         |                   |          |
| Departamento         | Geral Teste                                                                                                    | *                           | Créditos         | 4,00                       |         |                   |          |
| Categoria Enturmação | (Não Informado)                                                                                                    | ~                           | Paivel           | (Não Informado)            |         | *                 |          |
| Área de Conhecimento | (Não Informado)                                                                                                    | ~                           |                  |                            |         |                   |          |
| Venfica Horário?     | Tem As                                                                                                    | valiação Descritiva? 🗹      | Avaliação por Co | ompetência                 | PIM     |                   |          |
| Ativa                | 🗹 Falta Di                                                                                                    | iária?                      | Estágio/Monogra  | fia/TCC                    |         |                   |          |
| Tipo (Não Inf        | ormado) 🛩 🎝                                                                                                    |                             |                  |                            |         |                   |          |
| Aulas Semanais       | · _                                                                                                    |                             | Carga Ho         | rária                      |         |                   |          |
|                      | and the second second sec |                             | 100 100          | Contraction of Contraction |         |                   |          |

# E escolher a opção e os tipos ( se é TCC, monografia ou estágio)

| E Disc               | iplinas                        |                           |                    |                      |                 |       |     |
|----------------------|--------------------------------|---------------------------|--------------------|----------------------|-----------------|-------|-----|
| egenda de Níve       | is –                           |                           |                    |                      |                 |       |     |
| 🍛 Desfamr 🔛 🦲        | Salvar                         |                           |                    |                      |                 |       |     |
| Definições Avaliação | Equivalências / I              | Pré-Requisitos            |                    |                      |                 |       |     |
| Disciplina           | 000009                         | Nome                      | abalho de Conclusã | io de Curso          |                 |       |     |
| Nome Completo        | Trabalho de Conclusão de Curso |                           |                    |                      |                 |       |     |
| Unidade              | LEOPOLDINA_TES                 | I UNIDADE ACADÊMICA DE    | LEOPOLDINA_TES     | TE                   |                 |       |     |
| Departamento         | Geral Teste                    | ~                         |                    | Créditos             | 4,00            |       |     |
| Categoria Enturmação | (Não Informado)                | ~                         |                    | Nivel                | (Não Informado) | ~     |     |
| Área de Conhecimento | (Não Informado)                | ~                         |                    |                      |                 |       |     |
| Verifica Horário?    |                                | Tem Avaliação Descritiva? |                    | Avaliação por Compe  | iténcia 📋       | PIM   | 0   |
| Ativa                | 22                             | Falta Diária?             |                    | Estágio/Monografia/T | cc 🛛            |       |     |
| Tipo (Não Info       | rmado) 🗶                       |                           |                    |                      |                 |       |     |
| Aulas Se ESTAGIO     | 0                              |                           |                    | Carga Horár          | ia              |       |     |
| MONOGR               | AFIA                           |                           |                    | Linese de Mind A     | + 0.00          |       |     |
|                      |                                |                           |                    | Lyce                 | um - Techne®    |       |     |
| ifica Horário?       | -                              | Tem Availação Descritiva? |                    | Avaliação por Cor    | npetência 🔲     | PIM   |     |
| a I                  | -                              | Falta Diliria?            |                    | Estimin/Monamat      | Salter B        | Trees | 775 |

Voltando na tela inicial do Lyceum (matrículas)

A disciplina inserida na grade na aluna permite cadastrar o trabalho de TCC
Pró-Reitoria de Graduação

52

UEMG

| Escolha                                                                              | o atuno par                                                                     | a visualizar seus dados:                                                                                                    |                                                  |                           |                                                                                                    |            |       |                  | S. 080                                                       |
|--------------------------------------------------------------------------------------|---------------------------------------------------------------------------------|----------------------------------------------------------------------------------------------------|--------------------------------------------------|---------------------------|----------------------------------------------------------------------------------------------------|------------|-------|------------------|--------------------------------------------------------------|
| Aluno                                                                                | 002311                                                                          | Thais Teste                                                                                                    |                                                  |                           | Situação                                                                                           | A2012      | Turno | TURNO NOTIE_TEST |                                                              |
| Curso                                                                                | 11PEDTESTE                                                                      | FED460GIA_TESTE                                                                                                    |                                                  |                           | Curriculo                                                                                          | 11PEOTESTE | Série | Primero Peciedo  |                                                              |
| Unidade Física                                                                       |                                                                                 | UNIDADE ACADÉMICA DE LEOPOLDIN                                                                                                    |                                                  |                           | Turma Pref.                                                                                        |            | QIE   | isca Avançada 🔜  |                                                              |
| Matrícula                                                                            | 15                                                                              |                                                                                                    |                                                  |                           |                                                                                                    |            |       |                  |                                                              |
| Matrícula<br>Disciplina                                                              | 15<br>Nome                                                                      |                                                                                                    | Créditos                                         | Série                     | Turma                                                                                              | Subturm    | 11    | Subturma 2       | Períoc                                                       |
| Matrícula<br>Disciplina<br>0000007                                                   | 15<br>Nome<br>Sociolog                                                          | ja Geral                                                                                                    | Créditos<br>4                                    | Série<br>1                | Turma<br>11PED_N01                                                                                 | Subturm    | 91    | Subturma 2       | Perío<br>Perío                                               |
| Matrícula<br>Disciplina<br>0000007<br>000002                                         | Nome<br>Sociolog<br>Curricul                                                    | jia Geral<br>o, Cultura e Educação                                                                                                    | Créditos<br>4<br>4                               | Série<br>1                | Turma<br>11PED_N01<br>11PEDTE01001                                                                 | Subturm    | 1     | Subturma 2       | Perío<br>Perío<br>Perío                                      |
| Matrícula<br>Disciplina<br>0000007<br>000002<br>000003                               | 15<br>Nome<br>Sociolog<br>Curricul<br>Filosofia                                 | jia Geral<br>o, Cultura e Educação<br>1 Geral e Ética                                                                                                    | Créditos<br>4<br>4<br>4                          | Série<br>1<br>1           | Turma<br>11PED_N01<br>11PEDTE01001<br>11PEDTE01001                                                 | Subturm    | 1     | Subturma 2       | Perío<br>Perío<br>Perío<br>Perío                             |
| Matrícula<br>Disciplina<br>0000007<br>000002<br>000003<br>000005                     | Nome<br>Sociolog<br>Curricul<br>Filosofia<br>Fundam                             | jia Geral<br>o, Cultura e Educação<br>i Geral e Ética<br>entos da Alfabetização e Letramento                                                             | Créditos<br>4<br>4<br>4<br>4                     | Série<br>1<br>1<br>1      | Turma<br>11PED_N01<br>11PEDTE01001<br>11PEDTE01001<br>11PEDTE01001                                 | Subturm    | 1     | Subhurma 2       | Perío<br>Perío<br>Perío<br>Perío<br>Perío                    |
| Matrícula<br>Disciplina<br>0000007<br>000002<br>000003<br>000005<br>000008           | Nome<br>Sociolog<br>Curricul<br>Filosofia<br>Fundam<br>Metodol                  | jia Geral<br>o, Cultura e Educação<br>i Geral e Ética<br>entos da Alfabetização e Letramento<br>ogla Científica e da Pesquisa                            | Créditos<br>4<br>4<br>4<br>4<br>4<br>4           | Série<br>1<br>1<br>1<br>1 | Turma<br>11PED_N01<br>11PEDTE01001<br>11PEDTE01001<br>11PEDTE01001<br>11PEDTE01001                 | Subharm    | •1    | Subhurma 2       | Períoc<br>Perío<br>Perío<br>Perío<br>Perío<br>Perío          |
| Matricula<br>Disciplina<br>0000007<br>000002<br>000003<br>000003<br>000008<br>000008 | 15<br>Nome<br>Sociolog<br>Curricul<br>Filosofia<br>Fundam<br>Metodol<br>Trabath | pla Geral<br>o, Cultura e Educação<br>o Geral e Ética<br>entos da Alfabetização e Letramento<br>ogla Científica e da Pesquisa<br>o de Conclusão de Curso | Créditos<br>4<br>4<br>4<br>4<br>4<br>4<br>4<br>4 | Série<br>1<br>1<br>1<br>1 | Turma<br>11PED_N01<br>11PEDTE01001<br>11PEDTE01001<br>11PEDTE01001<br>11PEDTE01001<br>11PEDTE01001 | Subturm    | 1     | Subhurma 2       | Períod<br>Perío<br>Perío<br>Perío<br>Perío<br>Perío<br>Perío |

# CADASTRAR TRABLHO DE TCC/MONOGRAFIA/ESTÁGIO

Obs: utiliza a mesma tela para cadastrar os três

| Matrículas                             |   |
|----------------------------------------|---|
| Henu                                   | 5 |
| a 🔁 Relacionamento                     |   |
| a 😋 Secretaria Academica               |   |
| 🗃 😋 Alunos                             |   |
| I ingresso                             |   |
| 🔐 🥅 Cadastro                           |   |
| 🗃 🦲 Curso                              |   |
| 🕞 🔄 Matricula                          |   |
| g Configuração                         |   |
| Matricula /Pre-Matricula               |   |
| Matricula /Pre-Matricula Ensino Basico |   |
| Estágio / Monografia / TCC             |   |
| Protocolo de watricula                 |   |
| E Disciplinas Extras                   |   |
| = Intercâmbio                          |   |

# No bloco 02, visualiza o que foi cadastrado para os alunos

| tenu 👌 🗧              | C Escolha      | o aluno par  | a visualizar se | eus dados:     |                   |             |             |            |           | s uso                |
|-----------------------|----------------|--------------|-----------------|----------------|-------------------|-------------|-------------|------------|-----------|----------------------|
| Relacionamento        | Aluno          | 002311       | Thais Teste     |                |                   |             | Situação    | Abvo       | Turno     | TURNO NOTIE_TESTE    |
| Secretaria Academica  | Curso          |              | PEDAGOGIA       |                |                   |             | Currículo   |            | Série     | Primera Periodo      |
| Ingresso              | Unidade Física |              | UNIDADE AO      | ADEMICA DE LEO |                   |             | Turma Pref. |            | QB        | isca Avançada        |
| Curso     Matricula   | O Selecio      | ne um estág  | io em uma dis   | ciplina:       |                   |             |             |            |           | S uso                |
| Matricula /Pré-Matric | Ano            | Periodo      | Disciplina      | Turma          | Estágio / Trabalh | o Descrição | Data In     | cio Data 1 | 'érmino   |                      |
| Protocolo de Matricu  | CCC Pág        | ina 1 de 1   | 0000            |                |                   |             |             |            |           | Sem registros para e |
| Disciplinas Extras    | Selecio        | ne a aba des | ejada:          |                |                   |             |             |            |           | S uso                |
| Consulta de Autoriza  | Dados Gerais   | Documentos   | Atividades Er   | ncontros Em    | presa Avaliações  |             |             |            |           |                      |
| Plano de Estudo       | Altere         | ) ×          | Exclur          | Novo           |                   |             |             |            | Fotografi | a                    |
| Reabertura de Períor  | Ano            |              | Peri            | iodo           |                   |             |             |            |           |                      |
|                       | Disciplina     |              | Non             | ne.            |                   |             |             |            |           |                      |

Pró-Reitoria de Graduação

#### No bloco 03 que é realizado o cadastro

Obs: para cada tipo (estágio, TCC ou monografia) , verificar quais abas precisam ser preenchidas

| Carlo Página 1 de 1 D   | 22.0                                   | Sem registros para exib |
|-------------------------|----------------------------------------|-------------------------|
| 🚳 Selecione a aba desej | ada:                                   | S uso                   |
| Dados Gerais Documentos | Atividades Encontros Empresa Aythecões |                         |
| 🧭 Alterar 🔰 🔀 Ex        | chur Novo                              | Fotografia              |
| Ano                     | Periodo                                |                         |
| Disciplina              | Nome                                   |                         |
| Turma                   |                                        |                         |
| Estágio / Trabalho      | Descrição                              |                         |
| Data Inicio             | Data Término                           |                         |
| Orientador 1            | Nome                                   |                         |
| Orientador 2            | Nome                                   |                         |
| Årea                    |                                        |                         |
| Tema                    |                                        |                         |
| Observação              |                                        |                         |

#### Clicar em SALVAR

| Desfazer          |                 | 8 |              |                                   |                |
|-------------------|-----------------|---|--------------|-----------------------------------|----------------|
| ino               | 2023            | ~ | Período      | 1 - Período letivo 2023/1 💌       |                |
| urma              | 11PEDTE01001    | ~ | Disciplina   | 000009 - Trabalho de Conclusão de | ( <del>~</del> |
| stágio / Trabalho | TESTE           |   | Descrição    | TESTE DO TCC                      |                |
| Data Início       | 01/02/2023      |   | Data Término | (3)                               |                |
| Drientador 1      |                 |   |              |                                   |                |
| Drientador 2      |                 |   |              |                                   |                |
| rea               | (Não Informado) |   |              | -                                 |                |
| ema               |                 |   |              |                                   |                |
|                   |                 |   |              |                                   |                |
| bservação         |                 |   |              |                                   |                |

|                                                           | o arono par                                                              |                                                                      | dent analys.                                                    |                                                                                               |                               |                          |                      |                 |
|-----------------------------------------------------------|--------------------------------------------------------------------------|----------------------------------------------------------------------|-----------------------------------------------------------------|-----------------------------------------------------------------------------------------------|-------------------------------|--------------------------|----------------------|-----------------|
| Aluno                                                     | 002311                                                                   | Thais Teste                                                          |                                                                 |                                                                                               | Situação                      | Ative                    | Turno                | TURNO NOTTE_TI  |
| Curso                                                     | INFERIESTE                                                               | PEDAGOGU                                                             |                                                                 |                                                                                               | Currículo                     |                          | Série                | Primero Perioda |
| Unidade Física                                            |                                                                          |                                                                      | CADÉMICA DE LEOPO                                               | OLDINA_TESTE                                                                                  | Turma Pr                      | e 🖓                      | QA                   | usca Avançada   |
| Ano 202                                                   | Período                                                                  | Disciplina<br>1 000009                                               | Turma<br>11PEDTE010                                             | Estágio / Trabalho Des<br>01 TESTE TE                                                         | krição Dat.<br>STE DO TCC 01/ | Inicio Data<br>02/2023   | Término              |                 |
| Ano 2021                                                  | Período<br>3<br>ina 1 de 1                                               | Disciplina<br>1 000009                                               | Turma<br>11PEDTE010                                             | Estágio / Trabalho Des<br>D1 TESTE TE                                                         | krição Dat<br>STE DO TCC 01/  | Inicio Data<br>02/2023   | Término              | Exbr            |
| Ano Solocio                                               | 2 Período<br>3<br>ina 1 de 1  <br>ne a aba des                           | Disciplina<br>1 000009<br>222 🗘<br>ejada:                            | Turma<br>11PEDTE010                                             | Estágio / Trabalho Des<br>01 TESTE TE                                                         | crição Dat<br>STE DO TCC 01/  | Inicio Data<br>02/2023   | Término              | Exbr            |
| Ano 202<br>202<br>Selecion<br>Dados Gerais                | Período<br>3<br>na 1 de 1<br>ne a aba des                                | Disciplina 1 000009 2 2 4 cjada: Atividades 1                        | Turma<br>11PEDTE0100<br>Encontros Empro                         | Estágio / Trabalho Des<br>D1 TESTE TES<br>esa Avallações                                      | krição Dat<br>STE DO TCC 01/  | Inicio Data<br>02/2023   | Término              | Exite           |
| Ano 2023<br>2023<br>Selecion<br>Dados Gerais              | Periodo<br>3<br>ina 1 de 1<br>ne a aba des<br>Documentos                 | Disciplina<br>1 000009<br>ejada:<br>Atividades 1<br>Excluir          | Turma<br>11PEDTE0100<br>Encontros Empre                         | Estigio / Trabalho Des<br>01 TESTE TE<br>esa Avaliações                                       | krição Dat.<br>STE DO TCC 01/ | Inicio Duta<br>02/2023   | Fotografi            | Exb             |
| Ano 2022<br>2022<br>Selector<br>Dados Gerais              | Periodo<br>ana 60 1<br>nc a aba des<br>Documentos<br>z                   | Decipina<br>1 00009<br>ejada:<br>Atividades 1<br>Exoluir<br>Pe       | Turma<br>11PEDTE010<br>Encontros Empre                          | Estigio / Trabalho Des<br>01 TESTE TE:<br>esa Avallações                                      | krigão Dat                    | Inicio Duta<br>02/2023   | Fotografi            | Exite           |
| Ano 202:<br>Selector<br>Dados Gerais<br>Ano<br>Disciplina | Periodo<br>ana de 1<br>ne a aba des<br>Documentos<br>z<br>2023<br>000005 | Decipina<br>1 00009<br>ejada:<br>Atividades 1<br>Excluir<br>Pre<br>N | Turma<br>11PEDTE010<br>Encontros Empro<br>Novo<br>eriodo<br>ome | Estágio / Trabalho Des<br>01 TESTE TES<br>esa Avallações<br>1<br>Trabalho de Conclusão de Cur | Krigilo Dat<br>STE DO TCC 01/ | Inicio Duta i<br>02/2023 | Término<br>Fotografi | Exten           |

## Navegando em outras abas (bloco 03) é possível anexar outros itens

-

| uno          | Período      | Disciplina | Turma             | Estágio / Trabalho | Descrição    | Data Início | Data Término |
|--------------|--------------|------------|-------------------|--------------------|--------------|-------------|--------------|
| 2023         |              | 1 000009   | 11PEDTE01001      | TESTE              | TESTE DO TCC | 01/02/2023  |              |
| CCC Págini   | a 1 de 1     | 000        |                   |                    |              |             |              |
| Selecion     | e a aba dese | ejada:     |                   |                    |              |             |              |
| Dados Gerais | Documentos   | Atividades | Encontros Empresa | Avaliações         |              |             |              |

Se tiver avaliações cadastradas dentro da turma/disciplina, aparece na aba AVALIAÇÕES , permitindo o lançamento das notas e clicar em SALVAR

| Contract the total the             |                   |            |         |       | Eviblada 1 registra d   |
|------------------------------------|-------------------|------------|---------|-------|-------------------------|
| GG G   Pagina   1 de 1   2/22/14   |                   |            |         |       | Existings 1 registro o  |
| Selecione a aba desejada:          |                   |            |         |       | S USO                   |
| Dados Gerais Documentos Atividades | Encontros Empresa | Avaliações |         |       |                         |
|                                    |                   |            |         |       |                         |
| Desfazer Salvar                    |                   |            |         |       |                         |
| Avaliação Nome                     | Nota              | Compareceu | Oficial | Ordem |                         |
|                                    |                   |            |         |       |                         |
| N                                  |                   |            |         |       |                         |
| L3                                 |                   |            |         |       |                         |
| L8                                 |                   |            |         |       |                         |
| 13                                 |                   |            |         |       |                         |
| L2                                 | •                 |            |         |       | Sem registros para exil |
| Lờ                                 |                   |            | _       |       | Sem registros para exit |
| Lð<br>Vesfazer 📇 Salvar            | •                 |            |         |       | Sem registros para exit |

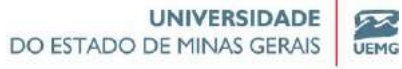

## Realizar cálculo de notas e frequência

|               | Estágio / Monogra      | afia / TCC     |             |            |   |                                 |
|---------------|------------------------|----------------|-------------|------------|---|---------------------------------|
|               |                        |                |             |            |   |                                 |
| CCC Página    | 1 de 1 > >> 🗘          |                |             |            |   | Sem registros para exibir       |
|               |                        |                |             |            |   | ۲                               |
| Desfazer      | Salvar                 | Faltas         | Compensadas | Ordern     |   |                                 |
|               |                        |                |             |            | - |                                 |
|               |                        |                |             |            |   |                                 |
|               |                        |                |             |            |   |                                 |
| Página        | 1 de 1 🗇 🕥 👁           |                |             |            |   | Sem registros para exibir       |
| Calcular      | Nota e Frequência Fina | d:             |             |            |   | S va                            |
| Situação Dise | ciplina Matriculado    | Frequência (%) |             | Nota Final |   | Calcula Nota / Frequência Final |

#### Realizar o cadastro de Estágio

Verificar na tela matrícula se a disciplina está cadastrada

|                | Unidade Física |                                           |          |       | Turma Pref.  | ų,         | Busca Avançada |
|----------------|----------------|-------------------------------------------|----------|-------|--------------|------------|----------------|
| mento          | Resumo Aca     | dêmico                                    |          |       |              |            |                |
| Financeira     | Matrículas     | s                                         |          |       |              |            |                |
| o Terceirizada | Disciplina     | Nome                                      | Créditos | Série | Turma        | Subturma 1 | Subturma 2     |
| stitucional    | 0000007        | Sociologia Geral                          | 4        | 1     | 11PED_N01    |            |                |
| L              | 000002         | Currículo, Cultura e Educação             | 4        | 1     | 11PEDTE01001 |            |                |
| es Gerais      | 000003         | Filosofia Geral e Ética                   | -4       | 1     | 11PEDTE01001 |            |                |
| stitucional    | 000005         | Fundamentos da Alfabetização e Letramento | -4       | 1     | 11PEDTE01001 |            |                |
| tai            | 000008         | Metodologia Científica e da Pesquisa      | 4        | 1     | 11PEDTE01001 |            |                |
|                | 000009         | Estágio Complementar                      | 4        | 1     | 11PEDTE01001 |            |                |
|                | 000004         | Sociologia da Educação                    | 4        | 2     | 11PEDTE02001 |            |                |

## Na tela DISICIPLINAS

Verificar se o TIPO está configurado para ESTÁGIO

Pró-Reitoria de Graduação

| E D                  | sciplinas                    |                           |                    |                 |   |
|----------------------|------------------------------|---------------------------|--------------------|-----------------|---|
| Desfazer             |                              |                           |                    |                 |   |
| Definições Avalia    | cão Equivalênc Carregando    |                           |                    |                 |   |
| Disciplina           | 000009 Nome                  | Estágio Complementar      |                    |                 |   |
| Nome Completo        | Estágio Complementar         |                           |                    |                 |   |
| Unidade              | LEOPOLDINA_TEST UNIDADE ACAD | DÉMICA DE LEOPOLDINA_TEST | E                  |                 |   |
| Departamento         | Geral Teste                  | ~                         | Créditos           | 4,00            |   |
| Categoria Enturmação | (Não Informado)              | ~                         | Nivel              | (Não Informado) |   |
| Área de Conhecimenti | (Não Informado)              | ~                         |                    |                 |   |
| Venfica Horário?     | Tem Avakação D               | Descritiva?               | Avaliação por Comp | etência 🗍 PIM ( | 0 |
| Ativa                | Falta Diária?                | Estágio/Monografia/TCC    | T po               | ESTAGIO         |   |
| Aulas Semana         | is                           |                           | Carga Horá         | ria             |   |
| Nivel 0              | 4,0000 *                     |                           | Horas do Nivel 0   | 72,00 +         |   |
| Nivel 1              | 0,0000 *                     |                           | Horas do Nivel 1   | 0,00 +          |   |
| Nivel 2              | 0.0000 =                     |                           | Horas do Nivel 2   | +               |   |

|                                                                                                    | U Escolha d                                             | o aluno para visualizar sec                                                   | is dados:                                                           |                               |            |         |
|----------------------------------------------------------------------------------------------------|---------------------------------------------------------|-------------------------------------------------------------------------------|---------------------------------------------------------------------|-------------------------------|------------|---------|
| telacionamento                                                                                                    | _ Aluno                                                 |                                                                               |                                                                     | Si                            | tuação     | Turno   |
| ecretaria Academica                                                                                                    | Curso                                                   |                                                                               |                                                                     | 0                             | arriculo   | Série   |
| u ingresso                                                                                                    | Unidade Física                                          |                                                                               |                                                                     | Tu                            | erma Pref. | Q Busca |
| Matricula<br>Matricula /Pré-Matricula<br>Matricula /Pré-Matricula Ensino Básico<br>Estápio / Monografu / TCC<br>Protocolo de Matri, a                                                                                    | -                                                       |                                                                               |                                                                     |                               |            |         |
|                                                                                                    |                                                         |                                                                               |                                                                     |                               |            |         |
| Página de 1<br>Selecione a aba desejad                                                                                                    | Aonografia / T                                          | CC<br>Empresa Avaliacite                                                      |                                                                     |                               |            |         |
| Página de 1<br>Selecione a aba desejad<br>ados Gerais Documentos At<br>Desfacer                                                                                                    | fonografia / T<br>> 2<br>a:<br>dades Encentres          | CC<br>Empresa Avaluade                                                        |                                                                     |                               |            |         |
| Página de 1<br>Selecione a aba desejad<br>ados Gerais Documentos A<br>Desfacer 2023                                                                                                    | Aonografia / T<br>Social<br>a:<br>relades Encontros     | CC<br>Empresa Avaluade<br>Periodo                                             | 1 - Período letivo 20                                               | 23/1                          |            |         |
| Página de 1<br>Selecione a aba desejad<br>ados Gerais Documentos Ar<br>Desfacer 2023<br>Turma 1000                                                                                                    | Aonografia / T<br>Second<br>a:<br>Adades Encontros<br>1 | CC<br>Empresa ( Avaluade<br>Período<br>Disciplina                             | 1 - Período letivo 20<br>000009 - Estágio Co                        | 123/1 💌                       |            |         |
| Página de 1<br>Selecione a aba desejad<br>ados Gerais Decumentos de<br>Desfazor 2023<br>Turma 11PEDTE0100<br>Estágio / Trabalho Estágio 1                                                                                | Aonografia / T<br>Second<br>Adades Encontros<br>1       | CC<br>Empresa Avaluação<br>Periodo<br>Disciplina<br>Descrição                 | 1 - Período letivo 20<br>000009 - Estágio Co<br>Estágio I - Empresa | 123/1 💌<br>mplementar<br>XYZ  |            |         |
| Página de 1<br>Selecione a aba desejad<br>ados Gerais Decumentos de<br>Desfazer Estágio / Trabalho Estágio 1<br>Data Início 01/05/2023                                                                                   | Aonografia / T                                          | CC<br>Empresa Avaluação<br>Período<br>Disciplina<br>Descrição<br>Data Término | 1 - Período letivo 20<br>000009 - Estágio Co<br>Estágio I - Empresa | 123/1 v<br>mplementar<br>XYZ  | <b>X</b>   |         |
| Página de 1<br>Selecione a aba desejad<br>ados Gerais Decumentos de<br>Desfezer 2023<br>Turma 119EDTE0109<br>Estágio / Trabalho Estágio 1<br>Data Início 01/05/2023<br>Orientador 1                                      | Aonografia / T                                          | CC<br>Empresa Avaluação<br>Período<br>Disciplina<br>Descrição<br>Data Término | 1 - Período letivo 20<br>000009 - Estágio Co<br>Estágio I - Empresa | 123/1 💌<br>Implementar<br>XYZ |            |         |
| Página de 1<br>Selecione a aba desejad<br>ados Gerais Documentos A<br>Desfaxer 2023<br>Turma 11PEDTE0100<br>Estágio / Trabalho Estágio 1<br>Data Início 01/05/2023<br>Orientador 1<br>Orientador 2                       | Aonografia / T                                          | CC<br>Empresa Avaluade<br>Período<br>Disciplina<br>Descrição<br>Data Término  | 1 - Período letivo 20<br>000009 - Estágio Co<br>Estágio I - Empresa | 123/1 v<br>Implementar<br>XYZ |            |         |
| Página de 1<br>Selecione a aba desejad<br>ados Gerais Documentos Ar<br>Desfacer 2023<br>Turma 119EDTE0104<br>Estágio / Trabalho Estágio 1<br>Data Início 01/05/2023<br>Orientador 1<br>Orientador 2<br>Área (Não Informa | Aonografia / T                                          | CC<br>Empresa Avaluade<br>Período<br>Disciplina<br>Descrição<br>Data Término  | 1 - Período letivo 20<br>000009 - Estágio Co<br>Estágio I - Empresa | 123/1 💌<br>mplementar<br>XYZ  |            |         |

Para inserir alguns documentos obrigatórios e clicar em SALVAR

| UNIVERSIDADE              |      |
|---------------------------|------|
| DO ESTADO DE MINAS GERAIS | UEMG |

Pró-Reitoria de Graduação

| no F              | retiodo     | Disciplina    | Turma            | Estágio / Trabalho | Descrição                  | Data Inicio | Data Término |
|-------------------|-------------|---------------|------------------|--------------------|----------------------------|-------------|--------------|
| 2023              | 1           | 000009        | 11PEDTE01001     | Estágio I          | Estágio I -<br>Empresa XYZ | 01/05/2023  |              |
| C Página          | 1 de 1 📎    | 20            |                  |                    |                            |             |              |
| Selecione         | a aba desej | ada:          |                  |                    |                            |             |              |
| ados Geraid       | Documentos  | Atividades E  | ncontros Empresa | Availações         |                            |             |              |
|                   |             |               | /                |                    |                            |             |              |
| The second second |             | agar (Salvar) |                  |                    |                            |             |              |
| Destazer          | Cab.        |               |                  |                    |                            |             |              |

| =              | Estágio / Monogra    | fia / TCC         |            |                            |            |         |
|----------------|----------------------|-------------------|------------|----------------------------|------------|---------|
| 2023           | 1 000009             | 11PEDTE01001      | Estágio I  | Estágio I -<br>Empresa XYZ | 01/05/2023 |         |
| CCC Página     | 1 de 1   > >> 🗘      |                   | 1          |                            |            | Exibind |
| Selecione a    | aba desejada:        |                   |            |                            |            |         |
| Dados Gerais D | ocumentos Atividades | Encontros Empresa | Avaliações |                            |            |         |
|                |                      |                   |            |                            |            |         |
| Ordem          | Empresa              | Nome              |            |                            |            |         |

Para fazer o cadastro da empresa (associar a empresa ao aluno), clicar em NOVO, preencher as informações e clicar em SALVAR

|   | =             | Estágio / Monog      | rafia / TCC              |      |      |                      |                           |
|---|---------------|----------------------|--------------------------|------|------|----------------------|---------------------------|
| 1 | Dados Gerais  | Ocumentos Atividades | Encontros Empresa Avalia | ções |      |                      |                           |
| 1 |               |                      |                          |      |      |                      | 9                         |
|   | Ordem         | Empresa              | Nome                     |      |      |                      |                           |
|   | Página        | 1 de 1   > >> 🗘      |                          |      |      |                      | Sem registros para exibir |
|   | Akerar        | K Exclur             | (Li Novo - Pm)           |      |      |                      |                           |
|   | Empresa       |                      | Nome                     |      |      |                      |                           |
|   |               |                      |                          |      |      |                      |                           |
|   | Contract Inc. | Estagio / Monog      | prana / TCC              |      |      |                      |                           |
|   |               | I himeback           |                          |      |      | _                    |                           |
|   | Pagina        | 1 de 1 2 22          |                          |      |      |                      | Sem registros para exibir |
|   | Desfazer      |                      |                          |      |      |                      |                           |
|   | Empresa       | 01 Te                | iste do Treinamento      |      |      |                      |                           |
|   | Cia. Seguro   | (Não Informado)      | *                        |      |      |                      |                           |
|   | Apólice       |                      |                          |      |      |                      |                           |
|   | Salário       | 1.000,00             | Moeda                    | Real | *    | Tipo Remuneração Mer | sal 💌                     |
|   | Função        | (Não Informado)      | *                        |      |      |                      |                           |
|   | Cargo         | 1                    |                          |      |      |                      |                           |
|   | Supervisor    |                      |                          |      |      |                      |                           |
|   | E-mail        |                      |                          |      |      |                      |                           |
|   | Protocolo     |                      | Data de Protocolo        |      | (29) | Extra-curricular     | 0                         |
|   | Carga Horária |                      |                          |      |      |                      |                           |

AVALIAÇÕES

Pró-Reitoria de Graduação

Para lançar uma NOTA obrigatoriamente ter a turma que ele está matriculado uma AVALIAÇÃO

| 2023               | 1 000009          | 11PEDTE01001      | Estágio / Trabalho<br>Estágio I | Estágio I -<br>Empresa XYZ | 01/05/2023                 | Data Termino |                        |
|--------------------|-------------------|-------------------|---------------------------------|----------------------------|----------------------------|--------------|------------------------|
| Página 1           | de 1 2 22 4       |                   |                                 |                            |                            |              | Exibindo 1 registro de |
| Selecione a ab     | a desejada:       |                   |                                 |                            |                            |              | S uso                  |
| Dados Gerais Docur | nentos Atividades | Encontros Empresa | Avaliações                      | ×                          |                            |              |                        |
|                    |                   |                   |                                 |                            |                            |              |                        |
| Destazer E Salvar  |                   |                   |                                 |                            | Property in the local data | _            |                        |

Pra verificar se vai ser avaliado por FREQUENCIA ou por NOTA

Ir na tela Disciplinas /avaliação/tipos de avaliação( definir qual o tipo) preencher as informações

| 🚍 Disciplinas                                                                                                   |                                  |         |
|----------------------------------------------------------------------------------------------------|----------------------------------|---------|
| A POINT AND CONTRACTOR OF A POINT AND A POINT AND A POINT AND A POINT AND A POINT AND A POINT AND A POINT AND A |                                  |         |
| O Disciplina:                                                                                                   |                                  | 65° uso |
| Legenda de Níveis                                                                                               |                                  | ~       |
| 💫 Desfazer 🔄 Salvar                                                                                             |                                  |         |
| Definições Avallação Equivalências / Pré-Requisitos                                                             |                                  |         |
| Tipo de Avaliação                                                                                               |                                  |         |
| Tem Nota?                                                                                                    | Reprova Primeiro por Frequência? | 0       |

#### **Clicar em SALVAR**

| Disciplina:                                   |                         | /                                   |      |            | S uso                            |
|-----------------------------------------------|-------------------------|-------------------------------------|------|------------|----------------------------------|
| genda de l                                    | Níveis 🖌                |                                     |      |            |                                  |
|                                               |                         | \<br>\                              |      |            |                                  |
| Destater                                      |                         |                                     |      |            |                                  |
| Definições Av                                 | aliação Equivalências / | Pré-Requisitos                      |      |            |                                  |
| Wine de Ave                                   | No. of Co.              |                                     |      |            |                                  |
| Tipo de Ava                                   | Hacao                   |                                     |      |            |                                  |
|                                               | mayao                   |                                     |      |            |                                  |
| Tem Nota?                                     | 0                       | Tem Frequência?                     | 2    |            | Reprova Primeiro por Frequência? |
| Tem Nota?                                     | 0                       | Tem Frequência?                     |      |            | Reprova Primeiro por Frequência? |
| Tem Nota?<br>Notas                            | 0                       | Tem Frequência?                     | 8    |            | Reprova Primeiro por Frequência? |
| Tem Nota?<br>Notas<br>Grupo                   | (Não Informado) 👻       | Tem Frequência?<br>Máxima           |      |            | Reprova Primeiro por Frequência? |
| Tem Nota?<br>Notas<br>Grupo<br>Média          | (Não Informado)         | Tem Frequência?<br>Máxima           |      |            | Reprova Primeiro por Frequência? |
| Tem Nota?<br>Notas<br>Grupo<br>Média          | (Não Informado)         | Tem Frequência?<br>Máxima           |      | t Derimais | Reprova Primeiro por Frequência? |
| Tem Nota?<br>Notas<br>Grupo<br>Média<br>Grupo | (Não Informado) v       | Tem Frequência?<br>Máxima<br>Máxima | Casa | s Decimais | Reprova Primeiro por Frequência? |
| Tem Nota?<br>Notas<br>Grupo<br>Média<br>Grupo | (Não Informado) v       | Tem Frequência?<br>Máxima<br>Máxima | Casa | s Decimais | Reprova Primeiro por Frequência? |

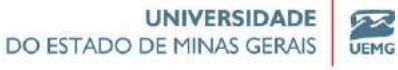

Pró-Reitoria de Graduação

#### Voltar a tela e clicar em calcular nota/frequência final

| SSS Págin   | a 🔰 de 1   📎   🗳 | \$     |             |       | Sem registros |
|-------------|------------------|--------|-------------|-------|---------------|
| Destazer    | Salvar           |        |             | _     |               |
| Frequencia  | Descrição        | Faltas | Compensadas | Orden |               |
|             |                  |        |             |       |               |
|             |                  |        |             |       |               |
| 12212 Odala |                  |        |             |       | Sem registros |

# **SERVIÇOS DISPONÍVEIS**

|                 | resulto recontine      |             |
|-----------------|------------------------|-------------|
| 4enu            |                        | <b>2</b> •• |
|                 |                        | *           |
| Relacionamento  |                        |             |
| Resumo Gera     | al 👘                   |             |
| Resumo Acad     | témico                 |             |
| a 🖄 Resumo Acad | ternico                |             |
| Resumo Fina     | nceiro                 |             |
| a 🦲 Resumo Fina | nceiro                 |             |
| 🗃 🦳 Gerenciamen | to                     |             |
| 🕫 🦳 Comunicacao |                        |             |
| 🗃 🧰 Cadastro    |                        |             |
| G C Servicos    |                        |             |
| Serviços E      | Disponiveis            |             |
| Solicitação     | Sectos - Funcionário   |             |
| Serviços S      | Solicitados            |             |
| Avisos na       | Solicitação de Serviço |             |
| Configurad      | cao                    |             |

A secretaria pode fazer o pedido pelo aluno de vários serviços

Pró-Reitoria de Graduação

72

UEMG

| anu 👂                                                                                            | Tutori                           | al            |                                        |             | R          |        | AJUDA             |
|--------------------------------------------------------------------------------------------------|----------------------------------|---------------|----------------------------------------|-------------|------------|--------|-------------------|
| Belacionamento                                                                                   | Escolt                           | a o aluno par | a visualizar seus dados:               |             |            |        | S uso             |
| Resumo Geral                                                                                     | Aluno                            | 002311        | Thais Teste                            | Situação    | Ativo      | Turno  | TURNO NOTTE_TESTE |
| Besumo Academico                                                                                 | Curso                            |               | PEDAGONIA_TESTE                        | Currículo   | 11PEOTESTE | Série  |                   |
| Besumo Financeiro                                                                                | Unidade Físic                    | a 101         | UNIDADE AGADÉMICA DE LEOPOLDINA, TESTE | Turma Pref. |            | Q Busc | a Avançada        |
| Gerenciamento     Comunicacao     Cadastro                                                       | 🙆 Serviç                         | os Disponívei | s                                      |             |            |        | S uso             |
| Servicos<br>Serviços Disponíveis<br>Solicitação Serviços - Fu                                    | Filbro Serviço<br>Tipo de Serviç | 0 (Não Inform | ado)                                   |             |            |        |                   |
| <ul> <li>Serviços Solicitados</li> <li>Avisos na Solicitação de</li> <li>Configuração</li> </ul> | Serviço                          |               | Descrição                              |             | Valor (R\$ |        | Tipo              |
| Relatorios                                                                                       |                                  | Pré-Pago      |                                        |             |            |        |                   |
| Secretaria Financeira                                                                            | 03.8AP.00                        | 2             | Dioloma Dioltal- BAP                   |             |            | 0,00   |                   |
| Execucoes em Lote                                                                                | A010003                          |               | DECLARAÇÃO DE MATRÍCULA                |             |            | 10,00  |                   |
| Negociacao Terceirizada                                                                          | · AOL0005                        |               | Declaração de matrícula                |             |            | 0,00   |                   |
|                                                                                                  | AOLODO5                          |               | Trancamento fora do prazo              |             |            | 0,00   |                   |

#### Serviços Disponíveis 2.0 Serviços Disponíveis × Filtro Serviço (Nao Informado) Tipo de Serviço Y opimico mico ceiro Serviço ceiro Valor (R&) Serviço Pré-Pago 03.8AP.DD Diploma Dipital- BAP 0,00 DECLARAÇÃO DE MATRÍCULA 10,00 AOL0003 sponíveis AOL0005 Declaração de matrícula 0,08 Serviços - Fi 0,00 A010006 Trancamento fora do prazo vicitados A010007 Dispensa de disciplina 0,00 iolicitação de A010008 Reingresso 0,00 10 0.00 AOL0010 Trancamento de Matricula nica A010011 Cancelamento de matrícula 0,00 eira AQL0012 Declaração de matricula 0.00 ....

#### Clicar em confirmar

| Detalhes d         | lo Serviço       |              |                   |                      | 9             | S uso              |
|--------------------|------------------|--------------|-------------------|----------------------|---------------|--------------------|
| Serviço:           | DECLARAÇÃO D     | e matricura  |                   |                      | }             |                    |
| Quantidade:*       | 0                | Valor: 10.00 | Prazo de Entrega: | 3 dəs                |               |                    |
| -                  |                  |              |                   |                      |               |                    |
| × 0                | 9                |              |                   |                      |               |                    |
|                    |                  |              |                   |                      |               |                    |
| Cesta de Servi     | iços Solicitados |              |                   |                      |               | og uso             |
| Serviço Solicitado | _                | _            | Quantidade        | Valor Unitário (R\$) | Valor (R\$)   |                    |
| DECLARAÇÃO DE MA   | ATRICULA         |              | 1                 |                      | 10,00         | 10,00 🗙            |
| SSS Página 1       | de 1 🗇 沙 🔹       |              |                   |                      | Exibin        | do 1 registro de 1 |
| 125122530          |                  |              |                   |                      | - HARRISON OF | Contract of the    |

Ao final da solicitação, visualiza o protocolo. Também pode ser impresso

|                                 |                                                                                                    | UNIVERSIDADE                                                                                                    | 55    |
|---------------------------------|----------------------------------------------------------------------------------------------------|----------------------------------------------------------------------------------------------------|-------|
|                                 |                                                                                                    | DO ESTADO DE MINAS GERAIS                                                                                             | UEM   |
|                                 |                                                                                                    | Pró-Reitoria de Grad                                                                                                  | luaçã |
| Solicita                        | ção de Serviços (Conclusão)                                                                        |                                                                                                    |       |
| Encargos de Cobrança            |                                                                                                    |                                                                                                    |       |
| Valor Total dos Serviços: (R\$) | 0,00                                                                                               |                                                                                                    |       |
| Encargos de Cobrança: (R\$)     | 0,00                                                                                               |                                                                                                    |       |
| Valor Total: (R\$)              | 0.00                                                                                               |                                                                                                    |       |
| Pagamento via Boleto Bancário   |                                                                                                    |                                                                                                    |       |
| Não há bo                       | leto para os serviços solicitados                                                                  |                                                                                                    |       |
|                                 | viço                                                                                               |                                                                                                    | i.    |
| Protocolo de Solicitação de Ser |                                                                                                    | finidas para retirada de cada servico                                                                                 | 1.    |
| Protocolo de Solicitação de Ser | Aguarde as datas de<br>Caso tenha um serviço que é pré pago,<br>o andamento do procedimento na ser | efetue o pagamento do boleto em até 15 dias para iniciar<br>retaria, caso contrário este serviço será desconsiderado. | Ŀ     |
| a so a constant a source        | riço                                                                                               | finidas para reticada de cada servico                                                                                 |       |

Ver arquivo. É possível fazer a impressão ou enviar por e-mail